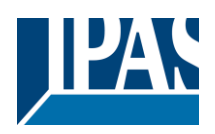

| 1 | EIN | IFÜHI | RUNG                                             | 3   |
|---|-----|-------|--------------------------------------------------|-----|
|   | 1.1 | ALI   | LGEMEINE INFORMATIONEN                           | 3   |
|   | 1.2 | Gr    | UNDPRINZIPIEN DER POWERBLOCK SERIE               | 3   |
| 2 | ETS | 5 ÜBE | RSICHT DER KOMMUNIKATIONSOBJEKTE                 | 5   |
| 3 | PA  | RAM   | ETERSEITE: ALLGEMEINE EINSTELLUNGEN              | 35  |
| 4 | PA  | RAM   | ETERSEITE: AUSGÄNGE                              | 37  |
|   | 4.1 | Ka    | NAL A1X1 (BINÄR)                                 | 38  |
|   | 4.1 | .1    | Status                                           | 38  |
|   | 4.1 | .2    | Erweiterte Funktionen                            | 39  |
|   | 4.2 | KA    | NAL X1 (LAMELLE/JALOUSIE)                        | 62  |
|   | 4.2 | .1    | Lamellen Parameter                               | 64  |
|   | 4.2 | .2    | Busspannungsfehler                               | 66  |
|   | 4.2 | .3    | Erweiterte Funktionen                            | 68  |
|   | 4.2 | .4    | Status Rolladen                                  | 81  |
| 5 | PA  | RAM   | ETERSEITE: FAN COIL                              | 83  |
|   | 5.1 | All   | LGEMEINE EINSTELLUNGEN                           | 83  |
|   | 5.1 | .1    | Tasten zum Handbetrieb                           | 85  |
|   | 5.1 | .2    | Verhalten bei Busfehler/Wiederkehr               | 85  |
|   | 5.1 | .3    | Spezialbetriebsart 1 (Tab Lüftergeschwindigkeit) | 88  |
|   | 5.1 | .4    | Spezialbetriebsart (Tab Ventilposition)          | 90  |
|   | 5.1 | .5    | Szene 14                                         | 92  |
|   | 5.1 | .6    | Alarme Lüfter (Registerkarte Lüfter)             | 94  |
|   | 5.2 | LÜI   | FTERGESCHWINDIGKEIT                              | 95  |
|   | 5.3 | LÜI   | FTER AUTOMATIKBETRIEB                            | 98  |
|   | 5.4 | LÜI   | FTER HAND                                        | 100 |
|   | 5.5 | VE    | NTIL                                             | 103 |
|   | 5.5 | .1    | Alarme Ventile                                   | 106 |
|   | 5.6 | Sta   | ATUS                                             | 107 |
| 6 | PA  | RAM   | ETERSEITE: ERWEITERTE FUNKTIONEN                 | 110 |
|   | 6.1 | AL    | ARME                                             | 110 |
|   | 6.1 | .1    | Alarm 1 8                                        | 112 |
|   | 6.1 | .2    | Digital                                          | 113 |
|   | 6.1 | .3    | Analog                                           | 113 |
|   | 6.2 | Lo    | GIK                                              | 115 |

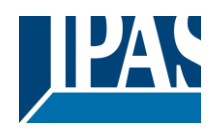

|   | 6.2.1  | Boolesch                                   | 115 |
|---|--------|--------------------------------------------|-----|
|   | 6.2.2  | Gatter/Filter                              | 118 |
|   | 6.2.3  | Mathematisch                               | 119 |
|   | 6.2.4  | Vergleicher                                | 121 |
|   | 6.2.5  | Konverter                                  | 123 |
|   | 6.3 E  | RWEITERTER SZENENBAUSTEIN                  | 126 |
|   | 6.3.1  | Erste Szene/Zehnte Szene                   | 126 |
|   | 6.4 Z  | ZEITGEBER                                  | 128 |
|   | 6.4.1  | Zeitgeber 1/ Zeitgeber 10                  | 128 |
|   | 6.5 2  | 2-Punkt Regler (Sollwerte)                 | 133 |
|   | 6.5.1  | Sollwerte 1 10                             | 133 |
|   | 6.5.2  | Sollwerte 1 3                              | 133 |
|   | 6.5.3  | Sollwerte 4 10                             | 137 |
|   | 6.6 F  | ASSADENSTEUERUNG                           | 141 |
|   | 6.6.1  | Fassade 1 bis 4                            | 141 |
|   | 6.7 I  | NTERNE VARIABLEN                           | 144 |
|   | 6.7.1  | Variablen 1 10                             | 144 |
|   | 6.8 Ü  | JBERSCHREIBE KUNDENPARAMETER BEIM LADEN    | 152 |
|   | 6.9 k  | UNDENPARAMETER                             | 152 |
|   | 6.9.1  | ERWEITERTE FUNKTIONEN                      | 152 |
|   | 6.10 Z | entrales Sendeobjekt für Überwachungsgerät | 155 |
|   | 6.11 V | /erhalten bei Buswiederkehr                | 156 |
| 7 | FIRMV  | VARE VERSION UND UPDATE                    | 157 |
| 8 | AUSLI  | EFERUNGSZUSTAND WIEDERHERSTELLEN           | 157 |
| 9 | ANHA   | NG                                         | 158 |
|   | 0.1    |                                            | 150 |
|   | 9.1 F  | ANMANG I. MANDEDIENUNG (PARAMETER WIODUS)  | 158 |
|   | 9.1.1  | Fulumeter woulds                           | 158 |
|   | 9.1.2  |                                            |     |
|   | 9.Z A  | ANHANG Z: FLUSSDIAGRAMM                    | 160 |

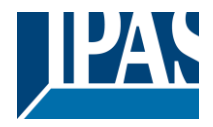

## 1 Einführung

Benutzung des Applikationsprogramms

| Produktfamilie:                | Aktoren                               |
|--------------------------------|---------------------------------------|
| Produkt:                       | Aktoren                               |
| Hersteller:                    | IPAS GmbH                             |
| Bezeichnung:<br>Bestellnummer: | PowerBlock o8/o16 Multi siehe Tabelle |

| Produktname           | Bestellnummer |
|-----------------------|---------------|
| Power Block o8 Multi  | 77024-180-04  |
| Power Block o16 Multi | 77024-180-05  |

Im Folgenden wird die Applikation auf Basis des PowerBlocks o8 Multi beschrieben. Diese Applikation ist identisch mit dem Gerätetyp PowerBlock o8/o16 Multi.

### 1.1 Allgemeine Informationen

Installation des Applikationsprogramms

Die Applikation des Power Blocks o8/o16 Multi basiert auf dem KNX Kommunikations-Stack des System-B Typs, mit bis zu 1000 KNX Objekten. Er ist für ein Standard ETS Applikationsprogramm ausgelegt, und es wird kein zusätzliches PlugIn für die ETS-3 und ETS-4 benötigt. Der Import in die ETS erfolgt wie gewöhnlich. Nach dem erfolgreichen Import ist das Produkt unter der Produktfamilie: "Ausgänge" und dem Produkttyp: "Aktoren" zu finden.

### 1.2 Grundprinzipien der PowerBlock Serie

### Ausgang: KANAL Auswahl Typ

Die Ausgänge des PowerBlock 08/016 Multi sind je nach Ausführung in 2 oder 4 Kanäle unterteilt. Jeder Kanal besteht aus 2 bzw. 4 mechanischen Ausgängen (Relais) mit insgesamt 4 bzw. 8 Relais pro Gruppe.

Bei Auswahl eines "Kapazitiven Relais 140uF" hat es pro Kanal 2 völlig unabhängige Ausgänge im Anwendungsprogramm.

Ist der KANALTYP "Rollladen/Jalousie" angewählt, arbeiten beide Ausgänge als Rollladen/Jalousie KA-NAL: Das erste Relais für AUFWÄRTS und das Zweite für ABWÄRTS.

Wenn der Kanaltyp als "Fan Coil" ausgewählt ist, arbeiten diese 4 Ausgänge (2 Kanäle) als eine Fan Coil-Steuerung. Das heißt Für die Auswahl von Kanal A & B Fan Coil werden die Relais in folgender Reihenfolge zugewiesen:

- Ausgang A1: Lüfterdrehzahl 1
- Ausgang A2: Lüfterdrehzahl 2
- Ausgang B1: Lüfterstufe 3
- Ausgang B2: PWM-Ventil

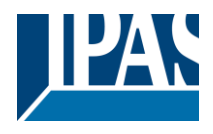

### Kontakttyp

Es lassen sich zwei Kontakttypen (NO und NC) anwählen, was dem Standard normaler Aktoren entspricht. Es ist wichtig zu realisieren, dass dies <u>nur</u> für die mechanischen Kontakte gilt.

Der im Applikationsprogramm häufig genutzte Ausdruck ON und OFF ist immer ON = "1" und OFF = "0". Unabhängig vom Kontakttyp (NO/NC), - wenn ein ON ("1") zum schaltenden Objekt gesendet wird wechselt der Objekt Status immer auf ON ("1"); und umgekehrt.

NO-Normal open (ON=close, OFF=open): das Ausgangsrelais schließt mit ON ("1") und öffnet mit OFF ("0").

NC-Normal close (ON=open, OFF=close): das Ausgangsrelais schließt mit OFF ("0") und öffnet mit ON ("1").

#### Maximale Sendegeschwindigkeit

Sollte das Ausgangsobjekt schneller wechseln als die maximale Sendegeschwindigkeit des KNX Stack, wird diese Änderung ignoriert und nur der letzte Wechsel wird auf den Bus gesendet.

#### Zyklisches Senden

Das Applikationsprogramm verfügt über mehrere Möglichkeiten zum Senden zyklischer Telegramme mit unterschiedlichen Funktionen. Ist diese Funktion aktiviert, wird das Telegramm nicht nur einmal, sondern kontinuierlich vom verknüpften Objekt auf den Bus gesendet.

Frequenz- und Zeitberechnung

Die Berechnung der bevorzugten Zeit (zyklisches Senden, Verzögerung, Treppenhaus, etc.) erfolgt durch das Multiplizieren der "Zeitbasis" mit dem "Zeitfaktor".

#### **Frequenz- und Zeitberechnung**

Die Berechnung der bevorzugten Zeit (zyklisches Senden, Verzögerungen, Treppenhaus usw.) erfolgt durch Multiplikation der "Zeitbasis" mit dem "Zeitfaktor".

#### Auswahl des Datenpunkt Typs

Während der Konfiguration des Aktors wird nach dem Typ der Datenpunkte gefragt. Dabei ist eine korrekte Definition sehr wichtig. Die Definition der DPT ändert die Größe und den Typ der Objekte. Dadurch werden die Daten unterschiedlich interpretiert, z.B.: 1 Byte Zähler Wert = 0 zu 255, indes 1 Byte relativer Wert = 0 zu 100%.

### Zusätzliche/Erweiterte Funktionen (KANAL abhängig)

Um das Applikationsprogramm übersichtlich zu halten werden nur die wichtigsten Funktionen angezeigt. Zusätzliche und erweiterte Funktionen können auf Wunsch eingeblendet werden.

#### Szenen

Diese Aktor Serie erlaubt zwei Arten von Szenen:

- KNX Szenen: volle KNX Standard 1 Byte Szenen
- Erweiterte Szenen Controller (nicht für Ausgänge): Frei einstellbare Auslösebedingungen (Start, Sichern, Stopp und Wiederherstellen) und Szenenabläufe mit Zeitverzögerung.

### Aktivierungs-/Deaktivierungs-Objekt

Die meisten Aktor Module lassen sich mit dem Objekt "Inaktiv" deaktivieren. Der Wert (1 oder 0) zum Deaktivieren kann zusätzlich konfiguriert werden. Diese Möglichkeit ist sehr nützlich, auch um die Konfiguration zu vereinfachen. Z.B.: Instanzen benötigen komplexe, logische Funktionsabläufe, die mit Aktivierungsobjekten schnell beendet werden können. Abläufe lassen sich so während der Programmierung unterbrechen. Ein anderes Beispiel: Zeitgeber eines Bewässerungssystems lassen sich bei Regen einfach unterbrechen.

### Kundenparameter

Es ist für den Kunden sehr wichtig, bestimmte Konfigurationsparameter zu ändern, ohne einen ETS Download durchführen zu müssen. Daher können diese Parameter über Kommunikationsobjekte geändert werden.

In "Überschreibe Anwendereinstellungen beim Download" ist eine genaue Beschreibung der Überschreiben- /Beibehalten Bedingungen durch den Anwender zu finden.

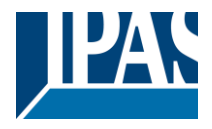

## 2 ETS Übersicht der Kommunikationsobjekte

Die Power Block Aktoren kommunizieren über den KNX-Bus basierend auf leistungsstarken Kommunikationsstapeln. Es stehen insgesamt 998 Kommunikationsobjekte für den Power Block o8/o16 Multi zur Verfügung.

|                                                                                            | Text                                                                                          | Funktionstext                                                                        | Objekt<br>Größe                         | Flags                                          | Typ der Datenpunkt                                                                     |  |
|--------------------------------------------------------------------------------------------|-----------------------------------------------------------------------------------------------|--------------------------------------------------------------------------------------|-----------------------------------------|------------------------------------------------|----------------------------------------------------------------------------------------|--|
| 1                                                                                          | Zentral Schalten                                                                              | < Ein / Aus                                                                          | 1 Bit                                   | -WC                                            | [1.001] DPT_Switch                                                                     |  |
| Jeder<br>das C                                                                             | Kanal kann individuell einges<br>bjekt den eingestellten Wert e                               | stellt werden: kein Verhalter<br>empfängt. Alle Einstellmögli                        | n, schalten<br>chkeiten ir              | EIN / AUS on der Parame                        | der den Timer starten, wenn<br>eter-Beschreibung.                                      |  |
| 1                                                                                          | Zentral Schalten/Bewe-<br>gung Jalousie                                                       | < Ein / Aus, Auf/Ab/Po-<br>sition                                                    | 1 Bit                                   | -WC                                            | [1.001] DPT_Switch                                                                     |  |
| Jeder                                                                                      | Kanal kann individuell einges                                                                 | tellt werden: kein Verhalter                                                         | n, schalten                             | EIN / AUS, (                                   | den Timer starten, AUF/AB                                                              |  |
| der P                                                                                      | arameter-Beschreibung.                                                                        | , wernin das Objekt den einig                                                        | Jestenten v                             | ven emplan                                     |                                                                                        |  |
| 2                                                                                          | Zentral Bewegung                                                                              | < Auf/Ab/Position                                                                    | 1 Bit                                   | -WC                                            | [1.001] DPT_Switch                                                                     |  |
| Jeder<br>einge                                                                             | Kanal kann individuell einges<br>stellten Wert empfängt. Alle E                               | tellt werden: AUF/AB oder<br>instellmöglichkeiten in der l                           | zu einer ei<br>Parameter                | ngestellten F<br>-Beschreibur                  | Position, wenn das Objekt den<br>ng.                                                   |  |
| 3                                                                                          | Zentrales Überwachungs-<br>objekt                                                             | > periodisches EIN Te-<br>legramm                                                    | 1 Bit                                   | R-CT                                           | [[1.001] DPT_Switch                                                                    |  |
| Diese<br>diese<br>durch                                                                    | s Objekt sendet zyklisch das<br>Aktoren, bzw. die KNX Linie i<br>dieses Objekt mit einer höhe | EIN-Telegramm mit Bus-Sp<br>überwachen. Ein Kanal in d<br>ren Frequenz als die Trepp | oannung. D<br>er Hauptlir<br>enhauszeit | amit kann ei<br>nie mit einem<br>t ausgelöst v | in übergeordnetes System<br>1 Treppenhaus-Timer kann<br>verden. Fällt die Leitung aus, |  |
| 4                                                                                          | tet die Statusleuchte ab.<br>Telegramm bei Buswieder-<br>kehr                                 | > Sende parametrierten<br>Wert                                                       | 1 Bit                                   | CT                                             | [1.001] DPT_Switch                                                                     |  |
| Diese<br>Ereig<br>zu bri                                                                   | s Objekt sendet einen einges<br>nis auszulösen. Dieses Ereigr<br>ngen.                        | tellten Wert auf den Bus be<br>his kann auch eine Szene si                           | i Buswiede<br>ein, um die               | erkehr. Diese<br>Installation                  | es kann genutzt werden um ein<br>in einen gewünschten Zustand                          |  |
| 4                                                                                          | Telegramm bei Buswieder-<br>kehr                                                              | <ul> <li>Sende parametrierten</li> <li>Wert</li> </ul>                               | 1 Byte                                  | CT                                             | [5.10] DPT_Value_1_Ucount                                                              |  |
| Diese<br>Ereig                                                                             | s Objekt sendet einen einges<br>nis auszulösen.                                               | tellten Wert auf den Bus be                                                          | i Buswiede                              | erkehr. Diese                                  | s kann genutzt werden um ein                                                           |  |
| 4                                                                                          | Telegramm bei Buswieder-<br>kehr                                                              | <ul> <li>&gt; Sende parametrierten</li> <li>Wert</li> </ul>                          | 1 Byte                                  | CT                                             | [5.1] DPT_Scaling                                                                      |  |
| Diese<br>Ereig                                                                             | s Objekt sendet einen einges<br>nis auszulösen.                                               | tellten Wert auf den Bus be                                                          | i Buswiede                              | erkehr. Diese                                  | s kann genutzt werden um ein                                                           |  |
| 4                                                                                          | Telegramm bei Buswieder-<br>kehr                                                              | <ul> <li>&gt; Sende parametrierten</li> <li>Wert</li> </ul>                          | 2 Bytes                                 | CT                                             | [9] 9.xxx                                                                              |  |
| Diese<br>Ereig                                                                             | s Objekt sendet einen einges<br>nis auszulösen.                                               | tellten Wert auf den Bus be                                                          | i Buswiede                              | erkehr. Diese                                  | s kann genutzt werden um ein                                                           |  |
| 5                                                                                          | Handbedienung deaktivie-<br>ren                                                               | < Inaktiv = 1 / Aktiv = 0                                                            | 1 Bit                                   | RWC                                            | [1.003] DPT_Enable                                                                     |  |
| Dieses Objekt deaktiviert die Handbedienung: Inaktiv = 1 / Aktiv = 0                       |                                                                                               |                                                                                      |                                         |                                                |                                                                                        |  |
| 5                                                                                          | Handbedienung deaktivie-<br>ren                                                               | < Inaktiv = 1 / Aktiv = 0                                                            | 1 Bit                                   | RWC                                            | [1.003] DPT_Enable                                                                     |  |
| Dieses Objekt deaktiviert die Handbedienung: Inaktiv = 0 / Aktiv = 1                       |                                                                                               |                                                                                      |                                         |                                                |                                                                                        |  |
| 7                                                                                          | Alarm 1                                                                                       | < Ein / Aus                                                                          | 1 Bit                                   | RWCI                                           | [1.001] DPT_Switch                                                                     |  |
| Diese                                                                                      | s Objekt triggert Alarm 1. In E                                                               | INSTELLUNGEN lässt sich                                                              | der Statu                               | s-Wert vorei                                   | nstellen.                                                                              |  |
| 7                                                                                          | Alarm 1                                                                                       | < 0100%                                                                              | 1 Byte                                  | RWCI                                           | [5.1] DPT_Scaling                                                                      |  |
| Dieses Objekt triggert Alarm 1. In EINSTELLUNGEN lässt sich der Status-Wert voreinstellen. |                                                                                               |                                                                                      |                                         |                                                |                                                                                        |  |

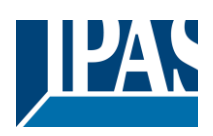

| 7                                                                                                    | Alarm 1                                                                                                    | < 1 Byte ohne Vorzei-<br>chen  | 1 Byte         | RWCI           | [5.10] DPT_Value_1_Ucount   |  |  |  |
|----------------------------------------------------------------------------------------------------|----------------------------------------------------------------------------------------------------|--------------------------------|----------------|----------------|-----------------------------|--|--|--|
| Dies                                                                                                    | Dieses Objekt triggert Alarm 1. In EINSTELLUNGEN lässt sich der Status-Wert voreinstellen.                       |                                |                |                |                             |  |  |  |
| 7                                                                                                    | Alarm 1                                                                                                    | < 2 Byte Fließkomma            | 2 Bytes        | RWCI           | [9] 9.xxx                   |  |  |  |
| Dies                                                                                                    | es Objekt triggert Alarm 1. In E                                                                                 | EINSTELLUNGEN lässt sich       | n der Statu    | s-Wert vorei   | nstellen.                   |  |  |  |
| 7                                                                                                    | Alarm 1                                                                                                    | < 4 Byte ohne Vorzei-<br>chen  | 4 Bytes        | RWCI           | [12.1] DPT_Value_4_Ucount   |  |  |  |
| Dies                                                                                                    | es Objekt triggert Alarm 1. In E                                                                                 | EINSTELLUNGEN lässt sich       | n der Statu    | s-Wert vorei   | nstellen.                   |  |  |  |
| 7                                                                                                    | Alarm 1                                                                                                    | < 4 Byte Fließkomma            | 4 Bytes        | RWCI           | [14] 14.xxx                 |  |  |  |
| Dies                                                                                                    | es Objekt triggert Alarm 1. In E                                                                                 | EINSTELLUNGEN lässt sich       | n der Statu    | s-Wert vorei   | nstellen.                   |  |  |  |
| 7                                                                                                    | Alarm Quittierung                                                                                                | < Quittierung mit 0            | 1 Bit          | -WC            | [1.016] DPT_Acknowledge     |  |  |  |
| lst di<br>gung                                                                                                   | ese Funktion aktiviert, wird da<br>des Alarms erfolgen.                                                          | s Alarm Objekt mit dem We      | ert 0 quittier | t. Die Quittie | erung kann nur nach Beendi- |  |  |  |
| 15                                                                                                    | Alarm Quittierung                                                                                                | < Quittierung mit 1            | 1 Bit          | -WC            | [1.016] DPT_Acknowledge     |  |  |  |
| lst di<br>guno                                                                                                   | ese Funktion aktiviert, wird da<br>des Alarms erfolgen.                                                          | s Alarm Objekt mit dem We      | ert 1 quittier | t. Die Quittie | erung kann nur nach Beendi- |  |  |  |
| 16                                                                                                    | Alarm 1 Grenzwert                                                                                                | < 1 Byte ohne Vorzei-<br>chen  | 1 Byte         | RWC            | [5.10] DPT_Value_1_Ucount   |  |  |  |
| Ist A                                                                                                    | larm 1 als analoger Alarm defi                                                                                   | niert lässt sich der Grenzwe   | ert mit diese  | em Objekt e    | instellen.                  |  |  |  |
| 16                                                                                                    | Alarm 1 Grenzwert                                                                                                | < 0100%                        | 1 Byte         | RWC            | [5.1] DPT_Scaling           |  |  |  |
| Ist A                                                                                                    | larm 1 als analoger Alarm defi                                                                                   | niert lässt sich der Grenzwe   | ert mit diese  | em Objekt ei   | instellen.                  |  |  |  |
| 16                                                                                                    | Alarm 1 Grenzwert                                                                                                | < 2 Byte Fließkomma            | 2 Bytes        | RWC            | [9] 9.xxx                   |  |  |  |
| Ist A                                                                                                    | larm 1 als analoger Alarm defi                                                                                   | niert lässt sich der Grenzwe   | ert mit diese  | em Objekt ei   | instellen.                  |  |  |  |
| 16                                                                                                    | Alarm 1 Grenzwert                                                                                                | < 4 Byte ohne Vorzei-<br>chen  | 4 Bytes        | RWC            | [12.1] DPT_Value_4_Ucount   |  |  |  |
| Ist A                                                                                                    | larm 1 als analoger Alarm defi                                                                                   | niert lässt sich der Grenzwe   | ert mit diese  | em Objekt ei   | instellen.                  |  |  |  |
| 16                                                                                                    | Alarm 1 Grenzwert                                                                                                | < 4 Byte Fließkomma            | 4 Bytes        | RWC            | [14] 14.xxx                 |  |  |  |
| Ist A                                                                                                    | larm 1 als analoger Alarm defi                                                                                   | niert lässt sich der Grenzwe   | ert mit diese  | em Objekt e    | instellen.                  |  |  |  |
| 24                                                                                                    | Alarm 1 Hysterese                                                                                                | < 1 Byte ohne Vorzei-<br>chen  | 1 Byte         | RWC            | [5.10] DPT_Value_1_Ucount   |  |  |  |
| Ist der Alarm als analoger Alarm definiert lässt sich die Hysterese des Sollwertes mit diesem Objekt einstellen. |                                                                                                    |                                |                |                |                             |  |  |  |
| 24                                                                                                    | Alarm 1 Hysterese                                                                                                | < 0100%                        | 1 Byte         | RWC            | [5.1] DPT_Scaling           |  |  |  |
| lst d                                                                                                    | Ist der Alarm als analoger Alarm definiert lässt sich die Hysterese des Sollwertes mit diesem Objekt einstellen. |                                |                |                |                             |  |  |  |
| 24                                                                                                    | Alarm 1 Hysterese                                                                                                | < 2 Byte Fließkomma            | 2 Bytes        | RWC            | [9] 9.xxx                   |  |  |  |
| lst d                                                                                                    | er Alarm als analoger Alarm de                                                                                   | efiniert lässt sich die Hyster | ese des Sc     | llwertes mit   | diesem Objekt einstellen.   |  |  |  |
| 24                                                                                                    | Alarm 1 Hysterese                                                                                                | < 4 Byte Fließkomma            | 4 Bytes        | RWC            | [14] 14.xxx                 |  |  |  |
| lst d                                                                                                    | Ist der Alarm als analoger Alarm definiert lässt sich die Hysterese des Sollwertes mit diesem Objekt einstellen. |                                |                |                |                             |  |  |  |

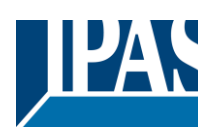

| 24                                 | Alarm 1 Hysterese                                                                                                | < 4 Byte ohne Vorzei-<br>chen      | 4 Bytes | RWC    | [12.1] DPT_Value_4_Ucount |  |  |  |
|------------------------------------|----------------------------------------------------------------------------------------------------|------------------------------------|---------|--------|---------------------------|--|--|--|
| lst de                             | Ist der Alarm als analoger Alarm definiert lässt sich die Hysterese des Sollwertes mit diesem Objekt einstellen. |                                    |         |        |                           |  |  |  |
| 32                                 | Alarm 1 Deaktivierung                                                                                            | < Inaktiv = 1 / Aktiv = 0          | 1 Bit   | RWC    | [1.003] DPT_Enable        |  |  |  |
| Dies                               | es Objekt deaktiviert den Alarn                                                                                  | n 1 durch senden des Werts         | s 0.    |        |                           |  |  |  |
| 40                                 | Alarm 1 Status                                                                                                   | > Ein = Alarm, Aus =<br>kein Alarm | 1 Bit   | R-CT   | [1] 1.005 DPT_Alarm       |  |  |  |
| Dies                               | es Objekt sendet den aktueller                                                                                   | Alarmstatuswert                    | •       |        |                           |  |  |  |
| 48                                 | Logik 1 Inaktiv                                                                                                  | < 1 = Speichern, 0 =<br>nichts     | 1 Bit   | RWC    | [1.003] DPT_Enable        |  |  |  |
| Dies                               | es Objekt deaktiviert Logik 1 d                                                                                  | urch Senden des Werts 0            |         |        |                           |  |  |  |
| 48                                 | Logik 1 Inaktiv                                                                                                  | < Inaktiv = 1 / Aktiv = 0          | 1 Bit   | RWC    | [1.003] DPT_Enable        |  |  |  |
| Dies                               | es Objekt deaktiviert Logik 1 de                                                                                 | urch Senden des Werts 1            |         |        |                           |  |  |  |
| 49                                 | Logik 1 - Eingang 1                                                                                              | < Ein / Aus                        | 1 Bit   | RWCTU- | [1.001] DPT_Switch        |  |  |  |
| Eing                               | ang 1 von 4 des Logikblocks 1                                                                                    |                                    |         |        |                           |  |  |  |
| 49                                 | Logik 1 - Eingang 1                                                                                              | < 0100%                            | 1 Byte  | RWCTU- | [5.1] DPT_Scaling         |  |  |  |
| Eing                               | ang 1 von 4 des Logikblocks 1                                                                                    |                                    |         |        |                           |  |  |  |
| 49                                 | Logik 1 - Eingang 1                                                                                              | < 1 Byte mit Vorzeichen            | 1 Byte  | RWCTU- | [6.10] DPT_Value_1_Count  |  |  |  |
| Eing                               | ang 1 von 4 des Logikblocks 1                                                                                    | ·                                  |         |        |                           |  |  |  |
| 49                                 | Logik 1 - Eingang 1                                                                                              | < 1 Byte ohne Vorzei-<br>chen      | 1 Byte  | RWCTU- | [5.10] DPT_Value_1_Ucount |  |  |  |
| Eing                               | ang 1 von 4 des Logikblocks 1                                                                                    |                                    |         |        |                           |  |  |  |
| 49                                 | Logik 1 - Eingang 1                                                                                              | < 2 Byte ohne Vorzei-<br>chen      | 2 Bytes | RWCTU- | [7.1] DPT_Value_2_Ucount  |  |  |  |
| Eing                               | ang 1 von 4 des Logikblocks 1                                                                                    |                                    |         |        |                           |  |  |  |
| 49                                 | Logik 1 - Eingang 1                                                                                              | < 2 Byte Fließkomma                | 2 Bytes | RWCTU- | [9] 9.xxx                 |  |  |  |
| Eing                               | ang 1 von 4 des Logikblocks 1                                                                                    |                                    |         |        |                           |  |  |  |
| 49                                 | Logik 1 - Eingang 1                                                                                              | < 2 Byte mit Vorzeichen            | 2 Bytes | RWCTU- | [8.1] DPT_Value_2_Count   |  |  |  |
| Eing                               | Eingang 1 von 4 des Logikblocks 1.                                                                               |                                    |         |        |                           |  |  |  |
| 49                                 | Logik 1 - Eingang 1                                                                                              | < 4 Byte ohne Vorzei-<br>chen      | 4 Bytes | RWCTU- | [12.1] DPT_Value_4_Ucount |  |  |  |
| Eingang 1 von 4 des Logikblocks 1. |                                                                                                    |                                    |         |        |                           |  |  |  |
| 49                                 | Logik 1 - Eingang 1                                                                                              | < 4 Byte Fließkomma                | 4 Bytes | RWCTU- | [14] 14.xxx               |  |  |  |
| Eing                               | ang 1 von 4 des Logikblocks 1                                                                                    |                                    |         |        |                           |  |  |  |
| 49                                 | Logik 1 - Eingang 1                                                                                              | < 4 Byte mit Vorzeichen            | 4 Bytes | RWCTU- | [13.1] DPT_Value_4_Count  |  |  |  |
| Eing                               | Eingang 1 von 4 des Logikblocks 1.                                                                               |                                    |         |        |                           |  |  |  |

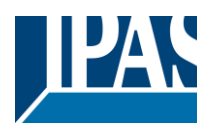

| 48                                 | Logik 1 - Eingang 2                                             | < Ein / Aus                                         | 1 Bit      | RWCTU-      | [1.001] DPT_Switch                |  |  |  |
|------------------------------------|-----------------------------------------------------------------|-----------------------------------------------------|------------|-------------|-----------------------------------|--|--|--|
| Einga                              | Eingang 2 von 4 des Logikblocks 1.                              |                                                     |            |             |                                   |  |  |  |
| 50                                 | Logik 1 Aktiviere / Deakti-<br>viere Gatter                     | < Inaktiv = 1 / Aktiv = 0                           | 1 Bit      | RWCT        | [1.003] DPT_Enable                |  |  |  |
| Ist die<br>wird e                  | e Logikfunktion als Gatter kont<br>der Eingangswert nicht zum A | iguriert, aktiviert/deaktiviert<br>usgang gesendet. | dieser Ein | gang das Ga | atter. Ist das Gatter deaktiviert |  |  |  |
| 50                                 | Logik 1 Aktiviere / Deakti-<br>viere Gatter                     | < 1 = Speichern, 0 =<br>nichts                      | 1 Bit      | RWCT        | [1.003] DPT_Enable                |  |  |  |
| Ist die<br>wird e                  | e Logikfunktion als Gatter kont<br>der Eingangswert nicht zum A | iguriert, aktiviert/deaktiviert<br>usgang gesendet. | dieser Ein | gang das Ga | atter. Ist das Gatter deaktiviert |  |  |  |
| 50                                 | Logik 1 - Eingang 2                                             | < 1 Byte mit Vorzeichen                             | 1 Byte     | RWCTU-      | [6.10] DPT_Value_1_Count          |  |  |  |
| Einga                              | ang 2 von 4 des Logikblocks 1                                   |                                                     |            | 1           |                                   |  |  |  |
| 50                                 | Logik 1 - Eingang 2                                             | < 0100%                                             | 1 Byte     | RWCTU-      | [5.1] DPT_Scaling                 |  |  |  |
| Einga                              | ang 2 von 4 des Logikblocks 1                                   |                                                     |            |             |                                   |  |  |  |
| 50                                 | Logik 1 - Eingang 2                                             | < 1 Byte ohne Vorzei-<br>chen                       | 1 Byte     | RWCTU-      | [5.10] DPT_Value_1_Ucount         |  |  |  |
| Einga                              | ang 2 von 4 des Logikblocks 1                                   |                                                     | 1          | 1           |                                   |  |  |  |
| 50                                 | Logik 1 - Eingang 2                                             | < 2 Byte mit Vorzeichen                             | 2 Bytes    | RWCTU-      | [8.1] DPT_Value_2_Count           |  |  |  |
| Einga                              | ang 2 von 4 des Logikblocks 1                                   | I                                                   |            |             |                                   |  |  |  |
| 50                                 | Logik 1 - Eingang 2                                             | < 2 Byte ohne Vorzei-<br>chen                       | 2 Bytes    | RWCTU-      | [7.1] DPT_Value_2_Ucount          |  |  |  |
| Einga                              | ang 2 von 4 des Logikblocks 1                                   |                                                     |            | 1           |                                   |  |  |  |
| 50                                 | Logik 1 - Eingang 2                                             | < 2 Byte Fließkomma                                 | 2 Bytes    | RWCTU-      | [9] 9.xxx                         |  |  |  |
| Einga                              | ang 2 von 4 des Logikblocks 1                                   |                                                     |            | 1           |                                   |  |  |  |
| 50                                 | Logik 1 - Eingang 2                                             | < 4 Byte ohne Vorzei-<br>chen                       | 4 Bytes    | RWCTU-      | [12.1] DPT_Value_4_Ucount         |  |  |  |
| Einga                              | ang 2 von 4 des Logikblocks 1                                   |                                                     |            |             |                                   |  |  |  |
| 50                                 | Logik 1 - Eingang 2                                             | < 4 Byte Fließkomma                                 | 4 Bytes    | RWCTU-      | [14] 14.xxx                       |  |  |  |
| Einga                              | ang 2 von 4 des Logikblocks 1                                   |                                                     |            |             |                                   |  |  |  |
| 50                                 | Logik 1 - Eingang 2                                             | < 4 Byte mit Vorzeichen                             | 4 Bytes    | RWCTU-      | [13.1] DPT_Value_4_Count          |  |  |  |
| Eingang 2 von 4 des Logikblocks 1. |                                                                 |                                                     |            |             |                                   |  |  |  |
| 51                                 | Logik 1 - Eingang 3                                             | < Ein / Aus                                         | 1 Bit      | RWCTU-      | [1.001] DPT_Switch                |  |  |  |
| Eingang 3 von 4 des Logikblocks 1. |                                                                 |                                                     |            |             |                                   |  |  |  |
| 51                                 | Logik 1 - Eingang 3                                             | < 0100%                                             | 1 Byte     | RWCTU-      | [5.1] DPT_Scaling                 |  |  |  |
| Einga                              | Eingang 3 von 4 des Logikblocks 1.                              |                                                     |            |             |                                   |  |  |  |
| 51                                 | Logik 1 - Eingang 3                                             | < 1 Byte ohne Vorzei-<br>chen                       | 1 Byte     | RWCTU-      | [5.10] DPT_Value_1_Ucount         |  |  |  |
| Einga                              | Eingang 3 von 4 des Logikblocks 1.                              |                                                     |            |             |                                   |  |  |  |

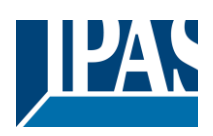

| 51                                 | Logik 1 - Eingang 3                | < 1 Byte mit Vorzeichen       | 1 Byte  | RWCTU- | [6.10] DPT_Value_1_Count  |  |  |  |
|------------------------------------|------------------------------------|-------------------------------|---------|--------|---------------------------|--|--|--|
| Eingang 3 von 4 des Logikblocks 1. |                                    |                               |         |        |                           |  |  |  |
| 51                                 | Logik 1 - Eingang 3                | < 2 Byte ohne Vorzei-<br>chen | 2 Bytes | RWCTU- | [7.1] DPT_Value_2_Ucount  |  |  |  |
| Einga                              | ang 3 von 4 des Logikblocks 1      |                               |         |        |                           |  |  |  |
| 51                                 | Logik 1 - Eingang 3                | < 2 Byte mit Vorzeichen       | 2 Bytes | RWCTU- | [8.1] DPT_Value_2_Count   |  |  |  |
| Einga                              | ang 3 von 4 des Logikblocks 1      |                               |         |        |                           |  |  |  |
| 51                                 | Logik 1 - Eingang 3                | < 2 Byte Fließkomma           | 2 Bytes | RWCTU- | [9] 9.xxx                 |  |  |  |
| Einga                              | ang 3 von 4 des Logikblocks 1      |                               |         |        |                           |  |  |  |
| 51                                 | Logik 1 - Eingang 3                | < 4 Byte ohne Vorzei-<br>chen | 4 Bytes | RWCTU- | [12.1] DPT_Value_4_Ucount |  |  |  |
| Einga                              | ang 3 von 4 des Logikblocks 1      |                               |         | L      |                           |  |  |  |
| 51                                 | Logik 1 - Eingang 3                | < 4 Byte mit Vorzeichen       | 4 Bytes | RWCTU- | [13.1] DPT_Value_4_Count  |  |  |  |
| Einga                              | ang 3 von 4 des Logikblocks 1      |                               |         | L      |                           |  |  |  |
| 51                                 | Logik 1 - Eingang 3                | < 4 Byte Fließkomma           | 4 Bytes | RWCTU- | [14] 14.xxx               |  |  |  |
| Einga                              | ang 3 von 4 des Logikblocks 1      |                               | 1       | I      |                           |  |  |  |
| 52                                 | Logik 1 - Eingang 4                | < Ein / Aus                   | 1 Bit   | RWCTU- | [1.001] DPT_Switch        |  |  |  |
| Einga                              | ang 4 von 4 des Logikblocks 1      |                               |         |        |                           |  |  |  |
| 52                                 | Logik 1 - Eingang 4                | < 0100%                       | 1 Byte  | RWCTU- | [5.1] DPT_Scaling         |  |  |  |
| Einga                              | ang 4 von 4 des Logikblocks 1      |                               |         | I      |                           |  |  |  |
| 52                                 | Logik 1 - Eingang 4                | < 1 Byte ohne Vorzei-<br>chen | 1 Byte  | RWCTU- | [5.10] DPT_Value_1_Ucount |  |  |  |
| Einga                              | ang 4 von 4 des Logikblocks 1      |                               |         | L      |                           |  |  |  |
| 52                                 | Logik 1 - Eingang 4                | < 1 Byte mit Vorzeichen       | 1 Byte  | RWCTU- | [6.10] DPT_Value_1_Count  |  |  |  |
| Einga                              | ang 4 von 4 des Logikblocks 1      |                               | 1       |        |                           |  |  |  |
| 52                                 | Logik 1 - Eingang 4                | < 2 Byte ohne Vorzei-<br>chen | 2 Bytes | RWCTU- | [7.1] DPT_Value_2_Ucount  |  |  |  |
| Eingang 4 von 4 des Logikblocks 1. |                                    |                               |         |        |                           |  |  |  |
| 52                                 | Logik 1 - Eingang 4                | < 2 Byte mit Vorzeichen       | 2 Bytes | RWCTU- | [8.1] DPT_Value_2_Count   |  |  |  |
| Eingang 4 von 4 des Logikblocks 1. |                                    |                               |         |        |                           |  |  |  |
| 52                                 | Logik 1 - Eingang 4                | < 2 Byte Fließkomma           | 2 Bytes | RWCTU- | [9] 9.xxx                 |  |  |  |
| Einga                              | Eingang 4 von 4 des Logikblocks 1. |                               |         |        |                           |  |  |  |
| 52                                 | Logik 1 - Eingang 4                | < 4 Byte mit Vorzeichen       | 4 Bytes | RWCTU- | [13.1] DPT_Value_4_Count  |  |  |  |
| Einga                              | Eingang 4 von 4 des Logikblocks 1. |                               |         |        |                           |  |  |  |

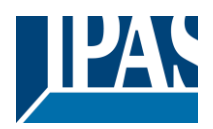

| 52              | Logik 1 - Eingang 4                                                                                                   | < 4 Byte Fließkomma                                 | 4 Bytes    | RWCTU-      | [14] 14.xxx                    |  |  |  |
|-----------------|----------------------------------------------------------------------------------------------------|-----------------------------------------------------|------------|-------------|--------------------------------|--|--|--|
| Einga           | Eingang 4 von 4 des Logikblocks 1.                                                                                    |                                                     |            |             |                                |  |  |  |
| 52              | Logik 1 - Eingang 4                                                                                                   | < 4 Byte ohne Vorzei-<br>chen                       | 4 Bytes    | RWCTU-      | [12.1] DPT_Value_4_Ucount      |  |  |  |
| Einga           | ang 4 von 4 des Logikblocks 1                                                                                         |                                                     |            |             |                                |  |  |  |
| 53              | Logik 1 - Ausgang                                                                                                    | < Ein / Aus                                         | 1 Bit      | R-CT        | [1.001] DPT_Switch             |  |  |  |
| Ausg<br>gebni   | ang des Logikblocks 1. Der D<br>s des Logikblocks werden mit                                                          | PT kann sich vom Eingang<br>diesem Objekt gesendet. | unterschei | den. Der We | rt richtig/falsch oder das Er- |  |  |  |
| 53              | Logik 1 - Ausgang                                                                                                    | > 1 Byte mit Vorzeichen                             | 1 Byte     | R-CT        | [6.10] DPT_Value_1_Count       |  |  |  |
| Ausg<br>gebn    | ang des Logikblocks 1. Der D<br>s des Logikblocks werden mit                                                          | PT kann sich vom Eingang<br>diesem Objekt gesendet. | unterschei | den. Der We | rt richtig/falsch oder das Er- |  |  |  |
| 53              | Logik 1 - Ausgang                                                                                                    | < 1 Byte ohne Vorzei-<br>chen                       | 1 Byte     | R-CT        | [5.10] DPT_Value_1_Ucount      |  |  |  |
| Ausg<br>gebni   | ang des Logikblocks 1. Der D<br>s des Logikblocks werden mit                                                          | PT kann sich vom Eingang<br>diesem Objekt gesendet. | unterschei | den. Der We | rt richtig/falsch oder das Er- |  |  |  |
| 53              | Logik 1 - Ausgang                                                                                                    | > 0100%                                             | 1 Byte     | R-CT        | [5.1] DPT_Scaling              |  |  |  |
| Ausg<br>gebn    | ang des Logikblocks 1. Der D<br>s des Logikblocks werden mit                                                          | PT kann sich vom Eingang<br>diesem Objekt gesendet. | unterschei | den. Der We | rt richtig/falsch oder das Er- |  |  |  |
| 53              | Logik 1 - Ausgang                                                                                                    | < 2 Byte ohne Vorzei-<br>chen                       | 2 Bytes    | R-CT        | [7.1] DPT_Value_2_Ucount       |  |  |  |
| Ausg<br>gebn    | ang des Logikblocks 1. Der D<br>s des Logikblocks werden mit                                                          | PT kann sich vom Eingang<br>diesem Objekt gesendet. | unterschei | den. Der We | rt richtig/falsch oder das Er- |  |  |  |
| 53              | Logik 1 - Ausgang                                                                                                    | < 2 Byte mit Vorzeichen                             | 2 Bytes    | R-CT        | [8.1] DPT_Value_2_Count        |  |  |  |
| Ausg<br>gebn    | ang des Logikblocks 1. Der D<br>is des Logikblocks werden mit                                                         | PT kann sich vom Eingang<br>diesem Objekt gesendet. | unterschei | den. Der We | rt richtig/falsch oder das Er- |  |  |  |
| 53              | Logik 1 - Ausgang                                                                                                    | > 2 Byte Fließkomma                                 | 2 Bytes    | R-CT        | [9] 9.xxx                      |  |  |  |
| Ausg<br>aebn    | ang des Logikblocks 1. Der Di<br>s des Logikblocks werden mit                                                         | PT kann sich vom Eingang<br>diesem Obiekt gesendet. | unterschei | den. Der We | rt richtig/falsch oder das Er- |  |  |  |
| 53              | Logik 1 - Ausgang                                                                                                    | < 4 Byte mit Vorzeichen                             | 4 Bytes    | R-CT        | [13.1] DPT_Value_4_Count       |  |  |  |
| Ausg<br>aebn    | ang des Logikblocks 1. Der Di<br>s des Logikblocks werden mit                                                         | PT kann sich vom Eingang<br>diesem Obiekt gesendet. | unterschei | den. Der We | rt richtig/falsch oder das Er- |  |  |  |
| 53              | Logik 1 - Ausgang                                                                                                    | < 4 Byte ohne Vorzei-<br>chen                       | 4 Bytes    | R-CT        | [12.1] DPT_Value_4_Ucount      |  |  |  |
| Ausg<br>gebn    | ang des Logikblocks 1. Der D<br>s des Logikblocks werden mit                                                          | PT kann sich vom Eingang<br>diesem Objekt gesendet. | unterschei | den. Der We | rt richtig/falsch oder das Er- |  |  |  |
| 53              | Logik 1 - Ausgang                                                                                                    | < 4 Byte Fließkomma                                 | 4 Bytes    | R-CT        | [14] 14.xxx                    |  |  |  |
| Ausg<br>gebn    | ang des Logikblocks 1. Der D<br>is des Logikblocks werden mit                                                         | PT kann sich vom Eingang<br>diesem Objekt gesendet. | unterschei | den. Der We | rt richtig/falsch oder das Er- |  |  |  |
| 358             | Erweiterte Szene 1 Ein-<br>gang                                                                                       | < Ein / Aus                                         | 1 Bit      | -WC         | [1.001] DPT_Switch             |  |  |  |
| Diese<br>konfig | Dieses Objekt triggert Szene 1. Die Nummer der Szene, und das Aufzeichnen lassen sich in EINSTELLUNGEN konfigurieren. |                                                     |            |             |                                |  |  |  |
| 358             | Erweiterte Szene 1 Ein-<br>gang                                                                                       | < 0100%                                             | 1 Byte     | -WC         | [5.1] DPT_Scaling              |  |  |  |
| Diese<br>konfig | Dieses Objekt triggert Szene 1. Die Nummer der Szene, und das Aufzeichnen lassen sich in EINSTELLUNGEN konfigurieren. |                                                     |            |             |                                |  |  |  |
| 358             | Erweiterte Szene 1 Ein-<br>gang                                                                                       | < 1 Byte mit Vorzeichen                             | 1 Byte     | -WC         | [6.10] DPT_Value_1_Count       |  |  |  |
| Diese<br>konfig | Dieses Objekt triggert Szene 1. Die Nummer der Szene, und das Aufzeichnen lassen sich in EINSTELLUNGEN konfigurieren. |                                                     |            |             |                                |  |  |  |

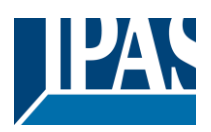

| 358                     | Erweiterte Szene 1 Ein-<br>gang                                                                                       | < 1 Byte ohne Vorzei-<br>chen  | 1 Byte     | -WC         | [5.10] DPT_Value_1_Ucount |  |  |  |
|-------------------------|----------------------------------------------------------------------------------------------------|--------------------------------|------------|-------------|---------------------------|--|--|--|
| Diese<br>konfig         | Dieses Objekt triggert Szene 1. Die Nummer der Szene, und das Aufzeichnen lassen sich in EINSTELLUNGEN konfigurieren. |                                |            |             |                           |  |  |  |
| 358                     | Erweiterte Szene 1 Ein-<br>gang                                                                                       | < 2 Byte ohne Vorzei-<br>chen  | 2 Bytes    | -WC         | [7.1] DPT_Value_2_Ucount  |  |  |  |
| Diese                   | es Objekt triggert Szene 1. Die<br>gurieren.                                                                          | Nummer der Szene, und d        | as Aufzeic | hnen lassen | sich in EINSTELLUNGEN     |  |  |  |
| 358                     | Erweiterte Szene 1 Ein-<br>gang                                                                                       | < 2 Byte Fließkomma            | 2 Bytes    | -WC         | [9] 9.xxx                 |  |  |  |
| Diese<br>konfig         | es Objekt triggert Szene 1. Die<br>gurieren.                                                                          | Nummer der Szene, und d        | as Aufzeic | hnen lassen | sich in EINSTELLUNGEN     |  |  |  |
| 358                     | Erweiterte Szene 1 Ein-<br>gang                                                                                       | < 2 Byte mit Vorzeichen        | 2 Bytes    | -WC         | [8.1] DPT_Value_2_Count   |  |  |  |
| Diese                   | es Objekt triggert Szene 1. Die<br>gurieren.                                                                          | Nummer der Szene, und d        | as Aufzeic | hnen lassen | sich in EINSTELLUNGEN     |  |  |  |
| 358                     | Erweiterte Szene 1 Ein-<br>gang                                                                                       | < 4 Byte Fließkomma            | 4 Bytes    | -WC         | [14] 14.xxx               |  |  |  |
| Diese<br>konfig         | es Objekt triggert Szene 1. Die gurieren.                                                                             | Nummer der Szene, und d        | as Aufzeic | hnen lassen | sich in EINSTELLUNGEN     |  |  |  |
| 358                     | Erweiterte Szene 1 Ein-<br>gang                                                                                       | < 4 Byte mit Vorzeichen        | 4 Bytes    | -WC         | [13.1] DPT_Value_4_Count  |  |  |  |
| Diese<br>konfig         | es Objekt triggert Szene 1. Die<br>gurieren.                                                                          | Nummer der Szene, und d        | as Aufzeic | hnen lassen | sich in EINSTELLUNGEN     |  |  |  |
| 358                     | Erweiterte Szene 1 Ein-<br>gang                                                                                       | < 4 Byte ohne Vorzei-<br>chen  | 4 Bytes    | -WC         | [12.1] DPT_Value_4_Ucount |  |  |  |
| Diese<br>konfig         | s Objekt triggert Szene 1. Die gurieren.                                                                              | Nummer der Szene, und d        | as Aufzeic | hnen lassen | sich in EINSTELLUNGEN     |  |  |  |
| 359                     | Erweiterte Szene 1 Deakti-<br>vierung                                                                                 | < Inaktiv = 1 / Aktiv = 0      | 1 Bit      | RWC         | [1.003] DPT_Enable        |  |  |  |
| Objeł                   | t zum Deaktivieren der Szene                                                                                          | 1 durch den Wert 1.            |            | I           | 1                         |  |  |  |
| 359                     | Erweiterte Szene 1 Deakti-<br>vierung                                                                                 | < 1 = Speichern, 0 =<br>nichts | 1 Bit      | RWC         | [1.003] DPT_Enable        |  |  |  |
| Objeł                   | t zum Deaktivieren der Szene                                                                                          | 1 durch den Wert 0.            | •          |             |                           |  |  |  |
| 360                     | Erweiterte Szene 1 - Er-<br>eignis 1                                                                                  | << Ein / Aus                   | 1 Bit      | -WCTU-      | [1.001] DPT_Switch        |  |  |  |
| Ereig                   | nis 1 der Szene 1.                                                                                                    |                                |            | 1           |                           |  |  |  |
| 360                     | Erweiterte Szene 1 - Er-<br>eignis 1                                                                                  | <> 1 Byte mit Vorzei-<br>chen  | 1 Byte     | -WCTU-      | [6.10] DPT_Value_1_Count  |  |  |  |
| Ereig                   | nis 1 der Szene 1.                                                                                                    |                                |            |             |                           |  |  |  |
| 360                     | Erweiterte Szene 1 - Er-<br>eignis 1                                                                                  | <> 1 Byte ohne Vorzei-<br>chen | 1 Byte     | -WCTU-      | [5.10] DPT_Value_1_Ucount |  |  |  |
| Ereignis 1 der Szene 1. |                                                                                                    |                                |            |             |                           |  |  |  |
| 360                     | Erweiterte Szene 1 - Er-<br>eignis 1                                                                                  | <> 0100%                       | 1 Byte     | -WCTU-      | [5.1] DPT_Scaling         |  |  |  |
| Ereig                   | nis 1 der Szene 1.                                                                                                    |                                | I          | I           | 1                         |  |  |  |
| 360                     | Erweiterte Szene 1 - Er-<br>eignis 1                                                                                  | << 2 Byte ohne Vorzei-<br>chen | 2 Bytes    | -WCTU-      | [7.1] DPT_Value_2_Ucount  |  |  |  |
| Ereig                   | nis 1 der Szene 1.                                                                                                    |                                |            |             |                           |  |  |  |
| 360                     | Erweiterte Szene 1 - Er-<br>eignis 1                                                                                  | << 2 Byte mit Vorzei-<br>chen  | 2 Bytes    | -WCTU-      | [8.1] DPT_Value_2_Count   |  |  |  |
| Ereig                   | nis 1 der Szene 1.                                                                                                    |                                |            | 1           |                           |  |  |  |

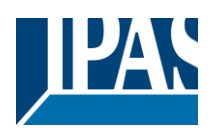

| 360                     | Erweiterte Szene 1 - Er-<br>eignis 1 | <> 2 Byte Fließkomma           | 2 Bytes | -WCTU- | [9] 9.xxx                 |  |  |
|-------------------------|--------------------------------------|--------------------------------|---------|--------|---------------------------|--|--|
| Ereignis 1 der Szene 1. |                                      |                                |         |        |                           |  |  |
| 360                     | Erweiterte Szene 1 - Er-<br>eignis 1 | << 4 Byte ohne Vorzei-<br>chen | 4 Bytes | -WCTU- | [12.1] DPT_Value_4_Ucount |  |  |
| Ereig                   | nis 1 der Szene 1.                   |                                |         |        |                           |  |  |
| 360                     | Erweiterte Szene 1 - Er-<br>eignis 1 | << 4 Byte mit Vorzei-<br>chen  | 4 Bytes | -WCTU- | [13.1] DPT_Value_4_Count  |  |  |
| Ereig                   | nis 1 der Szene 1.                   |                                |         |        |                           |  |  |
| 360                     | Erweiterte Szene 1 - Er-<br>eignis 1 | << 4 Byte Fließkomma           | 4 Bytes | -WCTU- | [14] 14.xxx               |  |  |
| Ereig                   | nis 1 der Szene 1.                   |                                |         |        |                           |  |  |
| 361                     | Erweiterte Szene 1 - Er-<br>eignis 2 | << Ein / Aus                   | 1 Bit   | -WCTU- | [1.001] DPT_Switch        |  |  |
| Ereig                   | nis 2 der Szene 1.                   |                                |         |        |                           |  |  |
| 361                     | Erweiterte Szene 1 - Er-<br>eignis 2 | <> 1 Byte ohne Vorzei-<br>chen | 1 Byte  | -WCTU- | [5.10] DPT_Value_1_Ucount |  |  |
| Ereig                   | nis 2 der Szene 1.                   |                                |         |        |                           |  |  |
| 361                     | Erweiterte Szene 1 - Er-<br>eignis 2 | <> 0100%                       | 1 Byte  | -WCTU- | [5.1] DPT_Scaling         |  |  |
| Ereig                   | nis 2 der Szene 1.                   | -                              | -       |        |                           |  |  |
| 361                     | Erweiterte Szene 1 - Er-<br>eignis 2 | <> 1 Byte mit Vorzei-<br>chen  | 1 Byte  | -WCTU- | [6.10] DPT_Value_1_Count  |  |  |
| Ereig                   | nis 2 der Szene 1.                   | -                              | _       |        | -                         |  |  |
| 361                     | Erweiterte Szene 1 - Er-<br>eignis 2 | << 2 Byte ohne Vorzei-<br>chen | 2 Bytes | -WCTU- | [7.1] DPT_Value_2_Ucount  |  |  |
| Ereig                   | nis 2 der Szene 1.                   | -                              | _       |        | -                         |  |  |
| 361                     | Erweiterte Szene 1 - Er-<br>eignis 2 | < 2 Byte mit Vorzei-<br>chen   | 2 Bytes | -WCTU- | [8.1] DPT_Value_2_Count   |  |  |
| Ereig                   | nis 2 der Szene 1.                   |                                |         |        |                           |  |  |
| 361                     | Erweiterte Szene 1 - Er-<br>eignis 2 | <> 2 Byte Fließkomma           | 2 Bytes | -WCTU- | [9] 9.xxx                 |  |  |
| Ereig                   | nis 2 der Szene 1.                   | -                              | -       |        |                           |  |  |
| 361                     | Erweiterte Szene 1 - Er-<br>eignis 2 | << 4 Byte ohne Vorzei-<br>chen | 4 Bytes | -WCTU- | [12.1] DPT_Value_4_Ucount |  |  |
| Ereignis 2 der Szene 1. |                                      |                                |         |        |                           |  |  |
| 361                     | Erweiterte Szene 1 - Er-<br>eignis 2 | << 4 Byte Fließkomma           | 4 Bytes | -WCTU- | [14] 14.xxx               |  |  |
| Ereignis 2 der Szene 1. |                                      |                                |         |        |                           |  |  |
| 361                     | Erweiterte Szene 1 - Er-<br>eignis 2 | << 4 Byte mit Vorzei-<br>chen  | 4 Bytes | -WCTU- | [13.1] DPT_Value_4_Count  |  |  |
| Ereig                   | nis 2 der Szene 1.                   |                                |         |        |                           |  |  |
| 361                     | Erweiterte Szene 1 - Er-<br>eignis 3 | << Ein / Aus                   | 1 Bit   | -WCTU- | [1.001] DPT_Switch        |  |  |
| Ereig                   | nis 3 der Szene 1.                   |                                |         |        |                           |  |  |

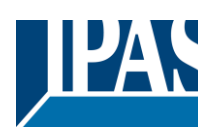

| 362   | Erweiterte Szene 1 - Er-<br>eignis 3 | <> 1 Byte ohne Vorzei-<br>chen | 1 Byte   | -WCTU- | [5.10] DPT_Value_1_Ucount |  |  |  |
|-------|--------------------------------------|--------------------------------|----------|--------|---------------------------|--|--|--|
| Ereig | Ereignis 3 der Szene 1.              |                                |          |        |                           |  |  |  |
| 362   | Erweiterte Szene 1 - Er-<br>eignis 3 | <> 0100%                       | 1 Byte   | -WCTU- | [5.1] DPT_Scaling         |  |  |  |
| Ereig | nis 3 der Szene 1.                   |                                |          |        |                           |  |  |  |
| 362   | Erweiterte Szene 1 - Er-<br>eignis 3 | <> 1 Byte mit Vorzei-<br>chen  | 1 Byte   | -WCTU- | [6.10] DPT_Value_1_Count  |  |  |  |
| Ereig | nis 3 der Szene 1.                   |                                |          |        | <u> </u>                  |  |  |  |
| 362   | Erweiterte Szene 1 - Er-<br>eignis 3 | << 2 Byte ohne Vorzei-<br>chen | 2 Bytes  | -WCTU- | [7.1] DPT_Value_2_Ucount  |  |  |  |
| Ereig | nis 3 der Szene 1.                   |                                |          |        |                           |  |  |  |
| 362   | Erweiterte Szene 1 - Er-<br>eignis 3 | <> 2 Byte Fließkomma           | 2 Bytes  | -WCTU- | [9] 9.xxx                 |  |  |  |
| Ereig | nis 3 der Szene 1.                   |                                |          |        |                           |  |  |  |
| 362   | Erweiterte Szene 1 - Er-<br>eignis 3 | << 2 Byte mit Vorzei-<br>chen  | 2 Bytes  | -WCTU- | [8.1] DPT_Value_2_Count   |  |  |  |
| Ereig | nis 3 der Szene 1.                   |                                |          |        |                           |  |  |  |
| 362   | Erweiterte Szene 1 - Er-<br>eignis 3 | << 4 Byte Fließkomma           | 4 Bytes  | -WCTU- | [14] 14.xxx               |  |  |  |
| Ereig | nis 3 der Szene 1.                   |                                |          |        |                           |  |  |  |
| 362   | Erweiterte Szene 1 - Er-<br>eignis 3 | << 4 Byte mit Vorzei-<br>chen  | 4 Bytes  | -WCTU- | [13.1] DPT_Value_4_Count  |  |  |  |
| Ereig | nis 3 der Szene 1.                   |                                | <u> </u> |        | <u> </u>                  |  |  |  |
| 362   | Erweiterte Szene 1 - Er-<br>eignis 3 | < 4 Byte ohne Vorzei-<br>chen  | 4 Bytes  | -WCTU- | [12.1] DPT_Value_4_Ucount |  |  |  |
| Ereig | nis 3 der Szene 1.                   |                                |          |        |                           |  |  |  |
| 363   | Erweiterte Szene 1 - Er-<br>eignis 4 | << Ein / Aus                   | 1 Bit    | -WCTU- | [1.001] DPT_Switch        |  |  |  |
| Ereig | nis 4 der Szene 1.                   |                                | <u> </u> |        |                           |  |  |  |
| 363   | Erweiterte Szene 1 - Er-<br>eignis 4 | <> 1 Byte mit Vorzei-<br>chen  | 1 Byte   | -WCTU- | [6.10] DPT_Value_1_Count  |  |  |  |
| Ereig | nis 4 der Szene 1.                   |                                | <u> </u> |        | <u> </u>                  |  |  |  |
| 363   | Erweiterte Szene 1 - Er-<br>eignis 4 | <> 0100%                       | 1 Byte   | -WCTU- | [5.1] DPT_Scaling         |  |  |  |
| Ereig | nis 4 der Szene 1.                   |                                |          |        |                           |  |  |  |
| 363   | Erweiterte Szene 1 - Er-<br>eignis 4 | <> 1 Byte ohne Vorzei-<br>chen | 1 Byte   | -WCTU- | [5.10] DPT_Value_1_Ucount |  |  |  |
| Ereig | nis 4 der Szene 1.                   |                                |          |        |                           |  |  |  |
| 363   | Erweiterte Szene 1 - Er-<br>eignis 4 | <> 2 Byte Fließkomma           | 2 Bytes  | -WCTU- | [9] 9.xxx                 |  |  |  |
| Ereig | nis 4 der Szene 1.                   |                                |          |        |                           |  |  |  |
| 363   | Erweiterte Szene 1 - Er-<br>eignis 4 | < 2 Byte mit Vorzei-<br>chen   | 2 Bytes  | -WCTU- | [8.1] DPT_Value_2_Count   |  |  |  |
| Ereig | nis 4 der Szene 1.                   |                                |          |        |                           |  |  |  |

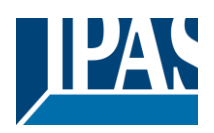

| 363   | Erweiterte Szene 1 - Er-<br>eignis 4 | << 2 Byte ohne Vorzei-<br>chen | 2 Bytes | -WCTU- | [7.1] DPT_Value_2_Ucount  |  |  |  |  |
|-------|--------------------------------------|--------------------------------|---------|--------|---------------------------|--|--|--|--|
| Ereig | Ereignis 4 der Szene 1.              |                                |         |        |                           |  |  |  |  |
| 363   | Erweiterte Szene 1 - Er-<br>eignis 4 | << 4 Byte mit Vorzei-<br>chen  | 4 Bytes | -WCTU- | [13.1] DPT_Value_4_Count  |  |  |  |  |
| Ereig | nis 4 der Szene 1.                   |                                |         |        |                           |  |  |  |  |
| 363   | Erweiterte Szene 1 - Er-<br>eignis 4 | << 4 Byte ohne Vorzei-<br>chen | 4 Bytes | -WCTU- | [12.1] DPT_Value_4_Ucount |  |  |  |  |
| Ereig | nis 4 der Szene 1.                   |                                |         |        |                           |  |  |  |  |
| 363   | Erweiterte Szene 1 - Er-<br>eignis 4 | << 4 Byte Fließkomma           | 4 Bytes | -WCTU- | [14] 14.xxx               |  |  |  |  |
| Ereig | nis 4 der Szene 1.                   |                                |         |        |                           |  |  |  |  |
| 364   | Erweiterte Szene 1 - Er-<br>eignis 5 | << Ein / Aus                   | 1 Bit   | -WCTU- | [1.001] DPT_Switch        |  |  |  |  |
| Ereig | nis 5 der Szene 1.                   |                                |         |        |                           |  |  |  |  |
| 364   | Erweiterte Szene 1 - Er-<br>eignis 5 | <> 1 Byte ohne Vorzei-<br>chen | 1 Byte  | -WCTU- | [5.10] DPT_Value_1_Ucount |  |  |  |  |
| Ereig | nis 5 der Szene 1.                   |                                |         |        |                           |  |  |  |  |
| 364   | Erweiterte Szene 1 - Er-<br>eignis 5 | <> 0100%                       | 1 Byte  | -WCTU- | [5.1] DPT_Scaling         |  |  |  |  |
| Ereig | nis 5 der Szene 1.                   |                                |         |        |                           |  |  |  |  |
| 364   | Erweiterte Szene 1 - Er-<br>eignis 5 | <> 1 Byte mit Vorzei-<br>chen  | 1 Byte  | -WCTU- | [6.10] DPT_Value_1_Count  |  |  |  |  |
| Ereig | nis 5 der Szene 1.                   |                                |         |        |                           |  |  |  |  |
| 364   | Erweiterte Szene 1 - Er-<br>eignis 5 | << 2 Byte ohne Vorzei-<br>chen | 2 Bytes | -WCTU- | [7.1] DPT_Value_2_Ucount  |  |  |  |  |
| Ereig | nis 5 der Szene 1.                   |                                |         |        |                           |  |  |  |  |
| 364   | Erweiterte Szene 1 - Er-<br>eignis 5 | << 2 Byte mit Vorzei-<br>chen  | 2 Bytes | -WCTU- | [8.1] DPT_Value_2_Count   |  |  |  |  |
| Ereig | nis 5 der Szene 1.                   |                                |         |        |                           |  |  |  |  |
| 364   | Erweiterte Szene 1 - Er-<br>eignis 5 | <> 2 Byte Fließkomma           | 2 Bytes | -WCTU- | [9] 9.xxx                 |  |  |  |  |
| Ereig | nis 5 der Szene 1.                   |                                |         |        |                           |  |  |  |  |
| 364   | Erweiterte Szene 1 - Er-<br>eignis 5 | << 4 Byte Fließkomma           | 4 Bytes | -WCTU- | [14] 14.xxx               |  |  |  |  |
| Ereig | nis 5 der Szene 1.                   |                                |         |        |                           |  |  |  |  |
| 364   | Erweiterte Szene 1 - Er-<br>eignis 5 | << 4 Byte ohne Vorzei-<br>chen | 4 Bytes | -WCTU- | [12.1] DPT_Value_4_Ucount |  |  |  |  |
| Ereig | nis 5 der Szene 1.                   |                                |         |        |                           |  |  |  |  |
| 364   | Erweiterte Szene 1 - Er-<br>eignis 5 | << 4 Byte mit Vorzei-<br>chen  | 4 Bytes | -WCTU- | [13.1] DPT_Value_4_Count  |  |  |  |  |
| Ereig | nis 5 der Szene 1.                   |                                |         |        |                           |  |  |  |  |
| 365   | Erweiterte Szene 1 - Er-<br>eignis 6 | << Ein / Aus                   | 1 Bit   | -WCTU- | [1.001] DPT_Switch        |  |  |  |  |
| Ereig | nis 6 der Szene 1.                   |                                |         |        |                           |  |  |  |  |

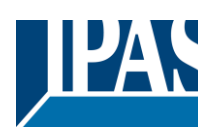

| 365   | Erweiterte Szene 1 - Er-<br>eignis 6 | << 1 Byte ohne Vorzei-<br>chen | 1 Byte  | -WCTU- | [5.10] DPT_Value_1_Ucount |  |  |  |  |
|-------|--------------------------------------|--------------------------------|---------|--------|---------------------------|--|--|--|--|
| Ereig | Ereignis 6 der Szene 1.              |                                |         |        |                           |  |  |  |  |
| 365   | Erweiterte Szene 1 - Er-<br>eignis 6 | <> 0100%                       | 1 Byte  | -WCTU- | [5.1] DPT_Scaling         |  |  |  |  |
| Ereig | nis 6 der Szene 1.                   |                                |         |        |                           |  |  |  |  |
| 365   | Erweiterte Szene 1 - Er-<br>eignis 6 | <> 1 Byte mit Vorzei-<br>chen  | 1 Byte  | -WCTU- | [6.10] DPT_Value_1_Count  |  |  |  |  |
| Ereig | nis 6 der Szene 1.                   |                                |         |        |                           |  |  |  |  |
| 365   | Erweiterte Szene 1 - Er-<br>eignis 6 | << 2 Byte ohne Vorzei-<br>chen | 2 Bytes | -WCTU- | [7.1] DPT_Value_2_Ucount  |  |  |  |  |
| Ereig | nis 6 der Szene 1.                   |                                |         |        |                           |  |  |  |  |
| 365   | Erweiterte Szene 1 - Er-<br>eignis 6 | << 2 Byte mit Vorzei-<br>chen  | 2 Bytes | -WCTU- | [8.1] DPT_Value_2_Count   |  |  |  |  |
| Ereig | nis 6 der Szene 1.                   |                                |         |        |                           |  |  |  |  |
| 365   | Erweiterte Szene 1 - Er-<br>eignis 6 | <> 2 Byte Fließkomma           | 2 Bytes | -WCTU- | [9] 9.xxx                 |  |  |  |  |
| Ereig | nis 6 der Szene 1.                   |                                |         |        |                           |  |  |  |  |
| 365   | Erweiterte Szene 1 - Er-<br>eignis 6 | << 4 Byte Fließkomma           | 4 Bytes | -WCTU- | [14] 14.xxx               |  |  |  |  |
| Ereig | nis 6 der Szene 1.                   |                                |         |        |                           |  |  |  |  |
| 365   | Erweiterte Szene 1 - Er-<br>eignis 6 | << 4 Byte ohne Vorzei-<br>chen | 4 Bytes | -WCTU- | [12.1] DPT_Value_4_Ucount |  |  |  |  |
| Ereig | nis 6 der Szene 1.                   |                                |         |        |                           |  |  |  |  |
| 365   | Erweiterte Szene 1 - Er-<br>eignis 6 | << 4 Byte mit Vorzei-<br>chen  | 4 Bytes | -WCTU- | [13.1] DPT_Value_4_Count  |  |  |  |  |
| Ereig | nis 6 der Szene 1.                   |                                |         |        |                           |  |  |  |  |
| 366   | Erweiterte Szene 1 - Er-<br>eignis 7 | << Ein / Aus                   | 1 Bit   | -WCTU- | [1.001] DPT_Switch        |  |  |  |  |
| Ereig | nis 7 der Szene 1.                   |                                | ÷       |        |                           |  |  |  |  |
| 366   | Erweiterte Szene 1 - Er-<br>eignis 7 | <> 1 Byte mit Vorzei-<br>chen  | 1 Byte  | -WCTU- | [6.10] DPT_Value_1_Count  |  |  |  |  |
| Ereig | nis 7 der Szene 1.                   |                                |         |        |                           |  |  |  |  |
| 366   | Erweiterte Szene 1 - Er-<br>eignis 7 | <> 1 Byte ohne Vorzei-<br>chen | 1 Byte  | -WCTU- | [5.10] DPT_Value_1_Ucount |  |  |  |  |
| Ereig | nis 7 der Szene 1.                   |                                |         |        |                           |  |  |  |  |
| 366   | Erweiterte Szene 1 - Er-<br>eignis 7 | <> 0100%                       | 1 Byte  | -WCTU- | [5.1] DPT_Scaling         |  |  |  |  |
| Ereig | nis 7 der Szene 1.                   |                                |         |        |                           |  |  |  |  |
| 366   | Erweiterte Szene 1 - Er-<br>eignis 7 | << 2 Byte mit Vorzei-<br>chen  | 2 Bytes | -WCTU- | [8.1] DPT_Value_2_Count   |  |  |  |  |
| Ereig | nis 7 der Szene 1.                   |                                |         |        |                           |  |  |  |  |
| 366   | Erweiterte Szene 1 - Er-<br>eignis 7 | << 2 Byte ohne Vorzei-<br>chen | 2 Bytes | -WCTU- | [7.1] DPT_Value_2_Ucount  |  |  |  |  |
| Ereig | nis 7 der Szene 1.                   |                                |         |        |                           |  |  |  |  |

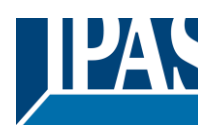

| 366   | Erweiterte Szene 1 - Er-<br>eignis 7 | <> 2 Byte Fließkomma           | 2 Bytes  | -WCTU- | [9] 9.xxx                 |  |  |  |  |
|-------|--------------------------------------|--------------------------------|----------|--------|---------------------------|--|--|--|--|
| Ereig | Ereignis 7 der Szene 1.              |                                |          |        |                           |  |  |  |  |
| 366   | Erweiterte Szene 1 - Er-<br>eignis 7 | << 4 Byte mit Vorzei-<br>chen  | 4 Bytes  | -WCTU- | [13.1] DPT_Value_4_Count  |  |  |  |  |
| Ereig | nis 7 der Szene 1.                   |                                | _        | _      |                           |  |  |  |  |
| 366   | Erweiterte Szene 1 - Er-<br>eignis 7 | << 4 Byte ohne Vorzei-<br>chen | 4 Bytes  | -WCTU- | [12.1] DPT_Value_4_Ucount |  |  |  |  |
| Ereig | nis 7 der Szene 1.                   |                                | <u> </u> |        |                           |  |  |  |  |
| 366   | Erweiterte Szene 1 - Er-<br>eignis 7 | << 4 Byte Fließkomma           | 4 Bytes  | -WCTU- | [14] 14.xxx               |  |  |  |  |
| Ereig | ∩is 7 der Szene 1.                   |                                |          |        |                           |  |  |  |  |
| 367   | Erweiterte Szene 1 - Er-<br>eignis 8 | << Ein / Aus                   | 1 Bit    | -WCTU- | [1.001] DPT_Switch        |  |  |  |  |
| Ereig | ∩is 8 der Szene 1.                   |                                |          |        |                           |  |  |  |  |
| 367   | Erweiterte Szene 1 - Er-<br>eignis 8 | <> 1 Byte mit Vorzei-<br>chen  | 1 Byte   | -WCTU- | [6.10] DPT_Value_1_Count  |  |  |  |  |
| Ereig | nis 8 der Szene 1.                   |                                | <u> </u> |        |                           |  |  |  |  |
| 367   | Erweiterte Szene 1 - Er-<br>eignis 8 | <> 0100%                       | 1 Byte   | -WCTU- | [5.1] DPT_Scaling         |  |  |  |  |
| Ereig | nis 8 der Szene 1.                   |                                | <u> </u> | ·      | <u> </u>                  |  |  |  |  |
| 367   | Erweiterte Szene 1 - Er-<br>eignis 8 | <> 1 Byte ohne Vorzei-<br>chen | 1 Byte   | -WCTU- | [5.10] DPT_Value_1_Ucount |  |  |  |  |
| Ereig | nis 8 der Szene 1.                   | <u> </u>                       | <u> </u> |        |                           |  |  |  |  |
| 367   | Erweiterte Szene 1 - Er-<br>eignis 8 | << 2 Byte ohne Vorzei-<br>chen | 2 Bytes  | -WCTU- | [7.1] DPT_Value_2_Ucount  |  |  |  |  |
| Ereig | nis 8 der Szene 1.                   | <u> </u>                       | <u> </u> |        |                           |  |  |  |  |
| 367   | Erweiterte Szene 1 - Er-<br>eignis 8 | <> 2 Byte Fließkomma           | 2 Bytes  | -WCTU- | [9] 9.xxx                 |  |  |  |  |
| Ereig | nis 8 der Szene 1.                   |                                | <u> </u> |        |                           |  |  |  |  |
| 367   | Erweiterte Szene 1 - Er-<br>eignis 8 | << 2 Byte mit Vorzei-<br>chen  | 2 Bytes  | -WCTU- | [8.1] DPT_Value_2_Count   |  |  |  |  |
| Ereig | nis 8 der Szene 1.                   |                                | <u> </u> |        |                           |  |  |  |  |
| 367   | Erweiterte Szene 1 - Er-<br>eignis 8 | << 4 Byte ohne Vorzei-<br>chen | 4 Bytes  | -WCTU- | [12.1] DPT_Value_4_Ucount |  |  |  |  |
| Ereig | ∩is 8 der Szene 1.                   |                                |          |        |                           |  |  |  |  |
| 367   | Erweiterte Szene 1 - Er-<br>eignis 8 | << 4 Byte mit Vorzei-<br>chen  | 4 Bytes  | -WCTU- | [13.1] DPT_Value_4_Count  |  |  |  |  |
| Ereig | nis 8 der Szene 1.                   |                                | <u> </u> |        |                           |  |  |  |  |
| 367   | Erweiterte Szene 1 - Er-<br>eignis 8 | << 4 Byte Fließkomma           | 4 Bytes  | -WCTU- | [14] 14.xxx               |  |  |  |  |
| Ereig | ∩is 8 der Szene 1.                   |                                |          |        |                           |  |  |  |  |
| 458   | Zeitgeber 1 Auslösung                | < Ein / Aus                    | 1 Bit    | -WC    | [1.001] DPT_Switch        |  |  |  |  |
| Objeł | Objekt zum Auslösen des Zeitgebers 1 |                                |          |        |                           |  |  |  |  |

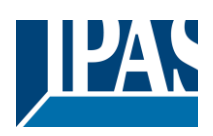

| 458        | Zeitgeber 1 Auslösung                                               | < 1 Byte mit Vorzeichen                                          | 1 Byte       | -WC                            | [6.10] DPT_Value_1_Count        |  |  |  |
|------------|---------------------------------------------------------------------|------------------------------------------------------------------|--------------|--------------------------------|---------------------------------|--|--|--|
| Objel      | Objekt zum Auslösen des Zeitgebers 1 (nur für die Verzögerung)      |                                                                  |              |                                |                                 |  |  |  |
| 458        | Zeitgeber 1 Auslösung                                               | < 1 Byte (0100%)                                                 | 1 Byte       | -WC                            | [5.1] DPT_Scaling               |  |  |  |
| Objel      | kt zum Auslösen des Zeitgebe                                        | rs 1 (nur für die Verzögerur                                     | ng)          |                                |                                 |  |  |  |
| 458        | Zeitgeber 1 Auslösung                                               | < 1 Byte ohne Vorzei-<br>chen                                    | 1 Byte       | -WC                            | [5.10] DPT_Value_1_Ucount       |  |  |  |
| Objel      | kt zum Auslösen des Zeitgebe                                        | rs 1 (nur für die Verzögerur                                     | ng)          |                                | ·                               |  |  |  |
| 458        | Zeitgeber 1 Auslösung                                               | < 2 Byte ohne Vorzei-<br>chen                                    | 2 Bytes      | -WC                            | [7.1] DPT_Value_2_Ucount        |  |  |  |
| Objel      | kt zum Auslösen des Zeitgebe                                        | rs 1 (nur für die Verzögerur                                     | ng)          |                                |                                 |  |  |  |
| 458        | Zeitgeber 1 Auslösung                                               | < 2 Byte Fließkomma                                              | 2 Bytes      | -WC                            | [9] 9.xxx                       |  |  |  |
| Objel      | kt zum Auslösen des Zeitgebe                                        | rs 1 (nur für die Verzögerur                                     | ng)          |                                |                                 |  |  |  |
| 458        | Zeitgeber 1 Auslösung                                               | < 2 Byte mit Vorzeichen                                          | 2 Bytes      | -WC                            | [8.1] DPT_Value_2_Count         |  |  |  |
| Objel      | kt zum Auslösen des Zeitgebe                                        | rs 1 (nur für die Verzögerur                                     | ng)          | 1                              | 1                               |  |  |  |
| 458        | Zeitgeber 1 Auslösung                                               | < 4 Byte ohne Vorzei-<br>chen                                    | 4 Bytes      | -WC                            | [12.1] DPT_Value_4_Ucount       |  |  |  |
| Objel      | Objekt zum Auslösen des Zeitgebers 1 (nur für die Verzögerung)      |                                                                  |              |                                |                                 |  |  |  |
| 458        | Zeitgeber 1 Auslösung                                               | < 4 Byte mit Vorzeichen                                          | 4 Bytes      | -WC                            | [13.1] DPT_Value_4_Count        |  |  |  |
| Objel      | kt zum Auslösen des Zeitgebe                                        | rs 1 (nur für die Verzögerur                                     | ng)          | 1                              | 1                               |  |  |  |
| 458        | Zeitgeber 1 Auslösung                                               | < 4 Byte Fließkomma                                              | 4 Bytes      | -WC                            | [14] 14.xxx                     |  |  |  |
| Objel      | kt zum Auslösen des Zeitgebe                                        | rs 1 (nur für die Verzögerur                                     | ng)          |                                | 1                               |  |  |  |
| 459        | Zeitgeber 1 Treppenhaus-<br>zeit ändern / verbleibende              | < 1 Byte ohne Vorzei-<br>chen                                    | 1 Byte       | RWCT                           | [5.10] DPT_Value_1_Ucount       |  |  |  |
| Ände       | rungsfaktor: Mit diesem Obje                                        | l<br>ekt kann die Einschaltzeit d<br>iekt die Zeit in Sekunden V | es Tamers    | geändert w                     | erden. Wenn die Basis 1 Se-     |  |  |  |
| Objel      | t gesendete Wert den Minute                                         | n, in denen die Treppe eing                                      | jeschaltet i | st usw.                        |                                 |  |  |  |
| samte      | e verbleibende Zeit: Zusatzlich Zu<br>verbleibende Zeit bis zu 10 l | Mal mit Schritten von 10% c                                      | les Gesam    | t dieses Obj<br>itzeitwerts. L | Jm diese Funktion zu deaktivie- |  |  |  |
| 460 ren, r | Zeitgeber 1 Warnpulse                                               | < Ein / Aus                                                      | 1 Bit        | R-CT                           | [1.1] DPT_Switch                |  |  |  |
| Zusä       | <br>tzliches Objekt zum Senden e<br>bit eines erneuten Auslösens    | <br>iner Warnung bevor das Tre                                   | eppenhaus    | licht erlischt                 | . Der Benutzer erhält die Mög-  |  |  |  |
| 461        | Zeitgeber 1 Deaktivierung                                           | < 1 = Speichern, 0 =                                             | 1 Bit        | RWC                            | [1.003] DPT_Enable              |  |  |  |
| Objel      | t zum Deaktivieren des Zeitge                                       | ebers durch den Wert 0.                                          |              |                                |                                 |  |  |  |
| 462        | Zeitgeber 1 - Ausgang                                               | < Ein / Aus                                                      | 1 Bit        | CT                             | [1.1] DPT_Switch                |  |  |  |
| Das A      | L<br>Ausgangs Objekt des ersten Z                                   | ı<br>eitgebers (nur zur Verzögei                                 | rung).       | 1                              | 1                               |  |  |  |
| 462        | Zeitgeber 1 - Ausgang                                               | > 1 Byte mit Vorzeichen                                          | 1 Byte       | CT                             | [6.10] DPT_Value_1_Count        |  |  |  |
| Das A      | Ausgangs Objekt des ersten Z                                        | l<br>eitgebers (nur zur Verzögel                                 | rung). (nur  | für die Verz                   | ı<br>ögerungsfunktion)          |  |  |  |

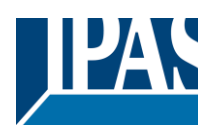

| 462                     | Zeitgeber 1 - Ausgang                                                                               | < 1 Byte ohne Vorzei-<br>chen                                | 1 Byte                         | CT                                 | [5.10] DPT_Value_1_Ucount                                            |  |  |  |  |
|-------------------------|----------------------------------------------------------------------------------------------------|--------------------------------------------------------------|--------------------------------|------------------------------------|----------------------------------------------------------------------|--|--|--|--|
| Das A                   | Das Ausgangs Objekt des ersten Zeitgebers (nur zur Verzögerung). (nur für die Verzögerungsfunktion) |                                                              |                                |                                    |                                                                      |  |  |  |  |
| 462                     | Zeitgeber 1 - Ausgang                                                                               | > 1 Byte (0100%)                                             | 1 Byte                         | CT                                 | [5.1] DPT_Scaling                                                    |  |  |  |  |
| Das /                   | Das Ausgangs Objekt des ersten Zeitgebers (nur zur Verzögerung). (nur für die Verzögerungsfunktion) |                                                              |                                |                                    |                                                                      |  |  |  |  |
| 462                     | Zeitgeber 1 - Ausgang                                                                               | > 2 Byte Fließkomma                                          | 2 Bytes                        | CT                                 | [9] 9.xxx                                                            |  |  |  |  |
| Das /                   | Das Ausgangs Objekt des ersten Zeitgebers (nur zur Verzögerung). (nur für die Verzögerungsfunktion) |                                                              |                                |                                    |                                                                      |  |  |  |  |
| 462                     | Zeitgeber 1 - Ausgang                                                                               | < 2 Byte ohne Vorzei-<br>chen                                | 2 Bytes                        | CT                                 | [7.1] DPT_Value_2_Ucount                                             |  |  |  |  |
| Das /                   | Ausgangs Objekt des ersten Z                                                                        | eitgebers (nur zur Verzöger                                  | ung). (nur                     | für die Verzö                      | ögerungsfunktion)                                                    |  |  |  |  |
| 462                     | Zeitgeber 1 - Ausgang                                                                               | < 2 Byte mit Vorzeichen                                      | 2 Bytes                        | CT                                 | [8.1] DPT_Value_2_Count                                              |  |  |  |  |
| Das A                   | Ausgangs Objekt des ersten Z                                                                        | eitgebers (nur zur Verzöger                                  | ung). (nur                     | für die Verzö                      | ögerungsfunktion)                                                    |  |  |  |  |
| 462                     | Zeitgeber 1 - Ausgang                                                                               | < 4 Byte mit Vorzeichen                                      | 4 Bytes                        | CT                                 | [13.1] DPT_Value_4_Count                                             |  |  |  |  |
| Das /                   | Ausgangs Objekt des ersten Z                                                                        | eitgebers (nur zur Verzöger                                  | ung). (nur                     | für die Verzö                      | ögerungsfunktion)                                                    |  |  |  |  |
| 462                     | Zeitgeber 1 - Ausgang                                                                               | < 4 Byte ohne Vorzei-<br>chen                                | 4 Bytes                        | CT                                 | [12.1] DPT_Value_4_Ucount                                            |  |  |  |  |
| Das /<br>462            | Ausgangs Objekt des ersten Z                                                                        | eitgebers (nur zur Verzöger                                  | ung). (nur                     | für die Verzö                      | ögerungsfunktion)                                                    |  |  |  |  |
| 363                     | Zeitgeber 1 - Ausgang                                                                               | < 4 Byte Fließkomma                                          | 4 Bytes                        | CT                                 | [14] 14.xxx                                                          |  |  |  |  |
| Das A                   | Ausgangs Objekt des ersten Z                                                                        | eitgebers (nur zur Verzöger                                  | ung). (nur                     | für die Verzö                      | ögerungsfunktion)                                                    |  |  |  |  |
| 508                     | 2-Punkt Regler Sollwert                                                                             | < Ein / Aus                                                  | 1 Bit                          | R-CT                               | [1.001] DPT_Switch                                                   |  |  |  |  |
| Dies<br>trierte         | ist der Ausgang des Zweipunk<br>en Werten beim Überschreiten                                        | treglers für den ersten Sollv<br>der Schwellenwerte ein- oc  | wert. Diese<br>der ausges      | er Ausgang v<br>schaltet           | vird abhängig von den parame-                                        |  |  |  |  |
| 509                     | 2-Punkt Regler 1 - Soll-<br>wert/Status                                                             | <> 0100%                                                     | 1 Byte                         | RWCT                               | [5.1] DPT_Scaling                                                    |  |  |  |  |
| Mit di<br>Sollw<br>beim | esem Objekt kann der gewüns<br>ert gesendet. Dieser Statuswe                                        | schte Sollwert eingestellt we<br>ert wird beim Wechsel von H | erden. Übe<br>leizen zu l      | er dasselbe (<br>Kühlen und a      | Dbjekt wird der aktuelle Status-<br>bhängig von den Parametern       |  |  |  |  |
| 509                     | 2-Punkt Regler 1 - Soll-                                                                            | <pre>&lt;&lt; 1 Byte ohne Vorzei-</pre>                      | 1 Byte                         | RWCT                               | [5.10] DPT_Value_1_Ucount                                            |  |  |  |  |
| Mit di                  | wert/Status                                                                                         | chen                                                         | ordon Üba                      | r dassalba (                       | biokt wird dar aktualla Status                                       |  |  |  |  |
| Sollw                   | ert gesendet. Dieser Statuswe                                                                       | ert wird beim Wechsel von H                                  | leizen zu l                    | Kühlen und a                       | abhängig von den Parametern                                          |  |  |  |  |
| Speri                   | en/Entsperren des Sollwerts (                                                                       | gesendet.                                                    | 2 Butoc                        | DWCT                               |                                                                      |  |  |  |  |
| 509                     | wert/Status                                                                                         |                                                              | 2 Dytes                        | RWC1                               | [9] 9.888                                                            |  |  |  |  |
| Mit di<br>Sollw<br>beim | esem Objekt kann der gewüns<br>ert gesendet. Dieser Statuswe                                        | schte Sollwert eingestellt we<br>ert wird beim Wechsel von H | erden. Übe<br>Ieizen zu I      | er dasselbe C<br>Kühlen und a      | Dbjekt wird der aktuelle Status-<br>bhängig von den Parametern       |  |  |  |  |
| Speri<br>509            | en/Entsperren des Sollwerts<br>2-Punkt Regler 1 - Soll-<br>wert/Status                              | gesendet.<br><< 2 Byte ohne Vorzei-                          | 2 Bytes                        | RWCT                               | [7.1] DPT_Value_2_Ucount                                             |  |  |  |  |
| Mit di<br>Sollw<br>beim | esem Objekt kann der gewüns<br>ert gesendet. Dieser Statuswe                                        | schte Sollwert eingestellt we<br>art wird beim Wechsel von F | ı<br>erden. Übe<br>leizen zu ł | I<br>er dasselbe C<br>Kühlen und a | l<br>Dbjekt wird der aktuelle Status-<br>Ibhängig von den Parametern |  |  |  |  |
| Speri<br>509            | en/Entsperren des Sollwerts g<br>2-Punkt Regler 1 - Soll-<br>wert/Status                            | gesendet.<br><< 4 Byte Fließkomma                            | 4 Bytes                        | RWCT                               | [14] 14.xxx                                                          |  |  |  |  |

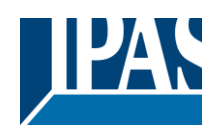

Stand (01.03.2021)

| Mit d<br>Sollw  | Mit diesem Objekt kann der gewünschte Sollwert eingestellt werden. Über dasselbe Objekt wird der aktuelle Status-<br>Sollwert gesendet. Dieser Statuswert wird beim Wechsel von Heizen zu Kühlen und abhängig von den Parametern |                                                                   |                           |                                     |                                                                   |  |  |
|-----------------|----------------------------------------------------------------------------------------------------|-------------------------------------------------------------------|---------------------------|-------------------------------------|-------------------------------------------------------------------|--|--|
| beim<br>Sper    | beim<br>Sperren/Entsperren des Sollwerts gesendet                                                                                                    |                                                                   |                           |                                     |                                                                   |  |  |
| 509             | 2-Punkt Regler 1 - Soll-<br>wert/Status                                                                                                    | << 4 Byte ohne Vorzei-<br>chen                                    | 4 Bytes                   | RWCT                                | [12.1] DPT_Value_4_Ucount                                         |  |  |
| Mit d           | iesem Objekt kann der gewün                                                                                                    | schte Sollwert eingestellt w                                      | erden. Übe                | er dasselbe (                       | Objekt wird der aktuelle Status-                                  |  |  |
| Sollw           | vert gesendet. Dieser Statuswe                                                                                                    | ert wird beim Wechsel von H                                       | leizen zu l               | Kühlen und a                        | abhängig von den Parametern                                       |  |  |
| Sper            | ren/Entsperren des Sollwerts g                                                                                                    | gesendet.                                                         |                           |                                     |                                                                   |  |  |
| 510             | 2-Punkt Regler 1 - Hei-                                                                                                    | < Heizen = 1 / Kühlen =                                           | 1 Bit                     | RWC                                 | [1] 1.100                                                         |  |  |
| D               | zen/Kühlen                                                                                                    |                                                                   |                           |                                     |                                                                   |  |  |
| Diese           | es 2-Punkt Regier-Objekt weci<br>hen: (tiefer Grenzwert = Sollw                                                                                                    | nselt zwischen HEIZEN und<br>/ert für Kühlen = 0) und (hol        | I KUHLEN.<br>her Grenzv   | . Die Grenzv<br>vert = Sollwe       | verte werden dabei gewechselt<br>ert für Heizen = 1)              |  |  |
| 511             | 2-Punkt Regler 1 - ext.<br>Sensorwert                                                                                                    | < 0100%                                                           | 1 Byte                    | RWC                                 | [5.1] DPT_Scaling                                                 |  |  |
| Der A           | Analogwert der als Eingang de                                                                                                    | s Sollwerts benutzt wird.                                         |                           | 1                                   | 1                                                                 |  |  |
| 511             | 2-Punkt Regler 1 - ext.<br>Sensor wert                                                                                                    | < 1 Byte ohne Vorzei-<br>chen                                     | 1 Byte                    | RWC                                 | [5.10] DPT_Value_1_Ucount                                         |  |  |
| Der A           | Analogwert der als Eingang de                                                                                                    | s Sollwerts benutzt wird.                                         |                           |                                     |                                                                   |  |  |
| 511             | 2-Punkt Regler 1 - ext.<br>Sensorwert                                                                                                    | < 2 Byte Fließkomma                                               | 2 Bytes                   | RWC                                 | [9] 9.xxx                                                         |  |  |
| Der A           | Analogwert der als Eingang de                                                                                                    | s Sollwerts benutzt wird.                                         |                           |                                     |                                                                   |  |  |
| 511             | 2-Punkt Regler 1 - ext.                                                                                                    | < 2 Byte ohne Vorzei-                                             | 2 Bytes                   | RWC                                 | [7.1] DPT_Value_2_Ucount                                          |  |  |
| Der A           | Sensorwert                                                                                                    | s Sollwerts benutzt wird.                                         |                           |                                     |                                                                   |  |  |
|                 |                                                                                                    |                                                                   |                           |                                     |                                                                   |  |  |
| 511             | 2-Punkt Regler 1 - ext.<br>Sensorwert                                                                                                    | < 4 Byte Fließkomma                                               | 4 Bytes                   | RWC                                 | [14] 14.xxx                                                       |  |  |
| Der A           | Analogwert der als Eingang de                                                                                                    | s Sollwerts benutzt wird.                                         |                           |                                     |                                                                   |  |  |
| 511             | 2-Punkt Regler 1 - ext.<br>Sensorwert                                                                                                    | < 4 Byte ohne Vorzei-<br>chen                                     | 4 Bytes                   | RWC                                 | [12.1] DPT_Value_4_Ucount                                         |  |  |
| Der A           | Analogwert der als Eingang de                                                                                                    | s Sollwerts benutzt wird.                                         |                           |                                     |                                                                   |  |  |
| 512             | 2-Punkt Regler 1 Deakti-<br>vierung                                                                                                    | < Ein / Aus                                                       | 1 Bit                     | RWC                                 | [1.003] DPT_Enable                                                |  |  |
| Obje            | kt zum Deaktivieren des Sollw                                                                                                    | ertes.                                                            | 1                         |                                     |                                                                   |  |  |
| 512             | 2-Punkt Regler 1 Deakti-                                                                                                    | < 1 Byte ohne Vorzei-                                             | 1 Byte                    | RWC                                 | [5.10] DPT_Value_1_Ucount                                         |  |  |
| Mit d           | iesem Obiekt kann der Sollwe                                                                                                    | rt gesperrt werden. Dies ka                                       | nn auch ve                | erwendet we                         | l<br>rden, um den HLK-Modus zu                                    |  |  |
| ände            | rn, wenn dieses Objekt mit me<br>Freigabewerten verknüpft wir                                                                                                    | ehr als einem Sollwert mit de<br>d. Z.B. Wenn der Sollwert 1      | erselben G<br>durch der   | ruppenadre<br>Wert 1 und            | sse, jedoch mit unterschiedli-<br>l der Sollwert 2 durch den Wert |  |  |
| 2 akt<br>558    | Viert wird, kann der Sollwert 1<br>Fassade 1 Jalousieposi-<br>tion                                                                                                    | <ul><li>aer Komfortmodus und der</li><li>4 Byte (0100%)</li></ul> | 1 Byte                    | -WC                                 | [5.001] DPT_Scaling                                               |  |  |
| Alle I<br>onier | ı<br>Rollladen- / Jalousie-Kanäle, d<br>t werden. Wenn die Fassaden                                                                                                    | ı<br>lie der Fassadensteuergrup<br>steuerung aktiv ist, sind Ka   | pe zugeoro<br>nal- und Ja | u<br>dnet sind, kö<br>alousiepositi | i<br>innen mit diesem Objekt positi-<br>onsobjekte inaktiv.       |  |  |
| 559             | Fassade 1 Lamellenposi-<br>tion                                                                                                    | < 1 Byte (0100%)                                                  | 1 Byte                    | -WC                                 | [5.001] DPT_Scaling                                               |  |  |
| Alle I<br>onier | Rollladen- / Jalousie-Kanäle, d<br>t werden. Wenn die Fassaden                                                                                                    | lie der Fassadensteuergrup<br>steuerung aktiv ist, sind Ka        | pe zugeoro<br>nal- und Ja | dnet sind, kö<br>alousiepositi      | onnen mit diesem Objekt positi-<br>onsobjekte inaktiv.            |  |  |
| 560             | Fassade 1 Auto / Normal                                                                                                    | <1=Fassade aktiv/<br>0=Normal                                     | 1 Bit                     | -WC                                 | [1.1] DPT_Switch                                                  |  |  |
| Der F           | assadensteuerungsmodus ka                                                                                                    | inn vorübergehend deaktivie                                       | ert werden                | , wenn diese                        | es Kommunikationsobjekt den                                       |  |  |
| Zum             | Zum Abbrechen der Ausnahme muss das Kommunikationsobiekt den Wert 1 erhalten                                                                                                    |                                                                   |                           |                                     |                                                                   |  |  |

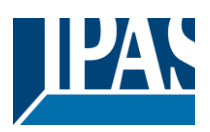

| 560                      | Fassade 1 Auto / Normal                                                                                                    | <1=Fassade aktiv /<br>0=Normal                             | 1 Bit                      | -WC                             | [1.1] DPT_Switch                                          |  |  |  |
|--------------------------|----------------------------------------------------------------------------------------------------|------------------------------------------------------------|----------------------------|---------------------------------|-----------------------------------------------------------|--|--|--|
| Der F                    | assadensteuerungsmodus ka                                                                                                    | nn deaktiviert werden, weni                                | n dieses Ko                | ommunikatio                     | nsobjekt den Wert 0 erhält.                               |  |  |  |
| Zum Jalou                | Zum Abbrechen der Handbedienung muss das Kommunikationsobjekt den Wert 1 erhalten, damit die Lamellen- / Jalousie-Kanal-Objekte wieder inaktiv sind                                                                                                    |                                                            |                            |                                 |                                                           |  |  |  |
| 561                      | Fassade 1 Auto / Normal<br>Status                                                                                                    | >1=Fassade aktiv /<br>0=Normal                             | 1 Bit                      | R-CT                            | [1.1] DPT_Switch                                          |  |  |  |
| Diese                    | es Statusobjekt zeigt an, ob die                                                                                                    | e Fassadensteuerung oder                                   | die manue                  | lle Ausnahm                     | e aktiv ist                                               |  |  |  |
| 561                      | Fassade 1 Auto / Normal Status                                                                                                    | >1=Fassade aktiv /<br>0=Normal                             | 1 Bit                      | R-CT                            | [1.1] DPT_Switch                                          |  |  |  |
| Diese                    | es Statusobjekt zeigt an, ob die                                                                                                    | e Fassadensteuerung oder                                   | der manue                  | elle Modus al                   | ctiv ist                                                  |  |  |  |
| 574                      | Fassade Monitoring Alarm                                                                                                    | > Ein = Alarm, Aus =<br>kein Alarm                         | 1 Bit                      | R-CT                            | [1.005] DPT_Alarm                                         |  |  |  |
| Es ist<br>Objeł<br>Objeł | möglich, die empfangenen La<br>kte von z.B. einer Wetterstatio<br>ktalarm aktiv                                                                                                    | amellen- / Jalousiepositions<br>n. Falls während der param | werte in de<br>etrierten Z | er Façade co<br>eit kein Wert   | ntrol comm zu überwachen.<br>empfangen wird, ist dieser   |  |  |  |
| 575                      | Fassade Ausnahme A                                                                                                    | < 0=No / 1= Ausnahme                                       | 1 Bit                      | -WC                             | [1.1] DPT_Switch                                          |  |  |  |
| Mit di<br>werde          | l<br>esem Kommunikationsobjekt<br>en.                                                                                                    | kann nur ein eindeutiger Ka                                | nal aus de                 | r Fassadenk                     | ontrollgruppe ausgeschlossen                              |  |  |  |
| 575                      | Fassade vorübergehende<br>Ausnahme                                                                                                    | < 0=No / 1= Ausnahme<br>temporär                           | 1 Bit                      | -WC                             | [1.1] DPT_Switch                                          |  |  |  |
| Es ist<br>trollgi        | möglich, während der in den ruppe temporär mit diesem Ko                                                                                                    | Parametern festgelegten Ze<br>mmunikationsobjekt auszus    | eit nur eine<br>schließen. | en eindeutige                   | n Kanal aus der Fassadenkon-                              |  |  |  |
| 577                      | [A1] Schalten Ein/Aus                                                                                                    | < Ein / Aus                                                | 1 Bit                      | -WC                             | [1.1] DPT_Switch                                          |  |  |  |
| Objeł<br>stellt          | kt zum Schließen des Kanal-R                                                                                                    | elais bei empfangen eines<br>takt geöffnet, wenn er in de  | 1/EIN-Wer                  | tes (nur wen                    | n der Kontakt als N.O. einge-<br>N.C. definiert ist       |  |  |  |
| 577                      | [A] Fahren                                                                                                    | < 0 = Auf, 1 = Ab                                          | 1 Bit                      | -WC                             | [1.8] DPT_UpDown                                          |  |  |  |
| Objeł                    | kt zum Verfahren von Jalousie                                                                                                    | . 0 = Auf, 1 = Ab.                                         | I                          | I                               |                                                           |  |  |  |
| 578                      | [A1] Umschalten / Inver-<br>tiert                                                                                                    | < Invertiert                                               | 1 Bit                      | -WC                             | [1.1] DPT_Switch                                          |  |  |  |
| Mit di                   | esem Objekt wird das Schaltk                                                                                                    | analrelais geschlossen, we                                 | nn eine 0 /                | OFF empfai                      | ngen wird, wenn es als N.O.                               |  |  |  |
| Öffne<br>werde           | en, um die Ausgabe unabhäng                                                                                                    | en Parametern zum Invertie<br>jig vom vorherigen Status d  | eren konfig<br>er Ausgab   | uriert ist. Es<br>e umzuscha    | kann aber auch verwendet<br>Iten. Der Wert dafür kann in  |  |  |  |
| 578                      | [A] Stopp (Lamel-                                                                                                    | <pre>1. &lt; 0 oder 1 = </pre>                             | 1 Bit                      | -WC                             | [1.007] DPT_Step                                          |  |  |  |
| Objeł                    | len=Stopp/Schritt)<br>kt zum Steuern (Stopp/Schritt)                                                                                                    | Stopp/Schritt<br>von Lamellen 0= Stopp/Scl                 | hritt hoch,                | 1= Stopp/Sc                     | hritt runter                                              |  |  |  |
| 578                      | [A1] Umschalten / Inver-                                                                                                    | < Umschalten, nur bei 0                                    | 1 Bit                      | -WC                             | [1.1] DPT_Switch                                          |  |  |  |
| NAIL II                  | tiert                                                                                                    |                                                            |                            |                                 |                                                           |  |  |  |
| konfig                   | guriert ist. Kontakt. Auf der and                                                                                                    | analrelais geschlossen, wei<br>deren Seite wird es geöffne | nn eine 07<br>t, wenn ein  | OFF emptail<br>ie 0 / OFF er    | ngen wird, wenn es als N.O.<br>npfangen wird, wenn es als |  |  |  |
| Öffne<br>werde<br>den F  | Öffner konfiguriert ist, wenn es in den Parametern zum Invertieren konfiguriert ist. Es kann aber auch verwendet werden, um die Ausgabe unabhängig vom vorherigen Status der Ausgabe umzuschalten. Der Wert dafür kann in den Parametern konfiguriert werden. |                                                            |                            |                                 |                                                           |  |  |  |
| 578                      | [A1] Umschalten / Inver-                                                                                                    | < Umschalten bei 0 und                                     | 1 Bit                      | -WC                             | [1.1] DPT_Switch                                          |  |  |  |
| Mit di                   | esem Objekt wird das Schaltk                                                                                                    | analrelais geschlossen, we                                 | nn eine 0 /                | OFF empfai                      | ngen wird, wenn es als N.O.                               |  |  |  |
| konfig<br>Öffne          | guriert ist. Kontakt. Auf der and<br>r konfiguriert ist, wenn es in d                                                                                                    | deren Seite wird es geöffnet<br>en Parametern zum Invertie | t, wenn ein<br>eren konfig | ie 0 / OFF er<br>uriert ist. Es | npfangen wird, wenn es als<br>kann aber auch verwendet    |  |  |  |
| werde<br>den F           | en, um die Ausgabe unabhäng<br>Parametern konfiguriert werde                                                                                                    | n gig vom vorherigen Status d                              | er Ausgab                  | e umzuscha                      | lten. Der Wert dafür kann in                              |  |  |  |
| 578                      | [A1] Umschalten / Inver-<br>tiert                                                                                                    | < Umschalten, nur bei 1                                    | 1 Bit                      | -WC                             | [1.1] DPT_Switch                                          |  |  |  |

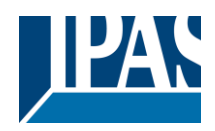

| Mit di<br>konfig<br>Öffne<br>werde<br>den F | Mit diesem Objekt wird das Schaltkanalrelais geschlossen, wenn eine 0 / OFF empfangen wird, wenn es als N.O. konfiguriert ist. Kontakt. Auf der anderen Seite wird es geöffnet, wenn eine 0 / OFF empfangen wird, wenn es als Öffner konfiguriert ist, wenn es in den Parametern zum Invertieren konfiguriert ist. Es kann aber auch verwendet werden, um die Ausgabe unabhängig vom vorherigen Status der Ausgabe umzuschalten. Der Wert dafür kann in den Parametern konfiguriert werden. |                                                                                                    |                                                  |                                                |                                                                                                |  |  |  |
|---------------------------------------------|----------------------------------------------------------------------------------------------------|----------------------------------------------------------------------------------------------------|--------------------------------------------------|------------------------------------------------|------------------------------------------------------------------------------------------------|--|--|--|
| 579                                         | [A1] Schalten Status                                                                                                    | < Ein / Aus                                                                                                    | 1 Bit                                            | R-CT                                           | [1.1] DPT_Switch                                                                               |  |  |  |
| Anze                                        | ige des aktuellen Status des k                                                                                                    | anals. Das Sendeverhalter                                                                                                 | kann in E                                        | INSTELLUN                                      | GEN definiert werden.                                                                          |  |  |  |
| 579                                         | [A] Fahre zu Position                                                                                                    | < 0100%                                                                                                    | 1 Byte                                           | -WC                                            | [5.1] DPT_Scaling                                                                              |  |  |  |
| Objel                                       | kt zum Verfahren von Jalousie                                                                                                    | n an eine absolute Position                                                                                               |                                                  |                                                |                                                                                                |  |  |  |
| 580                                         | [A] Verstelle Lamelle                                                                                                    | < 0100%                                                                                                    | 1 Byte                                           | -WC                                            | [5.1] DPT_Scaling                                                                              |  |  |  |
| Objel                                       | kt zum Verfahren von Lamelle                                                                                                    | n an eine absolute Position                                                                                               |                                                  |                                                |                                                                                                |  |  |  |
| 580                                         | [A] Verstelle Schlitz                                                                                                    | < 0100%                                                                                                    | 1 Byte                                           | -WC                                            | [5.1] DPT_Scaling                                                                              |  |  |  |
| Diese<br>100%<br>Schlit<br>Die B<br>kann    | es Objekt soll die Schlitze zu e<br>5 Wert schließt den Verschluss<br>izen in geöffneter Position.<br>ietriebsstunden des Kanals we<br>eingestellt werden. Es könner                                                                                                    | iner absoluten Position fahr<br>s vollständig / 0% Wert fähr<br>erden von diesem Objekt au<br>n verschiedene Addition ode | ren.<br>t den Verse<br>if den Bus<br>er Subtrakt | chluss in die<br>gesendet. D<br>ion Methode    | untere Position, aber mit allen<br>ie Häufigkeit des Sendens<br>n in der Applikation verwendet |  |  |  |
| werde<br>580                                | en.<br>[A1] Betriebsstundenzäh-<br>ler Wert                                                                                                    | < 4 Byte mit Vorzeichen                                                                                                   | 4 Bytes                                          | R-CT                                           | [13.100] DPT_time_lag_(s)                                                                      |  |  |  |
| Die a<br>Die H<br>gen k                     | kkumulierte Einschaltzeit des<br>läufigkeit und die zu sendende<br>önnen verschiedene Multiplika                                                                                                    | Kanals wird als Betriebsstu<br>en Werte können im Anwen<br>ations- oder Divisionsfaktore                                  | nden beze<br>dungsprog<br>en angewe              | ichnet und vor<br>ramm geänden<br>endet werden | on diesem Objekt gesendet.<br>Iert werden. In den Anwendun-<br>n.                              |  |  |  |
| 581                                         | [A] Ändere oberen Grenz-<br>wert                                                                                                    | <> 0100%                                                                                                    | 1 Byte                                           | RWCT                                           | [5.1] DPT_Scaling                                                                              |  |  |  |
| Die o<br>empfa<br>der ve                    | bere Stellung (Grenzwert) ein<br>angen wird, z.B. oberer Wert r<br>orherige Wert wird wiederherg                                                                                                    | er Jalousie kann durch dies<br>nuss kleiner als der unterer<br>jestellt und zum Bus gesend                                | es Objekt <sup>,</sup><br>Wert sein<br>det.      | verändert we<br>, wird dieser                  | erden. Falls ein ungültiger Wert<br>ungültige Wert verworfen und                               |  |  |  |
| 581                                         | [A1] Schaltspielzähler<br>Grenzwert                                                                                                    | < Lesen/Schreiben<br>Grenzwert                                                                                            | 4 Bytes<br>mit<br>Vorzei-<br>chen                | RWCT                                           | [13.100] DPT_time_lag_(s)                                                                      |  |  |  |
| Die S<br>Schw                               | chwelle des Betriebsstundenz<br>ellwerts sendet das Schwellw                                                                                                    | ählers kann von diesem Ob<br>ert-Alarmobjekt eine Alarmi                                                                  | bjekt geänd<br>neldung.                          | lert werden.                                   | Beim Überschreiten des                                                                         |  |  |  |
| 581                                         | [A1] Schaltspielzähler<br>Grenzwert                                                                                                    | < Lese Grenzwert                                                                                                    | 4 Bytes<br>mit<br>Vorzei-<br>chen                | R-CT                                           | [13.100] DPT_time_lag_(s)                                                                      |  |  |  |
| Die S<br>Schw                               | chwelle des Betriebsstundenz<br>vellwerts sendet das Schwellw                                                                                                    | zählers kann von diesem Ob<br>ert-Alarmobjekt eine Alarmr                                                                 | ojekt geänd<br>meldung.                          | dert werden.                                   | Beim Überschreiten des                                                                         |  |  |  |
| 582                                         | [A1] Betriebsstundenzäh-<br>Ier Alarm                                                                                                    | > 1 = Alarm, 0 = kein<br>Alarm                                                                                            | 1 Bit                                            | R-CT                                           | [1.005] DPT_Alarm                                                                              |  |  |  |
| Objel                                       | kt zum Senden eines Alarms,                                                                                                    | bei Überschreitung des Gre                                                                                                | nzwertes f                                       | ür Betriebsst                                  | tunden.                                                                                        |  |  |  |
| 582                                         | [A] Ändere unteren Grenz-<br>wert                                                                                                    | <> 0100%                                                                                                    | 1 Byte                                           | RWCT                                           | [5.1] DPT_Scaling                                                                              |  |  |  |
| Die u<br>empfa<br>der v                     | ntere Stellung (Grenzwert) eir<br>angen wird, z.B. oberer Wert r<br>orherige Wert wird wiederherg                                                                                                    | ner Jalousie kann durch dies<br>nuss kleiner als der unterer<br>lestellt und auf den Bus ges                              | ses Objekt<br>Wert sein<br>endet.                | verändert w<br>, wird dieser                   | erden. Falls ein ungültiger Wert<br>ungültige Wert verworfen und                               |  |  |  |
| 583                                         | [A1] Betriebsstundenzäh-<br>ler zurücksetzen                                                                                                    | < 1 = Reset, 0 = keine<br>Aktion                                                                                          | 1 Bit                                            | -WC                                            | [1.015] DPT_Reset                                                                              |  |  |  |
| Objel<br>sende                              | kt zum Rücksetzen der Betriek<br>eten Wert. Die Konfiguration e                                                                                                    | sstunden. Das Rücksetzen<br>rfolgt in EINSTELLUNGEN                                                                       | kann dab<br>Betriebss                            | ei auf 0 erfole<br>tundenzähle                 | gen oder auf den letzten, ge-<br>r zurücksetzen                                                |  |  |  |
| 583                                         | [A] Status Jalousieposition                                                                                                    | > 0100%                                                                                                    | 1 Byte                                           | R-CT                                           | [5.1] DPT_Scaling                                                                              |  |  |  |
| Objel                                       | kt zum Senden der absoluten                                                                                                    | Jalousieposition. Die Konfig                                                                                              | uration erf                                      | olgt in EINS                                   | TELLUNGEN.                                                                                     |  |  |  |

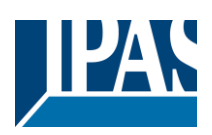

| 584              | [A] Status der unteren Ja-<br>lousieposition                                                  | > 1 = untere Pos. / 0 = nichts | 1 Bit         | R-CT          | [1.001] DPT_Switch          |  |  |  |
|------------------|-----------------------------------------------------------------------------------------------|--------------------------------|---------------|---------------|-----------------------------|--|--|--|
| Objeł            | Objekt zum Senden der unteren Jalousieposition. > 1 = untere Pos. / 0 = jede andere Position. |                                |               |               |                             |  |  |  |
| 584              | [A1] Betriebsstunden Wert nach Reset                                                          | < 4 Byte mit Vorzeichen        | 4 Bytes       | R-CT          | [13.100] DPT_time_lag_(s)   |  |  |  |
| Objeł<br>viert v | kt zum Einstellen des Betriebs<br>werden.                                                     | stunden Werts nach einem       | Reset. Da     | s Objekt kar  | n in EINSTELLUNGEN akti-    |  |  |  |
| 585              | [A] Status der oberen Ja-<br>lousieposition                                                   | > 1 = obere Pos. / 0 = nichts  | 1 Bit         | R-CT          | [1.001] DPT_Switch          |  |  |  |
| Objeł            | kt zum Senden der oberen Jal                                                                  | ousieposition. > 1 = obere F   | Pos. / 0 = je | ede andere l  | Position.                   |  |  |  |
| 585              | [A1] Schaltspielzähler<br>Wert                                                                | < 1 Byte ohne Vorzei-<br>chen  | 1 Byte        | R-CT          | [5.10] DPT_Value_1_Ucount   |  |  |  |
| Objeł            | kt zum Senden der gezählten                                                                   | Schaltspiele. Die Konfigurat   | tion (Art de  | er Erfassung  | ) erfolgt in EINSTELLUNGEN. |  |  |  |
| 585              | [A1] Schaltspielzähler<br>Wert                                                                | < 2 Byte ohne Vorzei-<br>chen  | 2 Bytes       | R-CT          | [7.1] DPT_Value_2_Ucount    |  |  |  |
| Objeł            | kt zum Senden der gezählten                                                                   | Schaltspiele. Die Konfigurat   | tion (Art de  | r Erfassung   | ) erfolgt in EINSTELLUNGEN. |  |  |  |
| 585              | [A1] Schaltspielzähler<br>Wert                                                                | < 4 Byte ohne Vorzei-<br>chen  | 4 Bytes       | R-CT          | [12.1] DPT_Value_4_Ucount   |  |  |  |
| Objeł            | kt zum Senden der gezählten                                                                   | Schaltspiele. Die Konfigurat   | tion (Art de  | er Erfassung) | ) erfolgt in EINSTELLUNGEN. |  |  |  |
| 586              | [A] Status Schlitzposition                                                                    | > 0100%                        | 1 Byte        | R-CT          | [5.1] DPT_Scaling           |  |  |  |
| Objeł            | kt zum Senden der Lamellenp                                                                   | osition nach einer Bewegun     | ig.           | I             |                             |  |  |  |
| 586              | [A] Status Lamellenposi-<br>tion                                                              | > 0100%                        | 1 Byte        | R-CT          | [5.1] DPT_Scaling           |  |  |  |
| Dies             | sendet den Status der Lamelle                                                                 | enposition nach jedem Fahr     | en.           | •             |                             |  |  |  |
| 586              | [A1] Schaltspielzähler<br>Grenzwert                                                           | < Lesen/Schreiben<br>Grenzwert | 1 Byte        | RWCT          | [5.10] DPT_Value_1_Ucount   |  |  |  |
| Objeł            | kt zum Lesen und Schreiben d                                                                  | les Schaltspiel-Grenzwerts.    |               |               |                             |  |  |  |
| 586              | [A1] Schaltspielzähler<br>Grenzwert                                                           | < Lese Grenzwert               | 1 Byte        | R-CT          | [5.10] DPT_Value_1_Ucount   |  |  |  |
| Objeł            | kt zum Lesen des Schaltspiel-                                                                 | Grenzwerts.                    |               | 1             |                             |  |  |  |
| 586              | [A1] Schaltspielzähler<br>Grenzwert                                                           | < Lese Grenzwert               | 2 Bytes       | R-CT          | [7.1] DPT_Value_2_Ucount    |  |  |  |
| Objeł            | t zum Lesen des Schaltspiel-                                                                  | Grenzwerts.                    | 1             |               | •                           |  |  |  |
| 586              | [A1] Schaltspielzähler<br>Grenzwert                                                           | < Lesen/Schreiben<br>Grenzwert | 2 Bytes       | RWCT          | [7.1] DPT_Value_2_Ucount    |  |  |  |
| Objeł            | kt zum Lesen und Schreiben d                                                                  | les Schaltspiel-Grenzwerts.    |               |               | •                           |  |  |  |
| 586              | [A1] Schaltspielzähler<br>Grenzwert                                                           | < Lese Grenzwert               | 4 Bytes       | R-CT          | [12.1] DPT_Value_4_Ucount   |  |  |  |
| Objeł            | kt zum Lesen des Schaltspiel-                                                                 | Grenzwerts.                    |               | •             |                             |  |  |  |
| 586              | [A1] Schaltspielzähler<br>Grenzwert                                                           | < Lesen/Schreiben<br>Grenzwert | 4 Bytes       | RWCT          | [12.1] DPT_Value_4_Ucount   |  |  |  |
| Objeł            | kt zum Lesen und Schreiben d                                                                  | les Schaltspiel-Grenzwerts.    |               |               |                             |  |  |  |
| 587              | [A] Voreinstellung 1 aus-<br>führen                                                           | < 1 = Start, 0 = nichts        | 1 Bit         | -WC           | [1.001] DPT_Switch          |  |  |  |
| Objeł            | Objekt zum Ausführen der Voreinstellung. < 1 = Ausführung, 0 = kein Verhalten                 |                                |               |               |                             |  |  |  |

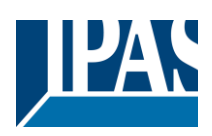

| 587            | [A1] Schaltspielzähler<br>Alarm                                                         | > 1 = Alarm, 0 = kein<br>Alarm   | 1 Bit       | R-CT           | [1.005] DPT_Alarm          |  |  |  |
|----------------|-----------------------------------------------------------------------------------------|----------------------------------|-------------|----------------|----------------------------|--|--|--|
| Objel          | Objekt zum Senden eines Alarms, bei Überschreitung des Grenzwertes für Betriebsstunden. |                                  |             |                |                            |  |  |  |
| 588            | [A] Voreinstellung 2 aus-<br>führen                                                     | < 1 = Start, 0 = nichts          | 1 Bit       | -WC            | [1.001] DPT_Switch         |  |  |  |
| Objel          | kt zum Ausführen der Voreins                                                            | tellung. < 1 = Ausführung, (     | ) = kein Ve | rhalten        |                            |  |  |  |
| 588            | [A1] Schaltspielzähler zu-<br>rücksetzen                                                | < 1 = Reset, 0 = keine<br>Aktion | 1 Bit       | -WC            | [1.015] DPT_Reset          |  |  |  |
| Objel<br>werde | kt zum Rücksetzen des Schalt<br>en.                                                     | spielzählers nach einem R        | eset. Der V | Vert kann in   | EINSTELLUNGEN parametriert |  |  |  |
| 589            | [A] Voreinstellung 3 aus-<br>führen                                                     | < 1 = Start, 0 = nichts          | 1 Bit       | -WC            | [1.001] DPT_Switch         |  |  |  |
| Objel          | kt zum Ausführen der Voreinst                                                           | tellung. < 1 = Ausführung, (     | ) = kein Ve | rhalten        |                            |  |  |  |
| 589            | [A1] Schaltspielzähler<br>Wert nach Reset                                               | < 1 Byte ohne Vorzei-<br>chen    | 1 Byte      | R-CT           | [5.10] DPT_Value_1_Ucount  |  |  |  |
| Objel<br>viert | kt zum Rücksetzen des Schalt<br>und parametriert werden.                                | spielzähler Werts nach ein       | em Reset.   | Der Wert ka    | ann in EINSTELLUNGEN akti- |  |  |  |
| 589            | [A1] Schaltspielzähler<br>Wert nach Reset                                               | < 2 Byte ohne Vorzei-<br>chen    | 2 Bytes     | R-CT           | [7.1] DPT_Value_2_Ucount   |  |  |  |
| Objel<br>viert | kt zum Rücksetzen des Schalt<br>und parametriert werden.                                | spielzähler Werts nach ein       | em Reset.   | Der Wert ka    | nn in EINSTELLUNGEN akti-  |  |  |  |
| 589            | [A1] Schaltspielzähler<br>Wert nach Reset                                               | < 4 Byte ohne Vorzei-<br>chen    | 4 Bytes     | R-CT           | [12.1] DPT_Value_4_Ucount  |  |  |  |
| Objel<br>viert | kt zum Rücksetzen des Schalt<br>und parametriert werden.                                | spielzähler Werts nach ein       | em Reset.   | Der Wert ka    | nn in EINSTELLUNGEN akti-  |  |  |  |
| 590            | [A] Voreinstellung 4 aus-<br>führen                                                     | < 1 = Start, 0 = nichts          | 1 Bit       | -WC            | [1.001] DPT_Switch         |  |  |  |
| Objel          | kt zum Ausführen der Voreinst                                                           | tellung. < 1 = Ausführung, (     | ) = kein Ve | rhalten        |                            |  |  |  |
| 590            | [A1] Szenennummer                                                                       | < Sz1 (0=Start<br>128=Rec) Sz64  | 1 Byte      | -WC            | [5.10] DPT_Value_1_Ucount  |  |  |  |
| Objel          | kt zum Starten/Aufzeichnen ei                                                           | ner konfigurierten Szene di      | e mit diese | em Kanal ve    | rknüpft ist.               |  |  |  |
| 591            | [A1] Szene Deaktivierung                                                                | < Inaktiv = 1 / Aktiv = 0        | 1 Bit       | RWC            | [1.003] DPT_Enable         |  |  |  |
| Objel          | kt zum Deaktivieren, der mit d                                                          | em Kanal verknüpften Szer        | ne. < Deak  | tivieren = 1 / | / Aktiv = 0                |  |  |  |
| 591            | [A1] Szene Deaktivierung                                                                | < 1 = Speichern, 0 = nichts      | 1 Bit       | RWC            | [1.003] DPT_Enable         |  |  |  |
| Objel          | kt zum Deaktivieren, der mit d                                                          | em Kanal verknüpften Szer        | ne. < Deak  | tivieren = 0 / | / Aktiv = 1                |  |  |  |
| 591            | [A] Voreinstellung 1, än-<br>dere Fahrposition                                          | < 0100%                          | 1 Byte      | RWC            | [5.1] DPT_Scaling          |  |  |  |
| Objel          | kt zum Ausführen der Voreinst                                                           | tellung. < 1 = Ausführung, (     | ) = keine.  | 4              |                            |  |  |  |
| 592            | [A1] Zeitgeber 1 Auslö-<br>sung                                                         | < Ein / Aus                      | 1 Bit       | -WC            | [1.001] DPT_Switch         |  |  |  |
| Objel          | kt zum Auslösen des Zeitgebe                                                            | rs 1 bezüglich ausgewählte       | en Kanals.  |                |                            |  |  |  |
| 592            | [A] Voreinstellung 2, än-<br>dere Fahrposition                                          | < 0100%                          | 1 Byte      | RWC            | [5.1] DPT_Scaling          |  |  |  |
| Objel          | kt zum Ausführen der Voreins                                                            | tellung. < 1 = Ausführung, (     | ) = keine.  |                |                            |  |  |  |
| 593            | [A] Voreinstellung 3, än-<br>dere Fahrposition                                          | < 0100%                          | 1 Byte      | RWC            | [5.1] DPT_Scaling          |  |  |  |
| Objel          | kt zum Ausführen der Voreins                                                            | tellung. < 1 = Ausführung, (     | ) = keine.  |                |                            |  |  |  |

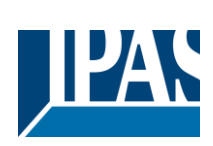

| 593             | [A1] Zeitgeber 1 Treppen-<br>hauszeit ändern / verblei-<br>bende Zeit                                                                                                    | < 1 Byte ohne Vorzei-<br>chen                                                                    | 1 Byte                    | RWC                           | [5.10] DPT_Value_1_Ucount                                      |  |  |  |
|-----------------|----------------------------------------------------------------------------------------------------|--------------------------------------------------------------------------------------------------|---------------------------|-------------------------------|----------------------------------------------------------------|--|--|--|
| Ände<br>kunde   | Änderungsfaktor: Mit diesem Objekt kann die Einschaltzeit des Timers geändert werden. Wenn die Basis 1 Se-<br>kunde entspricht ändert dieses Objekt die Zeit in Sekunden. Wenn die Basis 1 Minute beträgt, entspricht der an das |                                                                                                  |                           |                               |                                                                |  |  |  |
| Obje            | kt gesendete Wert den Minute                                                                                                    | n, in denen die Treppe eing                                                                      | eschaltet i               | st usw.                       | hai aktivan Timar dia ga                                       |  |  |  |
| samte           | e verbleibende Zeit bis zu 10 l                                                                                                    | Mal mit Schritten von 10% d                                                                      | es Gesam                  | tzeitwerts. U                 | m diese Funktion zu deaktivie-                                 |  |  |  |
| ren, r<br>594   | nuss das "T" -Flanke deaktivie                                                                                                    | ert sein.                                                                                        | 1 Bit                     | R-CT                          | [1 1] DPT_Switch                                               |  |  |  |
| 001             | pulse                                                                                                    |                                                                                                  | 1 DR                      | N OT                          |                                                                |  |  |  |
| Zusät<br>Mögli  | zliches Objekt zum Senden e<br>chkeit eines erneuten Auslöse                                                                                                    | iner Warnung bevor das Tre<br>ens.                                                               | eppenhaus                 | licht erlischt.               | . Deren Benutzer erhält die                                    |  |  |  |
| 594             | [A] Voreinstellung 4, än-<br>dere Fahrposition                                                                                                    | < 0100%                                                                                          | 1 Byte                    | RWC                           | [5.1] DPT_Scaling                                              |  |  |  |
| Objeł           | tt zum Ausführen der Voreinst                                                                                                    | ellung. < 1 = Ausführung, 0                                                                      | = keine.4                 |                               |                                                                |  |  |  |
| 595             | [A1] Zeitgeber 1 Deaktivie-<br>rung                                                                                                    | < 1 = Speichern, 0 = nichts                                                                      | 1 Bit                     | RWCT                          | [1.003] DPT_Enable                                             |  |  |  |
| Objeł           | tt zum Deaktivieren des Zeitge                                                                                                    | ebers 1. <deaktivieren 0="" <="" =="" td=""><td>Aktiv = 1.</td><td></td><td></td></deaktivieren> | Aktiv = 1.                |                               |                                                                |  |  |  |
| 595             | [A] Voreinstellung 1, än-<br>dere Lamellenposition                                                                                                    | < 0100%                                                                                          | 1 Byte                    | RWC                           | [5.1] DPT_Scaling                                              |  |  |  |
| Objeł           | t zum Ausführen der Voreinst                                                                                                    | ellung 4. < 1 = Ausführung,                                                                      | 0 = keine.                |                               |                                                                |  |  |  |
| 596             | [A1] Zeitgeber 2 Auslö-<br>sung                                                                                                    | < Ein / Aus                                                                                      | 1 Bit                     | -WC                           | [1.001] DPT_Switch                                             |  |  |  |
| Dies            | st der Auslöser des zweiten T                                                                                                    | imers, der dem Kanal zuge                                                                        | ordnet ist                | I                             |                                                                |  |  |  |
| 596             | [A] Voreinstellung 2, än-<br>dere Lamellenposition                                                                                                    | < 0100%                                                                                          | 1 Byte                    | RWC                           | [5.1] DPT_Scaling                                              |  |  |  |
| Dies            | dient zum Ändern der absolute                                                                                                    | en Jalousieposition, die beir                                                                    | n Aufruf vo               | on Preset 2 e                 | ingestellt wird                                                |  |  |  |
| 597             | [A] Voreinstellung 3, än-<br>dere Lamellenposition                                                                                                    | < 0100%                                                                                          | 1 Byte                    | RWC                           | [5.1] DPT_Scaling                                              |  |  |  |
| Dies            | dient zum Ändern der absolute                                                                                                    | en Jalousieposition, die beir                                                                    | n Aufruf vo               | on Preset 3 e                 | ingestellt wird                                                |  |  |  |
| 597             | [A1] Timer 2 change fac-<br>tor/Remaining time                                                                                                    | < 1 Byte ohne Vorzei-<br>chen                                                                    | 1 Byte                    | RWC                           | [5.10] DPT_Value_1_Ucount                                      |  |  |  |
| Ände            | rungsfaktor: Mit diesem Obje                                                                                                    | ekt kann die Einschaltzeit de<br>iekt die Zeit in Sekunden M                                     | es Timers (<br>/enn die B | geändert we<br>asis 1 Minute  | rden. Wenn die Basis 1 Se-<br>e beträgt, entspricht der an das |  |  |  |
| Objel           | t gesendete Wert den Minute                                                                                                    | n, in denen die Treppe eing                                                                      | eschaltet i               | st usw.                       |                                                                |  |  |  |
| Samte           | eibende Zeit: Zusätzlich zu c<br>e verbleibende Zeit bis zu 10 N                                                                                                    | ler oben genannten Funktio<br>Mal mit Schritten von 10% d                                        | n sendet d<br>les Gesam   | ieses Objekt<br>tzeitwerts. U | bei aktivem Timer die ge-<br>Im diese Funktion zu deaktivie-   |  |  |  |
| ren, r          | nuss das "T" -Flanke deaktivie                                                                                                    | ert sein.                                                                                        | 1 Dit                     | РСТ                           | [1 1] DDT Switch                                               |  |  |  |
| 290             | pulse                                                                                                    | < EIN / Aus                                                                                      |                           | R-01                          |                                                                |  |  |  |
| Zusät<br>lichke | zliches Objekt zum Senden e<br>eit eines erneuten Auslösens.                                                                                                    | iner Warnung bevor das Tre                                                                       | eppenhaus                 | licht erlischt.               | Der Benutzer erhält die Mög-                                   |  |  |  |
| 598             | [A] Voreinstellung 4, än-<br>dere Lamellenposition                                                                                                    | < 0100%                                                                                          | 1 Byte                    | RWC                           | [5.1] DPT_Scaling                                              |  |  |  |
| Dies            | dient zum Ändern der absolute                                                                                                    | en Jalousieposition, die beir                                                                    | n Aufruf vo               | on Preset eir                 | gestellt wird                                                  |  |  |  |
| 599             | [A] Voreinstellung 1 spei-<br>chern                                                                                                    | < 1 = Speichern, 0 =<br>nichts                                                                   | 1 Bit                     | -WC                           | [1.001] DPT_Switch                                             |  |  |  |
| Objeł           | t zum Speichern der aktueller<br>f erfolgt mit Voreinstellung 2                                                                                                    | h Jalousien oder Lamellen F<br>< 1 = Speichern $0 = $ nicht S                                    | Position (at              | bhängig von                   | den Voreinstellungen). Der                                     |  |  |  |
| 599             | [A1] Zeitgeber 2 Deaktivie-                                                                                                    | < 1 = Speichern, 0 =                                                                             | 1 Bit                     | RWCT                          | [1.003] DPT_Enable                                             |  |  |  |
| Objeł           | t zum Deaktivieren des Zeitge                                                                                                    | ebers durch den Wert 0.                                                                          |                           |                               |                                                                |  |  |  |
| 600             | [A] Voreinstellung 2 spei-                                                                                                    | < 1 = Speichern $0 =$                                                                            | 1 Bit                     | -WC                           | [1 001] DPT_Switch                                             |  |  |  |
|                 | chern                                                                                                    | nichts                                                                                           |                           |                               | []                                                             |  |  |  |

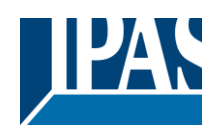

Stand (01.03.2021) www.ipas-products.com

| Objeł<br>Aufru                  | Objekt zum Speichern der aktuellen Jalousien oder Lamellen Position (abhängig von den Voreinstellungen). Der Aufruf erfolgt mit Voreinstellung 2. < 1 = Speichern, 0 = nicht Speichern.                                                                                                    |                                                                                        |                                        |                                                |                                                                                               |  |  |
|---------------------------------|----------------------------------------------------------------------------------------------------|----------------------------------------------------------------------------------------|----------------------------------------|------------------------------------------------|-----------------------------------------------------------------------------------------------|--|--|
| 600                             | [A1] Kanal Deaktivierung                                                                                                    | < Ein / Aus                                                                            | 1 Bit                                  | RWCT                                           | [1.003] DPT_Enable                                                                            |  |  |
| Objeł<br>werde                  | kt zur Deaktivierung des Kana<br>en.                                                                                                    | ls. Die Deaktivierungsparar                                                            | neter (0 oc                            | ler 1) könner                                  | n in EINSTELLUNGEN definiert                                                                  |  |  |
| 601                             | [A] Voreinstellung 3 spei-<br>chern                                                                                                    | < 1 = Speichern, 0 =<br>nichts                                                         | 1 Bit                                  | -WC                                            | [1.001] DPT_Switch                                                                            |  |  |
| Objeł<br>Aufru                  | Objekt zum Speichern der aktuellen Jalousien oder Lamellen Position (abhängig von den Voreinstellungen). Der Aufruf erfolgt mit Voreinstellung 2. < 1 = Speichern, 0 = nicht Speichern.                                                                                                    |                                                                                        |                                        |                                                |                                                                                               |  |  |
| 601                             | [A2] Schalten Ein/Aus                                                                                                    | < Ein / Aus                                                                            | 1 Bit                                  | -WC                                            | [1.1] DPT_Switch                                                                              |  |  |
| Objeł<br>stellt                 | kt zum Schließen des Kanal-R<br>ist). Anderenfalls wird der Kor                                                                                                    | elais bei empfangen eines<br>takt geöffnet, wenn er in de                              | 1/EIN-Wer<br>en Voreinst               | tes (nur wen<br>tellungen als                  | n der Kontakt als N.O. einge-<br>N.C. definiert ist.                                          |  |  |
| 602                             | [A2] Umschalten / Inver-<br>tiert                                                                                                    | < Umschalten, nur bei 1                                                                | 1 Bit                                  | -WC                                            | [1.1] DPT_Switch                                                                              |  |  |
| Objek<br>ist). A                | t zum Schließen des Kanals I<br>Inderenfalls wird der Kontakt (                                                                                                    | bei empfangen eines Ein/Au<br>geöffnet, wenn er in den Vo                              | us-Wertes<br>reinstellun               | (nur wenn de<br>gen als N.C.                   | er Kontakt als N.O. eingestellt<br>definiert ist. Das Objekt kann                             |  |  |
| auch<br>GEN                     | zum Umschalten des Status o<br>definiert werden.                                                                                                    | les Ausganges benutzt wer                                                              | den. Der e                             | rforderliche                                   | Wert kann in EINSTÉLLUN-                                                                      |  |  |
| 602                             | [A] Voreinstellung 4 spei-<br>chern                                                                                                    | < 1 = Speichern, 0 =<br>nichts                                                         | 1 Bit                                  | -WC                                            | [1.001] DPT_Switch                                                                            |  |  |
| Objeł<br>Aufru                  | t zum Speichern der aktueller<br>f erfolgt mit Voreinstellung 2.                                                                                                    | n Jalousien oder Lamellen F<br>< 1 = Speichern, 0 = nicht S                            | Position (al<br>Speichern.             | ohängig von                                    | den Voreinstellungen). Der                                                                    |  |  |
| 602                             | [A2] Umschalten / Inver-<br>tiert                                                                                                    | < Umschalten bei 0 und<br>1                                                            | 1 Bit                                  | -WC                                            | [1.1] DPT_Switch                                                                              |  |  |
| Objeł<br>ist). A<br>auch<br>GEN | t zum Schließen des Kanals I<br>nderenfalls wird der Kontakt o<br>zum Umschalten des Status o<br>definiert werden                                                                                                    | bei empfangen eines Ein/Au<br>geöffnet, wenn er in den Vo<br>des Ausganges benutzt wer | us-Wertes<br>reinstellun<br>den. Der e | (nur wenn de<br>gen als N.C.<br>rforderliche   | er Kontakt als N.O. eingestellt<br>definiert ist. Das Objekt kann<br>Wert kann in EINSTELLUN- |  |  |
| 602                             | [A2] Umschalten / Inver-<br>tiert                                                                                                    | < Umschalten, nur bei 0                                                                | 1 Bit                                  | -WC                                            | [1.1] DPT_Switch                                                                              |  |  |
| Objeł<br>ist). A<br>auch<br>GEN | t zum Schließen des Kanals I<br>Inderenfalls wird der Kontakt g<br>zum Umschalten des Status o<br>definiert werden.                                                                                                    | bei empfangen eines Ein/Au<br>geöffnet, wenn er in den Vo<br>des Ausganges benutzt wer | us-Wertes<br>reinstellun<br>den. Der e | (nur wenn de<br>gen als N.C.<br>rforderliche V | er Kontakt als N.O. eingestellt<br>definiert ist. Das Objekt kann<br>Wert kann in EINSTELLUN- |  |  |
| 602                             | [A2] Umschalten / Inver-<br>tiert                                                                                                    | < Invertiert                                                                           | 1 Bit                                  | -WC                                            | [1.1] DPT_Switch                                                                              |  |  |
| Objeł<br>ist). A<br>auch<br>GEN | tt zum Schließen des Kanals I<br>nderenfalls wird der Kontakt g<br>zum Umschalten des Status o<br>definiert werden                                                                                                    | bei empfangen eines Ein/Au<br>geöffnet, wenn er in den Vo<br>des Ausganges benutzt wer | us-Wertes<br>reinstellun<br>den. Der e | (nur wenn de<br>gen als N.C.<br>rforderliche   | er Kontakt als N.O. eingestellt<br>definiert ist. Das Objekt kann<br>Wert kann in EINSTELLUN- |  |  |
| 603                             | [A2] Schalten Status                                                                                                    | < Ein / Aus                                                                            | 1 Bit                                  | R-CT                                           | [1.1] DPT_Switch                                                                              |  |  |
| Anze                            | ige des aktuellen Status des k                                                                                                    | anals. Das Sendeverhalter                                                              | h kann in E                            | INSTELLUN                                      | IGEN definiert werden.                                                                        |  |  |
| 614                             | [A] Szenennummer                                                                                                    | < Sz1 (0=Start<br>128=Rec) Sz64                                                        | 1 Byte                                 | -WC                                            | [5.10] DPT_Value_1_Ucount                                                                     |  |  |
| Objeł                           | t zum Starten/Aufzeichnen ei                                                                                                    | ner konfigurierten Szene die                                                           | e mit diese                            | m Kanal verl                                   | knüpft ist.                                                                                   |  |  |
| 615                             | [A] Szene Deaktivierung                                                                                                    | < 1 = Speichern, 0 =<br>nichts                                                         | 1 Bit                                  | RWC                                            | [1.003] DPT_Enable                                                                            |  |  |
| Objeł                           | tt zum Deaktivieren, der mit de                                                                                                    | em Kanal verknüpften Szen                                                              | ie. < Deakt                            | ivieren = 1 /                                  | Aktiv = 0                                                                                     |  |  |
| 615                             | [A] Szene Deaktivierung                                                                                                    | < Inaktiv = 1 / Aktiv = 0                                                              | 1 Bit                                  | RWC                                            | [1.003] DPT_Enable                                                                            |  |  |
| Objeł                           | t zum Deaktivieren, der mit d                                                                                                    | em Kanal verknüpften Szen                                                              | e. < Deakt                             | ivieren = 1 /                                  | Aktiv = 0                                                                                     |  |  |
| 604                             | [A2] Betriebsstundenzäh-<br>ler Wert                                                                                                    | < 4 Byte mit Vorzeichen                                                                | 4 Bytes                                | R-CT                                           | [13.100] DPT_time_lag_(s)                                                                     |  |  |
| Der E<br>stellt<br>ander        | Der Betriebsstundenzähler Wert dieses Kanals wird an den Bus gesendet. Die zu sendende Frequenz kann einge-<br>stellt werden. Es kann auch so eingestellt werden, dass bei Verwendung der erweiterten Funktionen der Rushhour<br>anderen Werts als Stunden gesendet werden. Bitte beachten Sie die Parameterbeschreibung. |                                                                                        |                                        |                                                |                                                                                               |  |  |

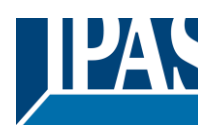

| 624                    | [A] Kanal Deaktivierung                                                                                                    | < Ein / Aus                                                  | 1 Bit                             | RWCT                          | [1.003] DPT_Enable                              |  |  |  |
|------------------------|----------------------------------------------------------------------------------------------------|--------------------------------------------------------------|-----------------------------------|-------------------------------|-------------------------------------------------|--|--|--|
| Objeł<br>werde         | l<br>kt zur Deaktivierung des Kana<br>en.                                                                                                    | l<br>Is. Die Deaktivierungsparan                             | neter (0 od                       | er 1) könner                  | in EINSTELLUNGEN definiert                      |  |  |  |
| 605                    | [A2] Schaltspielzähler<br>Grenzwert                                                                                                    | < Lese Grenzwert                                             | 4 Bytes<br>mit<br>Vorzei-<br>chen | R-CT                          | [13.100] DPT_time_lag_(s)                       |  |  |  |
| Objeł                  | Objekt zum Einstellen eines Grenzwertes für Betriebsstunden.                                                                                                    |                                                              |                                   |                               |                                                 |  |  |  |
| 605                    | [A2] Schaltspielzähler<br>Grenzwert                                                                                                    | < Lesen/Schreiben<br>Grenzwert                               | 4 Bytes<br>mit<br>Vorzei-<br>chen | RWCT                          | [13.100] DPT_time_lag_(s)                       |  |  |  |
| Objeł                  | kt zum Einstellen eines Grenz                                                                                                    | wertes für Betriebsstunden.                                  |                                   |                               |                                                 |  |  |  |
| 606                    | [A] Fahren invertiert                                                                                                    | < 1 = Auf, 0 = Ab                                            | 1 Bit                             | -WC                           | [1] 1.xxx                                       |  |  |  |
| Diese<br>AUS<br>schlie | Dieses Objekt dient dazu die Jalousie mit einer "0" ab und mit einer "1" hoch zu fahren. Es ist seht üblich ein Zentral AUS zu senden, wenn z.B. das Haus verlassen wird. Damit ist es auch möglich mit Zentral Aus die Jalousie zu schließen |                                                              |                                   |                               |                                                 |  |  |  |
| 606                    | [A2] Betriebsstundenzäh-<br>Ier Alarm                                                                                                    | > 1 = Alarm, 0 = kein<br>Alarm                               | 1 Bit                             | R-CT                          | [1.005] DPT_Alarm                               |  |  |  |
| Objeł                  | kt zum Senden eines Alarms,                                                                                                    | bei Überschreitung des Gre                                   | nzwertes f                        | ür Betriebss                  | tunden.                                         |  |  |  |
| 607                    | [A] Deaktiviere Grenz-<br>werte/Kalibrierung                                                                                                    | < Inaktiv = 0 / Aktiv/Kali<br>= 1                            | 1 Bit                             | RWC                           | [1.003] DPT_Enable                              |  |  |  |
| Diese                  | es Objekt deaktiviert die Grenz<br>"1" werden die Grenzwerte ak                                                                                                    | zwerte (Konfiguration unter<br>tiviert und die Jalousie vera | EINSTELL                          | UNGEN) be<br>Kalibrierun      | i einer "0". Bei Empfang von<br>osfahrt         |  |  |  |
| 607                    | [A2] Betriebsstundenzäh-<br>ler zurücksetzen                                                                                                    | < 1 = Reset, 0 = keine<br>Aktion                             | 1 Bit                             | -WC                           | [1.015] DPT_Reset                               |  |  |  |
| Objeł<br>sende         | kt zum Rücksetzen der Betriek                                                                                                    | bsstunden. Das Rücksetzen<br>rfolgt in FINSTELLUNGEN         | kann dab<br>Betriebss             | ei auf 0 erfol<br>tundenzähle | gen oder auf den letzten, ge-<br>r zurücksetzen |  |  |  |
| 608                    | [A2] Betriebsstunden Wert<br>nach Reset                                                                                                    | < 4 Byte mit Vorzeichen                                      | 4 Bytes                           | R-CT                          | [13.100] DPT_time_lag_(s)                       |  |  |  |
| Objeł<br>viert u       | kt zum Rücksetzen des Schalt<br>und parametriert werden.                                                                                                    | spielzähler Werts nach eine                                  | em Reset.                         | Der Wert kar                  | nn in EINSTELLUNGEN akti-                       |  |  |  |
| 609                    | [A2] Schaltspielzähler<br>Wert                                                                                                    | < 1 Byte ohne Vorzei-<br>chen                                | 1 Byte                            | R-CT                          | [5.10] DPT_Value_1_Ucount                       |  |  |  |
| Objeł                  | kt zum Senden der gezählten                                                                                                    | Schaltspiele. Die Konfigurat                                 | tion (Art de                      | r Erfassung)                  | erfolgt in EINSTELLUNGEN.                       |  |  |  |
| 609                    | [A2] Schaltspielzähler<br>Wert                                                                                                    | < 2 Byte ohne Vorzei-<br>chen                                | 2 Bytes                           | R-CT                          | [7.1] DPT_Value_2_Ucount                        |  |  |  |
| Objeł                  | kt zum Senden der gezählten                                                                                                    | Schaltspiele. Die Konfigurat                                 | tion (Art de                      | er Erfassung)                 | erfolgt in EINSTELLUNGEN.                       |  |  |  |
| 609                    | [A2] Schaltspielzähler<br>Wert                                                                                                    | < 4 Byte ohne Vorzei-<br>chen                                | 4 Bytes                           | R-CT                          | [12.1] DPT_Value_4_Ucount                       |  |  |  |
| Objeł                  | kt zum Senden der gezählten                                                                                                    | Schaltspiele. Die Konfigurat                                 | tion (Art de                      | r Erfassung)                  | erfolgt in EINSTELLUNGEN.                       |  |  |  |
| 610                    | [A2] Schaltspielzähler<br>Grenzwert                                                                                                    | < Lese Grenzwert                                             | 1 Byte                            | R-CT                          | [5.10] DPT_Value_1_Ucount                       |  |  |  |
| Objeł                  | kt zum Lesen des Betriebsstur                                                                                                    | ndenzähler-Grenzwerts.                                       |                                   | 1                             | I                                               |  |  |  |
| 610                    | [A2] Schaltspielzähler<br>Grenzwert                                                                                                    | < Lesen/Schreiben<br>Grenzwert                               | 1 Byte                            | RWCT                          | [5.10] DPT_Value_1_Ucount                       |  |  |  |
| Objeł                  | kt zum Lesen und Schreiben c                                                                                                    | les Schaltspiel-Grenzwerts.                                  |                                   |                               |                                                 |  |  |  |
| 610                    | [A2] Schaltspielzähler<br>Grenzwert                                                                                                    | < Lesen/Schreiben<br>Grenzwert                               | 2 Bytes                           | RWCT                          | [7.1] DPT_Value_2_Ucount                        |  |  |  |
| Objeł                  | kt zum Lesen und Schreiben c                                                                                                    | les Schaltspiel-Grenzwerts.                                  |                                   |                               |                                                 |  |  |  |

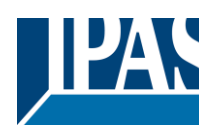

| 610                                                                                                    | [A2] Schaltspielzähler<br>Grenzwert                                                                                                    | < Lese Grenzwert                 | 2 Bytes     | R-CT          | [7.1] DPT_Value_2_Ucount   |  |  |
|----------------------------------------------------------------------------------------------------|----------------------------------------------------------------------------------------------------|----------------------------------|-------------|---------------|----------------------------|--|--|
| Objel                                                                                                    | kt zum Lesen des Betriebsstu                                                                                                    | ndenzähler-Grenzwerts.           | 1           | 1             | 1                          |  |  |
| 610                                                                                                    | [A2] Schaltspielzähler<br>Grenzwert                                                                                                    | < Lesen/Schreiben<br>Grenzwert   | 4 Bytes     | RWCT          | [12.1] DPT_Value_4_Ucount  |  |  |
| Objel                                                                                                    | Objekt zum Lesen und Schreiben des Schaltspiel-Grenzwerts.                                                                                           |                                  |             |               |                            |  |  |
| 610                                                                                                    | [A2] Schaltspielzähler<br>Grenzwert                                                                                                    | < Lese Grenzwert                 | 4 Bytes     | R-CT          | [12.1] DPT_Value_4_Ucount  |  |  |
| Objel                                                                                                    | Objekt zum Lesen des Betriebsstundenzähler-Grenzwerts.                                                                                               |                                  |             |               |                            |  |  |
| 611                                                                                                    | [A2] Schaltspielzähler<br>Alarm                                                                                                    | > 1 = Alarm, 0 = kein<br>Alarm   | 1 Bit       | R-CT          | 1.005] DPT_Alarm           |  |  |
| Objel                                                                                                    | kt zum Senden eines Alarms,                                                                                                    | bei Überschreitung des Gre       | enzwertes f | ür Betriebss  | tunden.                    |  |  |
| 612                                                                                                    | [A2] Betriebsstundenzäh-<br>ler zurücksetzen                                                                                                    | < 1 = Reset, 0 = keine<br>Aktion | 1 Bit       | -WC           | [1.015] DPT_Reset          |  |  |
| Objel<br>werde                                                                                                    | kt zum Rücksetzen des Schalt<br>en.                                                                                                    | spielzählers nach einem R        | eset. Der V | /ert kann in  | EINSTELLUNGEN parametriert |  |  |
| 613                                                                                                    | [A2] Schaltspielzähler<br>Wert nach Reset                                                                                                    | < 1 Byte ohne Vorzei-<br>chen    | 1 Byte      | R-CT          | [5.10] DPT_Value_1_Ucount  |  |  |
| Objel<br>viert                                                                                                    | kt zum Rücksetzen des Schalt<br>und parametriert werden.                                                                                             | spielzähler Werts nach eine      | em Reset.   | Der Wert ka   | nn in EINSTELLUNGEN akti-  |  |  |
| 613                                                                                                    | [A2] Schaltspielzähler<br>Wert nach Reset                                                                                                    | < 2 Byte ohne Vorzei-<br>chen    | 2 Bytes     | R-CT          | [7.1] DPT_Value_2_Ucount   |  |  |
| Objel<br>viert                                                                                                    | kt zum Rücksetzen des Schalt                                                                                                    | spielzähler Werts nach eine      | em Reset.   | Der Wert ka   | nn in EINSTELLUNGEN akti-  |  |  |
| 613                                                                                                    | [A2] Schaltspielzähler<br>Wert nach Reset                                                                                                    | < 4 Byte ohne Vorzei-<br>chen    | 4 Bytes     | R-CT          | [12.1] DPT_Value_4_Ucount  |  |  |
| Objel<br>viert                                                                                                    | kt zum Rücksetzen des Schalt                                                                                                    | spielzähler Werts nach eine      | em Reset.   | Der Wert ka   | nn in EINSTELLUNGEN akti-  |  |  |
| 614                                                                                                    | [A2] Szenennummer                                                                                                    | < Sz1 (0=Start<br>128=Rec) Sz64  | 1 Byte      | -WC           | [18.001] DPT_Scene_control |  |  |
| Objel                                                                                                    | kt zum Starten/Aufzeichnen ei                                                                                                    | ner konfigurierten Szene di      | e mit diese | m Kanal ver   | knüpft ist.                |  |  |
| 615                                                                                                    | [A2] Szene Deaktivierung                                                                                                    | < Inaktiv = 1 / Aktiv = 0        | 1 Bit       | RWC           | [1.003] DPT_Enable         |  |  |
| Objel                                                                                                    | kt zum Deaktivieren, der mit d                                                                                                    | em Kanal verknüpften Szer        | ne. < Deakt | ivieren = 1 / | Aktiv = 0                  |  |  |
| 615                                                                                                    | [A2] Szene Deaktivierung                                                                                                    | < 1 = Speichern, 0 = nichts      | 1 Bit       | RWC           | [1.003] DPT_Enable         |  |  |
| Objel                                                                                                    | kt zum Deaktivieren, der mit d                                                                                                    | em Kanal verknüpften Szer        | ne. < Deakt | ivieren = 0 / | Aktiv = 1                  |  |  |
| 616                                                                                                    | [A2] Zeitgeber 1 Auslö-<br>sung                                                                                                    | < Ein / Aus                      | 1 Bit       | -WC           | [1.001] DPT_Switch         |  |  |
| Objel                                                                                                    | kt zum Auslösen des Zeitgebe                                                                                                    | rs 1.                            |             |               |                            |  |  |
| 617                                                                                                    | Zeitgeber 1 Treppenhaus-<br>zeit ändern/verbleibende<br>Zeit                                                                                         | < 1 Byte ohne Vorzei-<br>chen    | 1 Byte      | RWC           | [5.10] DPT_Value_1_Ucount  |  |  |
| Anderungsfaktor:       Mit diesem Objekt kann die Einschaltzeit des Timers geändert werden. Wenn die Basis 1 Sekunde entspricht, ändert dieses Objekt die Zeit in Sekunden. Wenn die Basis 1 Minute beträgt, entspricht der an das Objekt gesendete Wert den Minuten, in denen die Treppe eingeschaltet ist usw.         Verbleibende Zeit:       Zusätzlich zu der oben genannten Funktion sendet dieses Objekt bei aktivem Timer die gesamte verbleibende Zeit bis zu 10 Mal mit Schritten von 10% des Gesamtzeitwerts. Um diese Funktion zu deaktivieren, muss das "T" -Flanke deaktiviert sein. |                                                                                                    |                                  |             |               |                            |  |  |
| 010                                                                                                    | pulse                                                                                                    | < EIII / AUS                     |             |               |                            |  |  |
| Lichke                                                                                                    | Zusätzliches Objekt zum Senden einer Warnung bevor das Treppenhauslicht erlischt. Der Benutzer erhält die Mög-<br>lichkeit eines erneuten Auslösens. |                                  |             |               |                            |  |  |

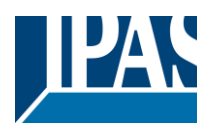

|       | 1                                    | 1                                                                                                 |              | -               | 1                                |  |
|-------|--------------------------------------|---------------------------------------------------------------------------------------------------|--------------|-----------------|----------------------------------|--|
| 616   | [A2] Zeitgeber 1 Deaktivie-<br>rung  | < 1 = Speichern, 0 =<br>nichts                                                                    | 1 Bit        | RWCT            | [1.003] DPT_Enable               |  |
| Obiel | kt zum Deaktivieren des Zeito        | ebers 1. <deaktivieren 0="" <="" =="" td=""><td>Aktiv = 1.</td><td></td><td>•</td></deaktivieren> | Aktiv = 1.   |                 | •                                |  |
| ,     |                                      |                                                                                                   |              |                 |                                  |  |
| 620   | [A2] Zoitzahar 2 Auglö               |                                                                                                   | 1 Dit        |                 | [1 001] DDT. Switch              |  |
| 020   | [A2] Zeligebel 2 Ausio-              | < EIII / Aus                                                                                      | I DIL        |                 |                                  |  |
|       | sung                                 |                                                                                                   |              |                 |                                  |  |
| Dies  | ist um den zweiten Timer aus:        | zulösen                                                                                           |              |                 |                                  |  |
|       |                                      |                                                                                                   |              |                 |                                  |  |
| 621   | [A2] Zeitgeber 1 Treppen-            | < 1 Byte obne Vorzei-                                                                             | 1 Byte       | RWC             | [5 10] DPT Value 1 LIcount       |  |
| 021   | houszoit öndern / verblei            | shop                                                                                              | 1 Dyte       | 1000            |                                  |  |
|       | handa Zait                           | Chen                                                                                              |              |                 |                                  |  |
| - v . | bende Zeit                           | <u> </u>                                                                                          | L            |                 |                                  |  |
| Ande  | erungsfaktor: Mit diesem Obj         | ekt kann die Einschaltzeit d                                                                      | es limers    | geändert we     | rden. Wenn die Basis 1 Se-       |  |
| kunde | e entspricht, ändert dieses Ob       | jekt die Zeit in Sekunden. V                                                                      | Venn die B   | asis 1 Minut    | e beträgt, entspricht der an das |  |
| Objel | kt gesendete Wert den Minute         | n, in denen die Treppe eing                                                                       | jeschaltet i | st usw.         |                                  |  |
| Verb  | leibende Zeit: Zusätzlich zu c       | ler oben genannten Funktio                                                                        | n sendet d   | lieses Objekt   | t bei aktivem Timer die ge-      |  |
| samte | e verbleibende Zeit bis zu 10 l      | Val mit Schritten von 10% d                                                                       | les Gesam    | tzeitwerts. U   | Im diese Funktion zu deaktivie-  |  |
| ren r | nuss das "T" -Flanke deaktivie       | ert sein                                                                                          |              |                 |                                  |  |
| 622   | [A2] Zeitgeber 2 Warn-               |                                                                                                   | 1 Bit        | P-CT            | [1 1] DPT Switch                 |  |
| 022   |                                      |                                                                                                   | 1 Dit        | N-01            |                                  |  |
| -     | puise                                |                                                                                                   |              |                 |                                  |  |
| Zusä  | tzliches Objekt zum Senden e         | iner Warnung bevor das Tre                                                                        | eppenhaus    | slicht erlischt | . Deren Benutzer erhält die      |  |
| Mögli | Möglichkeit einem erneuten Auslösen. |                                                                                                   |              |                 |                                  |  |
| 623   | [A2] Zeitgeber 2 Deaktivie-          | < 1 = Speichern, 0 =                                                                              | 1 Bit        | RWCT            | [1.003] DPT Enable               |  |
|       | rung                                 | nichts                                                                                            |              |                 |                                  |  |
| Ohiol | t sug                                | han 4 Dealthiann 0/                                                                               |              |                 |                                  |  |
|       | kt zum Deaktivieren des Zeitge       | epers 1. <deaktivieren 0="" <="" =="" td=""><td>AKIV = 1.</td><td></td><td></td></deaktivieren>   | AKIV = 1.    |                 |                                  |  |
| 1     |                                      |                                                                                                   |              |                 |                                  |  |

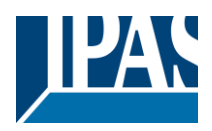

| 623                                                                                                    | [A2] Kanal Deaktivierung | < Ein / Aus | 1 Bit | RWCT | [1.003] DPT_Enable |  |
|----------------------------------------------------------------------------------------------------|--------------------------|-------------|-------|------|--------------------|--|
| Objekt zur Deaktivierung des Kanals. Die Deaktivierungsparameter (0 oder 1) können in EINSTELLUNGEN definiert werden. |                          |             |       |      |                    |  |

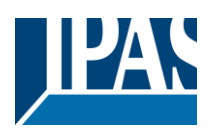

### FAN COIL MODUL

| 418               | [FC1] Ein/Aus                                                               | < An / Aus                               | 1 bit                               | -KSÜA                                    | [1.001] DPT_Switch                              |  |  |
|-------------------|-----------------------------------------------------------------------------|------------------------------------------|-------------------------------------|------------------------------------------|-------------------------------------------------|--|--|
| Mit di            | Mit diesem Objekt wird das Fan Coil Modul EIN/AUS geschaltet.               |                                          |                                     |                                          |                                                 |  |  |
| 419               | [FC1] An/Aus Status                                                         | > Ein / Aus                              | 1 bit                               | KLÜ-                                     | [1.001] DPT_Switch                              |  |  |
| Das C             | Dn/Off Fan Coil Status-Telegramn                                            | n wird von diesem O                      | bjekt gese                          | ndet.                                    | l                                               |  |  |
| 420               | [FC1] Heizen- / Kühlen Modus                                                | <1 = Heizen / 0 =<br>Kühlen              | 1 bit                               | -WC                                      | [1.100] DPT Cooling/heating                     |  |  |
| Der H             | eiz-/Kühlmodus des Fan Coil Mo                                              | duls wird durch dies                     | es Objekt (                         | geändert.                                |                                                 |  |  |
| 421               | [FC1] Heizen / Kühlen Status                                                | >1 = Heizen / 0 =<br>Kühlen              | 1 bit                               | R-CT-                                    | [1.100] DPT Cooling/heating                     |  |  |
| Das S             | tatustelegramm des Heiz-/Kühlm                                              | odus wird von diese                      | m Objekt (                          | gesendet.                                | •                                               |  |  |
| 422               | [FC1] Heizen / Kühlen<br>Regler-Eingang                                     | < 0100%                                  | 1 byte                              | RWCT                                     | [5.001] Percentage (0100%)                      |  |  |
| Diese<br>tiltyp ( | s Objekt empfängt den PI Heizer<br>der Parameter " <b>1 Byte PI-Wert (g</b> | /Kühlen-Regelwert                        | vom Thern<br>/Kühlobje              | nostat. Sie ers<br>kt)" ausgewäl         | scheint, wenn unter Ventil -> Ven-<br>hlt ist.  |  |  |
| 423               | [FC1] Heizen Regler-Eingang                                                 | < 0100%                                  | 1 byte                              | RWCT                                     | [5.001] Percentage (0100%)                      |  |  |
| Diese<br>Paran    | s Objekt empfängt den PI Heizen<br>neter " <b>2 x 1 Byte PI-Wert (gemei</b> | -Regelwert vom The<br>nsames Heizobjek   | ermostat. S<br>t)" ausgew           | Sie erscheint,<br>ählt ist.              | wenn unter Ventil -> Ventiltyp der              |  |  |
| 423               | [FC1] Kühlen<br>Regler-Eingang                                              | < 0100%                                  | 1 byte                              | RWCT                                     | [5.001] Percentage (0100%)                      |  |  |
| Diese<br>Paran    | s Objekt empfängt den PI Kühlen<br>neter " <b>2 x 1 Byte PI-Wert (gemei</b> | -Regelwert vom The nsames Kühlobjek      | ermostat. S<br>t)" ausgew           | Sie erscheint,<br>vählt ist.             | wenn unter Ventil -> Ventiltyp der              |  |  |
| 424               | [FC1] Heizen / Kühlen<br>Regler-Eingang                                     | < Ein / Aus                              | 1 bit                               | -WC                                      | [1.001] DPT_Switch                              |  |  |
| Diese<br>tiltyp ( | s Objekt empfängt den PI Heizer<br>der Parameter " <b>1 Bit PWM-Wert</b>    | /Kühlen-Regelwert v<br>(gemeinsames Heiz | vom Thern<br><b>z-/Kühlob</b> j     | nostat. Sie ers<br><b>jekt)</b> " ausgew | scheint, wenn unter Ventil -> Ven-<br>ählt ist. |  |  |
| 424               | [FC1] Heizen<br>Regler-Eingang                                              | < Ein / Aus                              | 1 bit                               | -WC                                      | [1.001] DPT_Switch                              |  |  |
| Diese<br>Paran    | s Objekt empfängt den PI Heizen<br>neter " <b>1 Bit PWM-Wert (gemeins</b>   | -Regelwert vom The<br>sames Heizobjekt)  | ermostat. S<br>ausgewäh             | Sie erscheint,<br>nlt ist.               | wenn unter Ventil -> Ventiltyp der              |  |  |
| 424               | [FC1] Kühlen<br>Regler-Eingang                                              | < Ein / Aus                              | 1 bit                               | -WC                                      | [1.001] DPT_Switch                              |  |  |
| Diese<br>Paran    | s Objekt empfängt den PI Kühlen<br>neter "1 Bit PWM-Wert (gemeins           | -Regelwert vom The<br>ames Kühlobjekt)   | ermostat. S<br>' ausgewäl           | Sie erscheint,<br>hlt ist.               | wenn unter Ventil -> Ventiltyp der              |  |  |
| 425               | [FC1] Heizen / Kühlen<br>Regler-Eingang                                     | < 0100%                                  | 1 byte                              | RWCT                                     | [5.001] Percentage (0100%)                      |  |  |
| Diese<br>tiltyp ( | s Objekt empfängt den PI Heizer<br>der Parameter " <b>2 x 1 Bit PWM-W</b>   | /Kühlen-Regelwert v<br>ert (gemeinsames  | vom Thern<br>Heiz-/Küh              | nostat. Sie ers<br>lobjekt)" auso        | scheint, wenn unter Ventil -> Ven-              |  |  |
| 425               | [FC1] Heizen<br>Regler-Eingang                                              | < 0100%                                  | 1 byte                              | RWCT                                     | [5.001] Percentage (0100%)                      |  |  |
| Diese<br>Paran    | s Objekt empfängt den PI Heizen<br>neter "2 x 1 Bit PWM-Wert (gem           | -Regelwert vom The<br>einsames Heizobje  | ermostat. S<br>kt)" ausge           | Sie erscheint,<br>wählt ist.             | wenn unter Ventil -> Ventiltyp der              |  |  |
| 425               | [FC1] Kühlen<br>Regler-Eingang                                              | < 0100%                                  | 1 byte                              | RWCT                                     | [5.001] Percentage (0100%)                      |  |  |
| Diese<br>Paran    | s Objekt empfängt den PI Kühlen<br>neter " <b>2 x 1 Bit PWM-Wert (gem</b> e | -Regelwert vom The<br>einsames Kühlobje  | ermostat. S<br>e <b>kt)</b> " ausge | Sie erscheint,<br>ewählt ist.            | wenn unter Ventil -> Ventiltyp der              |  |  |
| 426               | [FC1] Kühlen Ventilstatus (1<br>bit)                                        | > Ein / Aus                              | 1 bit                               | R-CT-                                    | [1.001] DPT_Switch                              |  |  |
| Der S             | tatus des 1-Bit-Ausgang des Küh                                             | Iventils wird von dies                   | sem Objek                           | t gesendet.                              |                                                 |  |  |
| 427               | [FC1] Heizen Ventilstatus (1<br>bit)                                        | > Ein / Aus                              | 1 bit                               | R-CT-                                    | [1.001] DPT_Switch                              |  |  |

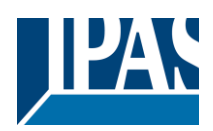

| Der S                     | tatus des 1-Bit-Ausgang des Heiz                                                                                                    | zventils wird von die:                          | sem Objek                  | t gesendet.                        |                                                                     |  |
|---------------------------|----------------------------------------------------------------------------------------------------|-------------------------------------------------|----------------------------|------------------------------------|---------------------------------------------------------------------|--|
| 428                       | [FC1] Kühlen Ventilstatus (1<br>byte)                                                                                                    | > 0100%                                         | 1 byte                     | R-CT-                              | [5.001] Percentage (0100%)                                          |  |
| Der S                     | Der Status des 1-Byte-Ausgang des Kühlventils wird von diesem Objekt gesendet.                                                                                                    |                                                 |                            |                                    |                                                                     |  |
| 429                       | [FC1] Heizen Ventilstatus (1<br>byte)                                                                                                    | > 0100%                                         | 1 byte                     | R-CT-                              | [5.001] Percentage (0100%)                                          |  |
| Der S                     | tatus des 1-Byte-Ausgang des He                                                                                                    | eizventils wird von d                           | iesem Obj                  | ekt gesendet.                      |                                                                     |  |
| 430                       | [FC1] Szene1, Deaktivieren                                                                                                    | < Deaktiviert=0 /<br>Aktiv = 1                  | 1 bit                      | -WC                                | [1.001] DPT_Switch                                                  |  |
| Mit die<br>sende<br>werde | esem Objekt werden die Szenen<br>it wird, werden die Szenen aktivie                                                                                                    | deaktiviert, wenn eir<br>ert. Die Aktivierungs- | ne 0 empfa<br>· / Deaktivi | ingen wird. We<br>erungswerte k    | enn eine 1 an dieses Objekt ge-<br>können über Parameter geändert   |  |
| 431                       | [FC1] Szene1,                                                                                                    | < Sz1 (0=Start<br>128=Rec)<br>Sz64              | 1 byte                     | -WC                                | [18.001] DPT_Scene_control                                          |  |
| Mit die                   | esem Objekt kann jede der konfig                                                                                                    | jurierten Szenen die                            | ses FC1 a                  | usgelöst und/o                     | oder aufgezeichnet werden.                                          |  |
| 432                       | [FC1] Szene1,                                                                                                    | < 1=Rufe Szene<br>/ 0=X                         | 1 bit                      | -WC                                | [1.001] DPT_Switch                                                  |  |
| Mit die                   | esem Objekt kann jede der konfig                                                                                                    | jurierten Szenen die                            | ses FC1 a                  | usgelöst werd                      | en.                                                                 |  |
| 433                       | [FC1] Szene1 Ereignis 1 –<br>An/Aus                                                                                                    | < Ein / Aus                                     | 1 bit                      | -WC                                | [1.001] DPT_Switch                                                  |  |
| Der in<br>ersch           | diesem Objekt empfangene Ein/<br>eint, wenn der Parameter "Szene                                                                                                    | Aus-Wert wird bei A kann gespeichert w          | ktivierung<br>erden" aus   | der Aufnahme<br>sgewählt ist.      | efunktion intern gespeichert. Sie                                   |  |
| 434                       | [FC1] Szene1 Ereignis 1 –<br>Lüftergeschwindigkeit                                                                                                    | < 0=S0, 1=S1,<br>2=S2, 3=S3                     | 1 byte                     | -WC                                | [5.010] DPT_Counter pulses<br>(0255)                                |  |
| Der in<br>mefur           | Der in diesem Objekt empfangene Wert für die Ventilatorgeschwindigkeit wird intern gespeichert, wenn die Aufnah-<br>mefunktion aktiviert wird. Es wird angezeigt, wenn der Parameter "Szene kann gespeichert werden" ausgewählt ist. |                                                 |                            |                                    |                                                                     |  |
| 435                       | [FC1] Szene1 Ereignis 2 –<br>An/Aus                                                                                                    | > Ein / Aus                                     | 1 bit                      | -WC                                | [1.001] DPT_Switch                                                  |  |
| Der in<br>ersch           | diesem Objekt empfangene Ein/<br>eint, wenn der Parameter "Szene                                                                                                    | Aus-Wert wird bei A kann gespeichert w          | ktivierung<br>erden" aus   | der Aufnahme<br>sgewählt ist.      | efunktion intern gespeichert. Sie                                   |  |
| 436                       | [FC1] Szene1 Ereignis 2 –<br>Lüftergeschwindigkeit                                                                                                    | < 0=S0, 1=S1,<br>2=S2, 3=S3                     | 1 byte                     | -WC                                | [5.010] DPT_Counter pulses<br>(0255)                                |  |
| Der in<br>mefur           | diesem Objekt empfangene Wei<br>ktion aktiviert wird. Es wird ange                                                                                                    | rt für die Ventilatorge<br>zeigt, wenn der Para | eschwindig<br>ameter "Sz   | keit wird interi<br>ene kann ges   | n gespeichert, wenn die Aufnah-<br>peichert werden" ausgewählt ist. |  |
| 437                       | [FC1] Szene1 Ereignis 3 –<br>An/Aus                                                                                                    | > 0100%                                         | 1 bit                      | -WC                                | [5.001] Percentage (0100%)                                          |  |
| Der in<br>ersch           | diesem Objekt empfangene Ein/<br>eint, wenn der Parameter "Szene                                                                                                    | Aus-Wert wird bei A kann gespeichert w          | ktivierung<br>erden" aus   | der Aufnahme<br>sgewählt ist.      | efunktion intern gespeichert. Sie                                   |  |
| 438                       | [FC1] Szene1 Ereignis 3 –<br>Lüftergeschwindigkeit                                                                                                    | < 0=S0, 1=S1,<br>2=S2, 3=S3                     | 1 byte                     | -WC                                | [5.010] DPT_Counter pulses<br>(0255)                                |  |
| Der in<br>mefur           | diesem Objekt empfangene Wei<br>ktion aktiviert wird. Es wird ange                                                                                                    | rt für die Ventilatorge<br>zeigt, wenn der Para | eschwindig<br>ameter "Sz   | keit wird interi<br>ene kann ges   | n gespeichert, wenn die Aufnah-<br>peichert werden" ausgewählt ist. |  |
| 463                       | [FC1] Tag / Nacht                                                                                                    | < Inaktiv = 0 /<br>Aktiv = 1                    | 1 Bit                      | -WC                                | [1.003] DPT_Enable                                                  |  |
| Mit die<br>werde          | esem Objekt werden die Szenen<br>en die Szenen aktiviert. Die Freiga                                                                                                    | beim Empfangen eir<br>abe-/Deaktivierungsv      | her 0 deak<br>werte könr   | tiviert, beim So<br>Ien über den F | enden einer 1 an dieses Objekt<br>Parameter geändert werden.        |  |
| 464                       | [FC1] Thermostat Überwa-<br>chungsfehler                                                                                                    | < Sz1 (0=Start<br>128=Rec)<br>Sz64              | 1 Byte                     | -WC                                | [18.001] DPT_Scene_control                                          |  |
| Mit die                   | esem Objekt kann jede der konfig                                                                                                    | jurierten Szenen die                            | ses FC1 a                  | usgelöst und/o                     | oder aufgezeichnet werden.                                          |  |
| 465                       | [FC1] Zusätzliche Ventilation                                                                                                    | < Inaktiv = 0 /<br>Aktiv = 1                    | 1 bit                      | -WC                                | [1.001] DPT_Switch                                                  |  |
| Mit die dieses            | Mit diesem Objekt wird die Funktion "Zusatzlüftung" beim Empfangen einer 0 deaktiviert, beim Senden einer 1 an dieses Objekt wird die Zusatzlüftung aktiviert.                                                                       |                                                 |                            |                                    |                                                                     |  |

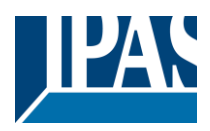

| 466                                                | Zeit bis zum Filterwechsel                                              | < 4 bytes<br>(Zeit(s))                        | 4 byte                     | R-CT-                             | [13.100] DPT_Time lag                                           |
|----------------------------------------------------|-------------------------------------------------------------------------|-----------------------------------------------|----------------------------|-----------------------------------|-----------------------------------------------------------------|
| Diese                                              | s Objekt sendet periodisch die ve                                       | rbleibende Zeit für d                         | lie Reinigu                | ng der Fan Co                     | bils-Filter.                                                    |
| 467                                                | [FC1] Filterwechsel Alarm                                               | > 1=Alarm /<br>0=kein Alarm                   | 1 bit                      | R-CT-                             | [1.005] DPT_Alarm                                               |
| Diese<br>Wenr                                      | s Objekt sendet einen Alarm mit o<br>i die verbleibende Zeit neu gestar | dem Wert 1, wenn d<br>tet wird, wird ein We   | as Objekt '<br>ert 0 gesen | "[FC1] Restze<br>det, der den v   | it Filter" den Wert 0 erreicht.<br>orherigen Alarm zurücksetzt. |
| 468                                                | [FC1] Zeit bis zum Filterwech-<br>sel zurücksetzen                      | <1 = Rücksetzen<br>/ 0 = keine Ak-<br>tion    | 1 bit                      | -WC                               | [1.015] DPT_Reset                                               |
| Mit di                                             | esem Objekt wird die verbleibend                                        | e Filterzeit beim Em                          | pfangen de                 | es Wertes 1 n                     | eu berechnet.                                                   |
| 469                                                | [FC1] Spezialbetriebsart 1, -<br>Deny Fan OFF manual                    | < Ein / Aus                                   | 1 bit                      | -WC                               | [1.001] DPT_Switch                                              |
| Mit di<br>die                                      | esem Objekt wird die Betriebsart                                        | 1 beim Empfangen e                            | einer 1 akti               | iviert, beim Se                   | nden einer 0 an dieses Objekt ist                               |
| Betrie                                             | bsart 1 inaktiv. Umgekehrte Wert                                        | e sind durch Änderu                           | ing der Par                | rameter mögli                     |                                                                 |
| 470                                                | [FC1] Spezialbetriebsart 2, -<br>Max                                    | < Ein / Aus                                   | 1 DIT                      | -000                              | [1.001] DP1_Switch                                              |
| Mit di<br>die                                      | esem Objekt wird die Betriebsart 2                                      | 2 beim Empfangen e                            | einer 1 akti               | iviert, beim Se                   | nden einer 0 an dieses Objekt ist                               |
| Betrie                                             | bsart 2 inaktiv. Umgekehrte Wert                                        | e sind durch Änderu                           | ing der Pa                 | rameter mögli                     | ch.                                                             |
| 471                                                | [FC1] Spezialbetriebsart 3, -<br>Eco                                    | < Ein / Aus                                   | 1 bit                      | -WC                               | [1.001] DPT_Switch                                              |
| Mit di                                             | esem Objekt wird die Betriebsart                                        | 3 beim Empfangen e                            | einer 1 akti               | iviert, beim Se                   | nden einer 0 an dieses Objekt ist                               |
| Betrie                                             | bsart 3 inaktiv. Umgekehrte Wert                                        | e sind durch Änderu                           | ing der Pa                 | rameter möglig                    | ch.                                                             |
| 472                                                | [FC1] Spezialbetriebsart 4, -                                           | < Ein / Aus                                   | 1 bit                      | -WC                               | [1.001] DPT_Switch                                              |
| Mit di                                             | esem Obiekt wird die Betriebsart                                        | 4 beim Empfangen e                            | einer 1 akti               | iviert, beim Se                   | nden einer 0 an dieses Obiekt ist                               |
| die B                                              | etriebsart 4 inaktiv. Umgekehrte V                                      | Verte sind durch Änd                          | derung der                 | Parameter m                       | öglich                                                          |
| 473                                                | [FC1] Spezialbetriebsart                                                | < 0=Beenden;<br>1=BA1; 2=BA2;<br>3=BA3; 4=BA4 | 1 byte                     | -WC                               | [5.010] DPT_Counter pulses<br>(0255)                            |
| Mit di<br>4 akti                                   | esem Objekt können die verschie<br>viert werden, beim Empfangen de      | denen Betriebsarten<br>s Wertes 0 ist die al  | n beim Emp<br>ktuelle Bet  | ofangen des e<br>riebsart inaktiv | ntsprechenden Wertes von 1 bis                                  |
| 474                                                | [FC1] Spezialbetriebsart<br>Status (1 bit)                              | < Ein / Aus                                   | 1 bit                      | R-CT-                             | [1.001] DPT_Switch                                              |
| Mit di<br>diese                                    | esem Objekt wird die Funktion "Zu<br>s Objekt wird die Zusatzlüftung ak | usatzlüftung" beim E                          | mpfangen                   | einer 0 deakt                     | iviert, beim Senden einer 1 an                                  |
| 475                                                | [FC1] Spezialbetriebsart<br>Status (1 byte)                             | < 0=Beenden;<br>1=BA1; 2=BA2;                 | 1 byte                     | R-CT-                             | [5.010] DPT_Counter pulses (0255)                               |
| Diese                                              | s Objekt sendet periodisch die ve                                       | s=bA3, 4=bA4<br>rbleibende Zeit für d         | l<br>lie Reinigu           | l<br>ng der Fan Co                | bils-Filter.                                                    |
| 170                                                |                                                                         |                                               |                            |                                   |                                                                 |
| 476                                                | [FC1] aktuelle Temperatur                                               | 2 Byte<br>Fließkomma                          | 2 byte                     | -wc                               | [7.1] DP1_Value_2_Ucount                                        |
| Diese                                              | s Objekt sendet die aktuelle Temp                                       | peratur.                                      |                            |                                   |                                                                 |
| 477                                                | [FC1] Sollwert Temperatur                                               | 2 Byte<br>Fließkomma                          | 2 byte                     | -WC                               | [7.1] DPT_Value_2_Ucount                                        |
| Diese                                              | s Objekt sendet die Solltemperati                                       | ur.                                           |                            |                                   |                                                                 |
| 478                                                | [FC1] Auto / Hand                                                       | < 0 = Auto / 1 =<br>Hand                      | 1 bit                      | -WC                               | [1.001] DPT_Switch                                              |
| Mit di<br>Der                                      | esem Objekt kann die unterschied                                        | lliche Betriebsart Au                         | ito/Manuel                 | l für die Lüfter                  | drehzahl ausgewählt werden.                                     |
| Autor                                              | natikmodus ist aktiv, wenn eine 0                                       | empfangen wird, de                            | r Handbet                  | rieb ist aktiv, v                 | venn ein 1-Wert empfangen wird.                                 |
| 479                                                | FC1] Auto / Hand Status                                                 | > 0 = Auto / 1 =<br>Hand                      | 1 bit                      | R-CT-                             | [1.001] DPT_Switch                                              |
| Dieses Objekt sendet den Wert Auto/Manuell Status. |                                                                         |                                               |                            |                                   |                                                                 |

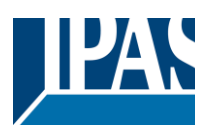

| 480            | [FC1] Deaktiviere Zeitgeber<br>um auf Auto zurück-zuschal-                     | < 1 = Bleibe in<br>Hand / 0 =              | 1 bit                            | -WC                                      | [1.001] DPT_Switch                                                 |
|----------------|--------------------------------------------------------------------------------|--------------------------------------------|----------------------------------|------------------------------------------|--------------------------------------------------------------------|
| Mit di         | r ten<br>esem Objekt kann die manuelle L<br>petrierten Zeit automatisch in den | üftersteuerungstime<br>Automatikbetrieb ge | r deaktivie<br>wechselt v        | l<br>rt werden, um<br>wird, Die Tem      | l<br>zu vermeiden, dass nach der<br>porärisierung ist beim Empfan- |
| gen e          | ines 0-Wertes aktiv und wird bein                                              | n Empfangen eines                          | 1-Wertes d                       | leaktiviert.                             |                                                                    |
| 481            | [FC1] Lüftergeschwindigkei 1                                                   | < Ein / Aus                                | 1 bit                            | -WC                                      | [1.001] DPT_Switch                                                 |
| Bei di         | esem Objekt ist die Lüfterstufe 1                                              | aktiv, wenn 1 Wert e                       | mpfangen                         | wird. Der We                             | rt 0 bewirkt nichts. Erscheint,                                    |
| wenn<br>wählt  | der Parameter <b>"Ja, 3 x 1 Bit</b> " un<br>ist.                               | ter "Lüfter manuel                         | <b>I"</b> -> "Obje               | kte mit manue                            | eller Lüfterdrehzahl 1 Bit" ausge-                                 |
| 481            | [FC1] Lüfter kundenspezifisch<br>1                                             | < Ein / Aus                                | 1 bit                            | -WC                                      | [1.001] DPT_Switch                                                 |
| Mit di         | esem Objekt können 2 verschiede                                                | en parametrierte Lüf                       | terverhalte                      | n aktiv sein. V                          | Venn 1 Wert empfangen wird, ist                                    |
| Wert           | 0 aktiv. Das Obiekt wird angezeig                                              | t. wenn der Parame                         | ter " <b>Ja. be</b>              | nutzerdefinie                            | ert" unter "Lüfter manuell" -> "Ma-                                |
| nuelle         | Lüftergeschwindigkeit 1-Bit-Obje                                               | kte" ausgewählt wu                         | rde.                             |                                          |                                                                    |
| 482            | [FC1] Lüftergeschwindigkeit 2                                                  | < Ein / Aus                                | 1 bit                            | -WC                                      | [1.001] DPT_Switch                                                 |
| Bei di         | esem Objekt ist die Lüfterstufe 2                                              | aktiv, wenn 1 Wert e                       | empfangen                        | wird. Der We                             | rt 0 bewirkt nichts. Erscheint,                                    |
| wenn<br>wählt  | der Parameter "Ja, 3 x 1 Bit" un ist.                                          | ter "Lüfter manuel                         | <b>I"</b> -> "Obje               | kte mit manue                            | eller Lüfterdrehzahl 1 Bit" ausge-                                 |
| 482            | [FC1] Lüfter kundenspezifisch 2                                                | < Ein / Aus                                | 1 bit                            | -WC                                      | [1.001] DPT_Switch                                                 |
| Mit di         | esem Objekt können 2 verschiede                                                | en parametrierte Lüf                       | terverhalte                      | n aktiv sein. V                          | Venn 1 Wert empfangen wird, ist                                    |
| das z<br>Wert  | ugenorige vernalten zu wert 1 ak<br>0 aktiv. Das Obiekt wird angezeig          | tiv. wenn der wert (<br>t. wenn der Parame | u emptang<br>ter " <b>Ja, be</b> | en wird, ist da<br><b>nutzerdefini</b> e | is zugenorige vernaiten zum<br>art" unter "Lüfter manuell" -> "Ma- |
| nuelle         | Lüftergeschwindigkeit 1-Bit-Obje                                               | kte" ausgewählt wu                         | rde.                             |                                          |                                                                    |
| 483            | [FC1] Lüftergeschwindigkeit 3                                                  | < Ein / Aus                                | 1 bit                            | -WC                                      | [1.001] DPT_Switch                                                 |
| Bei di         | esem Objekt ist die Lüfterstufe 3                                              | aktiv, wenn 1 Wert e                       | empfangen                        | wird. Der We                             | rt 0 bewirkt nichts. Erscheint,                                    |
| wenn<br>wählt  | der Parameter <b>"Ja, 3 x 1 Bit</b> " un<br>ist.                               | ter "Lüfter manuel                         | <b>I"</b> -> "Obje               | kte mit manue                            | eller Lüfterdrehzahl 1 Bit" ausge-                                 |
| 483            | [FC1] Lüfter kundenspezifisch 3                                                | < Ein / Aus                                | 1 bit                            | -WC                                      | [1.001] DPT_Switch                                                 |
| Mit di         | esem Objekt können 2 verschiede                                                | en parametrierte Lüf                       | terverhalte                      | n aktiv sein. V                          | Venn 1 Wert empfangen wird, ist                                    |
| Der P          | arameter " <b>Ja, benutzerdefiniert</b> "                                      | unter "Lüfter manue                        | emplang<br>ell" -> "Mai          | nuelle Lüfterge                          | eschwindigkeit 1-Bit-Objekte"                                      |
| 484            | IFC11 Lüfter kundenspezifisch                                                  | < Fin / Aus                                | 1bit                             | -WC                                      | [1.001] DPT_Switch                                                 |
|                | 4                                                                              |                                            |                                  |                                          | []                                                                 |
| Mit di         | esem Objekt können 2 verschiede                                                | en parametrierte Lüf                       | terverhalte                      | n aktiv sein. V                          | Venn 1 Wert empfangen wird, ist                                    |
| das z          | ugehörige Verhalten zu Wert 1 ak                                               | tiv. Wenn der Wert (                       | 0 emptang                        | en wird, ist da                          | is Verhalten zum Wert 0 aktiv.                                     |
| muss           | angewählt sein.                                                                |                                            |                                  |                                          | escriwindigkeit 1-Bit-Objekte                                      |
| 485            | [FC1] Lüfter kundenspezifisch<br>5                                             | < Ein / Aus                                | 1 bit                            | -WC                                      | [1.001] DPT_Switch                                                 |
| Mit di         | esem Objekt können 2 verschiede                                                | en parametrierte Lüf                       | terverhalte                      | n aktiv sein. V                          | Venn 1 Wert empfangen wird, ist                                    |
| das z          | ugehörige Verhalten zu Wert 1 ak                                               | tiv. Wenn der Wert (                       | 0 empfang                        | en wird, ist da                          | s Verhalten zum Wert 0 aktiv.                                      |
| Der P          | arameter "Ja, benutzerdefiniert'                                               | unter "Lüfter manue                        | ell" -> "Mar                     | nuelle Lüfterge                          | eschwindigkeit 1-Bit-Objekte"                                      |
| 188 488        | IFC11 Handbetrieb Lüfterstu-                                                   | < 0-50: 1-51:                              | 1 hvte                           | R-CT-                                    | [5 010] DPT. Counter pulses                                        |
| 100            | fen                                                                            | 2=S2; 3=S3                                 | 1 byto                           |                                          | (0255)                                                             |
| Mit di<br>Wert | esem Objekt können die verschie<br>von 0 bis 3 empfangen wird. Der 1           | denen Lüftergeschw<br>Wert 0 schaltet den  | vindigkeiter<br>Lüfter aus.      | n geändert we                            | rden, wenn der entsprechende                                       |
| 488            | [FC1] Handbetrieb Lüfterstu-                                                   | < 0=S0; 1=S1;<br>2=S2: 3=S3                | 1 byte                           | R-CT-                                    | [5.010] DPT_Counter pulses                                         |
| Diese          | s Objekt sendet die Statuswerte v                                              | von 0 bis 3 entsprec                       | hend der a                       | ktiven Lüfterg                           | eschwindigkeit.                                                    |
| 400            | [EC1] Lüftorgooobwindigkoit                                                    | < 0%C0.                                    | 1 buto                           | РСТ                                      | [5.001] Percentage (0. 400%)                                       |
| 490            | 0100% Status                                                                   | <0%=50;<br>33%=S1;<br>66%=S2;<br>100%=S3   | груте                            | K-UI-                                    | [5.001] Percentage (0100%)                                         |
| Diese          | s Objekt sendet die Statuswerte                                                | on 0 bis 3 entsprect                       | hend der a                       | ktiven Lüfterg                           | eschwindigkeit.                                                    |

### Applikationsbeschreibung PowerBlock o8 Multi / o16 Multi, Firmware Version 1.0.0

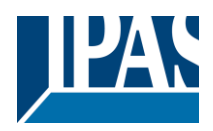

Stand (01.03.2021)

| 495                                                                              | [FC1] Erhöhen / Vermindern<br>Lüftergeschwindigkeit                                                                                                    | < Ein / Aus                                                 | 1 bit                   | -WC                                | [1.001] DPT_Switch                                                     |  |
|----------------------------------------------------------------------------------|----------------------------------------------------------------------------------------------------|-------------------------------------------------------------|-------------------------|------------------------------------|------------------------------------------------------------------------|--|
| Mit die<br>mentie<br>/ verri                                                     | Mit diesem Objekt kann die Lüfterdrehzahl beim Empfang des parametrierten 1-Bit-Wertes inkrementiert / dekre-<br>mentiert werden. Wird angezeigt, wenn der Parameter "1 Bit" in " Lüfter manuell" -> "Objekt Lüfterdrehzahl erhöhen<br>/ verringern" ausgewählt ist. |                                                             |                         |                                    |                                                                        |  |
| 495                                                                              | [FC1] Erhöhen / Vermindern<br>Lüftergeschwindigkeit                                                                                                    | < 1 byte un-<br>signed                                      | 1 byte                  | -WC                                | [5.010] DPT_Counter pulses<br>(0255)                                   |  |
| Mit die<br>mentie<br>zahl e                                                      | esem Objekt kann die Lüfterdrehz<br>ert werden. Wird angezeigt, wenr<br>rhöhen / verringern" ausgewählt                                                                                                    | zahl beim Empfang c<br>ו der Parameter " <b>1 E</b><br>ist. | des param<br>Byte unsig | etrierten 1-By<br>ned " in "Lüfte  | te-Wertes inkrementiert / dekre-<br>er manuell" -> "Objekt Lüfterdreh- |  |
| 495                                                                              | [FC1] Erhöhen / Vermindern<br>Lüftergeschwindigkeit                                                                                                    | < 1 byte signed                                             | 1 byte                  | -WC                                | [6.010] DPT_Counter pulses<br>(-128127)                                |  |
| Mit die<br>mentie<br>zahl e                                                      | esem Objekt kann die Lüfterdrehz<br>ert werden. Wird angezeigt, wenr<br>erhöhen / verringern" ausgewählt                                                                                                    | zahl beim Empfang o<br>ı der Parameter " <b>1 E</b><br>ist. | des param<br>Byte signe | etrierten 1-By<br>d" in " Lüfter ı | te-Wertes inkrementiert / dekre-<br>manuell" -> "Objekt Lüfterdreh-    |  |
| 496                                                                              | [FC1] Ventilreinigung                                                                                                    | <1 = Ventilreini-<br>gung / 0 = Nichts                      | 1 bit                   | -WC                                | [1.001] DPT_Switch                                                     |  |
| Mit die<br>Wert (                                                                | Mit diesem Objekt kann der parametrierte Spülventilzyklus aktiviert werden, wenn der Wert 1 empfangen wird. Der<br>Wert 0 bewirkt keine Änderung.                                                                                                    |                                                             |                         |                                    |                                                                        |  |
| 497                                                                              | [FC1] Ventilreinigung Status                                                                                                    | > Ein / Aus                                                 | 1bit                    | R-CT-                              | [1.001] DPT_Switch                                                     |  |
| Diese                                                                            | s Objekt sendet den Status des S                                                                                                    | spülventils                                                 |                         | ·                                  |                                                                        |  |
| 502                                                                              | [FC1] Status Anforderung<br>Heizen                                                                                                    | > Ein / Aus                                                 | 1 bit                   | R-CT-                              | [1.001] DPT_Switch                                                     |  |
| Diese                                                                            | s Objekt sendet den Wert 1 bei e                                                                                                    | inem Wärmebedarf                                            | (wenn PI>               | 0%).                               |                                                                        |  |
| 503                                                                              | [FC1] Status Anforderung<br>Kühlen                                                                                                    | > Ein / Aus                                                 | 1 bit                   | R-CT-                              | [1.001] DPT_Switch                                                     |  |
| Dieses Objekt sendet den Wert 1 bei einem Kühlbedarf (wenn PI> 0%).              |                                                                                                    |                                                             |                         |                                    |                                                                        |  |
| 514<br><br>52x                                                                   | Kanal Schalten C1/C2 –<br>X1/X2                                                                                                    | < Ein / Aus                                                 | 1 bit                   | -WC                                | [1.001] DPT_Switch                                                     |  |
| Schal                                                                            | ten eines Ausgangskanals (Anza                                                                                                    | hl abhängig von der                                         | Modellvari              | iante)                             |                                                                        |  |
| 516<br><br>52x                                                                   | Kanal Status C1/C2 – X1/X2                                                                                                    | > Ein / Aus                                                 | 1 bit                   | R-CT-                              | [1.001] DPT_Switch                                                     |  |
| Anzeige des Status eines Ausgangskanals (Anzahl abhängig von der Modellvariante) |                                                                                                    |                                                             |                         |                                    |                                                                        |  |

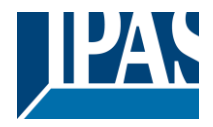

## 3 Parameterseite: Allgemeine Einstellungen

| Parameter                                                                                                    | Einstellungen                                                                                                |  |  |  |  |
|----------------------------------------------------------------------------------------------------|----------------------------------------------------------------------------------------------------|--|--|--|--|
| GERÄTENAME                                                                                                    | PowerBlock                                                                                                   |  |  |  |  |
| Hier kann ein benutzerdefinierter Name für jedes Gerä                                                                                                    | t vergeben werden. Z.B. PowerBlock Wohnzim-                                                                  |  |  |  |  |
| Ausgänge                                                                                                    | Nein                                                                                                    |  |  |  |  |
|                                                                                                    | Ja                                                                                                    |  |  |  |  |
| Parameter zur Aktivierung/Deaktivierung aller Ausgang                                                                                                    | gs-Einstellungen und deren Objekte.                                                                          |  |  |  |  |
| Voreingestellt sind alle Ausgänge aktiviert. Das Gerät<br>ohne Ausgänge verwendet werden. Dazu können alle<br>bundenen Parameter und Obiekte werden unsichtbar | kann aber auch als normaler Applikationsbaustein<br>Ausgänge deaktiviert werden und alle damit ver-          |  |  |  |  |
| ERWEITERTE FUNKTIONEN                                                                                                    |                                                                                                    |  |  |  |  |
| Alle Erweiterten Funktionen des PowerBlocks Aktors können auf Wunsch aktiviert/deaktiviert werden.<br>Eine Funktionsübersicht ist ebenso verfügbar.            |                                                                                                    |  |  |  |  |
| Diese Funktionen sind Kanal-Unabhängig. Bei Deaktiv<br>tet das Gerät als einfacher Applikationsbaustein.                                                       | vierung aller Eingangs/Ausgangs Funktionen arbei-                                                            |  |  |  |  |
| Alarme                                                                                                    | <b>Nein</b><br>Ja                                                                                            |  |  |  |  |
| Parameter zur Aktivierung/Deaktivierung aller Alarm-E                                                                                                    | instellungen und deren Objekte.                                                                              |  |  |  |  |
| Logik                                                                                                    | Nein<br>Ja                                                                                                   |  |  |  |  |
| Parameter zur Aktivierung/Deaktivierung aller Logik-Ei                                                                                                    | instellungen und deren Objekte.                                                                              |  |  |  |  |
| Szenen Baustein                                                                                                    | Nein<br>Ja                                                                                                   |  |  |  |  |
| Parameter zur Aktivierung/Deaktivierung aller Szene-E                                                                                                    | Einstellungen und deren Objekte.                                                                             |  |  |  |  |
| Zeitgeber                                                                                                    | Nein                                                                                                    |  |  |  |  |
| Parameter zur Aktivierung/Deaktivierung aller Zeitgebe                                                                                                    | er-Einstellungen und deren Objekte.                                                                          |  |  |  |  |
| Sollwerte                                                                                                    | Nein                                                                                                    |  |  |  |  |
| Mit diesem Parameter können die Sollwertparameter u                                                                                                    | und deren Objekte aktiviert oder deaktiviert werden.                                                         |  |  |  |  |
| Interne Variablen                                                                                                    | Nein                                                                                                    |  |  |  |  |
| Parameter zur Aktivierung/Deaktivierung aller internen                                                                                                    | Variablen.                                                                                                   |  |  |  |  |
| Überschreibe Kundenparameter beim Laden mit der                                                                                                    | Nein                                                                                                    |  |  |  |  |
| ETS                                                                                                    | Ja<br>Spezifisch                                                                                             |  |  |  |  |
| Ist die Option "NEIN" angewählt werden keine Benutze<br>schrieben. Bei Auswahl von "KUNDEN EINSTELLUNG<br>men werden, welche Einstellungen überschrieben wer   | ereinstellungen beim Download mit der ETS über-<br>GEN" kann eine individuelle Einstellung vorgenom-<br>den. |  |  |  |  |
| zentrales Sendeobjekt für Überwachung                                                                                                    | Nein<br>Ja                                                                                                   |  |  |  |  |
| Parameter zur Aktivierung/Deaktivierung einer zentrale                                                                                                    | en Überwachungsfunktion. Das Objekt sendet ein                                                               |  |  |  |  |
| Zykiiscnes EIN- I elegramm, um von einem anderen Sy                                                                                                    | /stem uberwacht zu werden.                                                                                   |  |  |  |  |
| vernaiten dei Buswiederkehr                                                                                                    | Nein<br>Ja                                                                                                   |  |  |  |  |

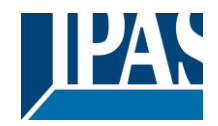

Parameter zur Aktivierung/Deaktivierung des Verhaltens bei Buswiederkehr.
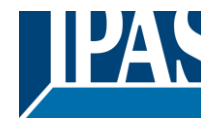

# 4 Parameterseite: Ausgänge

| Parameter                                                                                           | Einstellungen                                                       |  |  |
|----------------------------------------------------------------------------------------------------|---------------------------------------------------------------------|--|--|
| KANAL A-B                                                                                           | Binär / Jalousie Kanal                                              |  |  |
|                                                                                                    | Fan Coil                                                            |  |  |
| KANAL G-H                                                                                           | Nein                                                                |  |  |
| Jeder Kanal kann entweder als Zwei-Binär-Ka                                                         | näle oder Jalousie-Kanal konfiguriert werden. Wenn der              |  |  |
| Kanal nicht verwendet werden soll, können mi                                                        | t "Nein" alle Optionen und Registerkarten ausgeblendet              |  |  |
| werden. Wenn                                                                                        |                                                                     |  |  |
| "Fan Coil" ausgewählt ist, werden 2 Kanäle ve                                                       | erwendet. Die Anzahl der Kanäle ist abhängig von der                |  |  |
| Modellvariante des PowerBlocks Multi.                                                               |                                                                     |  |  |
| KANAL A                                                                                             | Relaisausgang Kapazitiv 140 µF                                      |  |  |
|                                                                                                    | Jalousie / Lamelle                                                  |  |  |
| KANAL H                                                                                             | Nein                                                                |  |  |
| Bei Auswahl "Binär / Jalousie Kanal wird die C                                                      | Option Relaisausgang oder Jalousie / Lamelle eingeblendet.          |  |  |
| Wenn der Kanal nicht verwendet werden soll,                                                         | werden mit "Nein" alle Optionen und Registerkarten ausge-           |  |  |
| blendet.                                                                                            |                                                                     |  |  |
| Zentrales EIN/AUS, AUF/AB Objekt                                                                    | Nein                                                                |  |  |
|                                                                                                    | 1 gemeinsames Objekt                                                |  |  |
|                                                                                                    | 2 separate Objekte                                                  |  |  |
| Um eine zentrale KNX Funktion zu realisieren                                                        | , besteht die Möglichkeit, alle Handlungen auf einmal, mit          |  |  |
| nur ein oder zwei Objekten, auszuführen. Dad                                                        | urch wird die Anzahl der Gruppenadresszuordnungen er-               |  |  |
| heblich reduziert (und damit sowohl die Arbeit                                                      | slast des ETS Ingenieurs erleichtert als auch die Zuord-            |  |  |
| nungstabelle des Aktors vereinfacht).                                                               |                                                                     |  |  |
|                                                                                                    |                                                                     |  |  |
| Bevor diese Funktion innerhalb eines Kanals k                                                       | konfiguriert werden kann, muss eines der folgenden Objekte          |  |  |
| aktiviert werden:                                                                                   |                                                                     |  |  |
| 1 gemeinsames Objekt = "Zentral schalten/Jal                                                        | lousie bewegen"                                                     |  |  |
| 2 separate Objekte = "Zentral schalten + Zer                                                        | ntral Jalousie bewegen                                              |  |  |
| Handbedienung                                                                                       | Parameter + Test Modus                                              |  |  |
|                                                                                                    | Parameter Modus                                                     |  |  |
|                                                                                                    | Deaktivierung                                                       |  |  |
| Auf der Vorderseite des PowerBlocks Aktors h                                                        | ofinden sich 2 Tasten und Status LEDs. Mit den Tasten               |  |  |
| kann der aktuelle Kanal gemäß der Parameter                                                         | reinstellung kontrolliert werden. Siehe <b>Anhang 1</b> für weitere |  |  |
| Informationen zur manuellen Kontrolle                                                               | reinstellung Kontrolliert werden. Siehe Annang 1 für weitere        |  |  |
|                                                                                                    |                                                                     |  |  |
| Im Parametermenü kann das Verhalten der Ta                                                          | asten und LEDs gemäß folgender Optionen konfiguriert                |  |  |
| werden.                                                                                             |                                                                     |  |  |
| werden.                                                                                             |                                                                     |  |  |
| Parameter Modus + Test Modus (Standardo                                                             | ption) <sup>,</sup> Beide Modi stehen zur Verfügung                 |  |  |
| Wenn der Aktor gestartet wird befindet er sich                                                      | n im Parametermodus. Ilm in den Testmodus zu wechseln               |  |  |
| müssen beide Tasten deichzeitig gedrückt werden bis die LED des ausgewählten Kanals blinkt (kurzes  |                                                                     |  |  |
| Blinken einmal pro Sekunde). Um in den Para                                                         | metermodus zurück zu wechseln, müssen erneut beide                  |  |  |
| Tasten gleichzeitig gedrückt werden bis das B                                                       | linken aufhört                                                      |  |  |
| Parameter Modus: Nur dieser Modus steht zu                                                          | Parameter Modus: Nur dieser Modus steht zur Verfügung               |  |  |
| Test Modus: Nur dieser Modus steht zur Verfügung.                                                   |                                                                     |  |  |
| <b>Deaktivierung:</b> Die manuelle Kontrollfunktion wird gesperrt.                                  |                                                                     |  |  |
|                                                                                                    |                                                                     |  |  |
| West für Deslahringen eine Liebe                                                                    | Mata                                                                |  |  |
| vvert für Deaktivierungsobjekt                                                                      | Nein                                                                |  |  |
|                                                                                                    | Aktivierung = 1 / Deaktivierung = 0                                 |  |  |
| Die menuelle Kentrellfunkties besonder "                                                            | AKUVIERUNG = U / DEAKUVIERUNG = 1                                   |  |  |
| Die manuelle Kontrollfunktion kann auch über ein externes Objekt gesperrt werden. Der entsprechende |                                                                     |  |  |
| Aktivierungs-/Deaktivierungswerte konnen nier parametriert werden.                                  |                                                                     |  |  |
|                                                                                                    |                                                                     |  |  |

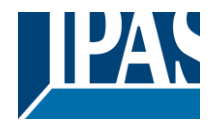

# 4.1 Kanal A1...X1 (Binär)

| Parameter                                                                                              | Einstellungen                                                       |  |
|----------------------------------------------------------------------------------------------------|---------------------------------------------------------------------|--|
| Kontakttyp                                                                                             | Schließer EIN=geschlossen, AUS=geöffnet                             |  |
|                                                                                                    | Öffner EIN=geöffnet, AUS geschlossen                                |  |
| Über diesen Parameter wird eingestellt ob das A                                                        | Ausgangsrelais mit EIN ("1") schließt und mit AUS ("0")             |  |
| öffnet oder mit AUS ("0") schließt und mit EIN ("1") öffnet.                                           |                                                                     |  |
| Verhalten bei Busspannungsausfall                                                                      | Keine Anderung                                                      |  |
|                                                                                                    |                                                                     |  |
| Hier kann eine der felgenden Verhaltenen einge                                                         | AUS                                                                 |  |
| Wenn "keine Änderung" gewählt wird bleibt der                                                          | Kontakt hei Ruswiederkehr der Russnannung gleich                    |  |
| Wenn EIN/AUS gewählt wird, schaltet der Konta                                                          | ekt ein oder aus sobald die Busspannung ausfällt (d.h. der          |  |
| Kontakt schließt und öffnet unabhängig von der                                                         | Art des Kontakts).                                                  |  |
| Verhalten bei Busspannungswiederkehr                                                                   | Keine Änderung                                                      |  |
|                                                                                                    | EIN                                                                 |  |
|                                                                                                    | AUS                                                                 |  |
|                                                                                                    | Wert bei Busspannungsausfall                                        |  |
|                                                                                                    | Zeitgeber 1, Verhalten bei EIN                                      |  |
|                                                                                                    | Zeitgeber 1, Verhalten bei AUS                                      |  |
| Hier kann eine der folgenden Verhaltenen einge                                                         | stellt werden:<br>Kentelst hei Duewiederkehr der Dueenennung gleich |  |
| Wonn FINI/ALIS gowählt wird, schaltot der Konto                                                        | Kontakt bei Buswiederkeni der Busspannung gierch.                   |  |
| Kontakt schließt und öffnet unabhängig von der                                                         | Art des Kontakts)                                                   |  |
| Mit. Wert bei Busspannungsausfall" wird exakt o                                                        | ler Wert eingestellt, bevor die Spannung ausfiel. Dazu              |  |
| wird dieser Wert in dem nicht flüchtigen Speiche                                                       | er gesichert.                                                       |  |
| Jeder Ausgang hat zwei Zeitschaltfunktionen. N                                                         | ur der erste davon kann dem "Verhalten bei Buswieder-               |  |
| kehr der Busspannung" zugeordnet werden.                                                               | "                                                                   |  |
| Zeitgeber 1 Verhalten bei EIN: die Funktion, die                                                       | unter AUSGÄNGE/Zeitgeber 1/VERHALTEN BEI EIN"                       |  |
| ausgewählt wurde, wird ausgeführt.                                                                     |                                                                     |  |
| Zeitgeber 1 Verhalten bei AUS: die Funktion, die                                                       | e unter AUSGANGE/ Zeitgeber 1/VERHALTEN BEI AUS"                    |  |
| ausgewählt wurde, wird ausgeführt.                                                                     |                                                                     |  |
|                                                                                                    |                                                                     |  |
| Status                                                                                                 |                                                                     |  |
| Dia Ontion Ja" aktiviart dia "Statussaita". Dia O                                                      | Ja<br>ntion Noin" dooktiviert sowehl die "Statusseite" als auch     |  |
| das "Statusobiekt"                                                                                     | plion "ivent deaktivien sowoni die Statussene als auch              |  |
| Erweiterte Funktionen                                                                                  | Nein                                                                |  |
|                                                                                                    | Ja                                                                  |  |
| PowerBlock Aktoren sind leistungsstarke Contro                                                         | ller Module (Logik, Zeitschalter, Zähler, usw.) Dazu ste-           |  |
| hen erweiterte Funktionen zur Verfügung:                                                               |                                                                     |  |
| Auf der Parameterseite Allgemeine Einstellungen: Hierbei handelt es sich um ein komplett unabhängiges  |                                                                     |  |
| Controller Modul mit eigenen Eingangs- und Ausgangsobjekten, die autonom arbeiten können. (Es ist      |                                                                     |  |
| nicht nötig, diese mit einer Aktorenfunktion zu verbinden)                                             |                                                                     |  |
| Zusätzlich stehen die üblichsten erweiterten Funktionen auch innerhalb jedes Kanals zur Verfügung. Der |                                                                     |  |
| Hauptunterschied hierbei ist, dass diese mit dem Kanal verbunden sind und nicht unabhängig genutzt     |                                                                     |  |
| werden konnen. Dies nat den vorteil, dass keine Gruppenadressen zur verbindung benotigt werden und     |                                                                     |  |
|                                                                                                    |                                                                     |  |
|                                                                                                    | Nein                                                                |  |
| Auf der Vorderseite der PowerBlock Aktoren befinden sich 2 Tasten und Status I FDs. Mit den Tasten     |                                                                     |  |
| kann der aktuelle Kanal kontrolliert werden, wenn hier "Ja" ausgewählt wird.                           |                                                                     |  |
| · " "                                                                                                  |                                                                     |  |

Siehe Anhang 1 für weitere Informationen zur manuellen Kontrolle.

## 4.1.1 Status

Jeder Kanal hat eine separate Parameterseite, um die Statusparameter, wie z.B. verschiedene Sendebedingungen, zu konfigurieren.

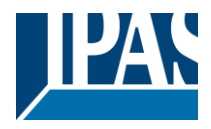

| Parameter                                                                                                    | Einstellungen                                                                                  |  |
|----------------------------------------------------------------------------------------------------|------------------------------------------------------------------------------------------------|--|
| Sende Statustelegramm                                                                                                    | nur bei Wertänderung                                                                           |  |
| , v                                                                                                    | immer                                                                                          |  |
|                                                                                                    | nur bei Wertänderung - invertiert                                                              |  |
|                                                                                                    | Immer - invertiert                                                                             |  |
|                                                                                                    | nur lesbar                                                                                     |  |
| Nur bei Veränderung: der Status des Ausgangs wird nu                                                                                                    | r gesendet, wenn der Kontakt sich ändert.                                                      |  |
| Immer: Der Status wird nach Empfang jedes kanalabhär                                                                                                    | gigen Telegramms (nicht nur über das "Schalt-                                                  |  |
| objekt") auf den Bus gesendet.                                                                                                    |                                                                                                |  |
| Nur bei Veränderung – invertiert: Der invertierte Status                                                                                                    | s des Ausgangs wird nur gesendet, wenn sich                                                    |  |
| der Kontakt ändert.                                                                                                    | · · · · · · · · · · · · · · · · · · ·                                                          |  |
| Immer – invertiert: Der invertierte Status wird nach Emp                                                                                                    | ofang jedes kanalabhängigen Telegramms (nicht                                                  |  |
| nur über das "Schaltobjekt") auf den Bus gesendet.                                                                                                    |                                                                                                |  |
| INUT IESDAT: das Statusobjekt Kann nur gelesen Werden                                                                                                    | Noin                                                                                           |  |
| Zykiisches Senden der Statustelegramme                                                                                                    |                                                                                                |  |
|                                                                                                    |                                                                                                |  |
|                                                                                                    |                                                                                                |  |
| Noin: das Statustologramm wird nur einmel gesendet                                                                                                    |                                                                                                |  |
| Nur EIN: bei Änderung des Ausgangs in den EIN Status                                                                                                    | wird diasar zyklisch gasandat                                                                  |  |
| Nur Alls: bei Änderung des Ausgangs in den Alls Status,                                                                                                    | wird dieser zyklisch gesendet                                                                  |  |
| <b>Beides FIN / AUS:</b> in beiden Fällen (bei Änderung des A                                                                                                    | usgangs in den EIN oder ALIS Status) wird der                                                  |  |
| entsprechende Status zyklisch gesendet                                                                                                    | asyangs in den En oder A00 blatas, wird der                                                    |  |
| Für diese letzten drei Ontionen kann die zyklische Sende                                                                                                    | zeit eine Basis von 10s, 1 min, 5 min, 10 min, 1                                               |  |
| Stunde haben und der Faktor kann von 1 bis 255 sein.                                                                                                    |                                                                                                |  |
| Wird ein Statustelegramm gesendet (nicht wegen zyklisc                                                                                                    | hen Sendens), wird die zyklische Sendezeit zu-                                                 |  |
| rückgesetzt, um unerwünschte Doppeltelegramme zu ver                                                                                                    | meiden.                                                                                        |  |
| Verzögerung Statustelegramm                                                                                                    | Nein                                                                                           |  |
| 5 5 5                                                                                                    | Ja                                                                                             |  |
| Je nach der zuvor parametrierten Sendebedingung kann                                                                                                    | das Statustelegramm auch mit Zeitverzögerung                                                   |  |
| auf den Bus gesendet werden.                                                                                                    |                                                                                                |  |
| Sende Statustelegramm bei Busspannungswiederkehr                                                                                                    | Nein                                                                                           |  |
|                                                                                                    | Ja                                                                                             |  |
| Achtung! Das "Verhalten bei Buswiederkehr der Bus<br>den Allgemeinen Einstellungen parametriert.                                                                                                    | spannung" und die "Verzögerung" werden in                                                      |  |
| Mit Ja wird der Status des Kanals nach Buswiederkehr g                                                                                                    | esendet.                                                                                       |  |
|                                                                                                    |                                                                                                |  |
| Dieses Initial-Status-Telegramm kann auch mit einer Verzögerung gesendet werden, die unter "Allge-<br>meine Einstellungen / Verhalten bei Buswiederkehr" - "Verzögerung für das Senden aller Statustele-                                                                                                    |                                                                                                |  |
|                                                                                                    |                                                                                                |  |
| Wenn diese Verzögerung eingestellt ist und das Verhalten nach der Buswiederkehr auf das Umschalten des Kanals eingestellt ist, bewirkt dieses Umschalten nach der Buswiederkehr kein Senden eines Sta-<br>tustelegramms an den Bus. Erst nach der anfänglichen Statusverzögerung (wie oben beschrieben) wird das Statustelegramm gesendet. Dieses verzögerte Sendeverhalten soll verhindern, dass alle Geräte nach der Buswiederkehr gleichzeitig ihren Status senden (auch wenn alle Ausgänge nach Buswiederkehr gleichzeitig geschaltet werden). |                                                                                                |  |
| <b>Zum Beispiel:</b> wenn die Verzögerung auf 10 Sekunden eingestellt ist und das Verhalten nach Busrück-<br>kehr eingestellt ist, um den Kanal einzuschalten. Dann wird der Kanal sofort nach Buswiederkehr einge-<br>schaltet (es werden keine Statustelegramme auf den Bus gesendet) und dann werden 10 Sekunden spä-<br>ter die Statustelegramme gesendet.                                                                                                    |                                                                                                |  |
| kehr eingestellt ist, um den Kanal einzuschalten. Dann w<br>schaltet (es werden keine Statustelegramme auf den Bus<br>ter die Statustelegramme gesendet.                                                                                                    | ird der Kanal sofort nach Buswiederkehr einge-<br>s gesendet) und dann werden 10 Sekunden spä- |  |

# Parameter Einstellungen Zentrale EIN/Aus Funktion Kein Verhalten Beliebiger Wert = EIN Beliebiger Wert = AUS 0 = AUS, 1 = EIN APB\_77024-180-05\_016m\_de\_V1.0.0 Copyright © 2021 by IPAS GmbH 39 / 167

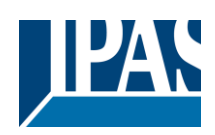

|                                                                                                    | 0 = EIN, 1 = AUS<br>Beliebiger Wert = Zeitgeber 1, Verhalten bei EIN<br>0 = X, 1 = EIN<br>0 = AUS, 1 = X                                                 |  |
|----------------------------------------------------------------------------------------------------|----------------------------------------------------------------------------------------------------|--|
| Kein Verhalten: Der Kanal reagiert nicht, wenn da                                                                                                    | as zentrale EIN/AUS Objekt ein Telegramm empfängt.                                                                                                    |  |
| <b>Beliebiger Wert = EIN:</b> Der Kanal schaltet EIN, w<br>fängt (egal ob der Wert "0" oder "1" ist).                                                                                                    | enn das zentrale EIN/AUS Objekt ein Telegramm emp-                                                                                                    |  |
| Beliebiger = AUS: Der Kanal schaltet AUS, wenn                                                                                                    | das zentrale EIN/AUS Objekt ein Telegramm empfängt                                                                                                    |  |
| (egal ob der Wert U oder 1 ist).                                                                                                    | das zentrale FIN/AUS Objekt ein "0" Telegramm emp-                                                                                                    |  |
| fängt und EIN, wenn ein "1" Telegramm empfange<br>0 = EIN, 1 = AUS: Der Kanal schaltet EIN, wenn d                                                                                                    | n wird.<br>as zentrale EIN/AUS Objekt ein "0" Telegramm emp-                                                                                             |  |
| fängt und AUS, wenn ein "1" Telegramm empfange                                                                                                    | en wird.                                                                                                    |  |
| Beliebiger = Zeitschalter 1, Verhalten bei EIN: E<br>EIN" gewählte Funktion wird ausgeführt, wenn das<br>0 = X, 1 = EIN: Der Kanal reagiert nicht, wenn das<br>tet EIN, wenn eine "1" empfangen wird.                                                                                    | Die unter "AUSGANGE/Zeitschalter 1/VERHALTEN BEI<br>zentrale EIN/AUS Objekt einen Wert empfängt.<br>zentrale EIN/AUS Objekt eine "0" empfängt und schal- |  |
| <b>0 = AUS, 1 = X:</b> Der Kanal schaltet AUS, wenn da giert nicht, wenn eine "1" empfangen wird.                                                                                                    | s zentrale EIN/AUS Objekt eine "0" empfängt und rea-                                                                                                    |  |
| Zusätzliches Objekt                                                                                                    | Nein                                                                                                    |  |
|                                                                                                    | invertiert                                                                                                    |  |
|                                                                                                    | Umschalten, nur bei 0                                                                                                    |  |
|                                                                                                    | Umschalten bei 0 und 1                                                                                                    |  |
| Nein: Das zusätzliche Objekt wird ausgeblendet.                                                                                                    |                                                                                                    |  |
| Invertiert: Ist der Kontakt als normalerweise geöff                                                                                                    | net parametriert (Schließer) (Standardoption), schaltet                                                                                                  |  |
| das<br>Obielet haime Engeferen von "0" Elbland hai "4" Allo                                                                                                    | D. k., des Obield werk ält eich genoen an generatieligh zure                                                                                             |  |
| Objekt beim Emptang von "U EIN und bei "I AUS                                                                                                    | . D.n. das Objekt vernalt sich genau gegensatzlich zum                                                                                                   |  |
| Umschalten, nur bei 0: Der Ausgang ändert seine                                                                                                    | en Status von AUS auf EIN oder umgekehrt, wenn ein                                                                                                    |  |
| "0" Telegramm empfangen wird (beim Empfang vo                                                                                                    | n "1" wird das Telegramm ignoriert).                                                                                                    |  |
| Umschalten, nur bei 1: Der Ausgang ändert seine                                                                                                    | en Status von AUS auf EIN oder umgekehrt, wenn ein                                                                                                    |  |
| "1" Telegramm empfangen wird (beim Empfang vo                                                                                                    | n "0" wird das Telegramm ignoriert).                                                                                                    |  |
| EIN und umgekehrt                                                                                                    | m Emplang von 0 und 1 seinen Status von AUS auf                                                                                                    |  |
| Zähler                                                                                                    | Nein                                                                                                    |  |
|                                                                                                    | Ja                                                                                                    |  |
| Pro Kanal stehen zwei Zähler zur Verfügung ("Beti                                                                                                    | iebsstunden" und "Schaltspiele"). Beide können so pa-                                                                                                    |  |
| rametriert werden, dass sie entweder hoch oder ru                                                                                                    | nter zählen.                                                                                                    |  |
| Neins blanden den Zählen und elle zugehärigen Ob                                                                                                    | sideta und Option on our                                                                                                    |  |
| Nein: bienden den Zahler und alle zugenorigen Or                                                                                                    | bjekte und Optionen aus.                                                                                                    |  |
| Szenen                                                                                                    | Nein                                                                                                    |  |
|                                                                                                    | Ja                                                                                                    |  |
| KNX Standard 1 Byte Szenen: 1 Szenenobjekt pro                                                                                                    | Ausgang. Der Vorteil von einem Szenenobjekt pro Ka-                                                                                                    |  |
| nal (statt einem Objekt für alle Kanäle) besteht dar                                                                                                    | in, dass mit der gleichen Szenennummer verschieden                                                                                                    |  |
| Szenen ausgeführt werden können.                                                                                                    |                                                                                                    |  |
| Bis zu 8 Szenen konnen pro Kanal parametriert we                                                                                                    | erden.                                                                                                    |  |
| Nein: Diese Option blendet den Szenenreiter und alle dazugehörigen Funktionen sowie das Objekt für den aktuellen Kanal aus                                                                                                    |                                                                                                    |  |
| Ja: aktiviert den Szenenreiter mit verschiedenen Funktionen sowie das Szenenobjekt für diesen Kanal.                                                                                                    |                                                                                                    |  |
| Zeitgeber 1                                                                                                    | Nein                                                                                                    |  |
| Zeitgeber 2                                                                                                    | Ja                                                                                                    |  |
| Zwei Zeitschalter sind mit dem aktuellen Kanal verbunden. Diese können parallel laufen. Beide haben ein<br>eigenes Auslöseobjekt. Die Zeitschalter können unter anderem als EIN und/oder AUS Verzögerung, Ver-<br>zögerung und Treppenhaus, Treppenhaus und Blinken konfiguriert werden. |                                                                                                    |  |
|                                                                                                    | nken konfiguriert werden.                                                                                                    |  |

# Applikationsbeschreibung PowerBlock o8 Multi / o16 Multi, Firmware Version 1.0.0 Stand (01.03.2021)

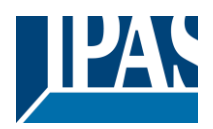

www.ipas-products.com

| Deaktivierung                                                                                                    | Nein                                                            |  |
|----------------------------------------------------------------------------------------------------|-----------------------------------------------------------------|--|
|                                                                                                    | Ja                                                              |  |
| Jeder Kanal hat ein Deaktivierungsobjekt, welches<br>Verhalten für Aktivieren/Deaktivieren kann konfigu                                                  | alle anderen Funktionen des Kanals blockiert. Das riert werden. |  |
| Nein: Deaktivierungsobjekt und Parameterseite we                                                                                                    | erden ausgeblendet.                                             |  |
| Ja: Diese Option aktiviert Deaktivierungsobjekt und                                                                                                    | d Parameterseite.                                               |  |
|                                                                                                    |                                                                 |  |
| Alarme                                                                                                    | Nein                                                            |  |
|                                                                                                    | Ja                                                              |  |
| In den Erweiterten Funktionen kann das Verhalten des Kanals bei Empfang eines Telegramms durch das                                                       |                                                                 |  |
| Alarmobjekt konfiguriert werden.                                                                                                    |                                                                 |  |
| Wird "Ja" ausgewählt, werden die zum Kanal gehörigen Alarmseiten angezeigt.                                                                              |                                                                 |  |
| Handbedienung                                                                                                    | Nein                                                            |  |
|                                                                                                    | Ja                                                              |  |
| Der PowerBlock Aktor hat auf der Vorderseite 2 Tasten und Status LEDs. Wird "Ja" ausgewählt, kann der aktuelle Kanal mit den Tasten kontrolliert werden. |                                                                 |  |
| Für das genaue Verhalten dieser Tasten, siehe AUSGÄNGE/MANUELLE KONTROLLE                                                                                |                                                                 |  |

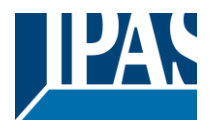

## 4.1.2.1 Zähler

Es stehen zwei Zähler pro Kanal zur Verfügung ("Betriebsstunden" und "Schaltspiele"). Beide können so konfiguriert werden, dass sie entweder vorwärts oder rückwärts zählen.

Parameterseite: Allgemeine Einstellungen/AUSGÄNGE/Kanal A1 ... X1 (Binär)/ERWEITERTE FUNKTIO-NEN/Zähler/Betriebsstundenzähler

| Parameter                                                                              | Einstellungen   |  |
|----------------------------------------------------------------------------------------|-----------------|--|
| Betriebsstundenzähler                                                                  | Nein            |  |
|                                                                                        | aufwärts zählen |  |
|                                                                                        | abwärts zählen  |  |
| Nein: blendet die Zählerseite und alle zugehörigen Objekte und Optionen aus.           |                 |  |
| Aufwärts zählen: zählt die Betriebsstunden aufwärts, wenn der Kanal eingeschaltet ist. |                 |  |
| Abwärts zählen: zählt die Betriebsstunden abwärts.                                     |                 |  |
|                                                                                        |                 |  |

Parameterseite: Allgemeine Einstellungen / AUSGÄNGE / Kanal A1 ... X1 (Binär) / ERWEITERTE FUNKTI-ONEN / Zähler/Betriebsstundenzähler - AUF

| Parameter                                                                                                    |                                       | Einstellungen |                   |                                           |              |                |
|----------------------------------------------------------------------------------------------------|---------------------------------------|---------------|-------------------|-------------------------------------------|--------------|----------------|
| Datenpunl                                                                                                    | kt Typ des Zählers                    | 4 Byt         |                   | te                                        |              |                |
| Normalerweise hat ein Betriebsstundenzähler einen 4 Byte Wert, gemäß DPT 13 100                                                                                                    |                                       |               |                   |                                           |              |                |
| <u>ID:</u>                                                                                                    | <u>Name:</u>                          | Range:        |                   |                                           | <u>Unit:</u> | <u>Resol.:</u> |
| 13.100                                                                                                    | DPT_LongDeltaTimeSec                  | -2 147 48     | 3 648             | 3 s 2 <b>1</b> 47 483 647 s <sup>a)</sup> | s            | 1 s            |
|                                                                                                    |                                       | CONDITION     | <mark>s:</mark>   | THIS DPT SHALL BE USED                    | FOR OPERA    | ATING HOUR     |
|                                                                                                    |                                       |               | DNS:              | OPERATING HOURS                           |              |                |
| <sup>a)</sup> This is<br>in pra                                                                                                    | s approximately 68 years. T<br>ctice. | hanks to t    | his laı           | rge possible range, no bin                | ary overflo  | w will be p    |
|                                                                                                    |                                       |               |                   |                                           |              |                |
| Startwert of                                                                                                    | der Betriebsstundenzählung            |               | <b>Nein</b><br>Ja |                                           |              |                |
| Achtung! Nach dem Programmieren wird dieser Wert nur überschrieben, wenn sich der neue Anfangs-<br>wert ändert.                                                                                                    |                                       |               |                   |                                           |              |                |
| Diese Option gibt Ihnen die Möglichkeit, einen Anfangswert festzulegen, ab dem die Zählung gestartet wird.                                                                                                    |                                       |               |                   |                                           |              |                |
| Nach dem Download mit der ETS wird dieser Wert nur überschrieben, wenn der neue Startwert geändert wird. Berücksichtigen Sie, dass der zusätzliche Zähler                                                                                                    |                                       |               |                   |                                           |              |                |
| Praktisches Beispiel: Sollte der Antrieb in einer bestehenden Anlage installiert werden, in der die an den aktuellen Kanal angeschlossene Last bereits eine bekannte Anzahl von Betriebsstunden hat, kann diese Information als "Neuer Startwert" verwendet werden. Wenn jedoch zu einem späteren Zeitpunkt ein anderer Parameter im Aktor geändert und heruntergeladen werden muss, wird der neue aktuelle Zählerwert nicht überschrieben. |                                       |               |                   |                                           |              |                |
| Betriebsst                                                                                                    | unden Grenzwert                       |               | 0                 |                                           |              |                |
| Achtung! 0 = Deaktiviert                                                                                                    |                                       |               |                   |                                           |              |                |

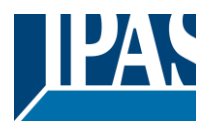

Hier können Sie die Anzahl der Betriebsstunden eingeben, die das 1-Bit-Alarmobjekt des aktuellen Kanals auslöst. Daher wird dieses Alarmobjekt aktiviert und sendet eine "1" an den Bus, sobald der Run-Stundenzähler diese Schwelle überschreitet.

Wenn der Umrechnungsfaktor aktiviert und beispielsweise auf "Mehrere Betriebsstunden erhöht sich 1 Schritt" = 3 gesetzt wird und der Schwellenwert auf 5 gesetzt wird, lautet die Sequenz wie folgt: 0,0,1,1,1, 2,2,2,3,3,3,4,4,4,5, ... Der Alarm wird in den ersten 5 nach 15 Impulsen gesendet.

Achtung, dieser Alarm wird auch sofort nach der Buswiederkehr an den Bus gesendet.

| Objekt zum Lesen / Schreiben der Grenzwerte                                                             | Nein                                                  |  |  |
|----------------------------------------------------------------------------------------------------|-------------------------------------------------------|--|--|
| •                                                                                                    | Nur lesbar                                            |  |  |
|                                                                                                    | Lesbar und schreibbar                                 |  |  |
| Nur lesbar: aktiviert ein Zählerobjekt ohne Vorzeic                                                     | hen, das von der ETS/anderen KNX Geräten gelesen      |  |  |
| Leshar und schreibhar: aktiviert ein Zählerobiekt                                                       | ohne Vorzeichen, das von der ETS/anderen KNX Ge-      |  |  |
| räten gelesen und überschrieben werden kann. Da                                                         | durch kann der Schwellwert z B bei einer Visualisie-  |  |  |
| rung geändert werden                                                                                    |                                                       |  |  |
| rang geundert werden.                                                                                   |                                                       |  |  |
|                                                                                                    |                                                       |  |  |
| Verhalten bei Uberlauf (Max. Wert des DPTs)                                                             | Auf 0 zurücksetzen und erneut starten                 |  |  |
|                                                                                                    | Verbleibe auf Maximalwert                             |  |  |
|                                                                                                    |                                                       |  |  |
| Achtung! Zähler- und Alarmobjekt werden auf 0 zu                                                        | rückgesetzt.                                          |  |  |
| Wichtiger Hinweis: der Überlauf darf nicht mit dem                                                      | Schwellwert verwechselt werden, da es sich hier um    |  |  |
| zwei                                                                                                    |                                                       |  |  |
| völlig verschiedene Konzepte handelt.                                                                   |                                                       |  |  |
| Der Überlauf wird erreicht, wenn der Objektwert gr                                                      | ößer als der Höchstwert des ausgewählten Daten-       |  |  |
| punkts ist. Ist der Höchstwert eines 1 Byte Wertes                                                      | ohne Vorzeichen z.B. 255, wird der Überlauf erreicht, |  |  |
| wenn der Objektwert größer als 255 ist.                                                                 |                                                       |  |  |
| Der Schwellwert andererseits ist ein beliebiger und frei wählbarer Wert, der für diesen DPT gültig ist. |                                                       |  |  |
| Auf 0 zurücksetzen und erneut starten: Wenn der Überlauf erreicht ist, beginnt das Objekt aufs Neue     |                                                       |  |  |
| ab 0 zu zählen. Achtung! In diesem Fall wird das Alarmobjekt auch auf 0 zurückgesetzt. Andernfalls wäre |                                                       |  |  |
| nicht ersichtlich, ob die Schwelle aufs Neue erreicht wird oder nicht.                                  |                                                       |  |  |
| Verbleibe auf Maximalwert: Für den Fall, dass der Höchstwert erreicht wird, verbleibt das Objekt auf    |                                                       |  |  |
| dem Höchstwert des DPT.                                                                                 |                                                       |  |  |
| Zusätzliche Funktionen                                                                                  | Nein                                                  |  |  |
|                                                                                                    | Ja                                                    |  |  |

Um das Applikationsprogramm so einfach wie möglich zu gestalten, werden zunächst nur die wichtigsten Funktionen angezeigt. Es besteht allerdings die Möglichkeit, zusätzliche oder erweiterte Funktionen zu aktivieren.

Parameterseite: Allgemeine Einstellungen / AUSGÄNGE / Kanal A1 ... X1 (Binär) / ERWEITERTE FUNKTI-ONEN / Zähler/Betriebsstundenzähler – AUF / ZUSÄTZLICHE FUNKTIONEN

| Parameter                                                                                                    | Einstellungen                    |  |  |
|----------------------------------------------------------------------------------------------------|----------------------------------|--|--|
| Zyklisches Senden der Zählwerte                                                                                                    | Nein                             |  |  |
|                                                                                                    | Ja                               |  |  |
| Wird diese Funktion aktiviert, sendet das dazugehörige Objekt das Telegramm nicht nur einmal, sondern                                                                                                    |                                  |  |  |
| in einer Endlosschleife.                                                                                                    |                                  |  |  |
| Zählwerte werden gesendet alle (Stunden):                                                                                                    | 1                                |  |  |
|                                                                                                    |                                  |  |  |
| Hier wird die Zeit eingestellt, nach welcher der Zähler den Wert auf den Bus sendet. Dadurch wird der Busverkehr reduziert. Wird z.B. eine "5" eingetragen, sendet der Zähler den ersten Wert, wenn die gesamte EIN Zeit 5 Stunden beträgt und dann erst alle weiteren fünf Stunden (10, 15, 20, 25, 30, 35…). |                                  |  |  |
| Konvertierungsfaktor                                                                                                    | Nichts                           |  |  |
| <b>.</b>                                                                                                    | Mehrere Stunden erhöhen um 1     |  |  |
|                                                                                                    | 1 Stunde erhöht um mehrere Werte |  |  |

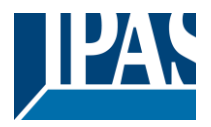

ses Objekt gesendet.

| Nichts: Für jede Stunde, die der Kanal EIN geschaltet ist, geht der Zähler einen Schritt weiter<br>Mehrere Stunden erhöhen um 1: Hier wird die Zeit eingestellt, die der Kanal EIN geschaltet sein muss |                                                             |  |
|----------------------------------------------------------------------------------------------------|-------------------------------------------------------------|--|
| (in Stunden), damit der Zahler einen Schritt wer                                                                                                    | tergeht.                                                    |  |
| 1 Stunde erhöht um mehrere Werte: definiert                                                                                                    | die Anzahl der Schritte, um die der Zähler für jede Stunde  |  |
| die der Kanal EIN geschaltet ist, weiterrückt. Z.                                                                                                    | B. nach 8 Stunden, rückt der Zähler 8 x 10 (80) Schritte    |  |
| weiter.                                                                                                    |                                                             |  |
| Sende letzten Wert beim Zurücksetzen                                                                                                    | Nein                                                        |  |
|                                                                                                    | Ja                                                          |  |
| Nein: Wird der Zähler über das 1 Bit Reset Obj                                                                                                    | ekt wieder auf Null gestellt, wird der letzte Wert des Zäh- |  |
| lers nicht auf den Bus gesendet. Stattdessen w                                                                                                    | ird eine "0" gesendet, um anzuzeigen, dass der Zähler zu-   |  |
| rückgestellt wurde.                                                                                                    |                                                             |  |
| Ja: Wird der Zähler über das 1 Bit Reset Objekt                                                                                                    | t wieder auf Null gestellt, sendet das Zählerobjekt den     |  |
| letzten Wert vor der Rückstellung auf den Bus.                                                                                                    | Danach wird der Wert nicht sofort auf 0 gesetzt, sondern    |  |
| erst nach dem nächsten Zählschritt. Somit wird                                                                                                    | in diesem Modus nie der Wert 0 gesendet.                    |  |
| Zusätzliches Objekt zum Speichern des letz- Nein                                                                                                    |                                                             |  |
| ten Wertes beim Zurücksetzen                                                                                                    | Ja                                                          |  |
|                                                                                                    | Ja und Senden                                               |  |
| Nein: Es wird kein zusätzliches Objekt zum Spe                                                                                                    | eichern des letzten Zählerwerts vor dem Reset aktiviert.    |  |
| Ja: Ein zusätzliches Objekt zum Speichern des letzten Zählerwerts vor dem Reset wird aktiviert. Dieses                                                                                                  |                                                             |  |
| Objekt kann parallel zur vorherigen Option laufen und dient hauptsächlich dazu, den letzten Wert bis zum                                                                                                |                                                             |  |
| nächsten Reset zu speichern, da das Zählerobjekt diesen Wert nur für eine kurze Zeit (bis zum nächsten                                                                                                  |                                                             |  |
| Zählerimpuls) speichert.                                                                                                    |                                                             |  |
| Ja und senden: Ein zusätzliches Objekt zum Speichern und Senden des letzten Zählerwerts vor dem                                                                                                    |                                                             |  |
| Reset wird aktiviert. Dieses Objekt kann parallel zur vorherigen Option laufen und dient hauptsächlich                                                                                                  |                                                             |  |
| dazu, den letzten Wert bis zum nächsten Reset zu speichern, da das Zählerobjekt diesen Wert nur für                                                                                                    |                                                             |  |
| eine kurze Zeit (bis zum nächsten Zählerimpuls) speichert. Der Wert wird dann nach dem Reset über die-                                                                                                  |                                                             |  |

Parameterseite: Allgemeine Einstellungen / AUSGÄNGE / Kanal A1 ... X1 (Binär) / ERWEITERTE FUNKTI-ONEN / Zähler/Betriebsstundenzähler - AB

| Parameter                                                                      | Einstellungen          |
|--------------------------------------------------------------------------------|------------------------|
| Datenpunkt Typ des Zählers                                                     | 1 Byte ohne Vorzeichen |
|                                                                                | 2 Byte ohne Vorzeichen |
|                                                                                | 4 Byte ohne Vorzeichen |
| Normalerweise hat ein Betriebsstundenzähler einen 4 Byte Wert ohne Vorzeichen. |                        |

Allerdings können auch 1 und 2 Byte vorzeichenlose Werte konfiguriert werden, damit der Wert auf Informationsbildschirmen dargestellt werden kann, die keine 4 Bytes Werte anzeigen können. 8000 Startwert der Betriebsstundenzählung

Achtung! Nach der Programmierung wird dieser Wert nur überschrieben, wenn der neue Startwert geändert wird.

Hier können Sie einen Anfangswert festlegen, aus dem der Zähler zurückzählt.

Nach dem Download mit der ETS wird dieser Wert nur überschrieben, wenn der neue Startwert geändert wird. Berücksichtigen Sie, dass der zusätzliche Zähler

Geben Sie hier die Lebensdauer der angeschlossenen Last gemäß ihrem Datenblatt an, die dann zur Überwachung der Lebensdauer einer Lampe oder einer bestimmten Last verwendet werden kann. Es sendet ein Alarmtelegramm bei Erreichen des Wertes Null. Anstatt die Lampe / Ladung zu ändern, wenn sie versagt, kann dies vorher als proaktive Maßnahme durchgeführt werden. Dies ist besonders nützlich in Hallen mit hohen Decken. Es kostet mehr für einen Wartungshinweis, einzelne Birnen jedes Mal zu wechseln, wenn sie bremsen, als einen Bulk-Ersatz für alle Lampen zu machen, die nahe bei oder nahe bei sind oder Null erreicht haben, obwohl sie noch arbeiten.

Wenn der Umrechnungsfaktor aktiviert wird und beispielsweise so eingestellt wird, dass "Mehrere Trigger 1 Schritt verringert" = 3 ist und der "Initial Value Switching Zähler" auf 5 gesetzt ist, lautet die Seguenz wie folgt: 444,333,222,111,000, und nur bei zuletzt 0 wird der Alarm gesendet.

aktivieren.

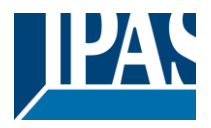

# Verhalten beim Erreichen der 0 Verbleibe bei 0 auf Startwert zurücksetzen und erneut starten Verbleibe bei 0: Sobald der Zähler 0 erreicht, bleibt er dort bis er zurückgesetzt wurde. auf Startwert zurücksetzen und erneut starten: Sobald der Zähler den Wert 0 erreicht hat, beginnt er, beginnend mit dem Anfangswert des Betriebsstundenzählers, erneut zu zählen (wie in der vorherigen Option parametriert). Zusätzliche Funktionen Nein Ja Um das Applikationsprogramm so einfach wie möglich zu gestalten, werden zunächst nur die wichtigsten Funktionen angezeigt. Es besteht allerdings die Möglichkeit, zusätzliche oder erweiterte Funktionen zu

Parameterseite: Allgemeine Einstellungen / AUSGÄNGE / Kanal A1 ... X1 (Binär) / ERWEITERTE FUNKTI-ONEN / Zähler/Betriebsstundenzähler – AB / ZUSÄTZLICHE FUNKTIONEN

| Deremeter                                                                                              | Finatellungen                                                   |  |
|----------------------------------------------------------------------------------------------------|-----------------------------------------------------------------|--|
| Parameter                                                                                              | Einstellungen                                                   |  |
| Zyklisches Senden der Zahlwerte                                                                        | Nein                                                            |  |
| Wind discs Fundation altivised associations down                                                       | Ja<br>ah iirina Ohialit daa Talamamma niahtarun airmal aan dama |  |
| in einer Endlosschleife.                                                                               | enorige Objekt das Telegramm hicht nur einmal, sondern          |  |
| Zählerwerte werden gesendet alle (Zählspiele):                                                         | 1                                                               |  |
| Über diesen Parameter wird die Anzahl der Sch                                                          | altoperationen eingestellt, die ausgeführt werden müs-          |  |
| sen, damit der Zähler den Wert auf den Bus sen                                                         | det. Dadurch wird der Busverkehr reduziert. Wird z.B.           |  |
| eine "50" eingetragen, sendet der Zähler nach 5                                                        | 0 x Schalten den ersten Wert. Danach wird der Wert              |  |
| nach allen weiteren 50 Operationen auf den Bus                                                         | s gesendet (50, 100, 150, 200, 250…).                           |  |
| Konvertierungsfaktor                                                                                   | Nichts                                                          |  |
|                                                                                                    | Mehrere Stunden verringern um 1                                 |  |
|                                                                                                    | 1 Stunde verringern um mehrere Werte                            |  |
| Kein: Für jedes Schalten geht der Zähler einen                                                         | Schritt weiter.                                                 |  |
| Mehrere Stunden verringern um 1: Hier wird e                                                           | eingestellt, wie oft geschaltet werden muss, damit der          |  |
| Zähler einen Schritt weitergeht.                                                                       |                                                                 |  |
| 1 Stunde verringern um mehrere Werte: defin                                                            | iert die Schrittgröße, um die der Zähler bei jedem Schal-       |  |
| ten weiterrückt. Z.B., nach 50 x Schalten rückt d                                                      | er Zähler 50 x 10 (500) Schritte weiter.                        |  |
| Sende letzten Wert beim Zurücksetzen                                                                   | Nein                                                            |  |
|                                                                                                    | Ja                                                              |  |
| Nein: Wird der Zähler über das 1 Bit Reset Obje                                                        | ekt wieder auf Null gestellt, wird der letzte Wert des Zäh-     |  |
| lers nicht auf den Bus gesendet. Stattdessen wi                                                        | rd eine "0" gesendet, um anzuzeigen, dass der Zähler            |  |
| Zuruckgestellt wurde.                                                                                  | winder auf Null meetallt, een det des 78 blanchielt des         |  |
| Ja: Wird der Zahler über das 1 Bit Reset Objekt                                                        | Wieder auf Null gestellt, sendet das Zahlerobjekt den           |  |
| letzten went vor der Ruckstellung auf den Bus. L                                                       | Danach wird der went nicht solont auf 0 gesetzt, sondern        |  |
| erst hach dem hachsten Zahlschntt. Somit wird i                                                        | n diesem modus nie der wert 0 gesendet.                         |  |
| Wortos hoim Zurücksotzon                                                                               |                                                                 |  |
|                                                                                                    | Ja<br>Ja und Sandan                                             |  |
| Noin: Es wird kein zusätzliches Obiekt zum Spe                                                         | ichern des letzten Zählerwerts vor dem Beset aktiviert          |  |
| <b>Nem.</b> Es wild kein zusätzliches Objekt zum Speichern des                                         | lotzton Zöhlerworts vor dem Poset wird aktiviert.               |  |
| Ja: Ein zusatzliches Objekt zum Speichem des letzten Zahlerweits vor dem Reset wird aktiviert. Dieses  |                                                                 |  |
| nächsten Reset zu speichern, de des Zählerobiekt diesen Wert nur für eine kurze Zeit (bis zum nächsten |                                                                 |  |
| Zählerimpuls)                                                                                          |                                                                 |  |
| speichert.                                                                                             |                                                                 |  |
| Ja und senden: Ein zusätzliches Obiekt zum Speichern und Senden des letzten Zählerwerts vor dem        |                                                                 |  |
| Reset wird aktiviert. Dieses Obiekt kann parallel zur vorherigen Option laufen und dient hauptsächlich |                                                                 |  |
| dazu, den letzten Wert bis zum nächsten Reset zu speichern, da das Zählerobiekt diesen Wert nur für    |                                                                 |  |
| eine kurze Zeit (bis zum nächsten Zählerimpuls) speichert. Der Wert wird dann nach dem Reset über die- |                                                                 |  |
| ses Objekt gesendet.                                                                                   |                                                                 |  |
|                                                                                                    |                                                                 |  |

Parameterseite: Allgemeine Einstellungen / AUSGÄNGE / Kanal A1 ... X1 (Binär) / ERWEITERTE FUNKTI-ONEN / Zähler / Schaltspielzähler

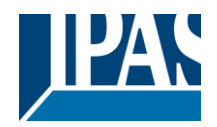

| Parameter                                                                                                    | Einstellungen                                                    |
|----------------------------------------------------------------------------------------------------|------------------------------------------------------------------|
| Schaltzähler                                                                                                    | <b>Nein</b><br>Aufwärts zählen<br>Abwärts zählen                 |
| Nein: blendet die Zählerseite und alle zugehöriger<br>Aufwärts zählen: zählt die Schaltspiele aufwärts,<br>Abwärts zählen: zählt die Schaltspiele abwärts. | n Objekte und Optionen aus.<br>wenn der Kanal eingeschaltet ist. |

Parameterseite: Allgemeine Einstellungen / AUSGÄNGE / Kanal A1 ... X1 (Binär) / ERWEITERTE FUNKTI-ONEN / Zähler/Schaltzähler - AUF

| Parameter                                                                                               | Einstellungen                                           |  |
|----------------------------------------------------------------------------------------------------|---------------------------------------------------------|--|
| Datenpunkt Typ des Zählers                                                                              | 1 Byte ohne Vorzeichen                                  |  |
|                                                                                                    | 2 Byte ohne Vorzeichen                                  |  |
|                                                                                                    | 4 Byte ohne Vorzeichen                                  |  |
| Normalerweise hat ein Betriebsstundenzähler eine                                                        | en 4 Byte Wert ohne Vorzeichen.                         |  |
| Allerdings können auch 1 und 2 Byte vorzeichenlo                                                        | se Werte konfiguriert werden, damit der Wert auf Infor- |  |
| mationsbildschirmen dargestellt werden kann, die                                                        | keine 4 Bytes Werte anzeigen können.                    |  |
| Zähle Schaltspiele bei:                                                                                 | Nur EIN                                                 |  |
|                                                                                                    | Nur AUS                                                 |  |
|                                                                                                    | EIN und AUS                                             |  |
| Nur EIN: Der Zähler erhöht sich nur beim EIN sch                                                        | alten.                                                  |  |
| Nur AUS: Der Zähler erhöht sich nur beim AUS so                                                         | chalten.                                                |  |
| EIN und AUS: Der Zähler erhöht sich beim EIN- u                                                         | nd AUS- schalten.                                       |  |
| Startwert des Schaltspielzählers                                                                        | Nein                                                    |  |
|                                                                                                    | Ja                                                      |  |
|                                                                                                    |                                                         |  |
| Achtung! Nach dem Programmieren wird dieser W                                                           | ert nur überschrieben, wenn sich der neue Anfangs-      |  |
| Mit dieser Option können Sie einen Anfangswort fr                                                       | octlogon, ab dom die Zählung beginnt                    |  |
|                                                                                                    | estiegen, ab dem die Zanlung beginnt.                   |  |
| Nach dem Laden mit der ETS wird dieser Wert nu                                                          | r überschrieben, wenn der neue Startwert geändert       |  |
| wird Berücksichtigen Sie dass der zusätzliche Me                                                        | ater                                                    |  |
|                                                                                                    |                                                         |  |
| Praxisbeispiel: Soll der Aktor in einer bestehender                                                     | Anlage installiert werden, bei der die an den aktuellen |  |
| Kanal angeschlossene Last bereits eine bekannte                                                         | Anzahl von Kommunikationsvorgängen aufweist, kann       |  |
| diese Information als "New-Start-Wert" verwendet                                                        | werden. Wenn iedoch zu einem späteren Zeitpunkt ein     |  |
| anderer Parameter des Aktors geändert und herur                                                         | tergeladen werden muss, wird der neue Wert des aktu-    |  |
| ellen Zählers nicht überschrieben.                                                                      | 5                                                       |  |
| Schaltspielzähler Grenzwert                                                                             | 0                                                       |  |
|                                                                                                    |                                                         |  |
| Achtung! 0 = Deaktiviert                                                                                |                                                         |  |
|                                                                                                    |                                                         |  |
| Hier wird die Anzahl der Schaltoperationen einges                                                       | tellt, nach der das 1 Bit Alarmobjekt des aktuellen Ka- |  |
| nals ausgelöst wird. Sobald der Schaltzähler die Schwelle überschreitet, wird das Alarmobjekt aktiviert |                                                         |  |
| und eine "1" auf den Bus gesendet.                                                                      |                                                         |  |
|                                                                                                    |                                                         |  |
| Wenn der Umrechnungsfaktor aktiviert ist und beispielsweise auf "Mehrere Schalter erhöht 1 Schritt" = 3 |                                                         |  |
| eingestellt ist und der Schwellenwert auf 5 eingest                                                     | ellt ist, lautet die Sequenz wie folgt: 0.0,1,1,1, 2,   |  |
| $[2,2,3,3,3,4,4,4,5, \dots$ Der Alarm wird in den ersten 5                                              | o nach 15 Impulsen gesendet.                            |  |
| Ashtung disser Alerm wird auch sefert nach der Duswiederkehr en den Dus gesendet                        |                                                         |  |
| LACITURING, GIESEL AIAITT WITH AUCH SOTORT HACH GER E                                                   | uswieuerkeni an uen dus gesenuel.                       |  |
|                                                                                                    |                                                         |  |

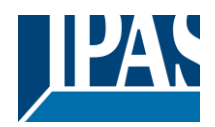

Objekt zum Lesen / Schreiben der Grenzwerte Nein Nur lesbar Lesbar und schreibbar Nur lesbar: aktiviert ein Zählerobjekt ohne Vorzeichen, das von der ETS/anderen KNX Geräten gelesen werden kann. Lesbar und schreibbar: aktiviert ein Zählerobjekt ohne Vorzeichen, das von der ETS/anderen KNX Geräten gelesen und überschrieben werden kann. Dadurch kann der Schwellwert z.B. bei einer Visualisierung geändert werden. Verhalten bei Überlauf (Max. Wert des DPTs) Auf 0 zurücksetzen und erneut starten Verbleibe auf Maximalwert Achtung! Zähler- und Alarmobjekt werden auf 0 zurückgesetzt. Wichtiger Hinweis: der Überlauf darf nicht mit dem Schwellwert verwechselt werden, da es sich hier um zwei völlig verschiedene Konzepte handelt. Der Überlauf wird erreicht, wenn der Objektwert größer als der Höchstwert des ausgewählten Datenpunkts ist. Ist der Höchstwert eines 1 Byte Wertes ohne Vorzeichen z.B. 255, wird der Überlauf erreicht, wenn der Obiektwert größer als 255 ist. Der Schwellwert andererseits ist ein beliebiger und frei wählbarer Wert, der für diesen DPT gültig ist. Auf 0 zurücksetzen und erneut starten: Wenn der Überlauf erreicht ist, beginnt das Objekt aufs Neue ab 0 zu zählen. Achtung! In diesem Fall wird das Alarmobjekt auch auf 0 zurückgesetzt. Andernfalls wäre nicht ersichtlich, ob die Schwelle aufs Neue erreicht wird oder nicht. Verbleibe auf Maximalwert: Für den Fall, dass der Höchstwert erreicht wird, verbleibt das Objekt auf dem Höchstwert des DPT. Zusätzliche Funktionen Nein Ja Um das Applikationsprogramm so einfach wie möglich zu gestalten, werden zunächst nur die wichtigsten Funktionen angezeigt. Es besteht allerdings die Möglichkeit, zusätzliche oder erweiterte Funktionen zu

Parameterseite: Allgemeine Einstellungen / AUSGÄNGE / Kanal A1 ... X1 (Binär) / ERWEITERTE FUNKTI-ONEN / Zähler/Schaltzähler – AUF / ZUSATZFUNKTIONEN

| Parameter                                                                                                | Finstellungen                                        |  |
|----------------------------------------------------------------------------------------------------|------------------------------------------------------|--|
| Zyklisches Senden der Zählwerte                                                                          | Noin                                                 |  |
|                                                                                                    |                                                      |  |
|                                                                                                    | Ja                                                   |  |
| Wird diese Funktion aktiviert, sendet das dazugehörige Objekt das Telegramm nicht nur einmal, sondern    |                                                      |  |
| in einer Endlosschleife.                                                                                 |                                                      |  |
| Zählerwerte werden gesendet alle (Zählspiele):                                                           | 1                                                    |  |
| , , , , , , , , , , , , , , , , , , ,                                                                    |                                                      |  |
| Über diesen Parameter wird die Anzahl der Schaltoperationen eingestellt, die ausgeführt werden müssen.   |                                                      |  |
| damit der Zähler den Wert auf den Bus sendet. Dadurch wird der Busverkehr reduziert. Wird z.B. eine      |                                                      |  |
| "50" eingetragen, sendet der Zähler nach 50 x Sch                                                        | alten den ersten Wert. Danach wird der Wert nach al- |  |
| len weiteren 50 Operationen auf den Bus gesendet (50, 100, 150, 200, 250, )                              |                                                      |  |
|                                                                                                    |                                                      |  |
|                                                                                                    |                                                      |  |
| Konvertierungsfaktor                                                                                     | Nichts                                               |  |
|                                                                                                    | Mehrere Schaltspiele erhöhen um 1                    |  |
|                                                                                                    | 1 Schaltspiel erhöht um mehrere Werte                |  |
| Nichts: Für jedes Schalten geht der Zähler einen Schritt weiter.                                         |                                                      |  |
| Mehrere Schaltspiele erhöhen um 1: Hier wird eingestellt, wie oft geschaltet werden muss, damit der Zäh- |                                                      |  |
| ler einen Schritt weiter aeht.                                                                           |                                                      |  |
| 1 Schaltspiel erhöht um mehrere Werte: definiert die Schrittgröße, um die der Zähler bei jedem Schalten  |                                                      |  |
| weiterrückt ZB nach 50 x Schalten rückt der Zähler 50 x 10 (500) Schritte weiter                         |                                                      |  |
|                                                                                                    |                                                      |  |

aktivieren.

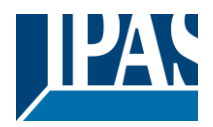

| Sende letzten Wert beim Zurücksetzen                                                                      | Nein                                                  |  |
|----------------------------------------------------------------------------------------------------|-------------------------------------------------------|--|
|                                                                                                    | Ja                                                    |  |
| Nein: Wird der Zähler über das 1 Bit Reset Objekt wieder auf Null gestellt, wird der letzte Wert des Zäh- |                                                       |  |
| lers nicht auf den Bus gesendet. Stattdessen wird eine "0" gesendet, um anzuzeigen, dass der Zähler zu-   |                                                       |  |
| rückgestellt wurde.                                                                                       |                                                       |  |
| Ja: Wird der Zähler über das 1 Bit Reset Objekt wieder auf Null gestellt, sendet das Zählerobjekt den     |                                                       |  |
| letzten Wert vor der Rückstellung auf den Bus. Danach wird der Wert nicht sofort auf 0 gesetzt, sondern   |                                                       |  |
| erst nach dem nächsten Zählschritt. Somit wird in diesem Modus nie der Wert 0 gesendet.                   |                                                       |  |
| Zusätzliches Objekt zum Speichern des letzten                                                             | Nein                                                  |  |
| Wertes beim Zurücksetzen                                                                                  | Ja                                                    |  |
|                                                                                                    | Ja und Senden                                         |  |
| Nein: Es wird kein zusätzliches Objekt zum Speichern des letzten Zählerwerts vor dem Reset aktiviert.     |                                                       |  |
| Ja: Ein zusätzliches Objekt zum Speichern des let                                                         | zten Zählerwerts vor dem Reset wird aktiviert. Dieses |  |
| Objekt kann parallel zur vorherigen Option laufen und dient hauptsächlich dazu, den letzten Wert bis zum  |                                                       |  |
| nächsten Reset zu speichern, da das Zählerobjekt diesen Wert nur kurze Zeit (bis zum nächsten Zähler-     |                                                       |  |
| impuls) speichert.                                                                                        |                                                       |  |
| Ja und senden: Ein zusätzliches Objekt zum Speichern und Senden des letzten Zählerwerts vor dem           |                                                       |  |
| Reset wird aktiviert. Dieses Objekt kann parallel zur vorherigen Option laufen und dient hauptsächlich    |                                                       |  |
| dazu, den letzten Wert bis zum nächsten Reset zu speichern, da das Zählerobjekt diesen Wert nur für       |                                                       |  |
| eine kurze Zeit (bis zum nächsten Zählerimpuls) speichert. Der Wert wird dann nach dem Reset über die-    |                                                       |  |
| ses Objekt gesendet.                                                                                      |                                                       |  |

Parameterseite: Allgemeine Einstellungen / AUSGÄNGE / Kanal A1 ... X1 (Binär) / ERWEITERTE FUNKTI-ONEN / Zähler / Schaltzähler – Abwärts zählen

| Parameter                                                                                               | Einstellungen                                         |  |
|----------------------------------------------------------------------------------------------------|-------------------------------------------------------|--|
| Datenpunkt Typ des Zählers                                                                              | 1 Byte ohne Vorzeichen                                |  |
|                                                                                                    | 2 Byte ohne Vorzeichen                                |  |
|                                                                                                    | 4 Byte ohne Vorzeichen                                |  |
| Normalerweise hat ein Betriebsstundenzähler eine                                                        | n 4 Byte Wert ohne Vorzeichen.                        |  |
| Allerdings können auch 1 und 2 Byte vorzeichenlose Werte konfiguriert werden, damit der Wert auf Infor- |                                                       |  |
| Zähle Schaltspiele bei:                                                                                 |                                                       |  |
|                                                                                                    |                                                       |  |
|                                                                                                    | FIN und ALIS                                          |  |
| Nur EIN: Der Zähler erhöht sich nur heim EIN sch                                                        | alten                                                 |  |
| Nur AllS: Der Zähler erhöht sich nur beim AllS schalten                                                 |                                                       |  |
| EIN und AUS: Der Zähler erhöht sich beim EIN- u                                                         | nd AUS- schalten.                                     |  |
| Startwert des Schaltspielzählers                                                                        | 8000                                                  |  |
|                                                                                                    |                                                       |  |
|                                                                                                    | I                                                     |  |
| Achtung! Nach der Programmierung wird dieser W dert hat.                                                | /ert nur überschrieben, wenn der neue Wert sich geän- |  |
| Hier können Sie einen Anfangswert festlegen, ab dem der Zähler zählt. Achtung! Dieser Wert wird nie-    |                                                       |  |
| mals gesendet. Der erste gesendete Wert ist der erste Wert, der verringert wird.                        |                                                       |  |
|                                                                                                    |                                                       |  |
| Beim Erreichen des Nullwertes wird ein 1 Bit Alarmtelegramm mit dem Wert "1" gesendet.                  |                                                       |  |
| Nach dem Laden mit der ETS wird dieser Wert nur überschrieben, wenn der neue Startwert geändert         |                                                       |  |
| wird.                                                                                                   |                                                       |  |
| Geben Sie hier die maximale Anzahl der Schaltungen der angeschlossenen Last ein (gemäß seinem Da-       |                                                       |  |
| tenblatt), die dann verwendet werden kann, um die Lebensdauer einer Lampe oder einer gegebenen Last     |                                                       |  |
| zu überwachen. Es wird ein Alarmtelegramm gesendet, wenn der Wert Null erreicht wird.                   |                                                       |  |
| Wird der Umrechnungsfaktor aktiviert und z B "Mehrere Trigger verringern (1 Schritt" – 3) und der "An-  |                                                       |  |
| fangswert des Schaltzählers" ist auf 5 gesetzt, so läuft die Seguenz wie folgt ab:                      |                                                       |  |
| 444.333.222.111.111.000, und nur bei der letzten 0 wird der Alarm gesendet.                             |                                                       |  |

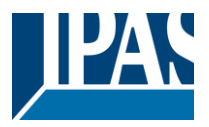

| Verhalten beim Erreichen der 0                                                                         | Verbleibe bei 0                                          |  |
|----------------------------------------------------------------------------------------------------|----------------------------------------------------------|--|
|                                                                                                    | auf Startwert zurücksetzen und erneut starten            |  |
| Verbleibe bei 0: Sobald der Zähler 0 erreicht, bleil                                                   | ot er dort bis er zurückgesetzt wurde.                   |  |
| auf Startwert zurücksetzen und erneut starten: Sol                                                     | bald der Zähler 0 erreicht, beginnt er wieder zu zählen, |  |
| ausgehend vom Anfangswert des Schaltzählers (w                                                         | ie in der vorherigen Option parametriert). Beachtung!    |  |
| Dieser Anfangswert wird nicht an den Bus gesende                                                       | et, der nächste Trigger sendet den verringerten Wert.    |  |
| Zusätzliche Funktionen                                                                                 | Nein                                                     |  |
|                                                                                                    | Ja                                                       |  |
| Um das Applikationsprogramm so einfach wie möglich zu gestalten, werden zunächst nur die wichtigsten   |                                                          |  |
| Funktionen angezeigt. Es besteht allerdings die Möglichkeit, zusätzliche oder erweiterte Funktionen zu |                                                          |  |
| aktivieren.                                                                                            |                                                          |  |

Parameterseite: Allgemeine Einstellungen / AUSGÄNGE / Kanal A1 ... X1 (Binär) / ERWEITERTE FUNKTI-ONEN / Zähler/Schaltzähler – Abwärts zählen / ZUSATZFUNKTIONEN

| Parameter                                                                                                    | Einstellungen                                                                     |  |
|----------------------------------------------------------------------------------------------------|-----------------------------------------------------------------------------------|--|
| Zyklisches Senden der Zählwerte                                                                                                    | Nein                                                                              |  |
|                                                                                                    | Ja                                                                                |  |
| Wird diese Funktion aktiviert, sendet das dazugehörige Objekt das Telegramm nicht nur einmal, sondern in einer Endlosschleife.                                                                                                    |                                                                                   |  |
| Zählerwerte werden gesendet alle (Zählspiele):                                                                                                    | 1                                                                                 |  |
| Über diesen Parameter wird die Anzahl der Schaltoperationen eingestellt, die ausgeführt werden müssen, damit der Zähler den Wert auf den Bus sendet. Dadurch wird der Busverkehr reduziert. Wird z.B. eine "50" eingetragen, sendet der Zähler nach 50 x Schalten den ersten Wert. Danach wird der Wert nach allen weiteren 50 Operationen auf den Bus gesendet (50, 100, 150, 200, 250).                                                                                                    |                                                                                   |  |
| Konvertierungsfaktor                                                                                                    | Nichts                                                                            |  |
|                                                                                                    | Mehrere Schaltspiele verringern um 1<br>1 Schaltspiel verringern um mehrere Werte |  |
| <ul> <li>Nichts: Für jedes Schalten geht der Zähler einen Schritt weiter.</li> <li>Mehrere Schaltspiele verringern um 1: Definiert hier die Anzahl der Schaltvorgänge, die ausgeführt werden müssen, damit der Zähler 1 Schritt verringert.</li> <li>1 Schaltspiel verringern um mehrere Werte: Definiert hier die Schrittweite für jeden Schaltvorgang.</li> <li>Zum Beispiel wird der Zähler nach 50 Schaltvorgängen 50 - 10 (= 500) Schritte verringert haben.</li> </ul>                                                                                                    |                                                                                   |  |
| Sende letzten Wert beim Zurücksetzen                                                                                                    | Nein<br>Ja                                                                        |  |
| <b>Nein:</b> Wird der Zähler über das 1 Bit Reset Objekt wieder auf Null gestellt, wird der letzte Wert des Zählers nicht auf den Bus gesendet. Stattdessen wird eine "0" gesendet, um anzuzeigen, dass der Zähler zurückgestellt wurde.<br>Ja: Wird der Zähler über das 1 Bit Reset Objekt wieder auf Null gestellt, sendet das Zählerobjekt den letzten Wert vor der Rückstellung auf den Bus. Danach wird der Wert nicht sofort auf 0 gesetzt, sondern erst nach dem nächsten Zählschritt. Somit wird in diesem Modus nie der Wert 0 gesendet.                                                                                                    |                                                                                   |  |
| Zusätzliches Objekt zum Speichern des letzten                                                                                                    | Nein                                                                              |  |
| Wertes beim Zurücksetzen                                                                                                    | Ja                                                                                |  |
| <ul> <li>Nein: Es wird kein zusätzliches Objekt zum Speichern des letzten Zählerwerts vor dem Reset aktiviert.</li> <li>Ja: Ein zusätzliches Objekt zum Speichern des letzten Zählerwerts vor dem Reset wird aktiviert. Dieses Objekt kann parallel zur vorherigen Option laufen und dient hauptsächlich dazu, den letzten Wert bis zum nächsten Reset zu speichern, da das Zählerobjekt diesen Wert nur für eine kurze Zeit (bis zum nächsten Zählerimpuls) speichert.</li> <li>Ja und senden: Ein zusätzliches Objekt kann parallel zur vorherigen Option laufen und Senden des letzten Zählerwerts vor dem Reset wird aktiviert. Dieses Objekt kann parallel zur vorherigen Option laufen und dient hauptsächlich dazu, den letzten Wert bis zum nächsten Reset zu speichern, da das Zählerobjekt diesen Wert nur für eine kurze Zeit (bis zum nächsten Reset zu speichern, da das Zählerobjekt diesen Wert nur für eine kurze Zeit (bis zum nächsten Zählerimpuls) speichert.</li> </ul> |                                                                                   |  |

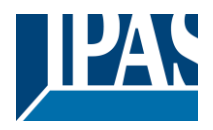

### 4.1.2.2 Szenen

KNX Standard 1 Byte Szenen: 1 Szenenobjekt pro Ausgang. Der Vorteil von einem Szenenobjekt pro Kanal (statt einem Objekt für alle Kanäle) besteht darin, dass mit der gleichen Szenennummer verschiedene Szenen ausgeführt werden können.

Bis zu 8 Szenen können pro Kanal parametriert werden.

| Parameter                                                                                            | Einstellungen                       |
|----------------------------------------------------------------------------------------------------|-------------------------------------|
| Aktivierungs-/Deaktivierungsobjekt                                                                   | Nein                                |
|                                                                                                    | Aktivierung = 1 / Deaktivierung = 0 |
|                                                                                                    | Aktivierung = 0 / Deaktivierung = 1 |
| Die meisten Module des Aktors können mit einem "Sperrobjekt" deaktiviert werden. Der dazu verwendete |                                     |

Wert (1oder 0) lässt sich parametrieren.

Diese Option kann aus verschiedenen Gründen nützlich sein. So kann in etwa die Konfiguration vereinfacht werden: Logikfunktionen, z.B., können sehr komplex und zeitaufwendig sein. Um in der Zwischenzeit ungewollte Aktionen zu verhindern, können sie bis zum Ende der Programmierung deaktiviert werden. Auch können z.B. die Zeitschalter für ein Bewässerungssystem je nach Bedarf aktiviert oder deaktiviert werden.

Parameterseite: Allgemeine Einstellungen /AUSGÄNGE / Kanal A1 ... X1 (Binär) / ERWEITERTE FUNKTI-ONEN / Szenen / GEMEINSAME SZENENPARAMETER

Pro Kanal können bis zu <u>8 Szenen</u> mit identischen Parametern konfiguriert werden.

| Parameter                                                                                                    | Einstellungen                                             |  |
|----------------------------------------------------------------------------------------------------|-----------------------------------------------------------|--|
| Verhalten des Kanals bei                                                                                                    | Szene 1                                                   |  |
|                                                                                                    |                                                           |  |
|                                                                                                    | Szene 64                                                  |  |
| Achtung! Die gleiche Szenennummer darf nich                                                                                                    | ht zweimal verwendet werden!                              |  |
|                                                                                                    |                                                           |  |
| Uber diesen Parameter wird die Szenennummer eingestellt, an der sich der Kanal beteiligen soll.                                                                                                    |                                                           |  |
| Alle 64 KNX Szenen können genutzt werden Wie in den KNX Spezifikationen beschrieben, muss um                                                                                                    |                                                           |  |
| Szene 1 abzuspielen der Wert 0 auf das Szene                                                                                                    | enobiekt des Kanals gesendet werden (0-Szene1 ab-         |  |
| spielen 63= Szene64 abspielen)                                                                                                    |                                                           |  |
| Wichtiger Hinweis: Die gleiche Szenennummer darf nicht zweimal verwendet werden! Sollte die gleiche                                                                                                    |                                                           |  |
| Nummer in mehr als einer der 8 vorhandenen S                                                                                                    | Szenenoptionen gewählt werden, wird nur die erste genutzt |  |
| (von oben nach unten). Jede weitere wird ignor                                                                                                    | iert.                                                     |  |
| Möglichkeit zur Speicherung der Szene                                                                                                    | Nein                                                      |  |
|                                                                                                    | Ja                                                        |  |
| Es ist möglich, den aktuellen Ausgangsstatus a                                                                                                    | ls neuen Szenenstatus zu speichern.                       |  |
| Um Szene 1 zu speichern, muss der Wert 128 bis 192 auf das Szenenobjekt des Kanals gesendet wer-<br>den (128=Szene1_speichern 192= Szene64_speichern).                                                                                                    |                                                           |  |
| Der konfigurierte Parameter in "Ausgangsstatus für Szene" wird überschrieben. Dadurch kann der KUN-<br>DEN z.B. die Lichter wie gewünscht EIN und AUS schalten oder den aktuellen Status für die Szene durch<br>langes Drücken einer Standard KNX Taste speichern.              |                                                           |  |
| <b>Nein:</b> Die Szene kann nicht mit dem KNX Szenenobjekt gespeichert werden.<br><b>Ja:</b> Mit dieser Option wird der aktuelle Ausgangsstatus mit dem neuen "Ausgangsstatus für Szene" über-<br>schrieben.                                                                    |                                                           |  |
| Wichtiger Hinweis: Sollte der "Ausgangsstatus für die Szene" als "Zeitgeber 1, Verhalten bei EIN" oder<br>"Zeitschalter 1 Verhalten bei AUS", konfiguriert worden sein, wird der Ausgangsstatus NICHT gespei-<br>chert.                                                         |                                                           |  |
| Kundenparameter wie dieser können in ALLGEMEINE EINSTELLUNGEN/KUNDEN PARAMETER-<br>WERTE BEI DOWNLOAD ÜBERSCHREIBEN konfiguriert werden. Hier kann auch festgelegt werden,<br>dass der "Ausgangsstatus für die Szene" nicht durch einen ETS Download überschrieben werden darf. |                                                           |  |

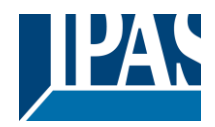

| Ausgangsstatus für die Szene | Keine Funktion                 |
|------------------------------|--------------------------------|
|                              | EIN                            |
|                              | AUS                            |
|                              | Zeitgeber 1, Verhalten bei EIN |
|                              | Zeitgeber 1, Verhalten bei AUS |

Über diesen Parameter kann der Anfangskanalwert der Szene festgelegt werden. Bitte beachten Sie, dass dieser vom KUNDEN überschrieben werden kann, wenn in der vorherigen Option "Ja" ausgewählt wurde.

**Keine Funktion**: Der Kanal zeigt in der Anfangsphase kein Verhalten. Der Kanal reagiert nur auf die Szene, wenn "Szene speichern" aktiv ist und diese vom Szenenobjekt gespeichert wurde.

**EIN:** Der Kanal schaltet EIN, wenn die Szene ausgeführt wird (es sei denn, diese wurde anderweitig über das Kanalszenenobjekt gespeichert).

AUS: Der Kanal schaltet AUS, wenn die Szene ausgeführt wird (es sei denn, diese wurde anderweitig über das Kanalszenenobjekt gespeichert).

**Zeitgeber 1, Verhalten bei EIN:** Die unter "AUSGÄNGE/Zeitschalter 1/VERHALTEN BEI EIN" gewählte Funktion wird ausgeführt.

Zeitgeber 1, Verhalten bei AUS: Die unter "AUSGÄNGE/Zeitschalter 1/VERHALTEN BEI AUS" gewählte Funktion wird ausgeführt.

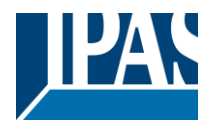

## 4.1.2.3 Zeitgeber 1 und 2

Zwei Zeitgeber sind mit dem Kanal verbunden. Diese können parallel laufen und haben jeweils ein eigenes Auslöseobjekt. Die Zeitgeber können unter anderem als EIN und/oder AUS Verzögerung, Verzögerung und Treppenhaus, Treppenhaus und Blinken parametriert werden.

Das Auslöseobjekt für den Zeitgeber ist ein 1 Bit Objekt, das sich beim Empfang von EIN oder AUS unterschiedlich verhält. Das Verhalten bei EIN und das Verhalten bei AUS werden im Weiteren separat erklärt

Parameterseite: Allgemeine Einstellungen /AUSGÄNGE /Kanal A1 ... X1 (Binär) / ERWEITERTE FUNKTI-ONEN / Zeitgeber 1 und 2 / Verhalten auf EIN

| Parameter                                         | Einstellungen                            |
|---------------------------------------------------|------------------------------------------|
| Verhalten bei EIN                                 | Keine Aktion                             |
|                                                   | Verzögerung                              |
|                                                   | Treppenhausfunktion                      |
|                                                   | Verzögerung und Treppenhausfunktion      |
|                                                   | Treppenhausfunktion und Verzögerung      |
|                                                   | Nur EIN (ohne Verzögerung / Treppenhaus) |
| Der Zeitreher kenn ele inder der ehen heestricher | an Zaitaahaltartuman sanutat wardan      |

Der Zeitgeber kann als jeder der oben beschriebenen Zeitschaltertypen genutzt werden.

Das folgenden Verhaltenen ist möglich, wenn das Auslöseobjekt EIN ("1") empfangen wird.

Keine Aktion: es wird keine Handlung durchgeführt.

Verzögerung: der Kanal schaltet nach einer Zeitverzögerung EIN.

Treppenhausfunktion: der Kanal schaltet sofort EIN und bleibt für die parametrierte Treppenhauszeit EIN und schaltet danach AUS.

Verzögerung und Treppenhausfunktion: der Kanal schaltet nach einer Zeitverzögerung EIN und bleibt für die parametrierte Treppenhauszeit EIN und schaltet danach AUS.

Nur EIN (ohne Verzögerung/Treppenhaus): der Kanal schaltet sofort EIN und bleibt EIN.

Parameterseite: Allgemeine Einstellungen / AUSGÄNGE/ Kanal A1 ... X1 (Binär) / ERWEITERTE FUNKTI-ONEN / Zeitgeber 1 und 2 / Verhalten auf EIN / Zeitverzögerung

| Parameter                                                               | Einstellungen |
|-------------------------------------------------------------------------|---------------|
| Basis Treppenhauszeit                                                   | 1 s           |
|                                                                         |               |
| Faktor Verzögerung Treppenhauszeit                                      | 10            |
| Hier wird die Zeitverzögerung beim EIN schalten des Kanals eingestellt. |               |

Parameterseite: Allgemeine Einstellungen / AUSGÄNGE /Kanal A1 ... X1 (Binär) / ERWEITERTE FUNKTI-ONEN / Zeitgeber 1 und 2 / Verhalten auf EIN / Treppenhauszeit

| Parameter                                          | Einstellungen                                         |
|----------------------------------------------------|-------------------------------------------------------|
| Basis Treppenhauszeit                              | 1 Sekunde                                             |
|                                                    | 1 Sekunde                                             |
|                                                    | 10 Sekunde                                            |
|                                                    | 1 Minute                                              |
|                                                    | 5 Minuten                                             |
|                                                    | 10 Minuten                                            |
|                                                    | 1 Stunde                                              |
| Faktor Treppenhauszeit                             | 60                                                    |
|                                                    |                                                       |
| Hier wird eingestellt, wie lange der Ausgang EIN b | leiben soll.                                          |
| Die Treppenhauszeit ist die Zeitspanne, in welcher | der Ausgang EIN geschaltet ist. Ist die Zeit abgelau- |
| fen,                                               |                                                       |
| schaltet der Kanal wieder AUS.                     |                                                       |
| Faktor der Treppenhauszeit durch Objekt verän-     | Nein                                                  |
| derbar/ senden der verbleibenden Zeit              | Ja                                                    |
| APB_77024-180-05_016m_de_V1.0.0 Copyright © 2      | 2021 by IPAS GmbH 52 / 167                            |

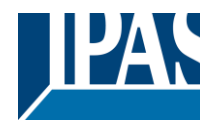

Nein (Standardoption): Treppenhauszeit nur über Parameter konfigurierbar.

**Ja:** Diese Option aktiviert ein Objekt, um den Treppenhauszeitfaktor zu ändern. Wie Sie in der folgenden Abbildung sehen können, kann die Zeitbasis eine der folgenden sein:

Wenn Sie beispielsweise "1 s" gewählt haben, werden die in diesem Objekt empfangenen Werte in "Sekunden" angezeigt. Wenn Sie jedoch "5 s" gewählt haben, werden die empfangenen Werte in "Sekunden" angegeben und mit 5 multipliziert (Basiswert "5 s" x Wert, der am Objekt "10" empfangen wird = "50 Sekunden"). Die gleiche Regel gilt, wenn die Basis in "Minuten" oder "Stunden" ausgewählt wurde.

Wenn Sie dieses Kommunikationsobjekt verwenden, um den Treppenhausfaktor zu ändern, wird die Änderung nach dem Ende der aktuellen Treppe angewendet, wenn die Änderung während der aktiven Treppe vorgenommen wird

Zusätzlich zu der obigen Funktion, wenn der Timer aktiv ist, sendet dieses Objekt die gesamte Restzeit bis zu 10-mal mit Schritten von 10% des Gesamtzeitwertes, bis der Timer beendet ist.

 

 Um diese Funktion zu deaktivieren, muss das "Ü" -Flag deaktiviert werden.

 Erweiterte Treppenhausfunktion
 Nein Ja

 Über diesen Parameter können die erweiterten Funktionen aktiviert werden.

Parameterseite: Allgemeine Einstellungen/AUSGÄNGE/Kanal A1 ... X1 (Binär)/ERWEITERTE FUNKTIO-NEN/Zeitgeber 1 und 2/Verhalten auf EIN/ERWEITERTE TREPPENFUNKTIONEN

| Parameter                     | Einstellungen |
|-------------------------------|---------------|
| Mehrfache Treppenhausfunktion | Nein          |
|                               | Ja            |

**Bei Ja: Achtung!** Treppenhauszeit insgesamt = Treppenhauszeit \* Anzahl der EIN Befehle. Telegramme müssen in kleiner 1 Sekunde voneinander empfangen werden.

Über diesen Parameter ist es möglich, die Treppenhauszeit zu multiplizieren, um die Zeitspanne, die der Kanal EIN ist, zu verlängern. Die gesamte Anschaltzeit wird berechnet, indem die parametrierte Treppenhauszeit mit der Anzahl der EIN Telegramme multipliziert wird.

Allerdings kann die daraus resultierende Zeit die Höchstzeit, die unter "Maximale Treppenhauszeit Basis/Faktor" konfiguriert wurde, nicht überschreiten.

Es ist zu beachten, dass die Multiplikation erst mit dem ersten Auslösetelegramm beginnt. In einer laufenden Treppenhausfunktion wird diese Multiplikation nicht mehr ausgeführt.

In diesem Fall ist das Auslösetelegramm als Retrigger (Zeitgeber erneut starten) zu interpretieren. Das gilt auch, wenn zu Anfang die Telegramme mit einem Abstand von mehr als 1 Sekunde eintreffen. Um die Multiplikation zu starten, müssen die Telegramme innerhalb einer Sekunde eintreffen.

<u>Praktisches Beispiel:</u> Wie im Namen angedeutet, wird die Treppenhauszeit häufig in Treppenhäusern verwendet. Um die Kosten zu senken, werden anstelle eines Bewegungsmelders zum EIN / AUS-Schalten häufig Drucktasten mit der im Taster definierten Treppenhauszeit verwendet. Um Energie zu sparen, sollte die Treppenhauszeit so kurz wie möglich sein, aber manchmal möchten Sie vielleicht, dass die Lichter länger leuchten. In diesem Fall kann diese Option sehr nützlich sein, da der KUNDEN die Treppenhauszeit leicht verlängern kann, indem er mehrmals drückt (abhängig davon, wie lange das Licht eingeschaltet bleiben soll).

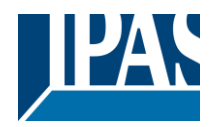

| Starte Zeitgeber erneut                                                                                                    | Nein<br>Ja, ohne Vervielfachung                         |  |  |
|----------------------------------------------------------------------------------------------------|---------------------------------------------------------|--|--|
| Ja, mit Vervielfachung         Es ist möglich, die Treppenhauszeit zu verlängern, indem sie neu gestartet wird (mit anderen Worten, der<br>Timer beginnt von neuem zu zählen). Diese Funktion wird jedoch erst ausgeführt, wenn zwischen den<br>auslösenden Ereignissen des Timers mehr als 1 Sekunde verstrichen ist (wenn weniger als 1 Sekunde,<br>siehe Verhalten in Abschnitt MULTIPLY TREPPE).                                                        |                                                         |  |  |
| Nein: Die Treppe wird nicht neu ausgelöst.                                                                                                    | Nein: Die Treppe wird nicht neu ausgelöst.              |  |  |
| Ja, ohne Vervielfachung (Standardoption): Mit dieser Option wird die Treppe, die auf die im ETS-An-<br>wendungsprogramm konfigurierte Zeit (Basis / Faktor) zurückgesetzt werden soll, erneut gestartet.                                                                                                    |                                                         |  |  |
| <u>Beispiel:</u> Sie haben die Treppenhauszeit im ETS-Anwendungsprogramm auf 1 Minute eingestellt; sollte die Treppenhauszeit beispielsweise 1 Stunde als Ergebnis einer vorherigen Multiplikation (Treppen multiplizieren) sein, wird sie in dem Moment, in dem Sie das Retriggertelegramm empfangen, wieder auf 1 Minute zurückgesetzt.                                                                                                    |                                                         |  |  |
| <b>Ja, mit Vervielfachung:</b> Mit dieser Option wird die Treppe neu gestartet, die auf die aktuelle Treppen-<br>hauszeit zurückgesetzt wird (es könnte die parametrierte Zeit oder die multiplizierte Treppenhauszeit<br>sein).                                                                                                    |                                                         |  |  |
| Beispiel: Sie haben die Treppenhauszeit im ETS-Anwendungsprogramm auf 1 Minute eingestellt; sollte die Treppenhauszeit beispielsweise 1 Stunde als Ergebnis einer vorherigen Multiplikation (Treppe multiplizieren) sein, wird sie in dem Moment, in dem Sie das Retriggertelegramm empfangen, wieder auf 1 Stunde zurückgesetzt                                                                                                    |                                                         |  |  |
| Warnpulse                                                                                                    | Keine Funktion                                          |  |  |
|                                                                                                    | Mit eigenem Ausgang<br>Mit zusätzlichem Obiekt          |  |  |
| Das Warnsignal informiert den KUNDEN darüber,                                                                                                    | dass die Treppenhauszeit fast abgelaufen ist.           |  |  |
| Keine Funktion: Das Licht wird ohne vorherige W abgelaufen ist.                                                                                                    | arnung AUS geschaltet, sobald die Treppenhauszeit       |  |  |
| Mit eigenem Ausgang: Der gleiche Kanal wird für                                                                                                    | r das Warnsignal verwendet.                             |  |  |
| In den Standardeinstellungen wird der Kanal 10 Sekunden vor Ablauf der Treppenhauszeit AUS geschal-<br>tet und 2 Sekunden danach wieder EIN geschaltet. Dadurch entsteht ein kurzes Blinken.                                                                                                    |                                                         |  |  |
| Es ist wichtig, dass die AUS Zeit richtig parametriert wird, denn nicht jede Last (z.B. Lampen, die Trans-<br>formatoren verwenden) kann sofort AUS geschaltet werden. Eine Zeit von 1 Sekunde könnte zu kurz<br>sein, um das Ausschalten zu registrieren.                                                                                                    |                                                         |  |  |
| <b>Mit zusätzlichem Objekt:</b> sendet ebenfalls ein Warnsignal bevor die Treppenhauszeit abläuft. Dieses Objekt ist besonders für solche Orte gedacht, an denen der Kanal nicht schnell An und AUS geschaltet werden kann. In diesem Fall sendet das zusätzliche Objekt kurz vor Ablauf der Treppenhauszeit der Hauptlast ein Warnsignal an einen anderen Kanal (mit anderer Last).                                                                        |                                                         |  |  |
| <u>Praktisches Beispiel:</u> Sagen wir, dieser Kanal wird verwendet, um die Flutlichter eines Tennisplatzes über Schütze zu steuern. Diese Lichter brauchen lange, um wieder einzuschalten (nachdem sie ausgeschaltet worden sind), was weder energieeffizient noch praktisch ist. Um einen Warnimpuls erzeugen zu können, können Sie daher ein zusätzliches Warnlicht an einen anderen Kanal anschließen, mit dem dieses zusätzliche Objekt verbunden ist. |                                                         |  |  |
| <b>1 Aktion: EIN:</b> Das Zusatzobjekt sendet zum konfleine "1".                                                                                                    | igurierten Zeitpunkt vor Ablauf der Treppenhauszeit nur |  |  |
| 2 Aktionen: 1. AUS, 2. EIN: Das Zusatzobjekt kann zwei Aktionen ausführen, indem es sendet:                                                                                                    |                                                         |  |  |

Zeit vor Ende der Treppe für 1. Aktion: eine "0" zum konfigurierten Zeitpunkt vor Ablauf der Treppenhauszeit. Zeit vor Ende der Treppe für 2. Aktion: eine "1" zum konfigurierten Zeitpunkt vor Ablauf der Treppenhaus-

Zeit vor Ende der Treppe für 2. Aktion: eine "1" zum konfigurierten Zeitpunkt vor Ablauf der Treppenhauszeit.

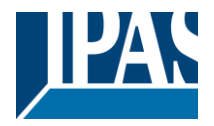

2 Aktionen: 1. EIN, 2. AUS: Das Zusatzobjekt kann zwei Aktionen ausführen, indem es sendet: Zeit vor Treppenende für 1. Aktion: Eine "1" zum konfigurierten Zeitpunkt vor Ablauf der Treppenhauszeit. Zeit vor Ende der Treppe für 2. Aktion: eine "0" zum konfigurierten Zeitpunkt vor Ablauf der Treppenhauszeit.

3 Aktionen: 1. AUS, 2. EIN, 3. AUS (Standardoption): Das Zusatzobjekt kann drei Aktionen ausführen, indem es sendet:

Zeit vor Ende der Treppe für 1. Aktion: eine "0" zum konfigurierten Zeitpunkt vor Ablauf der Treppenhauszeit.

Zeit vor Ende der Treppe für 2. Aktion: eine "1" zum konfigurierten Zeitpunkt vor Ablauf der Treppenhauszeit.

Zeit vor Ende der Treppe für 3. Aktion: eine "0" zum konfigurierten Zeitpunkt vor Ablauf der Treppenhauszeit.

Parameterseite: Allgemeine Einstellungen / AUSGÄNGE / Kanal A1 ... X1 (Binär) / ERWEITERTE FUNKTI-ONEN / Zeitgeber 1 und 2 / Verhalten auf EIN / Zeitverzögerung und Treppenfunktion

Im Folgenden wird die kombinierte Funktion "Treppenhaus mit Verzögerung" beschrieben:

| Parameter                                                                                                    | Einstellungen                                          |  |  |
|----------------------------------------------------------------------------------------------------|--------------------------------------------------------|--|--|
| Basis Einschaltverzögerung                                                                                                    | 1 Sekunde                                              |  |  |
| Faktor Einschaltverzögerung                                                                                                    | 10 s                                                   |  |  |
| Die Treppenhauszeit beginnt nach einer parametrierba                                                                                                    | aren Zeitverzögerung.                                  |  |  |
| Basis Treppenhauszeit                                                                                                    | 1 Sekunde                                              |  |  |
| Faktor Treppenhauszeit                                                                                                    | 60 s                                                   |  |  |
| Hier wird eingestellt, wie lange der Ausgang EIN bleiben soll.<br>Die Treppenhauszeit ist die Zeitspanne, in welcher der Ausgang EIN geschaltet ist. Ist die Zeit abgelau-<br>fen, schaltet der Kanal wieder AUS.                                                                                                    |                                                        |  |  |
| Faktor der Treppenhauszeit durch Objekt veränder-<br>bar                                                                                                    | Nein<br>Ja, nur wenn der Zeitgeber nicht aktiv ist     |  |  |
| Nein (Standardoption): Die Treppenhauszeit kann nur über Parameter konfiguriert werden.                                                                                                    |                                                        |  |  |
| Ja: Die Treppenhauszeit kann über ein externes Objekt verändert werden. Dabei gilt die oben definierte Zeitbasis.                                                                                                    |                                                        |  |  |
| Wie Sie in der folgenden Abbildung sehen können, kann die Zeitbasis eine der folgenden sein:                                                                                                    |                                                        |  |  |
| Wenn Sie beispielsweise "1 s" gewählt haben, werden die in diesem Objekt empfangenen Werte in "Se-<br>kunden" angezeigt. Wenn Sie jedoch "5 s" gewählt haben, werden die empfangenen Werte in "Sekun-<br>den" angegeben und mit 5 multipliziert (Basiswert "5 s" x Wert, der am Objekt "10" empfangen wird = "50<br>Sekunden"). Die gleiche Regel gilt, wenn die Basis in "Minuten" oder "Stunden" ausgewählt wurde. |                                                        |  |  |
| Zusätzlich zu der obigen Funktion, wenn der Timer aktiv ist, sendet dieses Objekt die gesamte Restzeit bis zu 10-mal mit Schritten von 10% des Gesamtzeitwertes, bis der Timer beendet ist.                                                                                                    |                                                        |  |  |
| Um diese Funktion zu deaktivieren, muss das "T" -Flag                                                                                                    | g deaktiviert werden.                                  |  |  |
| Blinken / Anzahl der Wiederholungen (0 = keine,<br>65535 = endlos)                                                                                                    | / Anzahl der Wiederholungen (0 = keine,<br>= endlos) 1 |  |  |

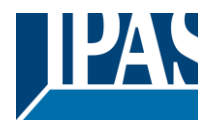

Eine wiederholte Treppenhauszeit mit Anfangsverzögerung ist eine Blinkfunktion. Sie dient dazu, eine Last mit einer bestimmten, parametrierbaren Frequenz AN oder AUS zu schalten (mit unterschiedlichen AN und AUS Zeiten).

Die Anzahl der Wiederholungen kann parametriert werden. Jede beliebige Anzahl zwischen 1 und 65534 ist möglich. Eine Endlosschleife kann ebenfalls eingestellt werden. Dazu wird der Wert 65535 verwendet.

Wird der Wert 0 eingetragen, wird das Blinken deaktiviert.

Parameterseite: Allgemeine Einstellungen /AUSGÄNGE / Kanal A1 ... X1 (Binär) / ERWEITERTE FUNKTI-ONEN / Zeitgeber 1 und 2 / VERHALTEN BEI AUS

| Parameter         | Einstellungen        |
|-------------------|----------------------|
| Verhalten bei AUS | Keine Aktion         |
|                   | AUS ohne Verzögerung |
|                   | AUS mit Verzögerung  |

Achtung! Verhalten bei AUS stoppt die laufende Treppenhausfunktion.

Empfängt das Auslöseobjekt AUS ("0"), sind mehrere Handlungen möglich:

Keine Aktion: der Zeitgeber wird nicht unterbrochen.

AUS ohne Verzögerung: der Kanal schaltet sofort AUS und die Treppenhausfunktion wird abgebrochen.

**AUS mit Verzögerung**: der Kanal schaltet nach einer Zeitverzögerung AUS. Bei Empfang des AUS Telegramms, wird die Treppenhausfunktion abgebrochen.

| 0 / 0                               |                              |
|-------------------------------------|------------------------------|
| Objekt um Zeitgeber zu deaktivieren | Ja, sofort                   |
|                                     | Ja, wenn Zeit abgelaufen ist |
|                                     | Nein                         |

Das Sperrobjekt verhält sich immer wie folgt:

"1": sperren (Deaktivierung ist aktiv)

"0": aktivieren (Deaktivierung ist inaktiv)

**Ja, sofort:** sobald das Sperrobjekt eine "1" empfängt, wird der Zeitgeber abgebrochen und gesperrt. Diese Option aktiviert den Parameter "Verhalten bei Buswiederkehr der Busspannung".

**Ja, wenn Zeit abgelaufen ist:** Empfängt das Sperrobjekt eine "1", wird der Zeitgeber zwar gesperrt aber nicht abgebrochen. D.h. der aktuelle Zeitgeber endet normal. Diese Option aktiviert den Parameter "Verhalten bei Buswiederkehr der Busspannung".

Nein: Das Sperrobjekt, inklusive "Verhalten bei Buswiederkehr der Busspannung" wird ausgeblendet.

Parameterseite: Allgemeine Einstellungen / AUSGÄNGE / Kanal A1 ... X1 (Binär) / ERWEITERTE FUNKTI-ONEN / Zeitgeber 1 und 2 / VERHALTEN BEI AUS / Objekt zur Deaktivierung des Zeitgebers

| Parameter                                                                                      | Einstellungen                |  |
|------------------------------------------------------------------------------------------------|------------------------------|--|
| Objekt um Zeitgeber zu deaktivieren                                                            | Ja, sofort                   |  |
|                                                                                                | Ja, wenn Zeit abgelaufen ist |  |
|                                                                                                | Nein                         |  |
| Das Deaktivierungsobjekt reagiert immer wie folgt (und kann nicht anders konfiguriert werden): |                              |  |

- "1": deaktivieren.

- "0": aktivieren.

**Ja, sofort:** Sobald das Disable-Objekt eine "1" erhält, wird der Timer abgebrochen und deaktiviert. Diese Option aktiviert den Parameter "Verhalten bei Busspannungswiederkehr".

**Ja, wenn Zeit abgelaufen ist**: Immer, wenn das Disable-Objekt eine "1" erhält, wird der Timer nicht abgebrochen, sondern deaktiviert. Somit wird der aktuelle Timer normal beendet. Diese Option aktiviert den Parameter "Verhalten bei Busspannungswiederkehr".

Nein: Das Sperrobjekt, einschließlich der "Verhalten auf Busspannungswiederkehr", wird ausgeblendet.

Parameterseite: Allgemeine Einstellungen / AUSGÄNGE / Kanal A1 ... X1 (Binär) / ERWEITERTE FUNKTI-ONEN / Zeitgeber 1 und 2 / VERHALTEN BEI AUS / Objekt zur Deaktivierung des Zeitgebers / Verhalten auf Busspannungswiederkehr

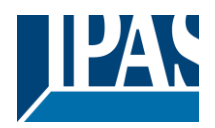

| Parameter                                                                                    | Einstellungen               |  |
|----------------------------------------------------------------------------------------------|-----------------------------|--|
| Verhalten bei Busspannungswiederkehr                                                         | Aktiviere                   |  |
|                                                                                              | Deaktiviere                 |  |
|                                                                                              | Letzter Status des Objektes |  |
| Ob der Timer bei Busspannungswiederkehr aktiv ist oder nicht, kann hier konfiguriert werden. |                             |  |

Bei Busspannungswiederkehr kann der Zeitgeber aktiviert, deaktiviert oder der gleiche Zustand wie vor dem Busfehler sein, abhängig von der obigen Auswahl.

Aktivieren: Der Timer wird aktiviert.

Deaktivieren: Der Timer wird deaktiviert.

Letzter Objektstatus: Der Status des Enable-Objekts wird im nichtflüchtigen Speicher des Aktors gespeichert. Wenn der Aktor initialisiert wird, wird daher, wenn diese Option ausgewählt wurde, das Objekt so eingestellt, wie es vor dem Busfehler war.

Parameterseite: Allgemeine Einstellungen / AUSGÄNGE / Kanal A1 ... X1 (Binär) / ERWEITERTE FUNKTI-ONEN / Zeitgeber 1 und 2 / VERHALTEN BEI AUS / Verhalten, wenn SCHALT - oder SZENE Objekte einen Wert erhalten, während der Zeitgeber aktiv ist

| Parameter                                                                                             | Einstellungen                                   |  |
|----------------------------------------------------------------------------------------------------|-------------------------------------------------|--|
| Verhalten wenn SCHALT- oder SZENEN Objekt                                                             | Zeitgeber nicht zurücksetzen und Aktion starten |  |
| Werte empfängt während Zeitgeber aktiv                                                                | Zeitgeber zurücksetzen und Aktion durchführen   |  |
|                                                                                                    | Telegramm ignorieren                            |  |
| Zeitgeber nicht zurücksetzen und Aktion starten: Die Schalt- oder Szenenfunktion unterbricht den lau- |                                                 |  |
| fenden Zeitgeber nicht. Die Funktion wird parallel zum Zeitgeber ausgeführt.                          |                                                 |  |
| Zeitgeber zurücksetzen und Aktion durchführen: Die Schalt- oder Szenenfunktion unterbricht den lau-   |                                                 |  |
| fenden Zeitgeber und nur die ausgelöste Funktion (Schalten oder Szene) wird ausgeführt (der Zeitgeber |                                                 |  |
| wird abgebrochen und behindert die Funktion nicht).                                                   |                                                 |  |
| Telegramm ignorieren: Wenn ein Telegramm über ein Schalt- oder Szenenobjekt empfangen wird wäh-       |                                                 |  |
| rend der Zeitgeber läuft, wird die Funktion (Schalten oder Szene) nicht ausgeführt.                   |                                                 |  |

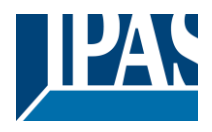

## 4.1.2.4 Deaktivierung

Jeder Kanal hat ein Disable-Objekt, das alle anderen Funktionen des Kanals blockiert. Das Verhalten beim Deaktivieren / Aktivieren kann pro Kanal konfiguriert werden.

Auf der anderen Seite kann die Priorität aller Deaktivierungsobjekte auch so eingestellt werden, dass sie eine höhere / niedrigere Priorität als die Alarme haben; Dies kann unter Allgemeine Einstellungen / Erweiterte Funktionen / Alarme (dann Registerkarte Alarm) erfolgen.

| Parameter                                                                                             | Einstellungen                                       |  |
|----------------------------------------------------------------------------------------------------|-----------------------------------------------------|--|
| Deaktivierungsobjekt                                                                                  | 1 Bit                                               |  |
|                                                                                                    | 1 Byte (0100%)                                      |  |
|                                                                                                    | 1 Byte ohne Vorzeichen                              |  |
|                                                                                                    | 1 Byte mit Vorzeichen                               |  |
|                                                                                                    | 2 Byte ohne Vorzeichen                              |  |
|                                                                                                    | 2 Byte mit Vorzeichen                               |  |
|                                                                                                    | 2 Byte Fließkomma                                   |  |
|                                                                                                    | 4 Byte ohne Vorzeichen                              |  |
|                                                                                                    | 4 Byte mit Vorzeichen                               |  |
|                                                                                                    | 4 Byte Fließkomma                                   |  |
| Typ des Objektes zur Deaktivierung                                                                    |                                                     |  |
| Wert                                                                                                  | 0                                                   |  |
|                                                                                                    | 1                                                   |  |
| Wert des entsprechenden Objektes, welches zur D                                                       | eaktivierung führt.                                 |  |
| Der Wertebereich wird ie nach ausgewähltem Objekt angepasst.                                          |                                                     |  |
| - Verhalten bei Busspannungswiederkehr                                                                | Aktiviere                                           |  |
| · · · · · · · · · · · · · · · · · · ·                                                                 | Deaktiviere                                         |  |
|                                                                                                    | Letzter Status des Obiektes                         |  |
| Stellt ein, ob der Kanal bei Buswiederkehr der Bus                                                    | spannung aktiviert oder gesperrt werden soll.       |  |
| ,                                                                                                    |                                                     |  |
| Aktiviere: Der Kanal wird aktiviert.                                                                  |                                                     |  |
| Deaktiviere: Der Kanal wird deaktiviert.                                                              |                                                     |  |
| Letzter Objektstatus: Der letzte Status des Deakt                                                     | ivierungsobjektes wird vor Spannungsausfall gespei- |  |
| chert und bei Spannungswiederkehr benutzt.                                                            |                                                     |  |
| Verhalten bei Deaktivierung                                                                           | Blockiere Kanal unverändert                         |  |
|                                                                                                    | EIN                                                 |  |
|                                                                                                    | AUS                                                 |  |
|                                                                                                    | Zeitgeber 1, Verhalten bei EIN                      |  |
|                                                                                                    | Zeitgeber 1, Verhalten bei AUS                      |  |
| Blockiere Kanal unverändert: Der Kanal wird blo                                                       | ockiert aber nicht EIN oder AUS geschaltet.         |  |
| EIN: der Kanal wird EIN geschaltet und blockiert.                                                     | -                                                   |  |
| AUS: der Kanal wird AUS geschaltet und blockier                                                       | t.                                                  |  |
| Jeder Ausgang hat zwei Zeitgeber Funktionen. Allerdings kann nur der erste Zeitgeber dem Sperrverhal- |                                                     |  |
| ten zugeordnet werden:                                                                                |                                                     |  |
| Zeitgeber 1, Verhalten bei EIN: Die unter "AUSG                                                       | ÄNGE/Zeitgeber 1/VERHALTEN BEI EIN" gewählte        |  |
| Funktion wird ausgeführt und der Kanal blockiert.                                                     |                                                     |  |
| Zeitgeber 1, Verhalten bei AUS: Die unter "AUSC                                                       | GÄNGE/Zeitgeber 1/VERHALTEN BEI AUS" gewählte       |  |
| Funktion wird ausgeführt und der Kanal blockiert.                                                     |                                                     |  |
| Verhalten bei Aktivierung                                                                             | Aktiviere und lasse Kanal unverändert               |  |
|                                                                                                    | EIN                                                 |  |
|                                                                                                    | AUS                                                 |  |
|                                                                                                    | Zeitgeber 1, Verhalten bei EIN                      |  |
|                                                                                                    | Zeitgeber 1, Verhalten bei AUS                      |  |
|                                                                                                    | Setze auf gespeicherten Status                      |  |

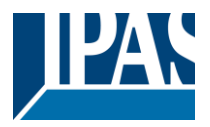

Aktiviere und lasse Kanal unverändert: Der Kanal wird aktiviert aber nicht AN oder AUS geschaltet. EIN: der Kanal wird EIN geschaltet und aktiviert. AUS: der Kanal wird AUS geschaltet und aktiviert.

Jeder Ausgang hat zwei Zeitgeberfunktionen. Allerdings kann nur der erste Zeitgeber dem Aktivieren zugeordnet werden:

**Zeitgeber 1, Verhalten bei EIN:** Die unter "AUSGÄNGE/Zeitgeber 1/VERHALTEN BEI EIN" gewählte Funktion wird ausgeführt und der Kanal aktiviert.

**Zeitgeber 1, Verhalten bei AUS:** Die unter "AUSGÄNGE/Zeitgeber 1/VERHALTEN BEI AUS" gewählte Funktion wird ausgeführt und der Kanal aktiviert.

Setze auf gespeicherten Status: Während der Kanal blockiert ist, können andere Objekte zwar Telegramme empfangen aber der Kanal schaltet weder EIN noch AUS. Bei der Aktivierung kann hiermit der letzte gespeicherte Wert während der Deaktivierungszeit geschaltet werden.

Achtung! Aktivierung des Kanals wird das Verhalten des nächsten Alarms auslösen. "Verhalten bei Aktivierung" wird nur ausgeführt, wenn kein Alarm ansteht und alle quittiert wurden.

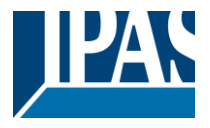

## 4.1.2.5 Alarme

#### Achtung! Alarmfunktionen müssen in den "Allgemeinen Einstellungen" aktiviert werden.

Damit ein kanalabhängiger Alarm funktionieren kann, muss dieser zunächst in "Allgemeine Einstellungen/Erweiterte Funktionen/Alarm" aktiviert werden. Bis zu 8 Alarme können entweder analog oder digital konfiguriert werden.

Kanalabhängiger Alarm: In den Erweiterten Funktionen des aktuellen Kanals kann eingestellt werden, wie der Kanal sich verhalten soll, wenn das Alarmobjekt ein Telegramm empfängt.

Wird "Ja" ausgewählt, wird der Alarm Reiter angezeigt.

Alarmtelegramme werden verwendet, um den Kanal zu blockieren. Das Verhalten des aktuellen Kanals, wenn ein Alarm aktiviert wird, kann über den nächsten Reiter eingestellt werden.

| Parameter                                                                                        | Einstellungen                                                                                          |  |  |
|--------------------------------------------------------------------------------------------------|----------------------------------------------------------------------------------------------------|--|--|
| Verhalten bei Auslösung Alarm 18                                                                 | Nichts                                                                                                 |  |  |
|                                                                                                  | Blockiere Kanal unverändert                                                                            |  |  |
|                                                                                                  | EIN                                                                                                    |  |  |
|                                                                                                  | AUS                                                                                                    |  |  |
|                                                                                                  | Zeitgeber 1, Verhalten bei EIN                                                                         |  |  |
|                                                                                                  | Zeitgeber 1, Verhalten bei AUS                                                                         |  |  |
| Nichts: Der Kanal nimmt an dem Alarm nicht te                                                    | I und wird daher auch nicht blockiert.                                                                 |  |  |
| Blockiere Kanal unverändert: Der Kanal wird zwar blockiert, aber er wird weder EIN- noch AUS ge- |                                                                                                    |  |  |
| schaltet, wenn der Alarm aktiviert wird.                                                         |                                                                                                    |  |  |
| EIN: Der Kanal wird EIN geschaltet und blockiert.                                                |                                                                                                    |  |  |
| AUS: Der Kanal wird AUS geschaltet und blockiert.                                                |                                                                                                    |  |  |
| Jeder Ausgang hat zwei Zeitgeberfunktionen. Al                                                   | Jeder Ausgang hat zwei Zeitgeberfunktionen. Allerdings kann nur der erste Zeitgeber dem Aktivieren zu- |  |  |
| geordnet werden:                                                                                 |                                                                                                    |  |  |
| Zeitgeber 1, Verhalten bei EIN: Die unter "AUSGÄNGE/Zeitgeber 1/VERHALTEN BEI EIN" gewählte      |                                                                                                    |  |  |
| Funktion wird ausgeführt und der Kanal aktiviert.                                                |                                                                                                    |  |  |
| Zeitgeber 1, Verhalten bei AUS: Die unter "AUSGÄNGE/Zeitgeber 1/VERHALTEN BEI AUS" gewählte      |                                                                                                    |  |  |
| Funktion wird ausgeführt und der Kanal aktiviert.                                                |                                                                                                    |  |  |
| Verhalten wenn alle Alarme wieder im Gutzu-                                                      | Nichts                                                                                                 |  |  |
| stand                                                                                            | EIN                                                                                                    |  |  |
|                                                                                                  | AUS                                                                                                    |  |  |
|                                                                                                  | Zeitgeber 1, Verhalten bei EIN                                                                         |  |  |
|                                                                                                  | Zeitgeber 1, Verhalten bei AUS                                                                         |  |  |
|                                                                                                  | Setze auf gespeicherten Status                                                                         |  |  |
|                                                                                                  |                                                                                                    |  |  |
| Achtung! Das "Verhalten beim Ende aller Alarm                                                    | ne" wird nur ausgeführt, wenn kein Alarm aktiv und alle                                                |  |  |
| quittiert wurden und wenn "Deaktiviere Kanal" a                                                  | uf Aktivierung steht. Nur dann wird der Kanal freigegeben.                                             |  |  |

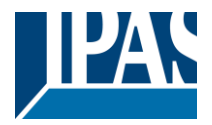

Hier wird das Verhalten des aktuellen Kanals parametriert, wenn kein Alarm mehr aktiv ist.

Wichtiger Hinweis: Ob ein Alarm bestätigt werden muss oder nicht, kann in den Allgemeinen Einstellungen parametriert werden.

Das "Verhalten beim Ende aller Alarme" wird nur ausgeführt, wenn kein Alarm aktiv und alle quittiert wurden und wenn "Deaktiviere Kanal" auf Aktivierung steht. Nur dann wird der Kanal freigegeben.

**Nichts:** Der Kanal reagiert nicht, wenn er aktiviert wird. **EIN:** Der Kanal wird beim Aktivieren AN geschaltet. **AUS:** Der Kanal wird beim Aktivieren AUS geschaltet.

Jeder Ausgang hat zwei Zeitgeberfunktionen. Allerdings kann nur der erste Zeitgeber dem Aktivieren zugeordnet werden:

**Zeitgeber 1, Verhalten bei EIN:** Die unter "AUSGÄNGE/Zeitgeber 1/VERHALTEN BEI EIN" gewählte Funktion wird ausgeführt und der Kanal aktiviert.

**Zeitgeber 1, Verhalten bei AUS:** Die unter "AUSGÄNGE/Zeitgeber 1/VERHALTEN BEI AUS" gewählte Funktion wird ausgeführt und der Kanal aktiviert.

**Setze auf gespeicherten Status:** Während der Kanal blockiert ist, können andere Objekte zwar Telegramme empfangen aber der Kanal schaltet weder EIN noch AUS. Bei der Aktivierung kann hiermit der letzte gespeicherte Wert während der Deaktivierungszeit geschaltet werden.

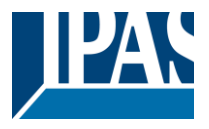

# 4.2 Kanal X1 (Lamelle/Jalousie)

Ein Kanal kann entweder als zwei separate Relaisausgänge oder als ein Rollladen / Jalousie Kanal verwendet werden. Bei der Auswahl von Jalousie / Rollladen werden die Ausgänge miteinander verriegelt. Das bedeutet, dass immer nur ein Ausgangsrelais geschlossen werden kann. Um einen der Kanäle zu schließen, muss der andere zuerst geöffnet werden.

Mit diesen beiden Ausgängen kann die Jalousie bewegt werden (auf / ab oder auf eine bestimmte Position). Der Kanal muss immer seine aktuelle Position kennen und daher muss er manchmal kalibriert werden.

Die Jalousie wird immer bei der ersten Bewegung nach einem ETS-Download kalibriert. Dieser Kalibriervorgang kann jederzeit durch Senden eines beliebigen Bewegungs- oder Stopptelegramms an den Kanal unterbrochen werden.

Siehe OUTPUT: Auswahl des Kanaltyps.

| Wert erhalten = 0 | Fahre AUF                                                                                                    |  |  |
|-------------------|----------------------------------------------------------------------------------------------------|--|--|
| Wert erhalten = 1 | Fahre AB                                                                                                    |  |  |
|                   |                                                                                                    |  |  |
| Komplett AUF      | 0%                                                                                                    |  |  |
| Komplett AB       | 100%                                                                                                    |  |  |
|                   |                                                                                                    |  |  |
| Komplett AUF      | 0%                                                                                                    |  |  |
| Komplett OFFEN    | 50% (normal)                                                                                                    |  |  |
| Komplett AB       | 100%                                                                                                    |  |  |
|                   | Wert erhalten = 0<br>Wert erhalten = 1<br>Komplett AUF<br>Komplett AB<br>Komplett AUF<br>Komplett OFFEN<br>Komplett AB |  |  |

Jalousietabelle: KNX Standardvorgaben für Rollläden/Jalousien

Wird "Jalousie/Lamelle" ausgewählt werden zwei Parameterseiten sowie alle relevanten Jalousieobjekte automatisch aktiviert.

# 1.- Shutter-Registerkarte für den aktuellen Kanal: In dieser Registerkarte müssen Sie den Typ des an den

Kanal angeschlossenen Antriebs auswählen.

#### 2.- Registerkarte Verschlussstatus für den aktuellen Kanal

Parameterseite: Allgemeine Einstellungen / AUSGÄNGE / KANAL X1 (Lamelle/Jalousie)

| Parameter | Einstellungen          |
|-----------|------------------------|
| Туре      | Rollade (ohne Lamelle) |
|           | Jalousie (mit Lamelle) |

Achtung! Alle Lamellenparameter werden ignoriert.

<u>Wichtiger Hinweis "Rollladen":</u> Es werden in der ETS nicht alle Parameter, die nur für die Lamellenkonfiguration sind, ausgeblendet. Auf diese Weise werden die gemeinsamen Objekte und zugeordneten Gruppenadressen beim Wechsel von Rollläden auf Jalousie oder umgekehrt nicht gelöscht. Dies ist von Vorteil, sollte der KUNDEN die Installationselemente ändern.

Auf diese Weise werden die gemeinsamen Objekte und die zugewiesenen Gruppenadressen beim Wechsel von Jalousie zu Jalousie oder umgekehrt nicht gelöscht. Dies könnte ein großer Vorteil sein, sollte der KUNDEN die Elemente der Installation zu einem beliebigen Zeitpunkt ändern.

<u>Wichtiger Hinweis "Jalousie":</u> Wenn Sie "Jalousie (mit Jalousie)" auswählen, gelten alle Jalousieparameter unverändert (nur die Registerkarte "Status" ist völlig neu). Außerdem finden Sie diese zusätzlichen Funktionen:

Das allgemeine Konfigurationsmenü "LAMELLEN PARAMETER".

Die zusätzlichen Lamellenoptionen sind jetzt auch in den Kontextmenüs für den Auslöser verfügbar. In diesem Handbuch werden die zusätzlichen Parameter, die nur für Lamellen (Jalousien) gelten, in brauner Farbe angezeigt.

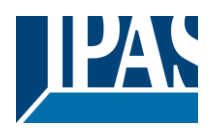

| Fahrzeit von unterer bis obere Position                                                                                                    | 1 Sekunde |
|----------------------------------------------------------------------------------------------------|-----------|
| Dies ist die Zeitspanne, in der das UP-Relais (erstes) des aktuellen Kanals geschlossen und dann für<br>eine komplette Verfahrbewegung (von 100% bis 0%) wieder geöffnet wird.<br>Um die gesamt Verfahrzeit einer Jalousie (mit Lamellen) zu berechnen, muss die Zeit in dem sich die La-<br>mellen ändern, ignorieren werden. Es muss nur die Zeit gezählt werden, während sich die Jalousie auf /<br>ab bewegt. |           |
| Unterschiedliche Fahrzeit für die Bewegung AB                                                                                                    | Nein      |
| In einigen SituationenI (besonders bei der Steuerung schwerer Rollläden) bewegen sich Rolladen viel schneller AB als AUF. Zum Ausgleich können hier die Fahrzeit für eine volle AB-Bewegung (von 0% bis 100%) parametriert werden.                                                                                                    |           |
| Dies ist Wichtig zur korrekten Berechnung der absoluten Position (0-100%) durch das Stellglied.                                                                                                    |           |

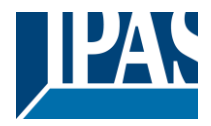

# 4.2.1 Lamellen Parameter

Bei Auswahl Jalousie (mit Lamellen):

| _                                                                                                    |                                                      |  |
|----------------------------------------------------------------------------------------------------|------------------------------------------------------|--|
| Parameter                                                                                                    | Einstellungen                                        |  |
| Verstellzeit der Lamelle zwischen 0 und 100%                                                                                                    | 100 Millisekunden                                    |  |
|                                                                                                    | 500 Millisekunden                                    |  |
|                                                                                                    | 1 Sekunde                                            |  |
|                                                                                                    | 10 Sekunden                                          |  |
|                                                                                                    | 1 Minuten                                            |  |
|                                                                                                    | 10 Minuten                                           |  |
|                                                                                                    | 1 Stunde                                             |  |
| Achtung! Diese Zeit sollte länger als die Zeit für la                                                                                                    | angen Tastendruck sein.                              |  |
|                                                                                                    |                                                      |  |
| Im Gegensatz zu vielen anderen auf dem Markt erhältlichen Jalousie Aktoren, kann bei der PowerBlock nicht nur die Zeit für jede einzelne Lamellenbewegung, sondern auch die Gesamtzeit von 0 bis 100% konfiguriert werden.                                       |                                                      |  |
| Der Grund dafür ist, dass Lamellenbewegungen oft nur sehr kurz und schwierig zu berechnen sind. Es ist einfacher und praktischer, die ANZAHL DER LAMELLENSCHRITTE (anstelle der einzelnen Schrittzeit) zu konfigurieren, die für eine Gesamtbewegung nötig sind. |                                                      |  |
| <u>Hinweis:</u> Die Zeit, die Sie hier wählen, sollte länger sein als die für das lange Drücken eines Standard-<br>KNX-Jalousietasters verwendete Zeit. Andernfalls wird die Jalousie in der folgenden Reihenfolge ein un-<br>erwünschtes Verhalten haben:       |                                                      |  |
| BEWEGUNG: Durch Drücken der Taste (die meisten Tasten senden sofort das erste Telegramm), be-<br>ginnt die Jalousie sofort in der hier konfigurierten Zeit sich zu bewegen.                                                                                      |                                                      |  |
| STOP: Weil diese Zeit kürzer ist, stoppt die Jalousie, bevor die Zeit für lange Betätigung des Tasters ver-                                                                                                    |                                                      |  |
| WIEDERAUFNAHME: Wenn Sie die Taste noch drüc                                                                                                    | ken, wenn die Zeit für eine lange Betätigung des     |  |
| Tasters erreicht ist, beginnt die Jalousie, sich AUF/AB                                                                                                    | 3 zu bewegen (für die konfigurierte Gesamtzeit des   |  |
| Jalousievorgangs).                                                                                                    |                                                      |  |
| Anzahl der Verstellschritte der Lamellen                                                                                                    | 5                                                    |  |
| Konfiguriert die Anzahl der Schritte in einer kompletten Lamellenbewegung von 0 bis 100%.                                                                                                    |                                                      |  |
| Aktuelle Lamellenstellung nach Jalousiefahrt wieder-<br>herstellen                                                                                                    | Nein<br>Ja                                           |  |
| Wird diese Option ausgewählt (Standardeinstellung).                                                                                                    | kehren die Lamellen automatisch in die Ausgangssi-   |  |
| tuation vor der HOCH/RUNTER Fahrt zurück.                                                                                                    |                                                      |  |
| Beachten Sie, dass die nächste Parameteroption "Lamellenposition nach Erreichen des untersten"<br>Vorrang vor diesem Parameter hat und die vorherige Lamellenposition bei der Auswahl nicht beibehalten<br>wird.                                                 |                                                      |  |
| Lamellenposition nach Erreichen der unteren Posi-<br>tion in % (100%=verriegelt)                                                                                                    | 100                                                  |  |
| Hier wird die Position eingestellt, die eine Lamelle nach einer vollständigen AB Fahrt (100%) einnehmen soll.                                                                                                    |                                                      |  |
| Diese Option kann durch Eintragen des Wertes 100(%) deaktiviert werden                                                                                                    |                                                      |  |
| Es ist zu beachten, dass diese Option Vorrang vor der Option                                                                                                    |                                                      |  |
| Aktuelle Lamellenstellung nach Jalousiefahrt wiederherstellen" hat                                                                                                    |                                                      |  |
| Russpannungsfehler                                                                                                    | Nein                                                 |  |
|                                                                                                    |                                                      |  |
| Naine Diago Option blandat dia Daramataracita Duaf                                                                                                    | jua<br>oblar" und alla dazugabärigan Eurottianan ava |  |
| Ja: Diese Option öffnet die Parameterseite "Busfehler", mit der das Verhalten des Kanals bei Ausfall/Bus-<br>wiederkehr der Busspannung konfiguriert werden kann.                                                                                                |                                                      |  |

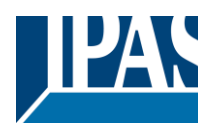

| Erweiterte Funktionen                                                                                   | Nein |  |
|----------------------------------------------------------------------------------------------------|------|--|
|                                                                                                    | Ja   |  |
| PowerBlock Aktoren sind leistungsstarke Controller Module (Logik, Zeitschalter, Zähler, usw.) Dazu ste- |      |  |
| hen erweiterte Funktionen zur Verfügung:                                                                |      |  |
| Auf der Parameterseite Allgemeine Einstellungen: Hierbei handelt es sich um ein komplett unabhängiges   |      |  |
| Controller Modul mit eigenen Eingangs- und Ausgangsobjekten, die autonom arbeiten können. (Es ist       |      |  |
| nicht nötig, diese mit einer Aktorenfunktion zu verbinden.)                                             |      |  |
| Zusätzlich stehen die üblichen erweiterten Funktionen auch innerhalb jedes Kanals zur Verfügung. Der    |      |  |
| Hauptunterschied hierbei ist, dass diese mit dem Kanal verbunden sind und nicht unabhängig genutzt      |      |  |
| werden können. Dies hat den Vorteil, dass keine Gruppenadressen zur Verbindung benötigt werden und      |      |  |
| die Konfiguration dadurch vereinfacht wird.                                                             |      |  |
| Handbedienung                                                                                           | Nein |  |
|                                                                                                    | Ja   |  |
|                                                                                                    |      |  |
| Achtung! Handbetrieb muss in den Ausgängen aktiviert werden.                                            |      |  |
| PowerBlock Aktoren haben auf der Vorderseite zwei Tasten und Status LEDs. Wird hier "Ja" ausgewählt,    |      |  |
| kann mit diesen Tasten der aktuelle Kanal kontrolliert werden.                                          |      |  |
|                                                                                                    |      |  |
| Siehe <b>Anhang 1</b> für mehr Informationen zur Handbedienung                                          |      |  |

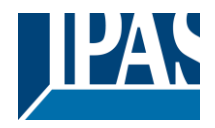

# 4.2.2 Busspannungsfehler

| Parameter                                                                                               | Einstellungen              |
|----------------------------------------------------------------------------------------------------|----------------------------|
| Verhalten bei Busspannungsausfall                                                                       | Keine Änderung             |
|                                                                                                    | Auf                        |
|                                                                                                    | Ab                         |
|                                                                                                    | Stopp                      |
|                                                                                                    |                            |
| Achtung: Bei Auswahl "AUF" oder "AB" wird/bleibt das Relav geschlossen.                                 |                            |
| Im Falle eines Richtungswechsels wird die Aktion sofort ausgeführt (Zeit für Fahrtrichtungswechsel"     |                            |
| kann nicht berücksichtigt werden).                                                                      |                            |
| Keine Änderung: Der Kontakt bleibt bei jedem Bu                                                         | usspannungsausfall gleich. |
| Auf: Bei Ausfall der Busspannung wird das erste Relais geöffnet und das Zweite geschlossen              |                            |
| · · · · · · · · · · · · · · · · · · ·                                                                   |                            |
| Ab. Bei Ausfall der Busspannung wird das zweite Relais geöffnet und das Erste geschlossen               |                            |
| Wichtiger Hinweis für ALIF/AB: Da der Aktor beim Ausfall der Busspannung nur einen kurzen Zeitnuffer    |                            |
| wichtiger ninweis für Aer Ab. Da der Akter beim Adstall der Busspannung nur einen kulzen zeitpuner      |                            |
| den Daber bleibt das Belais bis zur Buswiederkehr der Busspannung (is nach Busspannungskonfigura-       |                            |
| tion) in der gleichen Desition. Dies kann gefährlich sein, de des Beleis deuerheft geschlessen wird und |                            |
| non) in der greichen Fosition. Dies Kahn gerähmen sein, da das Keials dauerhalt geschlossen wird und    |                            |
|                                                                                                    |                            |
| Fällt der Pue hei laufender, Jalausia aus und ist dieser Deremater "Verhalten hei Pussnannungsausfall"  |                            |
| raili der Dus bei laufender Jalousie aus und ist dieser Parameter verhalten bei Busspannungsausiali     |                            |
| aur Keine Anderung, Aur oder Ab eingesteilt, lunit die Jalousie beim nachsten Telegramm eine Ka-        |                            |
| librierungslahrt durch erhalten, um den Jalousien zu bewegen. In diesem Fall wird auch eine Kalibrier-  |                            |
| Tanit durchgerunnt, wenn der nachste Parameter vernalten bei Busspannungswiederkenf" so bald auf        |                            |
| Position, Fanren au Lamellen- und Jalousleposition, Preset oder Buswiederkenrstatus vor Busten-         |                            |
| ier" gesetzt wird als der Bus sich ernolt.                                                              |                            |
|                                                                                                    |                            |

**Stopp:** Immer, wenn die Busspannung ausfällt, öffnen beide Kontakte. Wenn diese Option ausgewählt ist, führt die Jalousie keine Kalibrierungsbewegung aus, wenn die Busspannung zurückkehrt, oder wenn sie ein Telegramm empfängt, um die Jalousie zu bewegen.

| Verhalten bei Busspannungswiederkehr | Stopp                                   |
|--------------------------------------|-----------------------------------------|
| verhalten bei Daeepannangemedenten   | Auf                                     |
|                                      | Ab                                      |
|                                      | Position                                |
|                                      | Fahre zu Jalousie- und Lamellenposition |
|                                      | Voreinstellung                          |
|                                      | Verhalten bei Busspannungsausfall       |

Stopp: Bei Buswiederkehr der Busspannung werden beide Kontakte geöffnet.
Auf: Bei Buswiederkehr der Busspannung fährt der Kanal nach OBEN. Das zweite Relais wird geöffnet.
Das erste Relais wird für die verbleibende Zeit geschlossen. (Da der Aktor die Gesamtzeit für eine HOCH Fahrt kennt, kann er die noch verbleibende Zeit basierend auf der aktuellen Position berechnen.)
Ab: Bei Buswiederkehr der Busspannung fährt der Kanal nach UNTEN. Das erste Relais wird geöffnet.
Das zweite Relais wird für die verbleibende Zeit geschlossen. (Da der Aktor die Gesamtzeit für eine RUN-TER Fahrt kennt, kann er die noch verbleibende Zeit geschlossen. (Da der Aktor die Gesamtzeit für eine RUN-TER Fahrt kennt, kann er die noch verbleibende Zeit basierend auf der aktuellen Position berechnen.)
Sollte eine andere Zeit für die Fahrt nach unten definiert worden sein, dann ist die Gesamtzeit "unterschiedliche Fahrzeit, siehe Parameter" und die noch verbleibende Zeit wird dementsprechend berechnet.
Position: Bei Buswiederkehr der Busspannung, fahren die Rollladen an eine bestimmte Position (0-100%), die hier parametriert werden kann.

**Fahre zu Jalousie- und Lamellenposition:** Trifft bei der Konfiguration von Rollläden nicht zu. Jalousien (mit Lamellen): Bei Buswiederkehr der Busspannung, fahren die Jalousie und Lamellen an eine bestimmten Position (0-100%).

**Voreinstellung:** Bei Buswiederkehr der Busspannung kann eine der vier zuvor konfigurierten Voreinstellungen (Kanal/Erweiterte Funktionen) ausgeführt werden.

<u>Achtung!</u> Voreingestellte Parameter müssen unter Kanal -> Erweiterte Funktionen konfiguriert werden. Verhalten bei Busspannungsausfall: Der Status des Ausgangs wird im Permanentspeicher des Aktors gespeichert. Wird der Aktor initialisiert, fahren die Rollläden an die Position, in der sie sich vor Ausfall der Busspannung befunden haben.

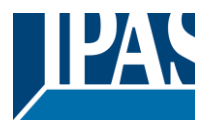

Wichtiger Hinweis zur Kalibrierung: Für "Position", "Fahre zu Jalousie- und Lamellenposition", "Voreinstellung" und "Verhalten bei Busspannungsausfall".

Achtung! Eine absolute Position bei Buswiederkehr der Busspannung benötigt eine Kalibrierung. Fahre zu der oberen Endposition.

Manchmal ist es für den Stellantrieb unmöglich, die genaue Position des Verschlusses zu kennen: zum Beispiel bei Busspannungswiederkehr (der Stromausfall des Busses und der des aktuellen Verschlusses sind voneinander unabhängig) oder bei schweren Verschlüssen mehrere absolute Positionsbewegungen durchgeführt (ohne die Endposition erreicht zu haben).

In diesen Fällen muss sich der Stellantrieb selbst kalibrieren, indem er eine vollständige Bewegung in die 0/100% -Position (obere / untere Endposition) vornimmt, bevor er sich zur gewünschten absoluten Position bewegt.

Nach der Kalibrierung hat der Lamelle jetzt eine Referenz von wo für die nächste Bewegung wieder zu teilen.

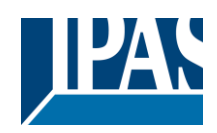

# 4.2.3 Erweiterte Funktionen

| Parameter                                                                                                    | Einstellungen                                                                                                    |  |
|----------------------------------------------------------------------------------------------------|----------------------------------------------------------------------------------------------------|--|
| Zeitkonfiguration für bessere Genauigkeit                                                                                                    | Nein                                                                                                    |  |
|                                                                                                    | Ja                                                                                                    |  |
| Ja<br>Der Vorteil der Präzisionszeitfunktion besteht darin, dass es jetzt möglich ist:<br>Unterschiedliche Reisezeit für die Bewegung nach unten<br>Steuern und Positionieren der Schlitze des Verschlusses<br>Positionierung des Rollladens in der richtigen prozentualen Höhe, um eine echte Rollladenpositionierung<br>für den Endkunden mit Hilfe der Korrekturkurve zu erhalten                                                                                                    |                                                                                                    |  |
| <b>Nein:</b> Mit dieser Option wird die Registerkarte Präzisionszeit ausgeblendet.<br><b>Ja:</b> Diese Option aktiviert die Registerkarte Präzisionszeit mit den folgenden Funktionen und Objekten für<br>diesen Kanal.                                                                                                    |                                                                                                    |  |
| Szenen                                                                                                    | Nein                                                                                                    |  |
| KNX Standard 1 Byte Szenen: 1 Szenenobjekt pro Ausgang. Der Vorteil von einem Szenenobjekt pro Ka-<br>nal (statt einem Objekt für alle Kanäle) besteht darin, dass mit der gleichen Szenennummer verschieden<br>Szenen ausgeführt werden können (da diese mit einer anderen Gruppenadresse verbunden werden kön-<br>nen).                                                                                                    |                                                                                                    |  |
| Bis zu 8 Szenen können pro Kanal parametriert werde                                                                                                    | en.                                                                                                    |  |
| <b>Nein:</b> Diese Option blendet die Szenenparameter und alle dazugehörigen Funktionen sowie das Objekt<br>für den aktuellen Kanal aus.<br><b>Ja:</b> aktiviert die Szenenparameter mit verschiedenen Funktionen sowie das Szenenobjekt für diesen Ka-<br>nal.                                                                                                    |                                                                                                    |  |
| Wichtiger Hinweis: siehe END-USER PARAMETERS                                                                                                    |                                                                                                    |  |
| Voreinstellungen                                                                                                    | Nein<br>Ja                                                                                                    |  |
| Unter einer Voreinstellung versteht man eine feste, absolute Position der Rollläden die mit einem 1 Bit<br>Objekt ausgeführt wird, um die Rollläden an eine bestimmte Stelle zu fahren.                                                                                                    |                                                                                                    |  |
| KNX Szenen werden immer mit dem 1 Byte KNX Szenenobjekt ausgeführt. Sollen die Rollläden aller-<br>dings, z.B. mit einem zentralen AN/AUS 1 Bit Befehl an eine bestimmte Position gefahren werden, kann<br>statt einer Szene eine Voreinstellung benutzt werden.                                                                                                    |                                                                                                    |  |
| dings, z.B. mit einem zentralen AN/AUS 1 Bit Befehl a statt einer Szene eine Voreinstellung benutzt werden.                                                                                                    | nenobjekt ausgefunrt. Sollen die Rollladen aller-<br>In eine bestimmte Position gefahren werden, kann                                                                                                    |  |
| dings, z.B. mit einem zentralen AN/AUS 1 Bit Befehl a<br>statt einer Szene eine Voreinstellung benutzt werden.<br>Nein: Diese Option blendet die Voreinstellungstaste u<br>Ja: Diese Option aktiviert die Voreinstellungstaste sov<br>Objekt.                                                                                                    | nenobjekt ausgefunrt. Sollen die Rollladen aller-<br>in eine bestimmte Position gefahren werden, kann<br>ind alle dazugehörigen Objekte aus.<br>vie die erste Voreinstellung und das dazugehörige                                                                                                    |  |
| dings, z.B. mit einem zentralen AN/AUS 1 Bit Befehl a<br>statt einer Szene eine Voreinstellung benutzt werden.<br><b>Nein:</b> Diese Option blendet die Voreinstellungstaste u<br><b>Ja:</b> Diese Option aktiviert die Voreinstellungstaste sov<br>Objekt.<br>Alarme                                                                                                    | nenobjekt ausgefunrt. Sollen die Rollladen aller-<br>in eine bestimmte Position gefahren werden, kann<br>und alle dazugehörigen Objekte aus.<br>vie die erste Voreinstellung und das dazugehörige<br>Nein<br>Ja                                                                                                    |  |
| dings, z.B. mit einem zentralen AN/AUS 1 Bit Befehl a<br>statt einer Szene eine Voreinstellung benutzt werden.<br><b>Nein:</b> Diese Option blendet die Voreinstellungstaste u<br><b>Ja:</b> Diese Option aktiviert die Voreinstellungstaste sov<br>Objekt.<br>Alarme<br><i>Alarmfunktionen werden in den "Allgemeinen Eins</i>                                                                                                    | nenobjekt ausgefunrt. Sollen die Rollladen aller-<br>in eine bestimmte Position gefahren werden, kann<br>und alle dazugehörigen Objekte aus.<br>vie die erste Voreinstellung und das dazugehörige<br>Nein<br>Ja<br>stellungen" aktiviert.                                                                                                    |  |
| dings, z.B. mit einem zentralen AN/AUS 1 Bit Befehl a<br>statt einer Szene eine Voreinstellung benutzt werden.<br><b>Nein:</b> Diese Option blendet die Voreinstellungstaste u<br><b>Ja:</b> Diese Option aktiviert die Voreinstellungstaste sov<br>Objekt.<br>Alarme<br><b>Alarmfunktionen werden in den "Allgemeinen Eins</b><br>Damit ein kanalabhängiger Alarm funktionieren kann,<br>gen/Erweiterte Funktionen/Alarm" aktiviert werden. Bis<br>konfiguriert werden.                                                                                                    | nenobjekt ausgefunrt. Sollen die Rollladen aller-<br>in eine bestimmte Position gefahren werden, kann<br>und alle dazugehörigen Objekte aus.<br>vie die erste Voreinstellung und das dazugehörige<br>Nein<br>Ja<br>stellungen" aktiviert.<br>muss dieser zunächst in "Allgemeine Einstellun-<br>s zu 8 Alarme können entweder analog oder digital                                                                                  |  |
| <ul> <li>dings, z.B. mit einem zentralen AN/AUS 1 Bit Befehl a statt einer Szene eine Voreinstellung benutzt werden.</li> <li>Nein: Diese Option blendet die Voreinstellungstaste u Ja: Diese Option aktiviert die Voreinstellungstaste sow Objekt.</li> <li>Alarme</li> <li>Alarmfunktionen werden in den "Allgemeinen Einstellungen einen kanalabhängiger Alarm funktionieren kann, gen/Erweiterte Funktionen/Alarm" aktiviert werden. Biskonfiguriert werden.</li> <li>Kanalabhängiger Alarm: In den Erweiterten Funktioner der Kanal sich verhalten soll, wenn das Alarmobjekt einer der Kanal sich verhalten soll, wenn das Alarmobjekt einer der Kanal sich verhalten soll.</li> </ul> | nenobjekt ausgerunrt. Sollen die Rollladen aller-<br>in eine bestimmte Position gefahren werden, kann<br>und alle dazugehörigen Objekte aus.<br>vie die erste Voreinstellung und das dazugehörige<br>Nein<br>Ja<br>stellungen" aktiviert.<br>muss dieser zunächst in "Allgemeine Einstellun-<br>s zu 8 Alarme können entweder analog oder digital<br>n des aktuellen Kanals kann eingestellt werden, wie<br>in Telegramm empfängt. |  |
| dings, z.B. mit einem zentralen AN/AUS 1 Bit Befehl a<br>statt einer Szene eine Voreinstellung benutzt werden.<br><b>Nein:</b> Diese Option blendet die Voreinstellungstaste u<br><b>Ja:</b> Diese Option aktiviert die Voreinstellungstaste sow<br>Objekt.<br>Alarme<br><b>Alarmfunktionen werden in den "Allgemeinen Eins</b><br>Damit ein kanalabhängiger Alarm funktionieren kann,<br>gen/Erweiterte Funktionen/Alarm" aktiviert werden. Bis<br>konfiguriert werden.<br><u>Kanalabhängiger Alarm</u> : In den Erweiterten Funktione<br>der Kanal sich verhalten soll, wenn das Alarmobjekt e<br>Wird "Ja" ausgewählt, wird der Alarmreiter angezeigt.                                    | nenobjekt ausgerunrt. Sollen die Rolliaden aller-<br>in eine bestimmte Position gefahren werden, kann<br>und alle dazugehörigen Objekte aus.<br>vie die erste Voreinstellung und das dazugehörige<br>Nein<br>Ja<br>stellungen" aktiviert.<br>muss dieser zunächst in "Allgemeine Einstellun-<br>s zu 8 Alarme können entweder analog oder digital<br>n des aktuellen Kanals kann eingestellt werden, wie<br>in Telegramm empfängt. |  |

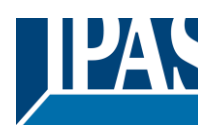

| Deaktivierung                                                                                                    | Nein                                                                                                    |  |
|----------------------------------------------------------------------------------------------------|----------------------------------------------------------------------------------------------------|--|
| Ja<br>Dieser Parameter bietet eine weitere Möglichkeit, den Kanal zu blockieren. Der Unterschied zum Alarm<br>liegt darin, dass hierbei für jeden Kanal ein Sperrobjekt vorliegt. Alarmobjekte hingegen sind gemeinsame<br>Objekte (für alle zugeordneten Kanäle).                                                                                                    |                                                                                                    |  |
| <b>Nein:</b> Blendet die Funktion und das dazugehörige Obj                                                                                                    | ekt aus.<br>Indet das Objekt ein                                                                                                    |  |
| Invertiertes Bewegungsobjekt                                                                                                    | Nein<br>Ja                                                                                                    |  |
| Nein: Blendet das "invertierte Fahrobjekt" aus.<br>Ja: Aktiviert das "invertierte Fahrobjekt". Hierbei handelt es sich um ein zusätzliches Objekt zum norma-<br>len "Fahrobjekt". Wie aus der Rollladentabelle ersichtlich wird, fahren die Rollläden normalerweise mit<br>einer "1" nach unten und mit einer "0" nach oben. Mit diesem Objekt können diese Werte invertiert wer-                                                                                                    |                                                                                                    |  |
| Zentrale AUF/AB Funktion                                                                                                    | Kein VerhaltenBeliebiger Wert = AUFBeliebiger Wert = ABBeliebiger Wert = Position $0 = AUF, 1 = AB$ $1 = AUF, 0 = AB$ $0 = X, 1 = AB$ $0 = AUF, 1 = X$ |  |
| <u>Achtung!</u> Zentrales AUF/AB Objekt auf der Seite "Ausgänge" aktivieren.<br>Um eine klassische KNX Funktion zu realisieren, besteht die Möglichkeit alle Handlungen auf einmal, mit<br>nur ein oder zwei Objekten, auszuführen. Dadurch wird die Anzahl der Gruppenadresszuordnungen er-<br>heblich reduziert (und damit sowohl die Arbeitslast des Programmierers erleichtert als auch die Zuord-<br>nungstabelle des Aktors vereinfacht).<br>Bevor eine Funktion innerhalb eines Kanals konfiguriert werden kann, muss in ALLGEMEINE EINSTEL-<br>LUNGEN/ZENTRAL AN/AUS, HOCH/RUNTER OBJEKT eines der folgenden Objekte aktiviert werden:<br>Der Aktor hat 1 oder 2 zentrale AN/AUS, HOCH/RUNTER Objekte für Binärausgänge und/oder Jalousie<br>(je nach Konfiguration in "Allgemeine Einstellungen/Ausgänge"):<br>1 gemeinsames Objekt = "Zentral schalten/Jalousie bewegen"                                                                                                    |                                                                                                    |  |
| <ul> <li>2 separate Objekt = "Zentral schalten" + "Zentral bewegen"</li> <li>2 separate Objekte = "Zentral schalten" + "Zentral bewegen"</li> <li>Kein Verhalten: Der Kanal reagiert nicht wenn das zentrale HOCH/RUNTER Objekt ein Telegramm empfängt.</li> <li>Beliebiger Wert = AUF: Der Kanal fährt nach OBEN, wenn das zentrale HOCH/RUNTER Objekt ein Telegramm empfängt (egal ob der Wert "0" oder "1" ist).</li> <li>Beliebiger Wert = AB: Der Kanal fährt nach UNTEN, wenn das zentrale HOCH/RUNTER Objekt ein Telegramm empfängt (egal ob der Wert "0" oder "1" ist).</li> <li>Beliebiger Wert = Position: Der Kanal fährt an eine bestimmte Position, wenn das zentrale HOCH/RUNTER Objekt ein Telegramm empfängt (egal ob der Wert "0" oder "1" ist).</li> <li>Beliebiger Wert = Position: Der Kanal fährt an eine bestimmte Position, wenn das zentrale HOCH/RUNTER Objekt ein Telegramm empfängt (egal ob der Wert "0" oder "1" ist).</li> <li>Beliebiger Wert = Position: Der Kanal fährt nach OBEN, wenn das zentrale HOCH/RUNTER Objekt ein "0" Telegramm empfängt und nach UNTEN, wenn ein "1" Telegramm empfängt und nach UNTEN, wenn ein "1" Telegramm empfangen wird.</li> <li>1 = AUF, 0 = AB: Der Kanal fährt nach OBEN, wenn das zentrale HOCH/RUNTER Objekt ein "1" Telegramm empfängt und nach UNTEN, wenn ein "0" Telegramm empfangen wird.</li> <li>0 = X, 1 = AB: Der Kanal reagiert nicht wenn das zentrale HOCH/RUNTER Objekt eine "0" empfängt und fährt RUNTER, wenn eine "1" empfangen wird.</li> <li>0 = AUF, 1 = X: Der Kanal fährt nach OBEN, wenn das zentrale HOCH/RUNTER Objekt eine "0" empfängt und fährt RUNTER, wenn eine "1" empfangen wird.</li> <li>0 = AUF, 1 = X: Der Kanal fährt nach OBEN, wenn das zentrale HOCH/RUNTER Objekt eine "0" empfängt und fährt RUNTER wenn eine "1" empfangen wird.</li> </ul> |                                                                                                    |  |

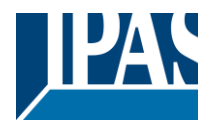

Begrenze Fahrzeitbereich / manuelle Kalibrierung

Achtung! Die Obergrenze muss kleiner sein als die Untergrenze, da diese ansonsten ignoriert wird.

#### Achtung! Die Kalibrierung erzwingt eine Fahrt bis zur Endposition, selbst wenn Grenzwerte gesetzt wurden.

Hiermit können die maximale und die minimale Endposition bestimmt werden. Die Obergrenze muss kleiner sein als die Untergrenze, da diese ansonsten ignoriert wird.

Nein: Die Jalousie bewegt sich von 0-100%.

Wird "Nein" ausgewählt, erscheint die Option "<u>Zusätzliche Zeit nach Erreichen der Endposition</u>": Hierbei handelt es sich um die zusätzliche Zeit (in Sekunden), in der, nach Erreichen einer der beiden Endpositionen (0-100%), der Ausgang geschlossen bleibt um sicherzustellen, dass die Endposition tatsächlich erreicht wurde.

Aufgrund der mechanischen Reibung der Rollläden, die nicht bei jeder Bewegung identisch ist, kann es manchmal länger dauern die Rollläden HOCH/RUNTER zu fahren als zuvor bemessen. Dadurch kann es passieren, dass die Rollläden ihre Endposition (oben/unten) nie erreichen. Durch die zusätzliche Zeit, bleibt das Relais während dieser Zeitspanne geschlossen auch wenn der Aktor bereits 0-100% erreicht hat. Dadurch wird sichergestellt, dass die Endposition auf jeden Fall erreicht wird.

**Parameter:** Hiermit werden die Ober- und Untergrenzen der Jalousiebewegung verändert. Diese Option aktiviert auch ein 1 Bit Objekt mit dem die Grenzwerte gesperrt oder aktiviert werden können. Sperren = 0 / Aktivieren und Kalibrieren = 1

<u>Praktischer Hinweis</u>: Sollten keine Ober-und Untergrenzen benötigt werden, kann diese Funktion auch zur manuellen Kalibrierung einer Jalousie verwendet werden, indem die Obergrenze auf 0% und die Untergrenze auf 100% gestellt werden und eine 0 gefolgt von einer 1 auf das Objekt "Grenzwerte sperren/kalibrieren" gesendet werden.

**Über zwei 1 Byte Objekte:** Aktiviert die zwei 1 Byte Skalierungsobjekte (0-100%) "Obergrenze verändern" und "Untergrenze verändern". Mit diesen können die maximale und die minimale Endposition der Rollläden festgelegt werden. Wird ein ungültiger Wert (Obergrenze > Untergrenze) auf eines der Grenzobjekte gesendet, wird der Wert verworfen, und das Objekt sendet erneut den vorherigen Wert auf den Bus. Dadurch kann der Benutzer sehen, dass der Wert ungültig war.

Aktiviert ein 1 Bit Objekt mit dem die Grenzwerte gesperrt oder aktiviert werden können. Sperren = 0 / Aktivieren und Kalibrieren = 1.

**Beide:** Aktiviert sowohl die Parameter als auch die 1 Byte Objekte. Die Anfangswerte können später verändert werden.

| Kalibriere Jalousie durch Anfahren der Endposition | Nein               |
|----------------------------------------------------|--------------------|
|                                                    | Kürzester Weg      |
|                                                    | Obere Endposition  |
|                                                    | Untere Endposition |

Es kann passieren, dass die eigentliche Position der Jalousie und die Position im Aktorenstatus aus dem Takt geraten, besonders dann, wenn schwere Rollläden mehrere Fahrten ausgeführt haben ohne dabei die Endposition zu erreichen.

In diesem Fall muss sich der Aktor selbst kalibrieren, indem er eine komplette Fahrt auf die 0/100% Position (obere/untere Endposition) durchführt bevor die Rollläden auf die gewünschte absolute Position gestellt werden.

Nach der Kalibrierung haben die Rollläden nun wieder einen Referenzwert für die nächste Bewegung.

Nein: Es wird keine Kalibrierung ausgeführt.

**Kürzester Weg:** Der Aktor berechnet die kürzeste Distanz zur Endposition und führt eine komplette Fahrt der Rollläden in diese Richtung aus, um sicherzustellen, dass die Endposition erreicht wird.

**Obere Endposition:** Die Rollläden fahren komplett nach OBEN (das erste Relais wird während der konfigurierten ZEIT FÜR BEWEGUNG NACH OBEN geschlossen) um sicherzustellen, dass die Endposition

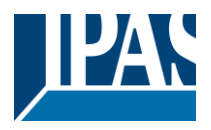

#### erreicht wurde.

**Untere Endposition:** Die Rollläden fahren komplett nach UNTEN (das zweite Relais wird während der konfigurierten ZEIT FÜR BEWEGUNG NACH OBEN geschlossen)

 Wurde eine unterschiedliche Fahrzeit von oberer bis unterer Position definiert, wird diese beachtet.

 Handbedienung
 Nein

 Ja

#### Achtung! Handbetrieb muss in den Ausgängen aktiviert werden.

Der PowerBlock Aktor hat auf der Vorderseite 2 Tasten und Status LED. Wird hier "Ja" ausgewählt, kann mit den Tasten der aktuelle Kanal gesteuert werden. Siehe AUSGÄNGE/MANUELLE STEUERUNG für mehr Informationen zum Verhalten der Tasten.

APB\_77024-180-05\_016m\_de\_V1.0.0

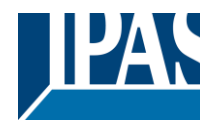

## 4.2.3.1 Genauigkeit Zeit

Unterschiedliche Fahrzeit für die Bewegung RUNTER

| Parameter                                                                                         | Finstellungen                                                     |  |
|---------------------------------------------------------------------------------------------------|-------------------------------------------------------------------|--|
| Unterschiedliche Estrzeit von oberer bis unterer                                                  | Noin                                                              |  |
|                                                                                                   |                                                                   |  |
| Position                                                                                          | Ja                                                                |  |
| Manchmal (besonders bei der Steuerung schwerer                                                    | <sup>•</sup> Rollläden) bewegt sich der Verschluss viel schneller |  |
| nach UNTEN als nach OBEN. Hier können Sie die Fahrzeit für eine vollständige Unten-Bewegung para- |                                                                   |  |
| metrieren (von 0% bis 100%)                                                                       | 5 5 51                                                            |  |
|                                                                                                   |                                                                   |  |
| Dies ist wichtig, damit der Aktor die absolute Position (0-100%) korrekt berechnen kann           |                                                                   |  |
| Zeit für Dichtungewechen                                                                          |                                                                   |  |
|                                                                                                   | 500 ms                                                            |  |
|                                                                                                   |                                                                   |  |
| Dies ist die Zeit, die vergehen muss, bevor in die andere Richtung gewechselt werden kann.        |                                                                   |  |
|                                                                                                   |                                                                   |  |
| Wenn beingislawsing air Defabl für AD emofensen wird während eich der Verschluss nach aben bewart |                                                                   |  |

Wenn beispielsweise ein Befehl für AB empfangen wird, während sich der Verschluss nach oben bewegt (das erste Relais des Kanals ist geschlossen), dann muss das erste Relais öffnen und das zweite Relais schließen, um die Jalousie nach unten zu bewegen. Die Zeit für das Schließen des zweiten Relais (nach dem Öffnen des ersten Relais) wird hier konfiguriert.

Diese Zeit muss mindestens 500ms betragen, da die beiden Relais für den Shutter-Ausgang nie gleichzeitig geschlossen sein dürfen.

<u>Praxistipp:</u> Aufgrund der Trägheit von schweren Rollläden müssen Sie diese Zeit verlängern können, um dem Rollladen die Möglichkeit zu geben, anzuhalten, bevor er die Richtung ändert.

Parameterseite: Allgemeine Einstellungen / AUSGÄNGE / Kanal X1 (Lamelle/Jalousie)/Erweiterte Funktionen/Genauigkeit Zeit/Schlitz Funktion

| Parameter                                                                                                    | Einstellungen |
|----------------------------------------------------------------------------------------------------|---------------|
| Schlitz Funktion                                                                                                    | Nein          |
|                                                                                                    | Ja            |
| Diese Funktion ist besonders interessant, wenn die Höhe der Lamelle zu groß ist und der Endanwender die Anzahl der offenen Schlitze kontrollieren kann, um natürliches Licht in das Gebäude zu bringen. |               |
| Wenn das Schlitzpositionierungsobjekt einen Prozentwert empfängt, wird die Lamelle bewegt, bis der Bo-<br>den den Rahmen des Fensters berührt, z.                                                       |               |
| l Im die Lamelle mit allen geöffneten Schlitzen zu                                                                                                    | schließen:    |

- Um die Lamelle mit allen geöffneten Schlitzen zu schließen: Spaltobjekt muss auf den Wert 0% eingestellt sein.

Die Statusobjekte würden daher wie folgt bleiben:

- Spaltstatusposition = 0%

- Lamelle Statusposition = 100%

Um die Lamelle mit allen geschlossenen Schlitzen zu schließen:
 Schlitz-Objekt muss auf den Wert 100% gesetzt werden
 (Es ist dasselbe als wenn das Lamelle-Positionierobjekt einen Wert = 100% erhält.)

Die Statusobjekte würden daher wie folgt bleiben:

- Spaltstatusposition = 100%

- Lamelle Statusposition = 100%
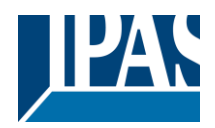

| Schlitz Zeitbasis                                                                                     | 100 ms |
|----------------------------------------------------------------------------------------------------|--------|
| Schlitz Zeitfaktor                                                                                    | 40     |
| Dies ist die gefahrene Zeit, da der Boden der Lamelle anfängt, den Fensterrahmen mit allen geöffneten |        |
| Schlitzen zu berühren, bis alle Schlitze vollständig geschlossen sind (Lamelle 100% geschlossen).     |        |

Parameterseite: Allgemeine Einstellungen / AUSGÄNGE / Kanal X1 (Lamelle/Jalousie) / Erweiterte Funktionen / Genauigkeit Zeit / Jalousie Korrekturkurve

| Parameter                                                                                          | Finstellungen                                          |  |
|----------------------------------------------------------------------------------------------------|--------------------------------------------------------|--|
| Jalousie Korrekturkurve                                                                            | Nein                                                   |  |
|                                                                                                    |                                                        |  |
|                                                                                                    | Ja                                                     |  |
| Es ist sehr typisch, einen Wert zum Positionieren o                                                | der Lamelle zu senden, d. H. 50%, und wenn die Bewe-   |  |
| gung beendet ist, ist die wanre und sichtbare erreid                                               | chte Position die 70%.                                 |  |
|                                                                                                    |                                                        |  |
| Um das obige Problem zu lösen, korrigiert diese F                                                  | unktion den üblichen nichtlinearen Aufwärts / Abwärts- |  |
| Rollfehler, um die wahre Lamelle-Position zu erreid                                                | chen.                                                  |  |
| Zeit von 0% bis 50%                                                                                | 100 ms                                                 |  |
|                                                                                                    |                                                        |  |
| Faktor                                                                                             | 80                                                     |  |
| Zur Messung dieser Zeit muss die Lamelle in die oberste Position bewegt werden, um den 0% -Wert zu |                                                        |  |
| erreichen.                                                                                         |                                                        |  |
|                                                                                                    |                                                        |  |
|                                                                                                    |                                                        |  |

Dann muss die betrachtete Zeit von oben bis zur wahren 50% -Position liegen.

Diese Zeit wird benötigt, um den nichtlinearen Auf-/Ab-Rollfehler zu korrigieren.

Parameterseite: Allgemeine Einstellungen / AUSGÄNGE / Kanal X1 (Lamelle/Jalousie) / Erweiterte Funktionen / Genauigkeit Zeit / Genauigkeit für die Bewegung AUF

| Parameter                                                                                          | Einstellungen                                           |  |
|----------------------------------------------------------------------------------------------------|---------------------------------------------------------|--|
| Genauigkeit für die Bewegung AUF                                                                   | Nein                                                    |  |
| 5 5 5                                                                                              | Ja                                                      |  |
| Die Funktion "Lamellenpositionskorrekturkurve" ko                                                  | rrigiert den in den meisten Fällen auftretenden Fehler. |  |
| In einigen Fällen ist aufgrund der übermäßigen Ge                                                  | wichtung der Lamelle mehr Präzisionszeit erforderlich.  |  |
|                                                                                                    |                                                         |  |
| Dieser Parameter bietet die Möglichkeit, die Positic                                               | oniergenauigkeit zu erhöhen, wenn der Parameter "La-    |  |
| melle Positionskorrekturkurve" nicht ausreicht.                                                    |                                                         |  |
| Zeit von 100% bis 50%                                                                              | 100 ms                                                  |  |
|                                                                                                    |                                                         |  |
| Faktor                                                                                             | 120                                                     |  |
| Zur Messung dieser Zeit muss die Lamelle in die untere Position gefahren werden, um den 100% -Wert |                                                         |  |
| zu erreichen.                                                                                      |                                                         |  |
|                                                                                                    |                                                         |  |
| Dann muss die betrachtete Zeit von unten bis zur wahren 50% -Position liegen.                      |                                                         |  |

Unter Verwendung dieser Zeit wird mehr Genauigkeit gegeben, um den nichtlinearen Aufwärts-/Abwärts-Rollfehler zu korrigieren.

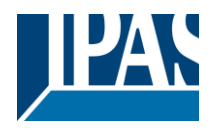

#### 4.2.3.2 Szenen

Parameterseite: Allgemeine Einstellungen / AUSGÄNGE / Kanal X1 (Lamelle/Jalousie) / Erweiterte Funktionen / Szenen/Aktivierungs-/Deaktivierungsobjekt

| Parameter                                                                                             | Einstellungen                                              |  |
|----------------------------------------------------------------------------------------------------|------------------------------------------------------------|--|
| Achtuna! Die Werte für den Endanwender-Par                                                            | ameter werden nur beibehalten, wenn die Option "KUN-       |  |
| DEN überschreiben "auf der Pegisterkarte"                                                             | Nlaemein" auf "Nicht überschreiben" assetzt wurde          |  |
| DEN überschreiben auf der Negisterkarte F                                                             | Angement au Mont uberschreiben geseizt wurde.              |  |
|                                                                                                    |                                                            |  |
| Wichtiger Hinweis: Bitte KUNDEN PARAMETE                                                              | R beachten                                                 |  |
|                                                                                                    |                                                            |  |
| Aktivierungs- /Deaktivierungsobiekt                                                                   | Nein                                                       |  |
| Aktivierungs-7Deaktivierungsobjekt                                                                    |                                                            |  |
|                                                                                                    | Aktivierung = 1 / Deaktivierung = 0                        |  |
|                                                                                                    | Aktivierung = 0 / Deaktivierung = 1                        |  |
| Die meisten Module des Aktors können mit eine                                                         | em "Sperrohiekt" deaktiviert werden. Der entsprechende     |  |
|                                                                                                    |                                                            |  |
| vvert dazu (1 oder 0) kann konfiguriert werden.                                                       |                                                            |  |
|                                                                                                    |                                                            |  |
| Diese Option kann aus verschiedenen Gründen nützlich sein. So kann z B. die Konfiguration vereinfacht |                                                            |  |
| uerden: Legikfunktionen z. D. können erherkember und zeiteufuendig ein Um in der Zwischenzeit         |                                                            |  |
| werden. Logikturiktionen, z.b., konnen sem komplex und zeitaufwendig sein. Om in der zwischenzeit     |                                                            |  |
| ungewollte Handlungen zu verhindern, können sie bis zum Ende der Programmierung deaktiviert werden.   |                                                            |  |
| Auch können die Zeitschalter, z.B. für ein Bewä                                                       | isserungssystem, ie nach Bedarf aktiviert oder deaktiviert |  |
|                                                                                                    |                                                            |  |
|                                                                                                    |                                                            |  |

Parameterseite: Allgemeine Einstellungen/AUSGÄNGE/Kanal X1 (Lamelle/Jalousie) /Erweiterte Funktionen/Szenen/Gemeinsame Szene Parameter

Wie bereits erwähnt, können bis zu 8 Szenen pro Kanal mit identischen Parametern konfiguriert werden.

| Parameter                                                                                       | Einstellungen                                          |  |
|-------------------------------------------------------------------------------------------------|--------------------------------------------------------|--|
| Achtung! Die gleiche Szenennummer darf nich                                                     | t zweimal verwendet werden!                            |  |
|                                                                                                 |                                                        |  |
| Wichtiger Hinweis: Die gleiche Szenennummer da                                                  | rf nicht zweimal verwendet werden! Sollte die gleiche  |  |
| Nummer in mehr als einer der 8 vorhandenen Szer                                                 | nenoptionen gewählt werden, wird nur die erste genutzt |  |
| (von oben nach unten). Jede Weitere wird ignoriert.                                             |                                                        |  |
|                                                                                                 |                                                        |  |
| Varbaltan dae Kanale bai                                                                        | Szono 1                                                |  |
|                                                                                                 | Szene i                                                |  |
|                                                                                                 | <br>Seana ()                                           |  |
|                                                                                                 | Szene 64                                               |  |
| Uber diesen Parameter wird die Szenennummer eingestellt, an der sich der Kanal beteiligen soll. |                                                        |  |
|                                                                                                 |                                                        |  |
| Alle 64 KNX Szenen können genutzt werden. Wie in den KNX Spezifikationen beschrieben, muss, um  |                                                        |  |
| Szene 1 abzuspielen, der Wert 0 auf das Szenenobjekt des Kanals gesendet werden. (0=Szene1_ab-  |                                                        |  |
| spielen 63= Szene64_abspielen).                                                                 |                                                        |  |

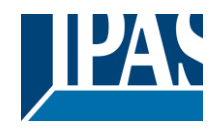

| Ausgangsstatus für die Szene                                                                           | Keine Funktion                                        |  |
|----------------------------------------------------------------------------------------------------|-------------------------------------------------------|--|
|                                                                                                    | AUF                                                   |  |
|                                                                                                    | AB                                                    |  |
|                                                                                                    | Fahre zu Position                                     |  |
|                                                                                                    | Fahre zu Jalousie- und Lamellenposition               |  |
|                                                                                                    | Fahre zur Voreinstellung                              |  |
| Keine Funktion: Der Kanal zeigt in der Anfangsph                                                       | nase kein Verhalten. Der Kanal reagiert nur auf die   |  |
| Szene, wenn "Szene speichern" aktiv ist und diese                                                      | vom Szenenobjekt gespeichert wurde.                   |  |
| AUF: Der Kanal fährt nach OBEN, wenn die Szene                                                         | e ausgeführt wird (es sei denn, diese wurde anderwei- |  |
| tig über das Kanalszenenobjekt gespeichert).                                                           |                                                       |  |
| AB: Der Kanal fährt nach UNTEN, wenn die Szene                                                         | e ausgeführt wird (es sei denn, diese wurde anderwei- |  |
| tig über das Kanalszenenobjekt gespeichert).                                                           |                                                       |  |
| Fahre zu Position: Die Rollläden fahren an eine b                                                      | estimmte Position (0-100%) wenn die Szene ausge-      |  |
| führt wird (es sei denn, diese wurde anderweitig üt                                                    | per das Kanalszenenobjekt gespeichert). Die genaue    |  |
| Position kann hier parametriert werden.                                                                |                                                       |  |
| Fahre zu Jalousie und Lamellenposition: Trifft b                                                       | ei der Konfiguration von Rollläden nicht zu.          |  |
| Jalousien (mit Lamellen): Die Jalousie und Lamellen nehmen eine bestimmte Position ein (0-100%), die   |                                                       |  |
| hier parametriert werden kann.                                                                         |                                                       |  |
| Fahre zur Voreinstellung: Die Rollläden fahren zu                                                      | u einer der vier zuvor konfigurierten VOREINSTEL-     |  |
| LUNGEN (Kanal/Erweiterte Funktionen), wenn die                                                         | Szene ausgeführt wird (es sei denn, diese wurde an-   |  |
| derweitig über das Kanalszenenobjekt gespeichert                                                       | ).                                                    |  |
| Möglichkeit zur Speicherung der Szene                                                                  | Nein                                                  |  |
| Es ist mänlisk, die statuelle Delledennesitien els m                                                   | Ja                                                    |  |
| Es ist moglich, die aktuelle Rolliadenposition als ne                                                  | euen Szenenstatus zu speicnern.                       |  |
| Um Szono 1 zu ongighern, muss der Wort 129 hig                                                         | 102 auf das Szenensbiekt des Kanals gesendet wer      |  |
| den (129=Stand) angighern 102= Stand 4                                                                 | 192 auf das Szerieriobjekt des Karlais geseridet wei- |  |
| den (128=Szene1_speicnern 192= Szene64_speicnern).                                                     |                                                       |  |
| Der konfigurierte Peremeter in AUSCANCSSTATI                                                           | IS EÜR SZENE wird überschrieben. Dedurch kann der     |  |
| KINDEN der Installation z B. die Rollläden wie der                                                     | wünscht HOCH oder RUNTER fahren und dann die          |  |
| NUNDEN der Installation 2.B. die Kolliaden wie gewunscht HUCH oder KUNTEK fahren und dahn die          |                                                       |  |
| aktuelle Position für die Szene durch langes Drücken einer Standard KNX Taste speichern.               |                                                       |  |
| Nein: Die Szene kann nicht mit dem KNX Szenenobiekt gesneichert werden                                 |                                                       |  |
| Nem. Die Szene kann nicht mit dem KivA Szenehobjekt gespeichert werden.                                |                                                       |  |
| Ja: Mit dieser Ontion wird die aktuelle Position der Rollläden, gemäß dem KNX Standard, als neuer AUS- |                                                       |  |
| GANGSSTATUS FÜR SZENE überschrieben                                                                    |                                                       |  |
|                                                                                                    |                                                       |  |
| Wichtiger Hinweis:                                                                                     |                                                       |  |
| KUNDEN Parameter wie dieser können in ALLGEMEINE EINSTELLUNGEN/ENBENLITZER PARAME-                     |                                                       |  |
| TERWERTE BEI DOWNLOAD ÜBERSCHREIBEN konfiguriert werden. Hier kann auch festgelegt wer-                |                                                       |  |
| den, dass der "Ausgangsstatus für die Szene" nicht durch einen ETS Download überschrieben werden       |                                                       |  |
| darf.                                                                                                  |                                                       |  |
|                                                                                                    |                                                       |  |

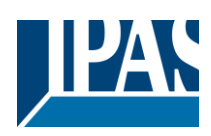

#### 4.2.3.3 Voreinstellung

| Parameter                                                                                                | Einstellungen                                                     |  |
|----------------------------------------------------------------------------------------------------|-------------------------------------------------------------------|--|
| Achtung! Die KUNDEN Werte werden nur beit<br>"Nicht überschreiben" ausgewählt wird                       | behalten, wenn in der "KUNDEN überschreiben" Auswahl              |  |
| Went upersent eisent ausgewaht wird.                                                                     |                                                                   |  |
| Wichtiger Hinweis: Siehe KUNDEN PARAMETI                                                                 | ER                                                                |  |
| VOREINSTELLUNG 1                                                                                         | Ja<br>Noin                                                        |  |
| VOREINSTELLUNG 2                                                                                         | Ja                                                                |  |
|                                                                                                    | Nein                                                              |  |
| VOREINSTELLUNG 4                                                                                         |                                                                   |  |
| Es sind 4 Presets verfügbar (nur das erste ist si                                                        | tandardmäßig aktiviert)                                           |  |
| Voreinstellungen sind vordefinierte Positionen o                                                         | der Jalousie- und / oder Lamellenposition, die reproduziert       |  |
| werden können, indem eine "1" an das Objekt g                                                            | esendet wird, um die Voreinstellung auszuführen.                  |  |
| Setze Voreinstellung der Position                                                                        | Keine Funktion                                                    |  |
|                                                                                                    | Nur Jalousieposition                                              |  |
|                                                                                                    | Nur Lamellenposition                                              |  |
|                                                                                                    | Jalousie- und Lamellenposition                                    |  |
| Keine Funktion: In den Parametern kann keine                                                             | e vorgewählte Position als Standardwert eingegeben wer-           |  |
| den. Allerdings steht das 1 Bit Vorwahlobjekt tro                                                        | otzdem noch zur Verfügung. Um die vorgewählte Position            |  |
| einzustellen, muss FAHRTPOSITION GEMASS                                                                  | S OBJEKT ANDERN aktiviert werden. Die vorgewählte Po-             |  |
| sition kann danach über dieses Objekt eingeste                                                           | llt werden.                                                       |  |
| Nur Jalousieposition: Die Rollläden fahren an                                                            | eine bestimmte Position (0-100%) wenn die Voreinstel-             |  |
| lung aktiviert wird (es sei denn, diese wurde an                                                         | derweitig unter FAHRTPOSITION GEMASS OBJEKT AN-                   |  |
| DERN gespeichert); die genaue Position kann h                                                            | nier parametriert werden.                                         |  |
| Nur Lamellenposition: Trifft bei der Konfigurat                                                          | tion von Rollladen nicht zu.                                      |  |
| Jalousie (mit Lamellen): Die Lamellen werder                                                             | auf eine bestimmte Position (0-100%) gestellt, die hier           |  |
| parametriert werden kann.                                                                                |                                                                   |  |
| Jalousie- und Lamellenposition: Trifft bei der                                                           | Konfiguration von Rollladen nicht zu.                             |  |
| Jalousie (mit Lamellen): Die Jalousie und Lan                                                            | nellen werden an eine bestimmte Position (0-100%) gefah-          |  |
| ren, die hier parametriert werden kann.                                                                  |                                                                   |  |
| Andere Fahrposition durch Objekt                                                                         | Keine Funktion                                                    |  |
|                                                                                                    | Nur Jalousieposition                                              |  |
|                                                                                                    | Nur Lamellenposition                                              |  |
|                                                                                                    | Jalousie- und Lamellenposition                                    |  |
| Keine Funktion: Die Funktion wird ausgebiend                                                             | let.<br>A 4000() den Dellië den kenn mit dem Obield () (ensinedel |  |
| Nur Jaiousieposition: Die absolute Position (U                                                           | J-100%) der Rolliaden kann mit dem Objekt "Voreinstei-            |  |
| lung X Fantbewegung andern "geandert werde                                                               | n.<br>Kasa a Dallilli kasa dala                                   |  |
| Nur Lamellenposition: Trifft bei der Konfiguration von Rollläden nicht zu.                               |                                                                   |  |
| Jalousie (mit Lamellen): Die absolute Position (0-100%) der Lamellen kann mit dem Objekt "Voreinstel-    |                                                                   |  |
| lung X Lamellenposition ändern" geändert werden.                                                         |                                                                   |  |
| Jalousie- und Lamellenposition: Trifft bei der Konfiguration von Rollläden nicht zu.                     |                                                                   |  |
| Jaiousie (mit Lamellen): Die absolute Position (0-100%) der Jalousie und Lamellen kann mit den Objek-    |                                                                   |  |
| ten "Voreinstellung X Fanrtposition andern" und                                                          | "Voreinstellung X Lamellenposition andern" geandert               |  |
| Werden.                                                                                                  | Keine Eurktien                                                    |  |
| A Bit Objekt, um die aktuelle Position als neue                                                          | Nur laleusienesitien                                              |  |
| voreinstellung zu speichern.                                                                             | Nur Lamallannasitian                                              |  |
|                                                                                                    |                                                                   |  |
| Keine Funktion: Die Funktion wird eusschlass                                                             | Jaiousie- uno Lameilenposition                                    |  |
| Nur leleusionesition: Altivient sin 4 Dit Obiel                                                          | IUI.<br>t. um pur dia aktualla Esprenacitian ale dan navan Martin |  |
| tollungowert zu opsichern indem sing 4 zuf die                                                           | i, un nur die aktuelle Fantposition als den neuen vorein-         |  |
| stellungswert zu speichern, indem eine 1 auf dieses Objekt gesendet wird. Die Lamellenposition wird      |                                                                   |  |
| nicht gespeichert.                                                                                       |                                                                   |  |
| Nur Lameilenposition: I ritt bei der Konfiguration von Kolliaden nicht zu.                               |                                                                   |  |
| Jaiousie (mit Lameilen): Aktiviert ein 1 Bit Objekt, die aktuelle Lamellenposition als den neuen Vorein- |                                                                   |  |
| stellungswert zu speichern, indem eine i auf dieses Objekt gesendet wird. Die Fahrtposition wird nicht   |                                                                   |  |
| Jeopeionen.<br>Jalousie- und Lamellennosition: Trifft bei der Konfiguration von Rollläden nicht zu       |                                                                   |  |
| Jalousie (mit Lamellen): Aktiviert ein 1 Bit Objekt um die aktuelle Fabrt- und Lamellennosition als den  |                                                                   |  |
|                                                                                                    | ert um die artuelle Famil- und Lamellenposition als den           |  |

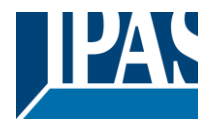

neuen Voreinstellungswert zu speichern, indem eine 1 auf dieses Objekt gesendet wird.

#### 4.2.3.4 Alarme

Alarmtelegramme werden verwendet, um den Kanal zu sperren. Das Verhalten des aktuellen Kanals bei Aktivierung von einem der 8 zur Verfügung stehenden Alarme, kann hier konfiguriert werden:

| Parameter                                                                                                | Einstellungen                                                   |  |
|----------------------------------------------------------------------------------------------------|-----------------------------------------------------------------|--|
| Verhalten bei Auslösung Alarm 1                                                                          | Nichts                                                          |  |
|                                                                                                    | Blockiere Kanal unverändert                                     |  |
| Verhalten bei Auslösung Alarm 8                                                                          | Fahre Auf                                                       |  |
| · · · · · · · · · · · · · · · · · · ·                                                                    | Fahre Ab                                                        |  |
|                                                                                                    | Fabre zu Position                                               |  |
|                                                                                                    | Fabra zur Varainstallung                                        |  |
| Nichte: Der Konel nimmt en dem Alerm nicht teil u                                                        | Fame zur voreinstenung                                          |  |
| Nichts: Der Kanal nimmt an dem Alarm nicht teil u                                                        | nd wird daner auch nicht blockiert.                             |  |
| Blockiere Kanal unverandert: Der Kanal wird zwa                                                          | ar blockiert aber andert sich nicht, bei aktiviertem            |  |
| Alarm.                                                                                                   |                                                                 |  |
| Fahre Auf: Der Kanal fährt nach OBEN. Das zweif                                                          | te Relais wird geöffnet. Das erste Relais wird für die          |  |
| verbleibende Zeit geschlossen. (Da der Aktor die G                                                       | Gesamtzeit für eine HOCH Fahrt kennt, kann er die               |  |
| noch verbleibende Zeit basierend auf der aktuellen                                                       | Position berechnen.)                                            |  |
| Fahre Ab: Der Kanal fährt nach UNTEN. Das erste                                                          | e Relais wird geöffnet. Das zweite Relais wird für die          |  |
| verbleibende Zeit geschlossen (Da der Aktor die (                                                        | Sesamtzeit für eine RUNTER Fahrt kennt, kann er die             |  |
| noch verbleibende Zeit besierend auf der ektueller                                                       | Desition berechnen \ Sellte eine andere Zeit für die            |  |
| Fibert verbielbende Zeit basierend auf der aktuellen                                                     |                                                                 |  |
| Fanrt nach unten definiert worden sein, dann ist die                                                     | e Gesamtzeit die ANDERE ZEIT FÜR DIE RUNTER                     |  |
| FAHRT und die noch verbleibende Zeit wird demei                                                          | ntsprechend berechnet.                                          |  |
| Fahre zu Position: Die Rollläden werden bei Aktiv                                                        | vierung des Alarms an eine bestimmte Position (0-               |  |
| 100%) gestellt:                                                                                          |                                                                 |  |
| Nur Fahrtposition: Die genaue Position kann para                                                         | ametriert werden.                                               |  |
| Nur Lamellenposition: Trifft bei der Konfiguration                                                       | von Rollläden nicht zu.                                         |  |
| Jalousie (mit Lamellen): Die genaue Position der                                                         | Lamellen kann hier narametriert werden kann                     |  |
| Eabrt- und Lamellennosition: Trifft bei der Konfic                                                       | uration von Pollläden nicht zu                                  |  |
| Paint- unu Lamenenposition. Thirt bei der Koning                                                         | Juration von Romaden nicht zu.                                  |  |
| Jaiousie (mit Lamellen): Die genaue Position der                                                         | Jaiousie und Lamellen kann parametriert werden.                 |  |
| Fahre zur Voreinstellung: Es kann eine der vier z                                                        | uvor konfigurierten VOREINSTELLUNGEN (Kanal /Er-                |  |
| weiterte Funktionen) ausgewählt werden, die im Fa                                                        | alle eines Alarms ausgeführt wird.                              |  |
| Verhalten wenn alle Alarme wieder im Gutzu-                                                              | Nichts                                                          |  |
| stand sind.                                                                                              | Fahre Auf                                                       |  |
|                                                                                                    | Fahre Ab                                                        |  |
|                                                                                                    | Fahre zu Position                                               |  |
|                                                                                                    | Fabre zur Voreinstellung                                        |  |
|                                                                                                    | Setze auf geopoiehorten Wert                                    |  |
|                                                                                                    |                                                                 |  |
| Definiert das Verhalten des aktuellen Kanals, wehr                                                       | i kein Alarm mehr aktiv ist.                                    |  |
|                                                                                                    |                                                                 |  |
| Wichtiger Hinweis: In den Allgemeinen Einstellungen kann konfiguriert werden ob ein Alarm quittiert wer- |                                                                 |  |
| den muss oder nicht. Das "Verhalten am Ende aller Alarme" wird nur ausgeführt, wenn kein aktiver und     |                                                                 |  |
| quittierter Kanalalarm vorliegt und wenn "Kanalfun                                                       | ktion sperren" aktiviert ist. Nur dann wird der Kanal wie-      |  |
| der freigegeben                                                                                          |                                                                 |  |
|                                                                                                    |                                                                 |  |
| Nichte: Der Kanal reagiert am Ende aller Alarme r                                                        | nicht                                                           |  |
| False As( Deckered ("Lateral ODEN Dec                                                                    | nont.<br>G Deleje je bes "West Deservete Deleje je bite" - lite |  |
| Fahre Aut: Der Kanal fahrt nach OBEN. Das zweite Relais wird geöffnet. Das erste Relais wird für die     |                                                                 |  |
| verbleibende Zeit geschlossen. (Da der Aktor die Gesamtzeit für eine HOCH Fahrt kennt, kann er die       |                                                                 |  |
| noch verbleibende Zeit basierend auf der aktuellen Position berechnen.)                                  |                                                                 |  |
| Fahre Ab: Der Kanal fährt nach UNTEN. Das erste Relais wird geöffnet. Das zweite Relais wird für die     |                                                                 |  |
| verbleibende Zeit geschlossen. (Da der Aktor die Gesamtzeit für eine RUNTER Fahrt kennt, kann er die     |                                                                 |  |
| noch verbleibende Zeit basierend auf der aktuellen Position berechnen )                                  |                                                                 |  |
| Sollta aina andara Zait für dia Fahrt nach untan definiert worden sein, dann ist die Gesamtzeit die AN   |                                                                 |  |
|                                                                                                    | web verbleibende Zeit wird dementenrechend hersch               |  |
| DEREZETT FOR DIE RUNTER FARRT UND DIE NO                                                                 | ich verbiebende Zeit wird dementsprechend berech-               |  |
| Febre zu Position: Ist der Alerm zu Ende werden                                                          | dia Polllädan an aina hastimmta Position (0.100%)               |  |

**Fahre zu Position:** Ist der Alarm zu Ende, werden die Rollläden an eine bestimmte Position (0-100%) gestellt:

Nur Fahrtposition: Die genaue Position kann parametriert werden.

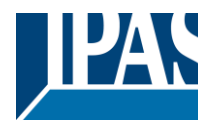

Nur Lamellenposition: Trifft bei der Konfiguration von Rollläden nicht zu. Jalousie (mit Lamellen): Die genaue Position der Lamellen kann parametriert werden. Fahrt- und Lamellenposition: Trifft bei der Konfiguration von Rollläden nicht zu. Jalousie (mit Lamellen): Die genaue Position der Jalousie und Lamellen kann parametriert werden:

**Fahre zur Voreinstellung:** Es kann eine der vier zuvor konfigurierten VOREINSTELLUNGEN (Kanal /Erweiterte Funktionen) am Ende des Alarms ausgewählt werden.

Setze auf gespeicherten Wert: Während der Kanal blockiert ist, können andere Objekte zwar Telegramme empfangen aber da der Kanal gesperrt ist, ändert er sich nicht.

Obwohl der Aktor sich nicht ändert, registriert er trotzdem alle Ereignisse um den Status anzunehmen, den er beim Aktivieren gehabt hätte, wäre der Kanal nicht gesperrt gewesen.

**Achtung!** Das "Verhalten am Ende aller Alarme" wird nur ausgeführt, wenn kein aktiver und quittierter Kanalalarm vorliegt und wenn "Kanalfunktion sperren" aktiviert ist. Nur dann wird der Kanal wieder freigegeben.

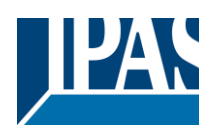

#### 4.2.3.5 Deaktivierung

| Parameter                                                                                                    | Finstellungen                                            |  |
|----------------------------------------------------------------------------------------------------|----------------------------------------------------------|--|
| Deaktivierungsobiekt                                                                                                    | Deaktiviere mit EIN                                      |  |
|                                                                                                    | Deaktiviere mit AUS                                      |  |
| Mit diesem Obiekt kann der Kanal gesperrt werd                                                                                                    | len. Die Priorität aller Sperrobiekte (von allen Kanälen |  |
| gemeinsam – nicht einzeln) kann in ALL GEMEIN                                                                                                    | NE EINSTELLINGEN/ALARM/PRIORITÄT DES SPER-               |  |
| ROB IEKTS EÜR ALLE KANÄLE konfiguriert we                                                                                                    |                                                          |  |
| KODJEKTSTOK ALLE KANALE Koningunen we                                                                                                    | iden.                                                    |  |
| Deaktiviere mit EIN: Der aktuelle Kanal wird mi                                                                                                    | t einer "1" (AN Telegramm) gesperrt.                     |  |
| Deaktiviere mit AUS: Der aktuelle Kanal wird m                                                                                                    | nit einer "0" (AUS Telegramm) gesperrt.                  |  |
| Verhalten bei Busspannungswiederkehr                                                                                                    | Aktiviere                                                |  |
|                                                                                                    | Deaktiviere                                              |  |
|                                                                                                    | Letzter Status des Objektes                              |  |
| Achtung! Die Priorität wird in den allgemeine                                                                                                    | en Funktionen etabliert.                                 |  |
| Aktiviere: Der Kanal wird aktiviert.                                                                                                    |                                                          |  |
| Deaktiviere: Der Kanal wird gesperrt.                                                                                                    |                                                          |  |
| Letzter Objektstatus: Der Status des Enable-O                                                                                                    | bjekts wird im nichtflüchtigen Speicher des Aktors ge-   |  |
| speichert. Wenn der Aktor initialisiert wird, wird o                                                                                                    | daher, wenn diese Option ausgewählt wurde, das Objekt    |  |
| so eingestellt, wie es vor dem Busfehler war.                                                                                                    |                                                          |  |
| Verhalten bei Deaktivierung                                                                                                    | Blockiere Kanal unverändert                              |  |
|                                                                                                    | Fahre Auf                                                |  |
|                                                                                                    | Fahre Ab                                                 |  |
|                                                                                                    | Fahre zu Position                                        |  |
|                                                                                                    | Fahre zu Jalousie- und Lamellenposition                  |  |
|                                                                                                    | Fahre zur Voreinstellung                                 |  |
| Blockiere Kanal unverändert: Der Kanal wird zwar blockiert aber bewegt sich beim Sperren nicht.         Fahre Auf: Der Kanal fährt nach OBEN. Das zweite Relais wird geöffnet. Das erste Relais wird für die verbleibende Zeit geschlossen. (Da der Aktor die Gesamtzeit für eine HOCH Fahrt kennt, kann er die noch verbleibende Zeit basierend auf der aktuellen Position berechnen.)         Fahre Ab: Der Kanal fährt nach UNTEN. Das erste Relais wird geöffnet. Das zweite Relais wird für die verbleibende Zeit geschlossen. (Da der Aktor die Gesamtzeit für eine RUNTER Fahrt kennt, kann er die noch verbleibende Zeit geschlossen. (Da der Aktor die Gesamtzeit für eine RUNTER Fahrt kennt, kann er die noch verbleibende Zeit geschlossen. (Da der Aktor die Gesamtzeit für eine RUNTER Fahrt kennt, kann er die noch verbleibende Zeit geschlossen. (Da der Aktor die Gesamtzeit für eine RUNTER Fahrt kennt, kann er die noch verbleibende Zeit geschlossen. (Da der Aktor die Gesamtzeit für eine RUNTER Fahrt kennt, kann er die noch verbleibende Zeit geschlossen. (Da der Aktor die Gesamtzeit für eine RUNTER Fahrt kennt, kann er die noch verbleibende Zeit geschlossen. (Da der Aktor die Gesamtzeit für eine RUNTER Fahrt kennt, kann er die noch verbleibende Zeit geschlossen. (Da der Aktor die Gesamtzeit für eine RUNTER Fahrt kennt, kann er die noch verbleibende Zeit Des zeit die AN-DERE ZEIT FÜR DIE RUNTER FAHRT und die noch verbleibende Zeit wird dementsprechend berechnet.         Fahre zu Position: Die Rollladen werden beim Sperren an eine bestimmte Position (0-100%) gefahren. Die genaue Position kann hier parametriert werden.         Fahre zu Jalousie- und Lamellenposition: Trifft bei der Konfiguration von Rollläden nicht zu.         Jalousie (mit Lamellen): Die Jalousie und Lamellen werden beim Sperren an eine bestimmte Position (0-100%) gefahren, die hier parametriert werden kann. |                                                          |  |
|                                                                                                    | Fahre zu Jalousie- und Lamellenposition                  |  |
| Aktiviere und lesse Kenel waverändert. Der K                                                                                                    | Panre zur voreinstellung                                 |  |
| Aktiviere und lasse Kanal unverändert: Der Kanal reagiert beim Aktivieren nicht.                                                                                                    |                                                          |  |
| Fanre Aut: Der Kanal fahrt nach OBEN. Das zweite Relais wird geöffnet. Das erste Relais wird für die                                                                                                    |                                                          |  |
| verbielbende Zeit geschlossen. (Da der Aktor die Gesamtzeit für eine HOCH Fahrt kennt, kann er die                                                                                                    |                                                          |  |
| noch verbieldende Zeit basierend auf der aktuellen Position berechnen.)                                                                                                    |                                                          |  |
| Fahre Ab: Der Kanal tährt nach UNTEN. Das erste Relais wird geöffnet. Das zweite Relais wird für die                                                                                                    |                                                          |  |
| verbleibende Zeit geschlossen. (Da der Aktor die Gesamtzeit für eine RUNTER Fahrt kennt, kann er die                                                                                                    |                                                          |  |
| noch verbieidende Zeit basierend auf der aktuellen Position berechnen.                                                                                                    |                                                          |  |
| <b>Fame zu Fosition:</b> Die Kolliaden werden beim Aktivieren an eine bestimmte Position (U-100%) gefanfen.                                                                                                    |                                                          |  |
| Die genaue Position Kann nier parametrient werden.                                                                                                    |                                                          |  |
| Jalousie (mit Lamellen): Die Jalousie und Lamellen werden beim Aktivieren an eine bestimmte Position                                                                                                    |                                                          |  |

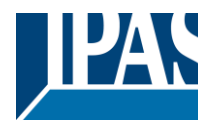

(0-100%) gefahren, die hier parametriert werden kann. **Fahre zur Voreinstellung:** Es kann eine der vier zuvor konfigurierten VOREINSTELLUNGEN (Kanal /Erweiterte Funktionen) ausgewählt werden, die beim Aktivieren ausgeführt wird. Setze auf gespeicherten Wert: Während der Kanal blockiert ist, können andere Objekte zwar Telegramme empfangen aber da der Kanal gesperrt ist, ändert er sich nicht.

Obwohl der Aktor sich nicht ändert, registriert er trotzdem alle Ereignisse um den Status anzunehmen, den er beim Aktivieren gehabt hätte, wäre der Kanal nicht gesperrt gewesen.

**Achtung!** "Kanal aktivieren" löst das Verhalten des nächsten aktiven Alarms (mit niedrigerer Priorität) aus. Das "Verhalten beim Aktivieren" wird nur ausgeführt, wenn kein aktiver und quittierter Kanalalarm vorliegt.

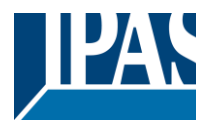

### 4.2.4 Status Rolladen

Wenn unter AUSGÄNGE für Kanal X "ROLLADEN" und dann innerhalb des Kanals "ROLLADEN (OHNE SCHLITZE)" wählen, wird die Registerkarte "Status-Rolladen" automatisch aktiviert (und kann im Gegensatz zu den Binärausgängen nicht ausgeblendet werden). Wenn dagegen unter " JALOUSIE (MIT SCHLIT-ZEN)" ausgewählt ist, wird die Registerkarte "Status Jalousie" automatisch aktiviert.

In den Registerkarten "Status Rollade" und "Status Jalousie" können Sie festlegen, welche und wann die verschiedenen Statustelegramme gesendet werden.

| Parameter                                           | Einstellungen                                                                                            |  |  |
|-----------------------------------------------------|----------------------------------------------------------------------------------------------------|--|--|
| 1 Byte Position Statustelegramm senden              | Am Ende der Bewegung                                                                                     |  |  |
|                                                     | Während der Bewegung und am Ende                                                                         |  |  |
|                                                     | Nein                                                                                                    |  |  |
| Am Ende der Bewegung: Erst nach Erreichen de        | r angewiesenen Position bei einer beliebigen                                                             |  |  |
| Bewegung sendet das Objekt 1 Byte "Status Jalou     | sieposition" diesen Wert.                                                                                |  |  |
| Wahrend der Bewegung und am Ende: Sowohl            | wahrend der Bewegung als auch nach Erreichen der                                                         |  |  |
| Vorgegebenen Position bei jeder Bewegung sende      | t das Objekt 1 Byte "Status Jalousieposition" diesen                                                     |  |  |
| Die Häufigkeit des Sendens des Statustelegramm      | s während der Bewegung kann hier eingestellt werden                                                      |  |  |
| Nein: Das 1 Byte Objekt "Status Jalousieposition"   | wird ausgeblendet.                                                                                       |  |  |
| 1 Byte Lamellenposition senden Statustele-          | Nein                                                                                                    |  |  |
| gramm                                               | Ja                                                                                                    |  |  |
| Wenn in dieser Option "Ja" angewählt ist, wird das  | Objekt "Status Lamellenposition" aktiviert, mit dem                                                      |  |  |
| nach jeder Bewegung die genaue Position der Lan     | nellen zu Verfügung steht.                                                                               |  |  |
| Zyklische Sendezeit für die Jalousie-/Lamellen-     | Ja                                                                                                    |  |  |
| position                                            | Nein                                                                                                    |  |  |
| Mit dieser Option, können kann die Wiederholung     | der zu sendenden Werte eingestellt werden:                                                               |  |  |
| Es wird das 1 Byte Objekt "Status Jalousieposition  | " (Jalousien) gesendet.                                                                                  |  |  |
| Es werden die 1 Byte "Status Jalousieposition" und  | Es werden die 1 Byte "Status Jalousieposition" und die Objekte "Status Lamellenposition" (Jalousien) ge- |  |  |
| sendet.                                             |                                                                                                    |  |  |
| desendet und nicht die aktuelle Position der Lame   | lit wird, wird diese neue zukunninge Position zyklisch<br>le während ihrer Bewegung                      |  |  |
| 1 Bit Statusobiekt für Jalousie in unterer Endnosi- | le waniend inter Dewegung.                                                                               |  |  |
| tion                                                | Nein                                                                                                    |  |  |
| Wenn "Ja" anwählen ist, wird das 1 Bit Obiekt "Sta  | tus Jalousie 100%" aktiviert. Erst wenn der Verschluss                                                   |  |  |
| seine volle (untere Endposition) Bewegung (100%)    | ) abgeschlossen hat, wird dieses Obiekt = 1. Bei ieder                                                   |  |  |
| anderen Verschlussposition ist der Objektwert = 0.  |                                                                                                    |  |  |
| 1 Bit Statusobjekt für Jalousie in der oberen End-  | Ja                                                                                                    |  |  |
| position                                            | Nein                                                                                                    |  |  |
| Wenn "Ja" angewählt ist, wird das 1 Bit Objekt "Sta | atus blind 0%" aktiviert. Nur wenn sich der Verschluss                                                   |  |  |
| in seiner Anfangs-/Oberen-Endlage (0%) befindet,    | wird dieses Objekt = 1. Bei jeder anderen                                                                |  |  |
| Verschlussposition ist der Objektwert = 0.          |                                                                                                    |  |  |
| 1 Byte Schlitzposition senden Statustelegramm       | Ja                                                                                                    |  |  |
|                                                     | Nein                                                                                                    |  |  |

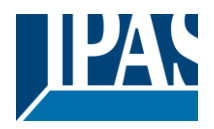

Wenn die Option "Ja" ausgewählt ist, wird das Objekt "Status Schlitzposition" aktiviert. Sein Wert wird wie folgt aktualisiert:

Wenn das Objekt "Schlitzpositionierung" einen Prozentwert empfängt, wird der Verschluss bewegt, bis der untere Teil den Rahmen des Fensters berührt, z.B.

- Zum Schließen des Verschlusses bei geöffneten Schlitzen:
- Das Schlitzobjekt muss auf den Wert 0% gesetzt werden.

Die Statusobjekte würden daher wie folgt bleiben:

- Position des Schlitz-Status = 0%.
- Position des Verschlusszustandes = 100%.

Schließen des Verschlusses bei geschlossenen Schlitzen: Das Schlitz Objekt muss auf den Wert 100% gesetzt werden. (Es ist dasselbe, als wenn das Jalousiepositionierungsobjekt einen Wert = 100% erhält.)

Die Statusobjekte würden daher wie folgt bleiben:

- Position des Schlitz-Status = 100%.
- Position des Verschlusszustandes = 100%.

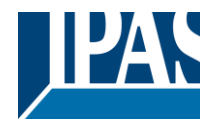

# 5 Parameterseite: FAN COIL

# 5.1 Allgemeine Einstellungen

| Parameter                                                                                                | Einstellungen                                          |  |
|----------------------------------------------------------------------------------------------------|--------------------------------------------------------|--|
| Fan Coil Type                                                                                            | Heizen/Kühlenl (2 Leitungen)                           |  |
|                                                                                                    | Heizen (2 Leitungen)                                   |  |
|                                                                                                    | Kühlen (2 Leitungen)                                   |  |
|                                                                                                    | Heizen/Kühlen (4 Leitungen)                            |  |
| Heizen (2 Leitungen): Für Fan-Coil-Systeme mit                                                           | nur Heizen                                             |  |
| Kühlen (2 Leitungen): Für Fan-Coil-Systeme mit                                                           | nur Kühlen                                             |  |
| Heizen/Kühlen (2 Leitungen): Für Fan-Coil-Syst                                                           | eme mit Heizen/Kühlen in 2-Leitungs-Anlagen.           |  |
| Heizen/Kühlen (4 Leitungen): Für Fan-Coil-Syst                                                           | eme mit Heizen/Kühlen. Die Umschaltung zwischen        |  |
| Warm- und Kaltluft wird durch unabhängige Gebla                                                          | isekonvektoren in 4-Leitungs-Anlagen unterstützt.      |  |
| Verzögerung beim Umschalten zwischen                                                                     | Nein                                                   |  |
| Heizen-/Kühlen                                                                                           | Ja                                                     |  |
| Kompensation einer Verzögerung beim Wechsel                                                              | zwischen Heizen und Kühlen. Diese Option ist verfüg-   |  |
| bar, wenn Heizen/Kühlen (2 Leitungen) oder Heiz                                                          | en/Kühlen (4 Leitungen) als Fan Coil-Typ einstellen    |  |
| Basis                                                                                                    | 1 Sekunde                                              |  |
|                                                                                                    |                                                        |  |
| Faktor                                                                                                   | 1                                                      |  |
| Wenn diese Option aktiv ist, beträgt die standardr                                                       | näßige Verzögerung 1 Sekunde. Diese Option ermög-      |  |
| licht die Konfiguration der Zeit, die die HKL-Gerät                                                      | e benötigen, die eine zusätzliche Zeit benötigen, um   |  |
| zwischen Heizen und Kühlen zu wechseln (bzw. u                                                           | umgekehrt).                                            |  |
| AN / AUS Objekt                                                                                          | Nein                                                   |  |
|                                                                                                    | Ja                                                     |  |
| Der Power Block Fan Coil Controller unterstützt d                                                        | ie Aktivierung des EIN/AUS-Objekts, um das Fan Coil    |  |
| System vollständig zu aktivieren oder zu deaktivie                                                       | eren. Dies kann sehr nützlich sein, um das System mit  |  |
| dem entsprechenden Thermostat zu verbinden, w                                                            | enn dieser das gleiche Steuerobjekt hat.               |  |
| Deaktivieren Handbetrieb am Gerät.                                                                       | Nein                                                   |  |
|                                                                                                    | Alle                                                   |  |
|                                                                                                    | Individuell                                            |  |
| Nein: Der Handbetrieb der 3 Ventilatorstufen und                                                         | des Ventils mit den Drucktasten am Gerät wird unter-   |  |
| stutzt.                                                                                                  |                                                        |  |
| Alle: Der Handbetrieb ist sowohl am Ventilator al                                                        | s auch am Ventil vollstandig deaktiviert.              |  |
| Individuell: Der Handbetrieb für jede der 3 Ventilatorstufen und des Ventils kann einzeln blockiert wer- |                                                        |  |
| den. Durch Aktivieren dieser Option erscheint die                                                        | Registerkarte "Manuelle Geratetasten" mit den zulassi- |  |
| gen                                                                                                    |                                                        |  |
| Parametern.                                                                                              |                                                        |  |
| Verhalten bei Buswiederkehr.                                                                             | Nein                                                   |  |
|                                                                                                    | Ja                                                     |  |
| Das Verhalten der verschiedenen Fan-Coil-Funktionalitäten bei der Buswiederkehr kann hier                |                                                        |  |
| definiert werden. Durch Aktivieren dieser Option e                                                       | erscheint die Registerkarte "Bustehler/Buswiederkehr"  |  |
| mit den zulassigen Parametern.                                                                           |                                                        |  |
| Spezialbetriebsarten (Lüfter & Ventil)                                                                   | Eine Spezialbetriebsart                                |  |
|                                                                                                    | Zwei Spezialbetriebsarten                              |  |
|                                                                                                    | Drei Spezialbetriebsarten                              |  |
|                                                                                                    | Vier Spezialbetriebsarten                              |  |

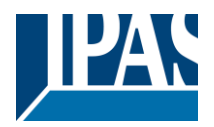

Die verschiedenen Spezialbetriebsarten ermöglichen, voreingestellte Eigenschaften des Fan Coils zu definieren, die sowohl für den Lüfter- als auch für den Lüfterbereich gelten. Standardmäßig sind die Spezialbetriebsarten mit den folgenden Allgemein-Parametern voreingestellt (die an die Eigenschaften der Anlage angepasst werden können): Auf der Registerkarte Lüftergeschwindigkeit finden wir weitere Registerkarten, um die Lüfteroptionen für ieden Modus einzuschränken oder zuzulassen: Spezialbetriebsart 1: - Deny Fan OFF manual: Die Lüfterdrehzahl ist möglicherweise nicht auf AUS gesetzt. Spezialbetriebsart: - Max: Im Automatikbetrieb kann die Drehzahl nur auf Lüfter 3 und AUS eingestellt werden. Spezialbetriebsart: - Ecu: Im Automatikmodus kann die Lüfterdrehzahl nur auf Lüfter 1 und AUS eingestellt werden. Spezialbetriebsart: - User: Im manuellen Modus kann die Lüfterdrehzahl nur auf Lüfter 1 eingestellt werden. In der Registerkarte Ventil befindet sich die Registerkarte "Betriebsart"; hier können die Positionswerte des Ventils für jeden Modus einschränken oder zulassen werden. Es ist nur eine Registerkarte aktiviert, um alle 4 Betriebsarten im Ventil zu konfigurieren. Abtastwerte für die oben genannten Betriebsarten stehen zu Verfügung. Durch Aktivieren einer dieser Optionen werden die entsprechenden Registerkarten für jede dieser Optionen in den folgenden Registerkarten angezeigt: "Ventilatordrehzahl" -> Betriebsart 1 - 4". und "Ventil -> Betriebsarten". Verhalten, wenn die Spezialbetriebsart beendet Setze auf gespeicherten Status wird Einstellung des Lüfter-Verhaltens beim Verlassen einer dSpezialbetriebsart. Die Lüfterdrehzahl und das Ventil werden beim Verlassen der Spezialbetriebsart entsprechend den gespeicherten Objektwerten und Parametern eingestellt. Erweiterte Funktionen Nein Ja Folgende erweiterte Funktionen können hier aktiviert werden Szenen & Tag/Nacht Objekt Nein Ja Die Szenen-Funktionalität sowie das Tag/Nacht Objekt können hier aktiviert werden. Das Objektverhalten kann festgelegt werden. Alarm Funktion Nein Ja Wichtig! Lüfter und Ventilalarme müssen im Reiter: Lüftergeschwindigkeit->Alarme oder Ventil-> Alarme konfiguriert werden. Thermostatüberwachung Nein Ja Die Überwachung des Thermostaten wird im Reiter Lüfterdrehzahl und Ventil mit den folgenden Parametern aktiviert: 1 min Thermostatüberwachungszeit 10 Faktor Hier kann die Überwachungszeit für den Thermostat eingestellt werden. Innerhalb dieser Zeit muss mindestens ein PI-Wert vom Thermostat empfangen werden, sonst tritt ein Fehler auf (für diesen Fall kann das Ventilator- und Ventilverhalten über Parameter eingestellt werden). Lüfter ausschalten bei Thermostatfehler Nur Fehler übertragen Fehler = Schalte FC Aus / OK=Bleibe Aus Fehler = Schalte FC Aus / OK=Schalte auf normalen Wert.

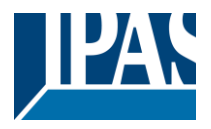

**Nur Fehler übertragen:** = Der Fan Coil bleibt eingeschaltet (Einstellung Lüfter und Ventil in eigener Registerkarten). Das Verhalten kann im Reiter "Ventilatorgeschwindigkeit" und "Ventil" definiert werden. **Fehler = Schalte FC Aus / OK=Bleibe Aus:** = Der Fan Coil wird bei einem Fehler abgeschaltet. Ist der Fehler behoben, bleibt der FC abgeschaltet.

**Fehler = Schalte FC Aus / OK= Schalte auf normalen Wert:** = Der Fan Coil wird bei einem Fehler abgeschaltet. Ist der Fehler behoben, wird der Zustand vor der Störung wiederhergestellt. <u>Achtung!</u> Thermostatüberwachungsfehler = keine Telegramme während der Überwachungszeit empfangen.

### 5.1.1 Tasten zum Handbetrieb

| Parameter                                                               | Einstellungen     |  |
|-------------------------------------------------------------------------|-------------------|--|
| Lüftergeschwindigkeit 1 (Ausgang 1)                                     | Aktiv             |  |
|                                                                         | Immer deaktiviert |  |
| Die Handsteuerung der Lüfterstufe 1 kann ein- und ausgeschaltet werden. |                   |  |
|                                                                         |                   |  |
| Lüftergeschwindigkeit 2 (Ausgang 2)                                     | Aktiv             |  |
|                                                                         | Immer deaktiviert |  |
| Die Handsteuerung der Lüfterstufe 2 kann ein- und ausgeschaltet werden. |                   |  |
|                                                                         |                   |  |
| Lüftergeschwindigkeit 3 (Ausgang 3)                                     | Aktiv             |  |
|                                                                         | Immer deaktiviert |  |
| Die Handsteuerung der Lüfterstufe 3 kann ein- und ausgeschaltet werden. |                   |  |
|                                                                         |                   |  |
| Heizen / Kühlen Ventil (Ausgang 4)                                      | Aktiv             |  |
|                                                                         | Immer deaktiviert |  |
| Die Handsteuerung des Steuerventils kann ein- und ausgeschaltet werden. |                   |  |
|                                                                         |                   |  |

#### 5.1.2 Verhalten bei Busfehler/Wiederkehr

| Parameter                                                            | Einstellungen                                      |
|----------------------------------------------------------------------|----------------------------------------------------|
| Heizen / Kühlen Modus                                                | Keine Änderung                                     |
|                                                                      | Leseanforderung                                    |
| Verhalten bei Buswiederkehr                                          | Heizen Modus                                       |
|                                                                      | Kühlen Modus                                       |
| Keine Änderung: Der aktuelle Modus vor dem Busfel                    | nler (Heizen/Kühlen), bleibt bei Buswiederkehr ak- |
| tiv.                                                                 |                                                    |
| Leseanforderung: Bei Buswiederkehr sendet das Ko                     | mmunikationsobjekt eine Leseanforderung auf den    |
| Bus,                                                                 |                                                    |
| um die Betriebsart Heizen/Kühlen einzustellen.                       |                                                    |
|                                                                      |                                                    |
| Hinweis: Ohne Antwort nach einer Leseanforderung is                  | t der Modus gleich dem, vor dem Bustehler.         |
| Lleizen Meduer Dei Dueröckkehr wird der Lleizmedue                   | o in secto lit                                     |
| Heizen Modus: Bei Busruckkehr wird der Heizmodus eingestellt.        |                                                    |
| <b>Kunien Modus:</b> Bei Busruckkenr wird der Kunimodus eingesteilt. |                                                    |
|                                                                      |                                                    |
| Sende Statuswert                                                     | NEIN                                               |
|                                                                      | Ja                                                 |
| Bei Buswiederkehr wird der Obiektwert nach der in de                 | r Registerkarte "Allgemeine Einstellungen" einge-  |
| stellten Verzögerungszeit gesendet.                                  |                                                    |
| LÜFTERGESCHWINDIGKEIT (AUTO/HAND)                                    | Keine Änderung                                     |
|                                                                      | Hand Lüfter Aus                                    |
| Verhalten bei Busfehler                                              | Hand Lüfter Stufe 1                                |
|                                                                      | Hand Lüfter Stufe 2                                |
|                                                                      | Hand Lüfter Stufe 3                                |
|                                                                      |                                                    |

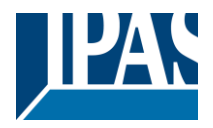

Keine Änderung: Bei Busfehler bleibt die aktuelle Geschwindigkeit aktiv, d.h. die für die Drehzahlregelung

relevanten Relais bleiben in ihrer Position (offen/geschlossen) verriegelt.

Hand Lüfter AUS: Alle Lüfterausgänge werden abgeschaltet, wobei der Lüfter vollständig abgeschaltet wird.

Hand Lüfter Stufe 1: Die Lüfterstufe 1 bleibt aktiviert. Hand Lüfter Stufe 2: Die Lüfterstufe 2 bleibt aktiviert. Hand Lüfter Stufe 2: Die Lüfterstufe 3 bleibt aktiviert.

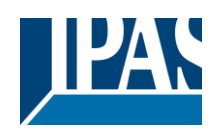

| Verhalten bei Buswiederkehr                                                                                                    | Keine Anderung                                                                                                    |
|----------------------------------------------------------------------------------------------------|----------------------------------------------------------------------------------------------------|
|                                                                                                    | Leseanforderung                                                                                                    |
|                                                                                                    | Hand Lüfter AUS                                                                                                    |
|                                                                                                    | Hand Lüfter Stufe 1                                                                                                    |
|                                                                                                    | Hand Lüfter Stufe 2                                                                                                    |
|                                                                                                    | Hand Lüfter Stufe 3                                                                                                    |
|                                                                                                    | Automatikbetrieb                                                                                                    |
|                                                                                                    | Wert bei Bussnannungsausfall                                                                                                    |
|                                                                                                    | Hand Lüfter letzte Coschwindigkeit                                                                                                    |
| Kaina Änderungu Dei Dueuriederkehr bleibt die ektuel                                                                                                    | Inano Luiter letzte Geschwindigkeit                                                                                                    |
| Reine Anderung: Bei Buswiederkenr bleibt die aktuel                                                                                                    | le Geschwindigkeit aktiv, d.n. die für die Drenzani-                                                                                                    |
| regeiung                                                                                                    |                                                                                                    |
| relevanten Relais bleiben in ihrer Position (offen/geschlossen) verriegelt.                                                                                                    |                                                                                                    |
| Leseanforderung: Bei Buswiederkehr sendet das Kommunikationsobjekt eine Leseanforderung auf den                                                                                                    |                                                                                                    |
| Bus, um die Betriebsart Heizen/Kühlen einzustellen.                                                                                                    |                                                                                                    |
| Hinweis: Achtung! Ohne Antwort nach einer Leseanforderung ist der Modus gleich dem, vor dem Bus-                                                                                                    |                                                                                                    |
| fehler.                                                                                                    |                                                                                                    |
| Hand Lüfter AUS: Alle Lüfterausgänge werden abges                                                                                                    | schaltet, wobei der Lüfter vollständig abgeschaltet                                                                                                    |
| wird.                                                                                                    | , , , , , , , , , , , , , , , , , , ,                                                                                                    |
| Hand Lüfter Stufe 1: Die Lüfterstufe 1 bleibt aktiviert                                                                                                    |                                                                                                    |
| Hand Lüfter Stufe 2: Die Lüfterstufe 2 bleibt aktiviert                                                                                                    |                                                                                                    |
| Hand Lifter Stufe 2. Die Lüfterstufe 2 bleibt aktiviert.                                                                                                    |                                                                                                    |
| Automotikhotrich, Der automotische Medue der Läft                                                                                                    | ordrohzohlrogolung ist skihijert                                                                                                    |
| Automatikbetneb. Der automatische Modus der Lutte                                                                                                    | erurenzannegenung ist aktiviert.                                                                                                    |
| vvert bei Busspannungsaustall: Der vor dem Buster                                                                                                    | ner aktive Lutterstatus wird wiederhergestellt.                                                                                                    |
| Hand Lüfter letzte Geschwindigkeit: Die letzte Dreh                                                                                                    | zahl vor dem Bustehler wird eingestellt, jedoch                                                                                                    |
| nicht                                                                                                    |                                                                                                    |
| im Modus "Handbetrieb".                                                                                                    |                                                                                                    |
| Statuswert senden                                                                                                    | Nein                                                                                                    |
|                                                                                                    | Ja                                                                                                    |
| Bei Buswiederkehr wird der Obiektwert nach der in de                                                                                                    | r Registerkarte "Allgemeine Finstellungen" einge-                                                                                                    |
| stellten Verzögerung gesendet                                                                                                    |                                                                                                    |
|                                                                                                    |                                                                                                    |
|                                                                                                    | Kata Andrewska                                                                                                    |
| THERMOSTATÜBERWACHUNG: LÜFTEVERHAL-                                                                                                    | Keine Änderung                                                                                                    |
| THERMOSTATÜBERWACHUNG: LÜFTEVERHAL-<br>TEN                                                                                                    | Keine Änderung                                                                                                    |
| THERMOSTATÜBERWACHUNG: LÜFTEVERHAL-<br>TEN                                                                                                    | Keine Änderung                                                                                                    |
| THERMOSTATÜBERWACHUNG: LÜFTEVERHAL-<br>TEN<br>Verhalten bei Buswiederkehr                                                                                                    | Keine Änderung                                                                                                    |
| THERMOSTATÜBERWACHUNG: LÜFTEVERHAL-<br>TEN<br>Verhalten bei Buswiederkehr<br>Bei aktiver Thermostatüberwachung bleibt die Lüfterdi                                                                                                    | Keine Änderung<br>rehzahl bei Busrückkehr unverändert.                                                                                                    |
| THERMOSTATÜBERWACHUNG: LÜFTEVERHAL-<br>TEN<br>Verhalten bei Buswiederkehr<br>Bei aktiver Thermostatüberwachung bleibt die Lüfterdi                                                                                                    | Keine Änderung<br>rehzahl bei Busrückkehr unverändert.                                                                                                    |
| THERMOSTATÜBERWACHUNG: LÜFTEVERHAL-<br>TEN<br>Verhalten bei Buswiederkehr<br>Bei aktiver Thermostatüberwachung bleibt die Lüfterdi                                                                                                    | Keine Änderung<br>rehzahl bei Busrückkehr unverändert.                                                                                                    |
| THERMOSTATÜBERWACHUNG: LÜFTEVERHAL-<br>TEN<br>Verhalten bei Buswiederkehr<br>Bei aktiver Thermostatüberwachung bleibt die Lüfterdi<br>SPEZIALBETRIEBSART                                                                                                    | Keine Änderung<br>rehzahl bei Busrückkehr unverändert.<br>Keine Änderung<br>Beende Spezialbetriebsarten                                                                                                    |
| THERMOSTATÜBERWACHUNG: LÜFTEVERHAL-<br>TEN<br>Verhalten bei Buswiederkehr<br>Bei aktiver Thermostatüberwachung bleibt die Lüfterdi<br>SPEZIALBETRIEBSART                                                                                                    | Keine Änderung<br>rehzahl bei Busrückkehr unverändert.<br>Keine Änderung<br>Beende Spezialbetriebsarten                                                                                                    |
| THERMOSTATÜBERWACHUNG: LÜFTEVERHAL-<br>TEN<br>Verhalten bei Buswiederkehr<br>Bei aktiver Thermostatüberwachung bleibt die Lüfterdi<br>SPEZIALBETRIEBSART<br>Verhalten bei Buswiederkehr                                                                                                    | Keine Änderung<br>rehzahl bei Busrückkehr unverändert.<br>Keine Änderung<br>Beende Spezialbetriebsarten                                                                                                    |
| THERMOSTATÜBERWACHUNG: LÜFTEVERHAL-<br>TEN<br>Verhalten bei Buswiederkehr<br>Bei aktiver Thermostatüberwachung bleibt die Lüfterdi<br>SPEZIALBETRIEBSART<br>Verhalten bei Buswiederkehr<br>Keine Änderung: Bei Buswiederkehr bleibt der zuletz                                                                                                    | Keine Änderung         rehzahl bei Busrückkehr unverändert.         Keine Änderung         Beende Spezialbetriebsarten         tt konfigurierte Modus aktiv.                                                                                                    |
| THERMOSTATÜBERWACHUNG: LÜFTEVERHAL-<br>TEN<br>Verhalten bei Buswiederkehr<br>Bei aktiver Thermostatüberwachung bleibt die Lüfterdi<br>SPEZIALBETRIEBSART<br>Verhalten bei Buswiederkehr<br>Keine Änderung: Bei Buswiederkehr bleibt der zuletz<br>Beende Spezialbetriebsarten: Die Spezialbetriebsar                                                                                                    | Keine Änderung         rehzahl bei Busrückkehr unverändert.         Keine Änderung         Beende Spezialbetriebsarten         tt konfigurierte Modus aktiv.         t, die vor dem Busfehler aktiv war, wird verlassen                                                                                                    |
| THERMOSTATÜBERWACHUNG: LÜFTEVERHAL-<br>TEN<br>Verhalten bei Buswiederkehr<br>Bei aktiver Thermostatüberwachung bleibt die Lüfterdi<br>SPEZIALBETRIEBSART<br>Verhalten bei Buswiederkehr<br>Keine Änderung: Bei Buswiederkehr bleibt der zuletz<br>Beende Spezialbetriebsarten: Die Spezialbetriebsar<br>Statuswert senden                                                                                                    | Keine Änderung         rehzahl bei Busrückkehr unverändert.         Keine Änderung         Beende Spezialbetriebsarten         tt konfigurierte Modus aktiv.         t, die vor dem Busfehler aktiv war, wird verlassen         Nein                                                                                                    |
| THERMOSTATÜBERWACHUNG: LÜFTEVERHAL-<br>TEN<br>Verhalten bei Buswiederkehr<br>Bei aktiver Thermostatüberwachung bleibt die Lüfterdi<br>SPEZIALBETRIEBSART<br>Verhalten bei Buswiederkehr<br>Keine Änderung: Bei Buswiederkehr bleibt der zuletz<br>Beende Spezialbetriebsarten: Die Spezialbetriebsar<br>Statuswert senden                                                                                                    | Keine Änderung         rehzahl bei Busrückkehr unverändert.         Keine Änderung         Beende Spezialbetriebsarten         :t konfigurierte Modus aktiv.         t, die vor dem Busfehler aktiv war, wird verlassen         Nein         Ja                                                                                                    |
| THERMOSTATÜBERWACHUNG: LÜFTEVERHAL-<br>TEN<br>Verhalten bei Buswiederkehr<br>Bei aktiver Thermostatüberwachung bleibt die Lüfterdi<br>SPEZIALBETRIEBSART<br>Verhalten bei Buswiederkehr<br>Keine Änderung: Bei Buswiederkehr bleibt der zuletz<br>Beende Spezialbetriebsarten: Die Spezialbetriebsar<br>Statuswert senden<br>Bei Buswiederkehr wird der Objektwert nach der in der                                                                                                    | Keine Änderung         rehzahl bei Busrückkehr unverändert.         Keine Änderung         Beende Spezialbetriebsarten         :t konfigurierte Modus aktiv.         t, die vor dem Busfehler aktiv war, wird verlassen         Nein         Ja         r Registerkarte "Allgemeine Einstellungen" einge-                                                                                                    |
| THERMOSTATÜBERWACHUNG: LÜFTEVERHAL-<br>TEN<br>Verhalten bei Buswiederkehr<br>Bei aktiver Thermostatüberwachung bleibt die Lüfterdi<br>SPEZIALBETRIEBSART<br>Verhalten bei Buswiederkehr<br>Keine Änderung: Bei Buswiederkehr bleibt der zuletz<br>Beende Spezialbetriebsarten: Die Spezialbetriebsar<br>Statuswert senden<br>Bei Buswiederkehr wird der Objektwert nach der in de<br>stellten Verzögerung gesendet                                                                                                    | Keine Änderung         rehzahl bei Busrückkehr unverändert.         Keine Änderung         Beende Spezialbetriebsarten         :t konfigurierte Modus aktiv.         t, die vor dem Busfehler aktiv war, wird verlassen         Nein         Ja         r Registerkarte "Allgemeine Einstellungen" einge-                                                                                                    |
| THERMOSTATÜBERWACHUNG: LÜFTEVERHAL-<br>TEN<br>Verhalten bei Buswiederkehr<br>Bei aktiver Thermostatüberwachung bleibt die Lüfterdi<br>SPEZIALBETRIEBSART<br>Verhalten bei Buswiederkehr<br>Keine Änderung: Bei Buswiederkehr bleibt der zuletz<br>Beende Spezialbetriebsarten: Die Spezialbetriebsar<br>Statuswert senden<br>Bei Buswiederkehr wird der Objektwert nach der in de<br>stellten Verzögerung gesendet.                                                                                                    | Keine Änderung         rehzahl bei Busrückkehr unverändert.         Keine Änderung         Beende Spezialbetriebsarten         it konfigurierte Modus aktiv.         t, die vor dem Busfehler aktiv war, wird verlassen         Nein         Ja         r Registerkarte "Allgemeine Einstellungen" einge-                                                                                                    |
| THERMOSTATÜBERWACHUNG: LÜFTEVERHAL-<br>TEN<br>Verhalten bei Buswiederkehr<br>Bei aktiver Thermostatüberwachung bleibt die Lüfterdi<br>SPEZIALBETRIEBSART<br>Verhalten bei Buswiederkehr<br>Keine Änderung: Bei Buswiederkehr bleibt der zuletz<br>Beende Spezialbetriebsarten: Die Spezialbetriebsar<br>Statuswert senden<br>Bei Buswiederkehr wird der Objektwert nach der in de<br>stellten Verzögerung gesendet.<br>Ventilposition                                                                                                    | Keine Änderung         rehzahl bei Busrückkehr unverändert.         Keine Änderung         Beende Spezialbetriebsarten         it konfigurierte Modus aktiv.         t, die vor dem Busfehler aktiv war, wird verlassen         Nein         Ja         r Registerkarte "Allgemeine Einstellungen" einge-         Keine Änderung         Fin                                                                                                    |
| THERMOSTATÜBERWACHUNG: LÜFTEVERHAL-<br>TEN<br>Verhalten bei Buswiederkehr<br>Bei aktiver Thermostatüberwachung bleibt die Lüfterdi<br>SPEZIALBETRIEBSART<br>Verhalten bei Buswiederkehr<br>Keine Änderung: Bei Buswiederkehr bleibt der zuletz<br>Beende Spezialbetriebsarten: Die Spezialbetriebsar<br>Statuswert senden<br>Bei Buswiederkehr wird der Objektwert nach der in de<br>stellten Verzögerung gesendet.<br>Ventilposition                                                                                                    | Keine Änderung         rehzahl bei Busrückkehr unverändert.         Keine Änderung         Beende Spezialbetriebsarten         tt konfigurierte Modus aktiv.         t, die vor dem Busfehler aktiv war, wird verlassen         Nein         Ja         r Registerkarte "Allgemeine Einstellungen" einge-         Keine Änderung         Ein                                                                                                    |
| THERMOSTATÜBERWACHUNG: LÜFTEVERHAL-<br>TEN<br>Verhalten bei Buswiederkehr<br>Bei aktiver Thermostatüberwachung bleibt die Lüfterdi<br>SPEZIALBETRIEBSART<br>Verhalten bei Buswiederkehr<br>Keine Änderung: Bei Buswiederkehr bleibt der zuletz<br>Beende Spezialbetriebsarten: Die Spezialbetriebsar<br>Statuswert senden<br>Bei Buswiederkehr wird der Objektwert nach der in de<br>stellten Verzögerung gesendet.<br>Verhalten bei Busfehler                                                                                                    | Keine Änderung         rehzahl bei Busrückkehr unverändert.         Keine Änderung<br>Beende Spezialbetriebsarten         tk konfigurierte Modus aktiv.         t, die vor dem Busfehler aktiv war, wird verlassen         Nein<br>Ja         r Registerkarte "Allgemeine Einstellungen" einge-         Keine Änderung<br>Ein<br>Aus                                                                                                    |
| THERMOSTATÜBERWACHUNG: LÜFTEVERHAL-<br>TEN<br>Verhalten bei Buswiederkehr<br>Bei aktiver Thermostatüberwachung bleibt die Lüfterdi<br>SPEZIALBETRIEBSART<br>Verhalten bei Buswiederkehr<br>Keine Änderung: Bei Buswiederkehr bleibt der zuletz<br>Beende Spezialbetriebsarten: Die Spezialbetriebsar<br>Statuswert senden<br>Bei Buswiederkehr wird der Objektwert nach der in de<br>stellten Verzögerung gesendet.<br>Ventilposition<br>Verhalten bei Busfehler<br>Keine Änderung: Bei einem Busfehler bleibt der Stat                                                                                                    | Keine Änderung         rehzahl bei Busrückkehr unverändert.         Keine Änderung         Beende Spezialbetriebsarten         et konfigurierte Modus aktiv.         t, die vor dem Busfehler aktiv war, wird verlassen         Nein         Ja         r Registerkarte "Allgemeine Einstellungen" einge-         Keine Änderung         Ein         Aus         us der letzten Ventilstellung aktiv.                                                                                                    |
| THERMOSTATÜBERWACHUNG: LÜFTEVERHAL-<br>TEN<br>Verhalten bei Buswiederkehr<br>Bei aktiver Thermostatüberwachung bleibt die Lüfterdi<br>SPEZIALBETRIEBSART<br>Verhalten bei Buswiederkehr<br>Keine Änderung: Bei Buswiederkehr bleibt der zuletz<br>Beende Spezialbetriebsarten: Die Spezialbetriebsar<br>Statuswert senden<br>Bei Buswiederkehr wird der Objektwert nach der in de<br>stellten Verzögerung gesendet.<br>Verhalten bei Busfehler<br>Keine Änderung: Bei einem Busfehler bleibt der Statt<br>Ein: Stellt die Ventile auf EIN.                                                                                                    | Keine Änderung         rehzahl bei Busrückkehr unverändert.         Keine Änderung<br>Beende Spezialbetriebsarten         tk konfigurierte Modus aktiv.         t, die vor dem Busfehler aktiv war, wird verlassen         Nein<br>Ja         r Registerkarte "Allgemeine Einstellungen" einge-         Keine Änderung<br>Ein<br>Aus         us der letzten Ventilstellung aktiv.                                                                                                    |
| THERMOSTATÜBERWACHUNG: LÜFTEVERHAL-<br>TEN<br>Verhalten bei Buswiederkehr<br>Bei aktiver Thermostatüberwachung bleibt die Lüfterdi<br>SPEZIALBETRIEBSART<br>Verhalten bei Buswiederkehr<br>Keine Änderung: Bei Buswiederkehr bleibt der zuletz<br>Beende Spezialbetriebsarten: Die Spezialbetriebsar<br>Statuswert senden<br>Bei Buswiederkehr wird der Objektwert nach der in de<br>stellten Verzögerung gesendet.<br>Ventilposition<br>Verhalten bei Busfehler<br>Keine Änderung: Bei einem Busfehler bleibt der Statt<br>Ein: Stellt die Ventile auf EIN.<br>Aus: Stellt die Ventile auf AUS.                                                                                                    | Keine Änderung         rehzahl bei Busrückkehr unverändert.         Keine Änderung         Beende Spezialbetriebsarten         et konfigurierte Modus aktiv.         t, die vor dem Busfehler aktiv war, wird verlassen         Nein         Ja         r Registerkarte "Allgemeine Einstellungen" einge-         Keine Änderung         Ein         Aus         us der letzten Ventilstellung aktiv.                                                                                                    |
| THERMOSTATÜBERWACHUNG: LÜFTEVERHAL-<br>TEN<br>Verhalten bei Buswiederkehr<br>Bei aktiver Thermostatüberwachung bleibt die Lüfterdi<br>SPEZIALBETRIEBSART<br>Verhalten bei Buswiederkehr<br>Keine Änderung: Bei Buswiederkehr bleibt der zuletz<br>Beende Spezialbetriebsarten: Die Spezialbetriebsar<br>Statuswert senden<br>Bei Buswiederkehr wird der Objektwert nach der in de<br>stellten Verzögerung gesendet.<br>Verhalten bei Busfehler<br>Verhalten bei Busfehler<br>Keine Änderung: Bei einem Busfehler bleibt der Statt<br>Ein: Stellt die Ventile auf EIN.<br>Aus: Stellt die Ventile auf AUS.<br>Verhalten bei Buswiederkehr                                                                                                    | Keine Änderung         rehzahl bei Busrückkehr unverändert.         Keine Änderung         Beende Spezialbetriebsarten         et konfigurierte Modus aktiv.         t, die vor dem Busfehler aktiv war, wird verlassen         Nein         Ja         r Registerkarte "Allgemeine Einstellungen" einge-         Keine Änderung         Ein         Aus         us der letzten Ventilstellung aktiv.                                                                                                    |
| THERMOSTATÜBERWACHUNG: LÜFTEVERHAL-<br>TEN<br>Verhalten bei Buswiederkehr<br>Bei aktiver Thermostatüberwachung bleibt die Lüfterdi<br>SPEZIALBETRIEBSART<br>Verhalten bei Buswiederkehr<br>Keine Änderung: Bei Buswiederkehr bleibt der zuletz<br>Beende Spezialbetriebsarten: Die Spezialbetriebsar<br>Statuswert senden<br>Bei Buswiederkehr wird der Objektwert nach der in de<br>stellten Verzögerung gesendet.<br>Ventilposition<br>Verhalten bei Busfehler<br>Keine Änderung: Bei einem Busfehler bleibt der Statt<br>Ein: Stellt die Ventile auf EIN.<br>Aus: Stellt die Ventile auf AUS.<br>Verhalten bei Buswiederkehr                                                                                                    | Keine Änderung         rehzahl bei Busrückkehr unverändert.         Keine Änderung         Beende Spezialbetriebsarten         et konfigurierte Modus aktiv.         t, die vor dem Busfehler aktiv war, wird verlassen         Nein         Ja         r Registerkarte "Allgemeine Einstellungen" einge-         Keine Änderung         Ein         Aus         us der letzten Ventilstellung aktiv.                                                                                                    |
| THERMOSTATÜBERWACHUNG: LÜFTEVERHAL-<br>TEN<br>Verhalten bei Buswiederkehr<br>Bei aktiver Thermostatüberwachung bleibt die Lüfterdi<br>SPEZIALBETRIEBSART<br>Verhalten bei Buswiederkehr<br>Keine Änderung: Bei Buswiederkehr bleibt der zuletz<br>Beende Spezialbetriebsarten: Die Spezialbetriebsar<br>Statuswert senden<br>Bei Buswiederkehr wird der Objektwert nach der in de<br>stellten Verzögerung gesendet.<br>Ventilposition<br>Verhalten bei Busfehler<br>Keine Änderung: Bei einem Busfehler bleibt der Statt<br>Ein: Stellt die Ventile auf EIN.<br>Aus: Stellt die Ventile auf AUS.<br>Verhalten bei Buswiederkehr                                                                                                    | Keine Änderung         rehzahl bei Busrückkehr unverändert.         Keine Änderung<br>Beende Spezialbetriebsarten         tt konfigurierte Modus aktiv.         t, die vor dem Busfehler aktiv war, wird verlassen         Nein<br>Ja         r Registerkarte "Allgemeine Einstellungen" einge-         Keine Änderung<br>Ein<br>Aus         us der letzten Ventilstellung aktiv.                                                                                                    |
| THERMOSTATÜBERWACHUNG: LÜFTEVERHAL-<br>TEN<br>Verhalten bei Buswiederkehr<br>Bei aktiver Thermostatüberwachung bleibt die Lüfterdi<br>SPEZIALBETRIEBSART<br>Verhalten bei Buswiederkehr<br>Keine Änderung: Bei Buswiederkehr bleibt der zuletz<br>Beende Spezialbetriebsarten: Die Spezialbetriebsar<br>Statuswert senden<br>Bei Buswiederkehr wird der Objektwert nach der in de<br>stellten Verzögerung gesendet.<br>Ventilposition<br>Verhalten bei Busfehler<br>Keine Änderung: Bei einem Busfehler bleibt der Statt<br>Ein: Stellt die Ventile auf EIN.<br>Aus: Stellt die Ventile auf AUS.<br>Verhalten bei Buswiederkehr<br>Überwachungsstatus: Das Relais des Ventils wird au                                                                                                    | Keine Änderung         rehzahl bei Busrückkehr unverändert.         Keine Änderung<br>Beende Spezialbetriebsarten         tt konfigurierte Modus aktiv.         t, die vor dem Busfehler aktiv war, wird verlassen         Nein<br>Ja         r Registerkarte "Allgemeine Einstellungen" einge-         Keine Änderung<br>Ein<br>Aus         us der letzten Ventilstellung aktiv.         Überwachungsstatus         uf den letzten Status gesetzt (letzter Status vor dem                                                                                                    |
| THERMOSTATÜBERWACHUNG: LÜFTEVERHAL-<br>TEN<br>Verhalten bei Buswiederkehr<br>Bei aktiver Thermostatüberwachung bleibt die Lüfterdi<br>SPEZIALBETRIEBSART<br>Verhalten bei Buswiederkehr<br>Keine Änderung: Bei Buswiederkehr bleibt der zuletz<br>Beende Spezialbetriebsarten: Die Spezialbetriebsar<br>Statuswert senden<br>Bei Buswiederkehr wird der Objektwert nach der in de<br>stellten Verzögerung gesendet.<br>Ventilposition<br>Verhalten bei Busfehler<br>Keine Änderung: Bei einem Busfehler bleibt der Statt<br>Ein: Stellt die Ventile auf EIN.<br>Aus: Stellt die Ventile auf AUS.<br>Verhalten bei Buswiederkehr<br>Überwachungsstatus: Das Relais des Ventils wird au<br>Busfehler).                                                                                                    | Keine Änderung         rehzahl bei Busrückkehr unverändert.         Keine Änderung         Beende Spezialbetriebsarten         tt konfigurierte Modus aktiv.         t, die vor dem Busfehler aktiv war, wird verlassen         Nein         Ja         r Registerkarte "Allgemeine Einstellungen" einge-         Keine Änderung         Ein         Aus         us der letzten Ventilstellung aktiv.         Überwachungsstatus         uf den letzten Status gesetzt (letzter Status vor dem                                                                                                    |
| THERMOSTATÜBERWACHUNG: LÜFTEVERHAL-<br>TEN<br>Verhalten bei Buswiederkehr<br>Bei aktiver Thermostatüberwachung bleibt die Lüfterdi<br>SPEZIALBETRIEBSART<br>Verhalten bei Buswiederkehr<br>Keine Änderung: Bei Buswiederkehr bleibt der zuletz<br>Beende Spezialbetriebsarten: Die Spezialbetriebsar<br>Statuswert senden<br>Bei Buswiederkehr wird der Objektwert nach der in de<br>stellten Verzögerung gesendet.<br>Ventilposition<br>Verhalten bei Busfehler<br>Keine Änderung: Bei einem Busfehler bleibt der Statt<br>Ein: Stellt die Ventile auf EIN.<br>Aus: Stellt die Ventile auf AUS.<br>Verhalten bei Buswiederkehr<br>Überwachungsstatus: Das Relais des Ventils wird au<br>Busfehler).<br>Thermostatüberwachung: Ventilverhalten                                                                                                    | Keine Änderung         rehzahl bei Busrückkehr unverändert.         Keine Änderung         Beende Spezialbetriebsarten         tt konfigurierte Modus aktiv.         t, die vor dem Busfehler aktiv war, wird verlassen         Nein         Ja         r Registerkarte "Allgemeine Einstellungen" einge-         Keine Änderung         Ein         Aus         us der letzten Ventilstellung aktiv.         Überwachungsstatus         uf den letzten Status gesetzt (letzter Status vor dem         Keine Änderung                                                                                                    |
| THERMOSTATÜBERWACHUNG: LÜFTEVERHAL-<br>TEN<br>Verhalten bei Buswiederkehr<br>Bei aktiver Thermostatüberwachung bleibt die Lüfterdr<br>SPEZIALBETRIEBSART<br>Verhalten bei Buswiederkehr<br>Keine Änderung: Bei Buswiederkehr bleibt der zuletz<br>Beende Spezialbetriebsarten: Die Spezialbetriebsar<br>Statuswert senden<br>Bei Buswiederkehr wird der Objektwert nach der in de<br>stellten Verzögerung gesendet.<br>Ventilposition<br>Verhalten bei Busfehler<br>Keine Änderung: Bei einem Busfehler bleibt der Statt<br>Ein: Stellt die Ventile auf EIN.<br>Aus: Stellt die Ventile auf AUS.<br>Verhalten bei Buswiederkehr<br>Überwachungsstatus: Das Relais des Ventils wird au<br>Busfehler).<br>Thermostatüberwachung: Ventilverhalten                                                                                                    | Keine Änderung         rehzahl bei Busrückkehr unverändert.         Keine Änderung         Beende Spezialbetriebsarten         tt konfigurierte Modus aktiv.         t, die vor dem Busfehler aktiv war, wird verlassen         Nein         Ja         r Registerkarte "Allgemeine Einstellungen" einge-         Keine Änderung         Ein         Aus         us der letzten Ventilstellung aktiv.         Überwachungsstatus         uf den letzten Status gesetzt (letzter Status vor dem         Keine Änderung                                                                                                    |
| THERMOSTATÜBERWACHUNG: LÜFTEVERHAL-<br>TEN<br>Verhalten bei Buswiederkehr<br>Bei aktiver Thermostatüberwachung bleibt die Lüfterdr<br>SPEZIALBETRIEBSART<br>Verhalten bei Buswiederkehr<br>Keine Änderung: Bei Buswiederkehr bleibt der zuletz<br>Beende Spezialbetriebsarten: Die Spezialbetriebsar<br>Statuswert senden<br>Bei Buswiederkehr wird der Objektwert nach der in de<br>stellten Verzögerung gesendet.<br>Ventilposition<br>Verhalten bei Busfehler<br>Keine Änderung: Bei einem Busfehler bleibt der Statt<br>Ein: Stellt die Ventile auf EIN.<br>Aus: Stellt die Ventile auf AUS.<br>Verhalten bei Buswiederkehr<br>Überwachungsstatus: Das Relais des Ventils wird au<br>Busfehler).<br>Thermostatüberwachung: Ventilverhalten<br>Verhalten bei Buswiederkehr                                                                                              | Keine Änderung         rehzahl bei Busrückkehr unverändert.         Keine Änderung         Beende Spezialbetriebsarten         it konfigurierte Modus aktiv.         t, die vor dem Busfehler aktiv war, wird verlassen         Nein         Ja         r Registerkarte "Allgemeine Einstellungen" einge-         Keine Änderung         Ein         Aus         us der letzten Ventilstellung aktiv.         Überwachungsstatus         uf den letzten Status gesetzt (letzter Status vor dem         Keine Änderung                                                                                                    |
| THERMOSTATÜBERWACHUNG: LÜFTEVERHAL-<br>TEN<br>Verhalten bei Buswiederkehr<br>Bei aktiver Thermostatüberwachung bleibt die Lüfterdi<br>SPEZIALBETRIEBSART<br>Verhalten bei Buswiederkehr<br>Keine Änderung: Bei Buswiederkehr bleibt der zuletz<br>Beende Spezialbetriebsarten: Die Spezialbetriebsar<br>Statuswert senden<br>Bei Buswiederkehr wird der Objektwert nach der in de<br>stellten Verzögerung gesendet.<br>Ventilposition<br>Verhalten bei Busfehler<br>Keine Änderung: Bei einem Busfehler bleibt der Statt<br>Ein: Stellt die Ventile auf EIN.<br>Aus: Stellt die Ventile auf EIN.<br>Aus: Stellt die Ventile auf AUS.<br>Verhalten bei Buswiederkehr<br>Überwachungsstatus: Das Relais des Ventils wird au<br>Busfehler).<br>Thermostatüberwachung: Ventilverhalten<br>Verhalten bei Buswiederkehr<br>Bei aktiver Thermostatüberwachung bleibt die Positior | Keine Änderung         rehzahl bei Busrückkehr unverändert.         Keine Änderung         Beende Spezialbetriebsarten         it konfigurierte Modus aktiv.         t, die vor dem Busfehler aktiv war, wird verlassen         Nein         Ja         r Registerkarte "Allgemeine Einstellungen" einge-         Keine Änderung         Ein         Aus         us der letzten Ventilstellung aktiv.         Überwachungsstatus         uf den letzten Status gesetzt (letzter Status vor dem         Keine Änderung         uf den letzten Status gesetzt (letzter Status vor dem         Keine Änderung         us der Ventils bei Buswiederkehr unverändert.                                                                                                    |
| THERMOSTATÜBERWACHUNG: LÜFTEVERHAL-<br>TEN<br>Verhalten bei Buswiederkehr<br>Bei aktiver Thermostatüberwachung bleibt die Lüfterdi<br>SPEZIALBETRIEBSART<br>Verhalten bei Buswiederkehr<br>Keine Änderung: Bei Buswiederkehr bleibt der zuletz<br>Beende Spezialbetriebsarten: Die Spezialbetriebsar<br>Statuswert senden<br>Bei Buswiederkehr wird der Objektwert nach der in de<br>stellten Verzögerung gesendet.<br>Ventilposition<br>Verhalten bei Busfehler<br>Keine Änderung: Bei einem Busfehler bleibt der Statt<br>Ein: Stellt die Ventile auf EIN.<br>Aus: Stellt die Ventile auf AUS.<br>Verhalten bei Buswiederkehr<br>Überwachungsstatus: Das Relais des Ventils wird au<br>Busfehler).<br>Thermostatüberwachung: Ventilverhalten<br>Verhalten bei Buswiederkehr<br>Bei aktiver Thermostatüberwachung bleibt die Positior                                     | Keine Änderung         rehzahl bei Busrückkehr unverändert.         Keine Änderung<br>Beende Spezialbetriebsarten         tt konfigurierte Modus aktiv.         t, die vor dem Busfehler aktiv war, wird verlassen         Nein<br>Ja         r Registerkarte "Allgemeine Einstellungen" einge-         Keine Änderung<br>Ein<br>Aus         us der letzten Ventilstellung aktiv.         Überwachungsstatus         uf den letzten Status gesetzt (letzter Status vor dem         Keine Änderung         uf den letzten Status gesetzt (letzter Status vor dem         Keine Änderung         uf den letzten Status gesetzt (letzter Status vor dem         Keine Änderung         uf den letzten Status gesetzt (letzter Status vor dem         Keine Änderung         n des Ventils bei Buswiederkehr unverändert. |

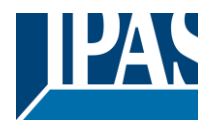

### 5.1.3 Spezialbetriebsart 1 (Tab Lüftergeschwindigkeit)

Beschreibung basierend auf der Spezialbetriebsart 1 (-Deny Fan OFF manual). Es stehen dem Nutzer drei weitere

Spezialbetriebsarten (Max, Eco und User) zu Verfügung. Die Voreinstellungen können durch den Anwender

aktuellen Betriebsanforderungen angepasst werden.

| Einstellungen                                                                                                    |  |  |
|----------------------------------------------------------------------------------------------------|--|--|
| - Deny Fan OFF manual                                                                                                    |  |  |
| Nutzerspezifischer Name der Betriebsart 1von 4                                                                                                    |  |  |
| Handbetrieb                                                                                                    |  |  |
| Automatikhetrieh                                                                                                    |  |  |
| Beide                                                                                                    |  |  |
| Handbetrieb: Die Betriebsart wird nur angewendet, wenn der Lüftermodus auf "Manuell" eingestellt ist.<br>Automatikbetrieb: Die Betriebsart wird nur angewendet, wenn der Lüftermodus auf "Auto" eingestellt ist.<br>Beide: Die Betriebsart wird angewendet, wenn der Lüftermodus sowohl auf "Hand- als auch auf Automa-<br>tikbetrieb" eingestellt ist.                                                                                                    |  |  |
| Alle Betriebsarteneinstellungen für den Ventilator (z.B. Einschränkungen usw.) werden nur dann auf den Ventilator angewendet, wenn die oben genannte Ventilatorartenauswahl aktiv ist. Mit der Standardeinstel-<br>lungen "Handbetrieb". Befindet sich der Lüfter im Automatikbetrieb, arbeitet der Lüfter so, als ob die Be-<br>triebsart nicht aktiv wäre. Wenn der Lüftermodus in den manuellen Modus geschaltet wird, wird die Be-<br>triebsart auf den Lüfter angewendet. |  |  |
| So ist beispielsweise bei "Lüfter AUS manuell sperren" die Aktion Lüfter AUS nur im Handbetrieb einge-<br>schränkt; dennoch wäre es zulässig, wenn der Benutzer den "Auto"-Modus des Lüfters wählt.                                                                                                    |  |  |
| geforderte Betriebsart wird aktiviert.                                                                                                    |  |  |
| <b>An -&gt; Aktiviert, AUS -&gt; Beenden</b><br>AUS -> Aktiviert, An -> Beenden                                                                                                    |  |  |
| rd mit dem Wert 1 aktiviert und mit dem Wert 0 deakti-                                                                                                    |  |  |
| viert.<br>Aus -> Aktiviert, An -> Beenden: Der Modus wird mit dem Wert 0 aktiviert und mit dem Wert 1 deakti-<br>viert.                                                                                                    |  |  |
| iggerobjekt, das individuell konfiguriert werden kann                                                                                                    |  |  |
| Nein                                                                                                    |  |  |
| Ja                                                                                                    |  |  |
| <b>Nein:</b> Anzeige der Lüfterdrehzahlen, die während der Aktivierung des Modus aktiv sein können.<br><b>Ja:</b> Die Lüfterdrehzahl wird auf diejenige begrenzt, dieAktuell aktiv ist. Es ist keine andere Drehzahl er-<br>laubt, während der Modus aktiv ist.                                                                                                    |  |  |
| <u>Beispiel:</u> "Sperren Lüfter AUS manuell" zeigt die Konfiguration der folgenden Parameter (Erlaube Lüfter Aus=Nein, Erlaube Lüftergeschwindigkeit 1=Ja, Erlaube Lüftergeschwindigkeit 2=Ja, Erlaube Lüftergeschwindigkeit 3=Ja).                                                                                                    |  |  |
| <b>Nein</b><br>Ja                                                                                                    |  |  |
| Nein: Ist dieser Modus aktiv, ist der "Lüfter Aus"-Betrieb gesperrt.                                                                                                    |  |  |
| Ja: Ist dieser Modus aktiv, ist der2Lüfter Aus"-Betrieb zugelassen.                                                                                                    |  |  |
| Ja<br>Nein                                                                                                    |  |  |
| Nein: Ist dieser Modus aktiv, wird der Betrieb der Lüfterstufe 1 gesperrt.                                                                                                    |  |  |
|                                                                                                    |  |  |
| Ja                                                                                                    |  |  |
|                                                                                                    |  |  |

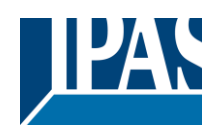

| Nein: Ist dieser Modus aktiv, wird der Betrieb de                                                     | er Lüfterstufe 2 gesperrt.                                 |  |
|----------------------------------------------------------------------------------------------------|------------------------------------------------------------|--|
| Ja: Ist dieser Modus aktiv, wird der Betrieb der I                                                    | Lüfterstufe 2 zugelassen.                                  |  |
| Erlaube Lüftergeschwindigkeit 3                                                                       | Ja                                                         |  |
|                                                                                                    | Nein                                                       |  |
| Noin: let dieser Modus aktiv, wird der Betrieb de                                                     | r Lüfterstufe 3 gesperrt                                   |  |
| <b>Is:</b> Ist dieser Modus aktiv, wird der Betrieb der                                               | üfterstufe 3 zugelassen                                    |  |
| Ja. Ist dieser would aktiv, wild der betrieb der t                                                    |                                                            |  |
| Der Versuch, zu einer eingeschrankten Lufter-                                                         | wechsel zur nachsen niedrigeren Luttergeschwin-            |  |
| drehzahl umzuschalten wird.                                                                           | digkeit                                                    |  |
|                                                                                                    | Wechsel zur nächsen höheren Lüftergeschwindigkeit          |  |
|                                                                                                    | Keine Anderung                                             |  |
| Auswahl der Aktion die Eingeleitet wird, wenn in                                                      | n Betrieb eine nicht zulässige Geschwindigkeit eingestellt |  |
| wird.                                                                                                 |                                                            |  |
| Wechsel zur nächsen niedrigeren Lüftergesc                                                            | hwindigkeit                                                |  |
| Wechsel zur nächsen höheren Lüftergeschw                                                              | indigkeit                                                  |  |
| Keine Änderung: Die aktuelle Geschwindigkeit                                                          | beibehalten und keine Änderungen vornehmen                 |  |
| Verhalten nach ETS-Download                                                                           | Aktiviert                                                  |  |
|                                                                                                    | Deaktiviert                                                |  |
|                                                                                                    | Keine Änderung                                             |  |
| Hier wird das Verhalten der Betriebsart nach der                                                      | m Laden des Anwendungsprogramms aus der ETS fest-          |  |
| releat                                                                                                |                                                            |  |
| gologi                                                                                                |                                                            |  |
| Aktiviert: Der Betriebsmodus ist aktiviert                                                            |                                                            |  |
| <b>Deaktiviert:</b> Der Betriebsmodus ist deaktiviert                                                 |                                                            |  |
| <b>Deaktiviert:</b> Der Betriebsmodus ist deaktiviert.                                                |                                                            |  |
| <b>Keine Anderung:</b> Es wird keine Aktion ausgeführt. Der Modus bleibt so wie vor dem EIS-Download. |                                                            |  |
| Ling Kanflikte zwiechen den verschiedenen Detrichenten zwyerneiden, ist dieser Deremeter zwie der     |                                                            |  |
| Um Konflikte zwischen den verschiedenen Betriebsarten zu vermeiden, ist dieser Parameter nur in der   |                                                            |  |
|                                                                                                    | N - tu                                                     |  |
| vorubergenendeSpezialbetriebsart, schaltet in                                                         | Nein                                                       |  |
| Normabetrieb nach.                                                                                    | Ja                                                         |  |
| Sobald diese Einstellung aktiviert wurde, wird die                                                    | e Betriebsart automatisch nach Ablauf der eingestellten    |  |
| Zeit                                                                                                  |                                                            |  |
| verlassen.                                                                                            |                                                            |  |
|                                                                                                    |                                                            |  |
| Basis: 1 Stunde                                                                                       |                                                            |  |
| Faktor 1                                                                                              |                                                            |  |
|                                                                                                    |                                                            |  |

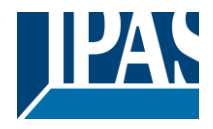

### 5.1.4 Spezialbetriebsart (Tab Ventilposition)

Beschreibung basierend auf der Spezialbetriebsart 1, Ventilposition (-Handbetrieb). Es stehen dem Nutzer drei weitere Spezialbetriebsarten (Ventilposition) zu Verfügung. Die Voreinstellungen können durch den Anwender

aktuellen Betriebsanforderungen angepasst werden.

| Parameter                                                                                                    | Einstellungen                                        |  |
|----------------------------------------------------------------------------------------------------|------------------------------------------------------|--|
| Betriebsart 14 Ventilposition                                                                                                    |                                                      |  |
| '                                                                                                    |                                                      |  |
| Spezialbetriebsart für Ventil Anwenden wenn Lüf-                                                                                                    | Handbetrieb                                          |  |
| ter in                                                                                                    | Automatikbetrieb                                     |  |
|                                                                                                    | Beide                                                |  |
| Handbetrieb:                                                                                                    |                                                      |  |
| Automatikbetrieb:                                                                                                    |                                                      |  |
| Beide:                                                                                                    |                                                      |  |
| Alle Betriebsarteneinstellungen für das Ventil (z.B. Einschränkungen usw.) werden nur dann auf das Ven-<br>til angewendet, wenn die oben genannte Lüfterauswahl aktiv ist. Die Standardeinstellungen ist "Handbe- |                                                      |  |
| nicht aktiv wäre.                                                                                                    |                                                      |  |
| Wenn der Lüftermodus in Handbetrieb geändert wi                                                                                                    | ird, wird die Betriebsart auf den Lüfter angewendet. |  |
|                                                                                                    | , 3                                                  |  |
| Beispiel: Bei "Lüfter AUS manuell sperren" wird die Aktion Lüfter AUS nur im Handbetrieb gesperrt. Es ist zulässig, wenn der Benutzer den "Auto"-Modus des Lüfters wählt.                                         |                                                      |  |
| Achtung! Es gibt keine Prioritäten. Die zuletzt emp                                                                                                    | fangene Betriebsart ist aktiv                        |  |
| Erlaube Schließen des Ventils bei Steuereingang                                                                                                    | Ja                                                   |  |
| von 0%                                                                                                    | Nein                                                 |  |
| Wenn der Modus aktiv ist, wird das Schließen des Ventils bei PI-Wert = 0% entweder erlaubt oder ge-                                                                                                    |                                                      |  |
| sperrt.                                                                                                    |                                                      |  |
| Zulässiger Ventilhub                                                                                                    | Erlaube Werte von (in %)                             |  |
|                                                                                                    | Erlaube Werte bis (in %)                             |  |
|                                                                                                    |                                                      |  |
| Hier können wir den Bereich des Ventilhubs einstellen, wenn diese Betriebsart aktiv ist:                                                                                                    |                                                      |  |
|                                                                                                    |                                                      |  |
| Erlaube Werte von (in %) - Zulässiger Anfangswert für die Positionierung des Ventils                                                                                                    |                                                      |  |
| Erlaube Werte bis (in %) - Zulässiger Endwert für die Positionierung des Ventils                                                                                                    |                                                      |  |
| Heiz- / Kühlventil (Ausgang 4)                                                                                                    | Aktiv                                                |  |
|                                                                                                    | Immer deaktivieren                                   |  |
| Die Handsteuerung des Steuerventils kann einzeln aktiviert / deaktiviert werden.                                                                                                    |                                                      |  |
|                                                                                                    |                                                      |  |

Szenen 1..4

Beschreibung basierend auf Szene 1. Es stehen dem Nutzer drei weitere Szenen zu Verfügung. Die Voreinstellungen können durch den Anwender aktuellen Betriebsanforderungen angepasst werden

| Parameter                                                                                                    | Einstellungen                       |
|----------------------------------------------------------------------------------------------------|-------------------------------------|
| Szenen                                                                                                    | Nein                                |
|                                                                                                    | Ja                                  |
| Die für Szenen 14 relevanten Parameter werden ein- / ausgeblendet.                                                                                                    |                                     |
| Bis zu 4 Szenen und 3 Ereignisse pro Szene können so konfiguriert werden, dass sich in jeder Szene un-<br>terschiedliche Lüftergeschwindigkeiten eingestellen lassen. |                                     |
| Szenenname                                                                                                    | Name für die Beschreibung der Szene |
| Szenennummerr                                                                                                    | Szene 1 Szene 64                    |
| Auswahl der Szenennummer, die die auf den Bus gesendeten Szenenereignisse auslöst.                                                                                    |                                     |

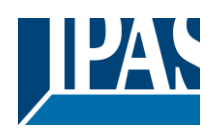

| 1 Bit Szene Objekt                                                                                                    | Nein<br>Ja                                                                                                    |  |
|----------------------------------------------------------------------------------------------------|----------------------------------------------------------------------------------------------------|--|
| Nein: Das 1-Bit-Objekt ist ausgeblendet<br>Ja: Das 1-Bit-Objekt wird angezeigt                                                                                                    |                                                                                                    |  |
| Das 1-Bit-Objekt kann einzeln aktiviert oder deakti                                                                                                    | viert werden, um die Szene zu starten.                                                                             |  |
| Möglichkeit zur Speicherung der Szene                                                                                                    | <b>Nein</b><br>Ja                                                                                                  |  |
| Auswahl ob die von den Ereignisobjekten zu sendenden Werte durch neuen Werte aktualisiert werden, die beim Speichern der Szene vom Bus von diesen Objekten empfangen werden.                                                                                                    |                                                                                                    |  |
| Ereignis 13                                                                                                    |                                                                                                    |  |
| Lüftergeschwindigkeit                                                                                                    | Nichts<br>Hand Lüfter Stufe 1<br>Hand Lüfter Stufe 2<br>Hand Lüfter Stufe 3<br>Hand Lüfter Aus<br>Automatikbetrieb |  |
| Auswahl der Lüfterstufe und des Auto / Manual-Modus die beim Auslösen der Szene eingestellt werden sollen.                                                                                                    |                                                                                                    |  |
| Verzögerung                                                                                                    | Nein                                                                                                    |  |
| Einstellung der Verzögerung zwischen dem aktuellen und dem nächsten Ereignis. Die Ausführung erfolgt<br>erst nach Abschluss des vorherigen Ereignisses.<br>Basis: 1 Sekunde<br>Eaktor: 1                                                                                                    |                                                                                                    |  |
| Tag / Nacht Objekt                                                                                                    | An = Tag / Aus = Nacht<br>Aus = Tag / An = Nacht                                                                   |  |
| Konfigurierung des Werttyps um die mit dem Tag-                                                                                                    | oder Nachtmodus verknüpfte Szene auszuführen.                                                                      |  |
| <ul> <li>An = Tag / Aus = Nacht: Aktivieren der Tagesszene beim Empfang des Wertes AN. Aktivieren der Nachtszene bei Empfang des Werts AUS.</li> <li>Aus = Tag / An = Nacht: Aktivieren der Tagesszene beim Empfang des Werts AUS. Aktivieren der Nachtszene bei Empfang des Werts AN.</li> </ul> |                                                                                                    |  |
| Verhalten bei Tag                                                                                                    | Keine Reaktion<br>Rufe Szene 1<br>Rufe Szene 2<br>Rufe Szene 3<br>Rufe Szene 4                                     |  |
| Auswahl der Szene die gestartet werden soll, wenn der Tagmodus im Tag / Nacht-Objekt aktiviert ist.                                                                                                    |                                                                                                    |  |
| Verhalten bei Nacht<br>Auswahl der Szene die gestartet werden soll wen                                                                                                    | Keine Reaktion<br>Rufe Szene 1<br>Rufe Szene 2<br>Rufe Szene 3<br>Rufe Szene 4                                     |  |
|                                                                                                    |                                                                                                    |  |

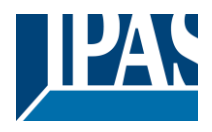

### 5.1.5 Szene 1..4

Die Beschreibung basiert auf Szene 1. Dem Benutzer stehen drei zusätzliche Szenen zur Verfügung. Die Voreinstellungen können vom Benutzer an die aktuellen Betriebsanforderungen angepasst werden.

| Parameter                                                                                                    | Einstellungen                                                                                        |  |
|----------------------------------------------------------------------------------------------------|----------------------------------------------------------------------------------------------------|--|
| Szenen                                                                                                    | Nein                                                                                                 |  |
|                                                                                                    | Ja                                                                                                   |  |
| Bis zu 4 Szenen und 3 Ereignisse in jeder Szene k                                                                                                    | onnen so konfiguriert werden, dass in jeder Szene un-                                                |  |
| Szenenname                                                                                                    |                                                                                                    |  |
|                                                                                                    |                                                                                                    |  |
| Szenennummer                                                                                                    | Szene 1 Szene 64                                                                                     |  |
| Wählen Sie hier die Nummer der Szene aus, die die auf den Bus gesendeten Szenenereignisse auslösen wird.                                                                                                    |                                                                                                    |  |
| 1 bit Szene Objekt                                                                                                    | Nein<br>Ja                                                                                           |  |
| Nein: Das 1-bit Objekt wird ausgeblendet<br>Ja: Das 1-bit Objekt wird eingeblendet                                                                                                    |                                                                                                    |  |
| Das 1-Bit-Objekt kann einzeln aktiviert oder deaktiviert werden, um die Szene zu starten.                                                                                                    |                                                                                                    |  |
| Möglichkeit zur Speicherung der Szene                                                                                                    | Nein                                                                                                 |  |
|                                                                                                    | Ja                                                                                                   |  |
| sen Objekten empfangenen Werte aktualisiert wer                                                                                                    | zu sendenden werte durch die neuen, vom Bus in die-<br>den, wenn die Szene gespeichert wird.         |  |
| Ereignis 13                                                                                                    |                                                                                                    |  |
| Lüftergeschwindigkeit                                                                                                    | Nichts<br>Hand Lüfter Stufe 1<br>Hand Lüfter Stufe 2<br>Hand Lüfter Stufe 3<br>Hand Lüfter Stufe Aus |  |
| Wählen Sie hier die Lüftergeschwindigkeit und den                                                                                                    | Auto/Hand-Modus aus, die beim Auslösen der Szene                                                     |  |
| eingestellt werden sollen.                                                                                                    | Noin                                                                                                 |  |
| verzogerung                                                                                                    | la                                                                                                   |  |
| Aktivieren Sie hier eine Verzögerung zwischen dem aktuellen und dem nächsten Ereignis, die erst nach<br>Beendigung des vorherigen Ereignisses einsetzt.<br>Basis Verzögerung: 1s                                                                                             |                                                                                                    |  |
|                                                                                                    |                                                                                                    |  |
| Tag / Nacht Objekt                                                                                                    | Nein<br>An = Tag / Aus =Nacht<br>Aus = Tag / An =Nacht                                               |  |
| Konfigurieren Sie hier die Art des Wertes, mit dem die mit dem Tag- oder Nachtmodus verknüpfte Szene ausgeführt werden soll.                                                                                                    |                                                                                                    |  |
| An = Tag / Aus =Nacht: Aktivieren der Szene Tag bei Empfang des Wertes EIN. Aktivieren der<br>Nachtszene bei Empfang des Wertes AUS.<br>Aus = Tag / An =Nacht: Aktivieren der Nachtszene bei Empfang des Wertes EIN: Aktivieren der Tag-<br>Szene bei Empfang des Wertes AUS |                                                                                                    |  |

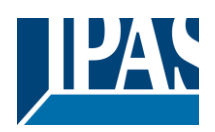

| Verhalten bei Tag                                                                                      | Keine Reaktion                                         |
|----------------------------------------------------------------------------------------------------|--------------------------------------------------------|
|                                                                                                    | Rufe Szene 1                                           |
|                                                                                                    | Rufe Szene 2                                           |
|                                                                                                    | Rufe Szene 3                                           |
|                                                                                                    | Rufe Szene 4                                           |
| Wählen Sie die Szene, die gestartet werden soll, wenn der Tag-Modus im Tag/Nacht-Objekt aktiviert ist. |                                                        |
|                                                                                                    |                                                        |
| Verhalten bei Nacht                                                                                    | Keine Reaktion                                         |
|                                                                                                    | Rufe Szene 1                                           |
|                                                                                                    | Rufe Szene 2                                           |
|                                                                                                    | Rufe Szene 3                                           |
|                                                                                                    | Rufe Szene 4                                           |
| Wählen Sie die Szene, die gestartet werden soll, v                                                     | wenn der Nacht-Modus im Tag/Nacht-Objekt aktiviert ist |

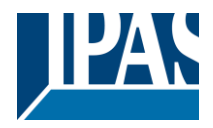

### 5.1.6 Alarme Lüfter (Registerkarte Lüfter)

| Parameter                                                                                                    | Einstellungen                                            |  |
|----------------------------------------------------------------------------------------------------|----------------------------------------------------------|--|
| Lüftergeschwindigkeit bei Alarm 18                                                                                                    | Nichts                                                   |  |
|                                                                                                    | Erzwinge aktuellen Wert                                  |  |
|                                                                                                    | Hand Lüfter Aus                                          |  |
|                                                                                                    | Hand Lüfter Stufe 1                                      |  |
|                                                                                                    | Hand Lüfter Stufe 2                                      |  |
|                                                                                                    | Hand Lüfter Stufe 3                                      |  |
|                                                                                                    | Automatikbetrieb                                         |  |
| Verhalten des Lüfters bei Aktivierung der 8 bereits gen -> Erweiterte Funktionen -> Alarme" aktivierer                                                                                          | vorhandenen Alarme in den "Allgemeinen Einstellun-<br>n. |  |
| Die folgenden Optionen sind verfügbar, solange der ausgewählte Alarm aktiv ist:                                                                                                    |                                                          |  |
| Nichts: Es findet keine Aktion statt.                                                                                                    |                                                          |  |
| Erzwinge aktuellen Wert: Die aktuell aktive Gesc                                                                                                    | hwindigkeit wird erzwungen.                              |  |
| Hand Lüfter Aus: Die Lüfterabschaltung oder die                                                                                                    | Drehzahl 0 wird im manuellen                             |  |
| Modus erzwungen.                                                                                                    |                                                          |  |
| Hand Lüfter Stufe 1: Die Lüfterstufe 1 wird im ma                                                                                                    | nuellen Modus erzwungen.                                 |  |
| Hand Lüfter Stufe 2: Die Lüfterstufe 2 wird im ma                                                                                                    | nuellen Modus erzwungen.                                 |  |
| Hand Lüfter Stufe 3: Die Lüfterstufe 3 wird im ma                                                                                                    | nuellen Modus erzwungen.                                 |  |
| Automatikbetrieb: Der Automatik-Modus wird erz                                                                                                    | wungen                                                   |  |
|                                                                                                    |                                                          |  |
| Hinweis! Prioritäten: Alarm 1 (höchste) 8 (niedrig                                                                                                    | gste)                                                    |  |
| Nicht erzwungene Lüfterdrehzahl am Ende aller                                                                                                    | Behalte aktuelle Einstellung                             |  |
| Alarme                                                                                                    | Hand Lüfter Aus                                          |  |
|                                                                                                    | Hand Lüfter Stufe 1                                      |  |
|                                                                                                    | Hand Lüfter Stufe 2                                      |  |
|                                                                                                    | Hand Lüfter Stufe 3                                      |  |
|                                                                                                    | Automatikbetrieb                                         |  |
|                                                                                                    | Setze auf gespeicherten Status                           |  |
| Legen Sie hier das Verhalten des Lüfters nach Abs                                                                                                    | schluss aller aktiven Alarme fest.                       |  |
| Behalte aktuelle Einstellung: Die aktuell aktive Geschwindigkeit wird beibehalten.<br>Hand Lüfter Aus: Der Lüfter ist ausgeschaltet oder die Geschwindigkeit 0 ist im manuellen Modus einge-    |                                                          |  |
| Hand I üfter Stufe 1. Die Lüfterstufe 1 wird im ma                                                                                                    | nuellen Modus eingestellt                                |  |
| Hand Lüfter Stufe 2: Die Lüfterstufe 2 wird im manuellen Modus eingestellt                                                                                                    |                                                          |  |
| Hand Lüfter Stufe 3: Die Lüfterstufe 3 wird im manuellen Modus eingestellt                                                                                                    |                                                          |  |
| Automatikhetrieh: Der Automatik-Modus ist eingestellt                                                                                                    |                                                          |  |
| Setze auf gespeicherten Status: Die Geschwindigkeit des Lüfters wird so eingestellt, dass sie der Geschwindigkeit entspricht, die er hätte haben sollen, wenn kein Alarm ausgelöst worden wäre. |                                                          |  |
|                                                                                                    |                                                          |  |

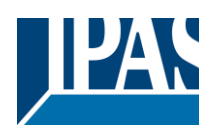

# 5.2 Lüftergeschwindigkeit

| Parameter                                                                                              | Finstellungen                                             |
|----------------------------------------------------------------------------------------------------|-----------------------------------------------------------|
| Type der Lüfterschaltung                                                                               | Einstellungen                                             |
| Type der Luiterschaltung                                                                               | Mehrere Ausgänge (Ausgänge werden nacheinander            |
|                                                                                                    | eingeschaltet)                                            |
|                                                                                                    | chigesonalist)                                            |
| Hier wird festgelegt, welcher Lüftertyn im Fan Coil                                                    | verwendet wird. Diese Ontion bestimmt das Verhalten       |
| der Aktorausgänge für die elektrische Steuerung d                                                      | es Lüfters                                                |
|                                                                                                    |                                                           |
| Einzeln (immer nur ein Ausgang aktiviert): Es is                                                       | st immer nur ein Ausgang zur gleichen Zeit aktiv:         |
| <ul> <li>Lüfter Stufe 0: Kein Lüfterausgang ist aktiv</li> </ul>                                       | /                                                         |
| - Lüfter Stufe 1: Nur Lüfterausgang 1 ist aktiviert                                                    |                                                           |
| - Lüfter Stufe 1: Nur Lüfterausgang 1 ist akti                                                         | viert                                                     |
| <ul> <li>Lüfter Stufe 1: Nur Lüfterausgang 1 ist akti</li> </ul>                                       | iviert                                                    |
|                                                                                                    |                                                           |
| Mehrere Ausgänge (Ausgänge werden nachein                                                              | ander eingeschaltet)                                      |
| <ul> <li>Lüfter Stufe 0: Kein Lüfterausgang ist aktiv</li> </ul>                                       | 1                                                         |
| <ul> <li>Lüfter Stufe 1: Lüfterausgang 1 ist aktiviert</li> </ul>                                      |                                                           |
| <ul> <li>Lüfter Stufe 2: Lüfterausgang 1 und 2 ist a</li> </ul>                                        | ktiviert                                                  |
| <ul> <li>Lüfter Stufe 3: Lüfterausgang 1, 2 und 3 is</li> </ul>                                        | t aktiviert                                               |
|                                                                                                    |                                                           |
| <u>Wichtiger Hinweis:</u> Vor der Inbetriebnahme des Fa                                                | nCoil-Aktors ist es muss die Art der Steuerung zu er-     |
| mitteln werden, die für die 3 Geschwindigkeiten er                                                     | orderlich ist. Bei falscher Auslegung kann es zu irrepa-  |
|                                                                                                    |                                                           |
| elektrischen Schaden an den Luftern des FanCoil-                                                       | Systems kommen.                                           |
| Versägerung zwiechen den Scheltwergängen                                                               | 500ma                                                     |
| verzögerung zwischen den Schaltvorgangen                                                               | Sooms                                                     |
| Faktor                                                                                                 | 1                                                         |
| Diese Ontion ist aktiv wenn der Parameter "Finzel                                                      | n" (immer nur ein Ausgang aktiviert) ausgewählt           |
|                                                                                                    | II (IIIIIIei IIui eili Ausgalig aktivieit) ausgewallit    |
| warde.                                                                                                 |                                                           |
| Hier kann die Wartezeit festgelegt werden, in der a                                                    | Ille Lüfterausgänge AUS sind bevor der entspre-           |
| chende Ausgang für die neue Drehzahl aktiviert wi                                                      | rd                                                        |
| Anzahl der Lüfterstufen                                                                                | 3                                                         |
|                                                                                                    | 2                                                         |
|                                                                                                    | 1                                                         |
| Hier wird die Anzahl der vom Fan Coil zugelassene                                                      | en Lüfterstufen eingestellt.                              |
| , i i i i i i i i i i i i i i i i i i i                                                                | , , , , , , , , , , , , , , , , , , ,                     |
| Verbleibende Zeit um Filter zu wechseln                                                                | Nein                                                      |
|                                                                                                    | Ja                                                        |
| Hier können Sie die Registerkarte "Lüfterdrehzahl                                                      | -> Filterwechsel Lüfter" aktivieren. Auf dieser Register- |
| karte werden die Parameter angezeigt, die zum Ersetzen der Luftfilter des Fan Coils erforderlich sind. |                                                           |
| Dies ist ein Rückwärtszähler (Startwert 1000 Stunden), Verhalten beim Erreichen des Wertes, zyklisches |                                                           |
| Senden Ja/Nein und die Häufigkeit der Übertragung.                                                     |                                                           |
| Lüftergeschwindigkeit Zeiten/Verzögerung/Zyklus                                                        | Nein                                                      |
|                                                                                                    | Ja                                                        |
| Nein: Parameter sind ausgeblendet                                                                      |                                                           |
| Ja: Es werden mehrere Zeitoptionen für die Konfig                                                      | uration in verschiedenen Szenarien angezeigt.             |
| Vorübergehende erzwungene initiale Lüfterge-                                                           | Nein                                                      |
| schwindigkeit, wenn Fan Coil eingeschaltet wird                                                        | Ja                                                        |
| Eine vorgegebene Lüfterdrehzahl wird erzwungen,                                                        | wenn das Kommunikationsobjekt "FC EIN / AUS" den          |
| Wert EIN erhält.                                                                                       |                                                           |
| Nein: Parameter sind ausgeblendet                                                                      |                                                           |
| Ja: Die folgenden Parameter werden angezeigt                                                           |                                                           |
|                                                                                                    |                                                           |
| Vorübergehende erzwungene initiale Lüfter-                                                             | Stufe 1                                                   |
| drenzahl                                                                                               | Stute 2                                                   |
|                                                                                                    | Sture 3                                                   |

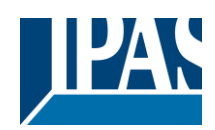

| Erzwungene Geschwindigkeit beim Einschalten des Fan Coil                                                                                                    |                                                                                               |  |
|----------------------------------------------------------------------------------------------------|-----------------------------------------------------------------------------------------------|--|
| Erlaube Geschwindigkeit von Hand während ini-                                                                                                    | Ja                                                                                            |  |
| tial angeforderte Geschwindigkeit                                                                                                    | Nein                                                                                          |  |
| Bei Aktivierter Option ist das manuelle Umschalter                                                                                                    | n der Geschwindigkeit ist während der Zwangszeit zu-                                          |  |
| Tassiy.<br>Zeitdauer für erzwungene Lüftergeschwindigkeit                                                                                                    | 1 Minute                                                                                      |  |
| Faktor                                                                                                    | 10                                                                                            |  |
| Dauer der erzwungenen Lüftergeschwindigkeit bei                                                                                                    | Aktivierung des Fan Coils.                                                                    |  |
|                                                                                                    |                                                                                               |  |
| Luftereinschaltverzogerung wenn Lufter einge-<br>schaltet wird (Warm/Kalt Start                                                                                                    | Nein                                                                                          |  |
| Eine Verzögerung beim Einschalten des Lüfters ist zulässig, wenn das Objekt "FC EIN / AUS" den Wert<br>EIN erhält. Somit wird die Luftzufuhr bei Raumtemperatur vermieden, wenn in den Rohren noch kein heißes / kaltes Wasser vorhanden ist, um Luft mit der eingestellten Temperatur zuzuführen. |                                                                                               |  |
| Dies kann in Wasserkreisläufen sehr nützlich sein, in denen ein relevanter Abstand zwischen dem Fan<br>Coil und dem Wasserproduktionssystem besteht.                                                                                                    |                                                                                               |  |
| <u>Achtung!</u> Die Verzögerung beginnt erst nach der <u>ersten</u> Ventilanforderung, wenn der FC eingeschaltet wird                                                                                                    |                                                                                               |  |
| <b>Nein:</b> Parameter sind ausgeblendet<br><b>Ja:</b> Folgende Parameter werden angezeigt:                                                                                                    |                                                                                               |  |
| Startverzögerung (Ignoriere Einschaltverzöger-                                                                                                    | 1 Minute                                                                                      |  |
| ung)<br>Eaktor                                                                                                    | 5                                                                                             |  |
| Die Verzögerung in diesem Beispiel beträgt 5 Minu                                                                                                    | uten. 5 Minuten nach dem Einschalten des Fan Coils                                            |  |
| startet der Lüfter. In der Zwischenzeit bleibt es dea                                                                                                    | aktiviert.                                                                                    |  |
| Wichtig! Während die Zeit der Startverzögerung al                                                                                                    | pläuft, wird die Zeit der Lüfter-Einschaltverzögerungs-                                       |  |
| funktion ignoriert.                                                                                                    | AL-L-                                                                                         |  |
| verzogerung Lutter                                                                                                    | Nur für Lüfter im Automatikbetrieb                                                            |  |
|                                                                                                    | Nur für Lüfter im Handbetrieb                                                                 |  |
|                                                                                                    | Beide                                                                                         |  |
| Für den Lüfter ist ein Zeitgeber eingestellt, der sta                                                                                                    | rtet wenn eine der folgenden Änderungen stattfindet:                                          |  |
| Fur den Lutter ist ein Zeitgeber eingestellt, der startet, wenn eine der folgenden Anderungen stattfindet:                                                                                                    |                                                                                               |  |
| <ul> <li>Von beliebiger Geschwindigkeit Lüfter AUS</li> <li>Von Lüfter AUS bis zu einer beliebigen Geschwindigkeit</li> </ul>                                                                                                    |                                                                                               |  |
| Der Modus Auto / Manuell, in dem der Zeitgeber angewendet wird, kann definiert werden:                                                                                                    |                                                                                               |  |
| Nein: Kein Zeitgeber                                                                                                    |                                                                                               |  |
| Nur für Lüfter im Automatikbetrieb: Der Zeitgeber ist für den Automatikbetrieb                                                                                                    |                                                                                               |  |
| Nur für Lüfter im Handbetrieb: Der Zeitgeber ist für den Handbetrieb                                                                                                    |                                                                                               |  |
| Beide: Der Zeitgeber ist für beide Betriebsarten                                                                                                    |                                                                                               |  |
| Die folgenden Parameter sind immer dann aktiviert, wenn einer der 3 Zeitgeber ausgewählt wurde:                                                                                                    |                                                                                               |  |
| Einschaltverzögerung                                                                                                    |                                                                                               |  |
| Basis<br>Faktor                                                                                                    | 1 Minute<br>5                                                                                 |  |
| Zusätzliche zyklische Ventilation                                                                                                    | Nein                                                                                          |  |
| -                                                                                                    | Ja, immer (sogar wenn Lüfter ausgeschaltet)                                                   |  |
|                                                                                                    | La nur im Automatikbetrieb                                                                    |  |
|                                                                                                    | la nur im Handhatrich                                                                         |  |
|                                                                                                    | Ja, nur im Handbetrieb<br>Ja, Automatik- und Handbetrieb                                      |  |
|                                                                                                    | Ja, nur im Handbetrieb<br>Ja, Automatik- und Handbetrieb<br>Ja, nur wenn Lüfter ausgeschaltet |  |

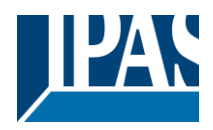

Hier kann bei Bedarf die Umluft in einem oder mehreren Räumen eingestellt werden; Sowohl die Geschwindigkeit als auch die Aktivierungsfrequenz können konfiguriert werden.

Die verfügbaren Optionen sind:

Nein: Parameter sind ausgeblendet.

Ja, immer (sogar wenn Lüfter ausgeschaltet): Die zusätzliche zyklische Ventilation wird automatisch aktiviert,

nachdem das Gerät programmiert oder an das System angeschlossen wurde, unabhängig davon, ob der Fan Coil EIN oder AUS ist.

Ja, nur im Automatikbetrieb: Die zusätzliche zyklische Ventilation wird nur aktiviert, wenn der Fan Coil in den Automatikbetrieb wechselt.

Ja, nur im Handbetrieb: Die zusätzliche zyklische Ventilation wird nur aktiviert, wenn der Fan Coil in den Handbetrieb wechselt.

Ja, Automatik- und Handbetrieb: Die zusätzliche zyklische Ventilation wird nur im Auto- und Handbetrieb

aktiviert

**Ja, nur wenn Lüfter ausgeschaltet:** Die zusätzliche zyklische Ventilation wird nur bei ausgeschaltetem Fan Coil aktiviert (unter Verwendung des Kommunikationsobjekts "FC EIN / AUS")

Achtung! Reihenfolge der Prioritäten: Alarm -> zusätzlicher Zyklus -> normale Betriebsart

| Minimale Lüftergeschwindigkeit bei zyklischer<br>Ventilation                                         | Stufe 1<br>Stufe 2          |  |
|----------------------------------------------------------------------------------------------------|-----------------------------|--|
|                                                                                                    | Stufe 3                     |  |
| Zyklisches Schalten des Lüfters alle                                                                 | 1 Stunde                    |  |
| Faktor                                                                                               | 5                           |  |
| In der Voreinstellung wird der Lüfter alle 5 Stunden aktiviert                                       |                             |  |
|                                                                                                    |                             |  |
| Lüfter An Zeit                                                                                       | 1 Minute                    |  |
| Faktor                                                                                               | 60                          |  |
| Belüftungsdauer bei jeder Aktivierung. In der Voreinstellung beträgt die Lüfter AN Zeit 60 Minuten.  |                             |  |
| Thermostatüberwachung: Lüfter Verhalten                                                              | Nein                        |  |
|                                                                                                    | Ja                          |  |
| Es zeigt die Parameter zum Verhalten des Ventilatorbetriebs, wenn die Thermostatüberwachungsfunktion |                             |  |
| eine Fehlermeldung generiert.                                                                        |                             |  |
| Thermostatüberwachung: Lüfter Verhalten                                                              | Fehler = Schalte Lüfter AUS |  |
|                                                                                                    |                             |  |

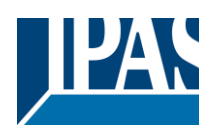

## 5.3 Lüfter Automatikbetrieb

| Parameter                                                                                              | Finstellungen                                           |  |
|----------------------------------------------------------------------------------------------------|---------------------------------------------------------|--|
| Folgende Parameter stehen zur Verfügung um ein                                                         | ne automatische Regelung der Lüfterdrehzahl zu errei-   |  |
| chen                                                                                                   |                                                         |  |
| Stouerupgetup                                                                                          |                                                         |  |
| Steuerungstyp                                                                                          | Tomporoturdifforonz                                     |  |
|                                                                                                    | Temperaturumerenz                                       |  |
| Es gibt zwei verschiedene Arten der Eingangs-Ste                                                       | uerung                                                  |  |
|                                                                                                    |                                                         |  |
| PI (0100%): Werteingabe durch ein 1 Byte PI (Pr                                                        | oportional Integral) Skallerungsobjekt.                 |  |
| <b>Temperaturdifferenz:</b> Werteingaben über Raumte                                                   | emperatur und Solltemperatur.                           |  |
|                                                                                                    |                                                         |  |
| PI (0100%) (wenn diese Art der Eingangssteueru                                                         | ng aktiviert ist)                                       |  |
|                                                                                                    |                                                         |  |
| Die Lufterdrehzahl wird unter Berucksichtigung de                                                      | r vom PI Regler empfangenen Werte festgelegt. Ist der   |  |
| Wert kleiner, verringert sich die Drehzahl (weniger                                                    | Differenz zwischen Raum- und Solltemperatur). Ist der   |  |
| Wert höher, steigt die Drehzahl (größerer Untersch                                                     | nied zwischen Raum- und Solltemperatur)                 |  |
|                                                                                                    |                                                         |  |
| Lüfter Aus                                                                                             | Ja, wenn Regelwert kleiner/gleich "Stufe 1 –            |  |
|                                                                                                    | Hyst."                                                  |  |
|                                                                                                    | Nein                                                    |  |
| Die Lüftergeschwindigkeit 0 kann im Auto-Modus a                                                       | aktiviert oder eingeschränkt werden.                    |  |
|                                                                                                    |                                                         |  |
| Ja, wenn Regelwert kleiner/gleich "Stufe 1 – Hy                                                        | /st.":                                                  |  |
| Die Lüfterstufe = 0 kann aktiviert werden, wenn de                                                     | r PI-Wert niedriger oder gleich dem Wert ist, der als   |  |
| Schwelle für die Geschwindigkeit 1, minus des Hys                                                      | steresewerts festgelegt wurde.                          |  |
| Nein: Die Lüfterstufe= 0 ist im Automatikbetrieb ni                                                    | cht erlaubt.                                            |  |
|                                                                                                    |                                                         |  |
| Die folgenden Standardwerte als Beispiel:                                                              |                                                         |  |
| , , , , , , , , , , , , , , , , , , ,                                                                  |                                                         |  |
| Stufe 1 von                                                                                            | 1                                                       |  |
| Hysterese                                                                                              | 1                                                       |  |
| Wenn die Stufe 1 aktiv ist:                                                                            |                                                         |  |
| Schalte zu Stufe 2 -> Wenn der empfangene PI-W                                                         | ert gleich oder höher als der Schwellenwert ist (40)    |  |
| Schalte zu Stufe 0 -> Wenn der empfangene PI-W                                                         | ert niedriger als der Schwellenwert (1) ist - Hysterese |  |
| (1) = 0                                                                                                |                                                         |  |
| (1) = 0                                                                                                |                                                         |  |
| Stufe 2 von                                                                                            | 40                                                      |  |
| Hystorese                                                                                              | 5                                                       |  |
| Monn die Stufe 2 aktiviet                                                                              | 5                                                       |  |
| Wenn die Stufe 2 aktiv ist:                                                                            |                                                         |  |
| Schalte zu Stufe 3 -> wenn der empfangene PI-w                                                         | ert gleich oder noner als der Schweilenwert ist (70).   |  |
| Schalte zu Stufe 1 -> Wenn der empfangene PI-Wert niedriger als der Schwellenwert (40) ist - Hysterese |                                                         |  |
| (5) =35                                                                                                |                                                         |  |
|                                                                                                    |                                                         |  |
| Stufe 3 von                                                                                            | 70                                                      |  |
| Hysterese                                                                                              | 5                                                       |  |
| Wenn die Stufe 3 aktiv ist:                                                                            |                                                         |  |
| Schalte zu Stufe 2 -> Wenn der empfangene PI-Wert niedriger als der Schwellenwert (70) ist - Hysterese |                                                         |  |
| (5) = 65                                                                                               |                                                         |  |
|                                                                                                    |                                                         |  |
| <u>Achtung!</u> Setzen oder Erhöhen der Geschwindigkeit: empfangener Wert > = "Geschwindigkeit X von"  |                                                         |  |
| rientang. Octzen oder Emonen der Ocsenwindigke                                                         |                                                         |  |

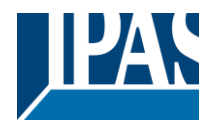

Temperaturdifferenz (wenn diese Art der Eingangssteuerung aktiviert ist)

Die Lüftergeschwindigkeit wird unter Berücksichtigung der vom Raum empfangenen Werte und der Solltemperatur festgelegt. Je größer der Unterschied zwischen beiden ist, desto höher ist die Geschwindigkeit. Je kleiner der Unterschied zwischen beiden ist, desto langsamer ist die Geschwindigkeit.

Für die Werteingabe beider Referenztemperaturen stehen 2 Objekte zur Verfügung.

Achtung: Temperaturdifferenz zwischen Ist- und Solltemperatur.

| Lüfter Aus                                                                                                    | Ja, wenn die Temperaturdifferenz kleiner "Ge-<br>schwindigkeit 1 – Hyst."<br>Nein |  |
|----------------------------------------------------------------------------------------------------|-----------------------------------------------------------------------------------|--|
| Die Lüftergeschwindigkeit 0 kann im Auto-Modus                                                                                                    | aktiviert oder eingeschränkt werden.                                              |  |
| Ja, wenn die Temperaturdifferenz kleiner "Geschwindigkeit 1 - Hyst."<br>"Lüfter Aus" kann aktiviert werden, wenn die Temperaturdifferenz unter dem als Schwelle für Geschwin-<br>digkeit 1 festgelegten Wert minus dem Hysteresewert liegt.<br>Nein: "Lüfter Aus" ist im Auto-Modus nicht zulässig.                                             |                                                                                   |  |
| Betrachtet man die Standardwerte als Beispiel, sie                                                                                                    | eht es so aus:                                                                    |  |
| Stufe 1 von                                                                                                    | 0                                                                                 |  |
| Hysterese                                                                                                    | 0.5                                                                               |  |
| Wenn die Stufe 1 aktiv ist:                                                                                                    | •                                                                                 |  |
| Schalte zu Stufe 2 -> Wenn der empfangene PI-Wert gleich oder höher als der Schwellenwert ist (3).<br>Schalte zu Stufe 0 -> Wenn der empfangene PI-Wert niedriger als der Schwellenwert (0) ist -<br>Hysterese (0,5) = -0,5                                                                                                    |                                                                                   |  |
| Speed 2 from                                                                                                    | 3                                                                                 |  |
| Hysteresis                                                                                                    | 0.5                                                                               |  |
| Schalte zu Stufe 2 aktiv ist:<br>Schalte zu Stufe 3 -> Wenn der empfangene PI-Wert gleich oder höher als der Schwellenwert ist (5).<br>Schalte zu Stufe 1 -> Wenn der empfangene PI-Wert niedriger als der Schwellenwert (3) ist -<br>Hysterese (0,5) = 2,5                                                                                     |                                                                                   |  |
| Speed 3 from                                                                                                    | 5                                                                                 |  |
| Hysteresis                                                                                                    | 0.5                                                                               |  |
| Wenn die Stufe 3 aktiv ist:<br>Schalte zu Stufe 2 -> Wenn der empfangene PI-Wert niedriger als der Schwellenwert (5) ist - Hysterese<br>(5) = 4,5<br><u>Achtung!</u> Setzen oder Erhöhen der Geschwindigkeit: empfangener Wert > = "Geschwindigkeit X von"<br>Geschwindigkeit vermindern: empfangener Wert < = "Geschwindigkeit X von - "Hyst." |                                                                                   |  |
| Schalte Lüfter Aus wenn Ventil geschlossen                                                                                                    | Nein<br>Ja                                                                        |  |
| "Lüfte Aus" kann eingestellt werden, wenn das Ventil während des entsprechenden Zeitraums innerhalb des aus dem PI-Wert abgeleiteten PWM-Zyklus geschlossen bleibt.                                                                                                    |                                                                                   |  |
| Minimale Zeit, um in einer Lüftergeschwindigkeit                                                                                                    | Nein                                                                              |  |
| zu bleiben                                                                                                    | Ja                                                                                |  |
| <ul> <li>Im Automatikbetrieb bleibt die eingestellte Geschwindigkeit eine Mindestzeit lang gleich, bevor auf eine andere Geschwindigkeit umgeschaltet wird. Konfiguration der Mindestzeit:</li> <li>Basis: 1 Minute</li> <li>Faktor: 5</li> </ul>                                                                                               |                                                                                   |  |

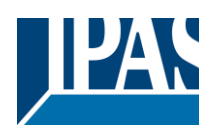

# 5.4 Lüfter Hand

| Parameter                                                                                                    | Einstellungen                                                                                                    |  |
|----------------------------------------------------------------------------------------------------|----------------------------------------------------------------------------------------------------|--|
| Die folgenden Einstellungen stehen zur Verfügung                                                                                               | , um eine manuelle Steuerung der Lüftergeschwindig-                                                                                                    |  |
| keit zu erreichen.                                                                                                    |                                                                                                    |  |
| Hand Lüftergeschwindigkeit 1 byte Objekt                                                                                                    | Nein                                                                                                    |  |
|                                                                                                    | 0100%                                                                                                    |  |
|                                                                                                    | Zählwert 0255                                                                                                    |  |
|                                                                                                    | beide                                                                                                    |  |
| Steuerung durch Standardobjekte 1 Byte Skalie                                                                                                  | erung & 1 Byte ohne Vorzeichen                                                                                                    |  |
| Die folgenden Standardtobjekte unterstützen die m                                                                                              | anuelle Geschwindigkeitsregelung auf zwei                                                                                                    |  |
| <b>Nein:</b> Die manuellen Steuerungsobjekte sind ausg                                                                                         | eblendet.                                                                                                    |  |
| <b>0100%:</b> Das 1-Byte-Prozent-Regelungsobjekt wird angezeigt. Die standardisierten Wertebereiche für die Drehzahlregelung lauten wie folgt: |                                                                                                    |  |
| Lüftergeschwindigkeit 0 – 0%                                                                                                    |                                                                                                    |  |
| - Lüftergeschwindigkeit $1 = 0.4 - 33.3\%$                                                                                                    |                                                                                                    |  |
| - Lüftergeschwindigkeit $2 = 33.7 - 66.7\%$                                                                                                    |                                                                                                    |  |
| - Lüftergeschwindigkeit 3 = 67,1 - 100%                                                                                                    |                                                                                                    |  |
|                                                                                                    |                                                                                                    |  |
| Zählwert 0255: Das 1-Byte-Steuerobjekt ohne Vo                                                                                                 | przeichen wird angezeigt                                                                                                    |  |
| Beide: Es werden sowohl die 1-Byte-Kontrollobjek                                                                                               | te ohne Vorzeichen als auch die                                                                                                    |  |
| 1-Byte-Prozent-Kontrollobjekte angezeigt                                                                                                    |                                                                                                    |  |
| - Lüftergeschwindigkeit 0 – 0                                                                                                    |                                                                                                    |  |
| - Lüftergeschwindigkeit 1 = 1                                                                                                    |                                                                                                    |  |
| - Lüftergeschwindigkeit 2 = 2                                                                                                    |                                                                                                    |  |
| - Lüftergeschwindigkeit 3 = 3                                                                                                    |                                                                                                    |  |
|                                                                                                    |                                                                                                    |  |
| Erhöhen/Vermindern Lüftergeschwindigkeit Ob-                                                                                                   | 1 bit                                                                                                    |  |
| jekt                                                                                                    | 1 byte unsigned                                                                                                    |  |
|                                                                                                    | 1 byte signed                                                                                                    |  |
| Erhöhen/Vermindern Lüftergeschwindigkeit Ob                                                                                                    | jekt                                                                                                    |  |
|                                                                                                    |                                                                                                    |  |
| Zusätzlich zu den standardisierten 1-Byte-Steuerol                                                                                             | ojekten unterstützt das Gerät die Steuerung über fol-                                                                                                    |  |
| gende                                                                                                    | and the Part office of the second state of the basis of the second state of the second state of the second |  |
| Objekte (Werte für das Erhohen/Verringern der Ge                                                                                               | schwindigkeiten festlegen und wiederholt senden las-                                                                                                    |  |
| sen):                                                                                                    |                                                                                                    |  |
| 1 bit                                                                                                    |                                                                                                    |  |
| 1 byte unsigned                                                                                                    |                                                                                                    |  |
| 1 byte unsigned                                                                                                    |                                                                                                    |  |
| i byte signed                                                                                                    |                                                                                                    |  |
| In allen 3 Fällen kann der Erhöhen/Verringern) Geschwindigkeitswert eingestellt werden, wodurch der                                            |                                                                                                    |  |
| Wert an das entsprechende DPT angepasst wird.                                                                                                  |                                                                                                    |  |
|                                                                                                    |                                                                                                    |  |
| Die folgenden Einstellungen stehen zur Verfügung:                                                                                              |                                                                                                    |  |
| Wert zu erhöhen                                                                                                    | 1                                                                                                    |  |
| Wert zu vermindern                                                                                                    | 0                                                                                                    |  |
|                                                                                                    | Ť                                                                                                    |  |

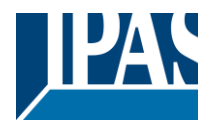

| Erhöhe Se                | equenz                                                                             | Schleife: 1>11>11>1                                                | •            |
|--------------------------|------------------------------------------------------------------------------------|--------------------------------------------------------------------|--------------|
|                          |                                                                                    | Schleife: 0>1>11>11>0>                                             |              |
|                          |                                                                                    | Schleife: I>II>II>II>                                              | ~            |
|                          |                                                                                    | 0>I>II>Verbleibe in III                                            |              |
|                          |                                                                                    | I>II>Verbleibe in III                                              |              |
|                          |                                                                                    | Schleife: 0>1>II>III>Auto>0                                        |              |
|                          |                                                                                    | Schleife: I>II>III>Auto>I                                          |              |
|                          |                                                                                    | Auto>0>I>II>Verbleibe in III                                       |              |
|                          |                                                                                    | Auto>I>II>Verbleibe in III                                         |              |
| Die zuläss               | igen Sequenzen für die Lüfterdrehzahl v                                            | werden beim Senden des Abnahmewerts                                | angezeigt    |
| Verminde                 | re Sequenz                                                                         | Schleife:    >  > >0>   >                                          | •            |
|                          |                                                                                    | Schleife:    >  > >0>   >                                          | ~            |
|                          |                                                                                    | Schleife: III>II>III>                                              |              |
|                          |                                                                                    | III>II>I>Verbleibe in 0                                            |              |
|                          |                                                                                    | III>II>Verbleibe in I                                              |              |
|                          |                                                                                    | Schleife: III>II>I>0>Auto>III>                                     |              |
|                          |                                                                                    | Schleife: III>II>I>Auto>III>                                       |              |
|                          |                                                                                    | III>II>I>0>Verbleibe in Auto                                       |              |
|                          |                                                                                    | III>II>I>Verbleibe in Auto                                         |              |
| Änderung<br>nach (x10    | durch Erhöhen/Verringern erst erlaubt<br>0ms)                                      | 8                                                                  |              |
| Hand Lüft                | ergeschwindigkeit 1 bit Objekte                                                    | <b>Nein</b><br>Ja, 3 x 1 bit<br>Ja, kundenspezifisch               |              |
| Nein: Die<br>Ja, 3 x 1 k | Einstellungen sind ausgeblendet<br><b>bit:</b> Die Steuerung erfolgt über 3 unabhä | ingige 1-Bit-Objekte                                               |              |
| -+ 481<br>-+ 400         | [FCI] Luftergeschwindigkeit I                                                      | < I = An / U = Nichts                                              |              |
| =+ 482<br>■+ 402         | IFCII Luttergeschwindigkeit 2                                                      | < 1 = An / U = Nichts                                              |              |
| <b>=↓</b>  483           | [FCI] Luttergeschwindigkeit 3                                                      | < I = An / U = Nichts                                              |              |
| Ja, kunde                | nspezifisch: Die Geschwindigkeitsrege<br>bis zu 5 1-Bit-Objekten a                 | elung und die Betriebsarten können mit<br>ngepasst werden          |              |
| <b>■‡</b> 481            | [FC1] Lüfter kundenspezifisch 1                                                    | < Ein / Aus                                                        |              |
| ■2 482                   | [FC1] Lüfter kundenspezifisch 2                                                    | < Ein / Aus                                                        |              |
| ■≵ 483                   | [FC1] Lüfter kundenspezifisch 3                                                    | < Ein / Aus                                                        |              |
| ■2 484                   | [FC1] Lüfter kundenspezifisch 4                                                    | < Ein / Aus                                                        |              |
| 485                      | [FC1] Lüfter kundenspezifisch 5                                                    | < Ein / Aus                                                        |              |
| Diese Opt<br>ren.        | ion zeigt eine zusätzliche Registerkarte,                                          | um jedes der 5 Objekte benutzerdefiniert                           | zu konfiguri |
| ErlaubeHh                | nandbetrieb über Objekt                                                            | Nur mit Auto/Hand Objekt<br>Auto/Hand Objekt & Hand Lüfter Objekte | 9            |

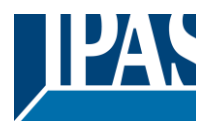

Nur mit Auto/Hand Objekt: Das Umschalten in den Handbetrieb ist nur mit diesem Objekt möglich. Auto/Hand Objekt & Hand Lüfter Objekte: Mit beiden Objekttypen ist das Umschalten in den Handbetrieb möglich.

<u>Hinweis:</u> Wenn die Geschwindigkeit manuell umgeschaltet wird, wechselt das System in den manuellen Modus.

| Vorübergehender Handbetrieb: Turück auf Auto-<br>matik nach:                                                                                                    | <b>Nein</b><br>Ja |
|----------------------------------------------------------------------------------------------------|-------------------|
| <ul> <li>Basis: 1 Stunde (1 Minute)</li> <li>Factor: 1255</li> </ul>                                                                                                    |                   |
| Der Handbetrieb kann hier mit einem Timer aktiviert werden. Wenn der Handbetrieb aktiviert ist, kehrt das System nach Ablauf der festgelegten Zeit in den Automatikbetrieb zurück. |                   |

<u>Achtung!</u> Lüftergeschwindigkeit Spezialbetriebsart 1 – "Lüfter Aus ist nicht erlaubt" ist aktiviert mit den voreingestellten Parametern. Um den Lüfter auszuschalten, sollte diese Betriebsart deaktiviert oder geändert werden.

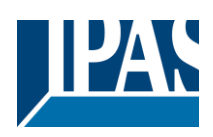

# 5.5 Ventil

| Parameter                                                                                                    | Finstellungen                                                                                                    |  |
|----------------------------------------------------------------------------------------------------|----------------------------------------------------------------------------------------------------|--|
| Die folgenden Parameter stehen zur Konfiguration                                                                                                    | der Ventiloptionen zur Verfügung                                                                                                    |  |
|                                                                                                    |                                                                                                    |  |
| Ventiltyp                                                                                                    | NC (0%=geschlossen, 100%=offen)<br>NO (100%=geschlossen, 0%=offen)                                                                                                    |  |
| Parameter zur Einstellung des Hubverhaltens. DasAusgangsventil mit 0% schließt und mit 100% öffnet                                                       |                                                                                                    |  |
| Steuerungstyp                                                                                                    |                                                                                                    |  |
| Die Optionen dieses Parameters hängen vom Parameter "Typ des Fan Coils" ab, der auf der Register-<br>karte<br>"Einstellungen Fan Coil" ausgewählt wurde. |                                                                                                    |  |
| Art des Steuersignals                                                                                                    | 1 byte PI Wert                                                                                                    |  |
| Art des Fan Coils = Heizen (2 Leitungen) oder<br>Art des Fan Coils = Kühlen (2 Leitungen)                                                                | 1 bit PWM                                                                                                    |  |
| Die folgenden Optionen stehen zur Verfügung, we fogenden Fan Coil Typen ausgewählt wurde:                                                                | nn der in "Fan Coil Einstellungen" wenn einer der                                                                                                    |  |
| Art des Fan Coils = Heizen (2 Leitungen) oder Art                                                                                                    | des Fan Coils = Kühlen (2 Leitungen).                                                                                                    |  |
| <b>1 Bit PWM:</b> Das Ventil wird über 1-Bit-DPT-Werte<br><b>1 Byte PI Wert:</b> Das Ventil wird über 1 Byte skalie                                      | gesteuert.<br>rende DPT-Werte angesteuert.                                                                                                    |  |
| Für die Auswahl "1 Byte PI-Wert" werden die folge                                                                                                    | nden zusätzlichen Optionen angezeigt:                                                                                                    |  |
| PWM-Zykluszeit                                                                                                    | 1 Minute                                                                                                    |  |
| Faktor                                                                                                    | 15                                                                                                    |  |
| Die Gesamtdauer des PWM-Zyklus beträgt 15 Min                                                                                                    | uten mit dem voreingestellten Standardwert.                                                                                                    |  |
|                                                                                                    |                                                                                                    |  |
| Steuerungstyp<br>(Art des Fan Coils = Heizen/Kühlen (2 Leitun-<br>gen))                                                                                  | <ol> <li>bit PWM (Heizen/Kühlen Obj.)</li> <li>x 1 bit PWM (individuell Heizen/Kühlen Obj.)</li> <li>1 byte Reglerwert (Heizen/Kühlen Obj.)</li> <li>x 1 byte Reglerwert (individuell Heizen/Kühlen Obj.)</li> </ol> |  |
| 1 bit PWM (Heizen/Kühlen Obj.): Das Ventil wird über ein einzelnes 1-Bit-Objekt für Heizen/ Kühlen ge-<br>steuert.                                       |                                                                                                    |  |
| <b>2 x 1 bit PWM (individuell Heizen/Kühlen Obj.):</b> Das Ventil wird über zwei einzelne 1-Bit-Objekte für Heizen/ Kühlen gesteuert.                    |                                                                                                    |  |
| <b>1 byte Reglerwert (Heizen/Kühlen Obj.):</b> Das Ventil wird über ein einzelnes 1-Byte-Objekt für Heizen/ Kühlen gesteuert.                            |                                                                                                    |  |
| <b>2 x 1 byte Reglerwert (individuell Heizen/Kühlen Obj.):</b> Das Ventil wird über zwei einzelnes 1-Byte-<br>Objekte<br>für Heizen/ Kühlen gesteuert.   |                                                                                                    |  |
| Alle Optionen unterstützen die entsprechenden Ventilstatusobjekte.                                                                                       |                                                                                                    |  |
| Für die Auswahl "1 Byte PI-Wert" und "2 x 1 Byte PI-Wert" werden die folgenden zusätzlichen Optionen<br>angezeigt:                                       |                                                                                                    |  |
| PWM Zykluszeit                                                                                                    | 1 Minute                                                                                                    |  |
| Faktor                                                                                                    | 15                                                                                                    |  |
| Die Gesamtdauer des PWM-Zyklus beträgt 15 Minuten mit dem voreingestellten Standardwert.                                                                 |                                                                                                    |  |

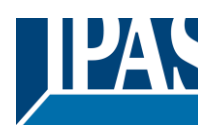

| Erweiterte Funktionen                                                                             | Nein                                                   |  |
|---------------------------------------------------------------------------------------------------|--------------------------------------------------------|--|
| Die mit dem Ventil verbundenen erweiterten Funktionen ermöglichen zusätzliche Steuerfunktionen.   |                                                        |  |
| Zeit um Ventil zu schließen (von 100% auf 0%)                                                     | Nein<br>Ja                                             |  |
| Die Zeit, in der das Ventil das Ventil geschlossen wird.                                          |                                                        |  |
| Basis                                                                                             | 1 Minute                                               |  |
| Faktor<br>Die Standardzeit für des Schließen des Ventile du                                       | rah dag System beträgt 1 Minute                        |  |
|                                                                                                   |                                                        |  |
| Minimale Zeit, die das Ventil geöffnet sein soll                                                  | Nein<br>Ja                                             |  |
| Die Zeit, in der das Ventil geöffnet bleiben muss, w                                              | venn das System es öffnet. Die konfigurierte Zeit muss |  |
| abgelaufen sein, bevor der Status in "Geschlosser                                                 | n" geändert werden kann.                               |  |
| Basis                                                                                             | 1 Minute                                               |  |
| Faktor                                                                                            | 1                                                      |  |
| Die Standardzeit für das Schließen des Ventils dur                                                | ch das System beträgt 1 Minute.                        |  |
| Minimale Zeit um Werteänderung zu erlauben                                                        | Nein                                                   |  |
|                                                                                                   |                                                        |  |
| Achtung/Nach der Ansteuerung wird das Ventil ke                                                   | sine neue Ansteuerung akzentieren. Der letzte Wert     |  |
| bleibt für die konfigurierte Zeit aktiv.                                                          | sine nede Anstederding akzeptieren. Der letzte Wert    |  |
| Basis                                                                                             | 1 Minute                                               |  |
| Faktor                                                                                            | 2                                                      |  |
| Die Standardzeit für das Öffnen des Ventils durch                                                 | das System beträgt 1 Minute.                           |  |
| Beim Wechsel Heizen/Kühlen bleibt das Ventil                                                      | Nein                                                   |  |
| geschlossen für                                                                                   | Ja                                                     |  |
| Die Zeit, in der das Ventil geöffnet bleiben muss, wenn zwischen Heizen/Kühlen umgeschaltet wird. |                                                        |  |
| Basis                                                                                             | 1 Minute                                               |  |
| Faktor                                                                                            | 1                                                      |  |
| Zyklisches Senden der Ventilstellung                                                              | Nein<br>Ja                                             |  |
| Die Statuswerte des Ventils können zyklisch auf den Bus gesendet werden.                          |                                                        |  |
| Basis                                                                                             | 1 Minute                                               |  |
| Eaktor                                                                                            | 1                                                      |  |
| Die Standardzeit für das zyklische Senden beträgt 1 Minute.                                       |                                                        |  |
| Thermostatüberwachung: Ventil Verhalten                                                           | Nein                                                   |  |
|                                                                                                   | Wertsetzen                                             |  |
|                                                                                                   | Ausführung Alarm 1                                     |  |
|                                                                                                   | Ausführung Alarm 2                                     |  |
|                                                                                                   | Ausführung Alarm 3                                     |  |
|                                                                                                   | Ausführung Alarm 4                                     |  |
|                                                                                                   | Ausführung Alarm 5                                     |  |
|                                                                                                   | Ausführung Alarm 6                                     |  |
|                                                                                                   | Ausführung Alarm 7                                     |  |
|                                                                                                   | Ausführung Alarm 8                                     |  |
| Es wird das Ventilverhalten angezeigt wenn die T                                                  | hermostatüberwachungsfunktion einen                    |  |
| Fehler generiert.                                                                                 |                                                        |  |
|                                                                                                   |                                                        |  |

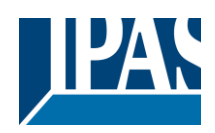

| Folgende Optionen stehen zur Verfügung:                                                                                                    |                                                                                                    |  |  |
|----------------------------------------------------------------------------------------------------|----------------------------------------------------------------------------------------------------|--|--|
| Noin: Am Vantil wird kaina Aktian ausgaführt und                                                                                                    | dia Paramatar wardan ausgablandat                                                                                                    |  |  |
| Wertsetzen: Der konfigurierte Wert wird am Ventil                                                                                                    | eingestellt                                                                                                    |  |  |
| Ausführung Alarm 1, 8: Das konfigurierte Verbalt                                                                                                    | ten ("Erweiterte Funktionen -> Alarme -> Alarm X") wird                                                                                                    |  |  |
| für den ausgewählten Alarm ausgeführt                                                                                                    |                                                                                                    |  |  |
| fur den ausgewählten Alann ausgefunnt.                                                                                                    |                                                                                                    |  |  |
| Die folgenden Parameter wird angezeigt, wenn die                                                                                                    | e Option "Set value" ausgewählt wurde:                                                                                                    |  |  |
|                                                                                                    |                                                                                                    |  |  |
| Ventilposition bei Fehler                                                                                                    | 0%                                                                                                    |  |  |
|                                                                                                    |                                                                                                    |  |  |
| Der Positionierwert, während ein Fehler in der The                                                                                                    | rmostatüberwachung erkannt wird.                                                                                                    |  |  |
|                                                                                                    |                                                                                                    |  |  |
| Verhalten wenn Überwachungsfehler wieder im                                                                                                    | Setze auf gespeicherten Status                                                                                                    |  |  |
| Gutzustand                                                                                                    | ocize dui geopeionerten otatuo                                                                                                    |  |  |
| Das Vontil behält die vereingestellte Position bei                                                                                                    |                                                                                                    |  |  |
| Das ventil benalt die voreingestellter ostion bei.                                                                                                    |                                                                                                    |  |  |
| Ventilreinigung (zur Entfernung von Kalk und                                                                                                    | Nein                                                                                                    |  |  |
| Luft)                                                                                                    | Ja                                                                                                    |  |  |
| Diese Funktion verbindert ein eventuelles Blockier                                                                                                    | en des Ventils aufgrund von Verkalkungen oder ange-                                                                                                    |  |  |
| stauter Luft, die auftreten, wenn über einen länger                                                                                                    | en Zeitraum kein Wasser fließt (Ventil nicht in Betrieb)                                                                                                    |  |  |
| Stadter Luit, die autreten, wenn über einen langen                                                                                                    | en Zeitraum kein wasser meist (ventil ment in Detrieb).                                                                                                    |  |  |
| Stellen Sie hier den Wert für Ventilöffnung. Dauer                                                                                                    | und Häufigkeit ein. Diese Funktion kann über das ent-                                                                                                    |  |  |
| stellen Sie nier den wert für Verkilorindung, Dader                                                                                                    | Stellen Sie hier den Wert für Ventiloffnung, Dauer und Haufigkeit ein. Diese Funktion kann über das ent-                                                                                                    |  |  |
|                                                                                                    |                                                                                                    |  |  |
| Zoitdauor: Vontil bloibt goöffnot                                                                                                    | 1 Minuto                                                                                                    |  |  |
| Zeitdauer: Ventil bleibt geöffnet                                                                                                    | 1 Minute                                                                                                    |  |  |
| Zeitdauer: Ventil bleibt geöffnet<br>Faktor                                                                                                    | 1 Minute<br>10<br>konfigurierten Position verbleibt                                                                                                    |  |  |
| Zeitdauer: Ventil bleibt geöffnet<br>Faktor<br>Einstellung der Zeit, während der das Ventil in der                                                                                                    | 1 Minute<br>10<br>konfigurierten Position verbleibt.                                                                                                    |  |  |
| Zeitdauer: Ventil bleibt geöffnet<br>Faktor<br>Einstellung der Zeit, während der das Ventil in der                                                                                                    | 1 Minute<br>10<br>konfigurierten Position verbleibt.                                                                                                    |  |  |
| Zeitdauer: Ventil bleibt geöffnet<br>Faktor<br>Einstellung der Zeit, während der das Ventil in der<br>Zyklus: Ventil öffnet alle                                                                                                    | 1 Minute<br>10<br>konfigurierten Position verbleibt.<br>Wochen                                                                                                    |  |  |
| Zeitdauer: Ventil bleibt geöffnet<br>Faktor<br>Einstellung der Zeit, während der das Ventil in der<br>Zyklus: Ventil öffnet alle                                                                                                    | 1 Minute<br>10<br>konfigurierten Position verbleibt.<br>Wochen<br>Nur mit Objekt<br>Minuten                                                                                                    |  |  |
| Zeitdauer: Ventil bleibt geöffnet<br>Faktor<br>Einstellung der Zeit, während der das Ventil in der<br>Zyklus: Ventil öffnet alle                                                                                                    | 1 Minute         10         konfigurierten Position verbleibt.         Wochen         Nur mit Objekt         Minuten         Stunden                                                                                                    |  |  |
| Zeitdauer: Ventil bleibt geöffnet<br>Faktor<br>Einstellung der Zeit, während der das Ventil in der<br>Zyklus: Ventil öffnet alle                                                                                                    | 1 Minute         10         konfigurierten Position verbleibt.         Wochen         Nur mit Objekt         Minuten         Stunden                                                                                                    |  |  |
| Zeitdauer: Ventil bleibt geöffnet<br>Faktor<br>Einstellung der Zeit, während der das Ventil in der<br>Zyklus: Ventil öffnet alle                                                                                                    | 1 Minute         10         konfigurierten Position verbleibt.         Wochen         Nur mit Objekt         Minuten         Stunden         Tage         Menete                                                                                                    |  |  |
| Zeitdauer: Ventil bleibt geöffnet<br>Faktor<br>Einstellung der Zeit, während der das Ventil in der<br>Zyklus: Ventil öffnet alle                                                                                                    | 1 Minute         10         konfigurierten Position verbleibt.         Wochen         Nur mit Objekt         Minuten         Stunden         Tage         Monate                                                                                                    |  |  |
| Zeitdauer: Ventil bleibt geöffnet<br>Faktor<br>Einstellung der Zeit, während der das Ventil in der<br>Zyklus: Ventil öffnet alle<br>Einstellung wie oft und wie lange die Ventilposition                                                                                                    | 1 Minute         10         konfigurierten Position verbleibt.         Wochen         Nur mit Objekt         Minuten         Stunden         Tage         Monate         iierung aktiviert werden soll.                                                                                                    |  |  |
| Zeitdauer: Ventil bleibt geöffnet<br>Faktor<br>Einstellung der Zeit, während der das Ventil in der<br>Zyklus: Ventil öffnet alle<br>Einstellung wie oft und wie lange die Ventilposition                                                                                                    | 1 Minute         10         konfigurierten Position verbleibt.         Wochen         Nur mit Objekt         Minuten         Stunden         Tage         Monate         iierung aktiviert werden soll.                                                                                                    |  |  |
| Zeitdauer: Ventil bleibt geöffnet<br>Faktor<br>Einstellung der Zeit, während der das Ventil in der<br>Zyklus: Ventil öffnet alle<br>Einstellung wie oft und wie lange die Ventilposition<br>Folgende Optionen stehen zur Verfügung:                                                                                                    | 1 Minute         10         konfigurierten Position verbleibt.         Wochen         Nur mit Objekt         Minuten         Stunden         Tage         Monate         ierung aktiviert werden soll.                                                                                                    |  |  |
| Zeitdauer: Ventil bleibt geöffnet<br>Faktor<br>Einstellung der Zeit, während der das Ventil in der<br>Zyklus: Ventil öffnet alle<br>Einstellung wie oft und wie lange die Ventilposition<br>Folgende Optionen stehen zur Verfügung:                                                                                                    | 1 Minute         10         konfigurierten Position verbleibt.         Wochen         Nur mit Objekt         Minuten         Stunden         Tage         Monate         ierung aktiviert werden soll.                                                                                                    |  |  |
| Zeitdauer: Ventil bleibt geöffnet<br>Faktor<br>Einstellung der Zeit, während der das Ventil in der<br>Zyklus: Ventil öffnet alle<br>Einstellung wie oft und wie lange die Ventilposition<br>Folgende Optionen stehen zur Verfügung:<br>Wochen: Der Basiswert wird in Wochen festgeleg                                                                                                    | 1 Minute         10         konfigurierten Position verbleibt.         Wochen         Nur mit Objekt         Minuten         Stunden         Tage         Monate         iierung aktiviert werden soll.                                                                                                    |  |  |
| Zeitdauer: Ventil bleibt geöffnet<br>Faktor<br>Einstellung der Zeit, während der das Ventil in der<br>Zyklus: Ventil öffnet alle<br>Einstellung wie oft und wie lange die Ventilposition<br>Folgende Optionen stehen zur Verfügung:<br>Wochen: Der Basiswert wird in Wochen festgeleg<br>Nur mit Objekt: Die Aktivierung erfolgt nur über da                                                                                                    | 1 Minute         10         konfigurierten Position verbleibt.         Wochen         Nur mit Objekt         Minuten         Stunden         Tage         Monate         ierung aktiviert werden soll.         t         as dafür vorgesehene Kommunikationsobjekt.                                                                  |  |  |
| Zeitdauer: Ventil bleibt geöffnet<br>Faktor<br>Einstellung der Zeit, während der das Ventil in der<br>Zyklus: Ventil öffnet alle<br>Einstellung wie oft und wie lange die Ventilposition<br>Folgende Optionen stehen zur Verfügung:<br>Wochen: Der Basiswert wird in Wochen festgeleg<br>Nur mit Objekt: Die Aktivierung erfolgt nur über da<br>Minuten: Der Basiswert wird in Minuten eingestell                                                                                                    | 1 Minute         10         konfigurierten Position verbleibt.         Wochen         Nur mit Objekt         Minuten         Stunden         Tage         Monate         ierung aktiviert werden soll.                                                                                                    |  |  |
| Zeitdauer: Ventil bleibt geöffnet<br>Faktor<br>Einstellung der Zeit, während der das Ventil in der<br>Zyklus: Ventil öffnet alle<br>Einstellung wie oft und wie lange die Ventilposition<br>Folgende Optionen stehen zur Verfügung:<br>Wochen: Der Basiswert wird in Wochen festgeleg<br>Nur mit Objekt: Die Aktivierung erfolgt nur über da<br>Minuten: Der Basiswert wird in Minuten eingestell<br>Stunden: Der Basiswert wird in Stunden eingestell                                                                                                    | 1 Minute         10         konfigurierten Position verbleibt.         Wochen         Nur mit Objekt         Minuten         Stunden         Tage         Monate         ierung aktiviert werden soll.         t         as dafür vorgesehene Kommunikationsobjekt.         t         t         t         t         t         Monate |  |  |
| Zeitdauer: Ventil bleibt geöffnet<br>Faktor<br>Einstellung der Zeit, während der das Ventil in der<br>Zyklus: Ventil öffnet alle<br>Einstellung wie oft und wie lange die Ventilposition<br>Folgende Optionen stehen zur Verfügung:<br>Wochen: Der Basiswert wird in Wochen festgeleg<br>Nur mit Objekt: Die Aktivierung erfolgt nur über da<br>Minuten: Der Basiswert wird in Minuten eingestell<br>Stunden: Der Basiswert wird in Stunden eingestell<br>Tage: Der Basiswert wird in Tagen festgelegt                                                               | 1 Minute         10         konfigurierten Position verbleibt.         Wochen         Nur mit Objekt         Minuten         Stunden         Tage         Monate         iierung aktiviert werden soll.         t         as dafür vorgesehene Kommunikationsobjekt.         t         It                                            |  |  |
| Zeitdauer: Ventil bleibt geöffnet<br>Faktor<br>Einstellung der Zeit, während der das Ventil in der<br>Zyklus: Ventil öffnet alle<br>Einstellung wie oft und wie lange die Ventilposition<br>Folgende Optionen stehen zur Verfügung:<br>Wochen: Der Basiswert wird in Wochen festgeleg<br>Nur mit Objekt: Die Aktivierung erfolgt nur über da<br>Minuten: Der Basiswert wird in Minuten eingestell<br>Stunden: Der Basiswert wird in Stunden eingestell<br>Tage: Der Basiswert wird in Tagen festgelegt<br>Monate: Der Basiswert wird in Monaten festgelegt           | 1 Minute         10         konfigurierten Position verbleibt.         Wochen         Nur mit Objekt         Minuten         Stunden         Tage         Monate         iierung aktiviert werden soll.         t         as dafür vorgesehene Kommunikationsobjekt.         t         t                                             |  |  |
| Zeitdauer: Ventil bleibt geöffnet<br>Faktor<br>Einstellung der Zeit, während der das Ventil in der<br>Zyklus: Ventil öffnet alle<br>Einstellung wie oft und wie lange die Ventilposition<br>Folgende Optionen stehen zur Verfügung:<br>Wochen: Der Basiswert wird in Wochen festgeleg<br>Nur mit Objekt: Die Aktivierung erfolgt nur über da<br>Minuten: Der Basiswert wird in Minuten eingestell<br>Stunden: Der Basiswert wird in Stunden eingestell<br>Tage: Der Basiswert wird in Tagen festgelegt<br>Monate: Der Basiswert wird in Monaten festgelegt<br>Faktor | 1 Minute         10         konfigurierten Position verbleibt.         Wochen         Nur mit Objekt         Minuten         Stunden         Tage         Monate         iierung aktiviert werden soll.         t         as dafür vorgesehene Kommunikationsobjekt.         t         1                                             |  |  |
| Zeitdauer: Ventil bleibt geöffnet<br>Faktor<br>Einstellung der Zeit, während der das Ventil in der<br>Zyklus: Ventil öffnet alle<br>Einstellung wie oft und wie lange die Ventilposition<br>Folgende Optionen stehen zur Verfügung:<br>Wochen: Der Basiswert wird in Wochen festgeleg<br>Nur mit Objekt: Die Aktivierung erfolgt nur über da<br>Minuten: Der Basiswert wird in Minuten eingestell<br>Stunden: Der Basiswert wird in Stunden eingestell<br>Tage: Der Basiswert wird in Tagen festgelegt<br>Monate: Der Basiswert wird in Monaten festgelegt<br>Faktor | 1 Minute         10         konfigurierten Position verbleibt.         Wochen         Nur mit Objekt         Minuten         Stunden         Tage         Monate         ierung aktiviert werden soll.         t         as dafür vorgesehene Kommunikationsobjekt.         t         1                                              |  |  |
| Zeitdauer: Ventil bleibt geöffnet<br>Faktor<br>Einstellung der Zeit, während der das Ventil in der<br>Zyklus: Ventil öffnet alle<br>Einstellung wie oft und wie lange die Ventilposition<br>Folgende Optionen stehen zur Verfügung:<br>Wochen: Der Basiswert wird in Wochen festgeleg<br>Nur mit Objekt: Die Aktivierung erfolgt nur über da<br>Minuten: Der Basiswert wird in Minuten eingestell<br>Stunden: Der Basiswert wird in Stunden eingestell<br>Tage: Der Basiswert wird in Tagen festgelegt<br>Monate: Der Basiswert wird in Monaten festgelegt<br>Faktor | 1 Minute         10         konfigurierten Position verbleibt.         Wochen         Nur mit Objekt         Minuten         Stunden         Tage         Monate         iierung aktiviert werden soll.         t         as dafür vorgesehene Kommunikationsobjekt.         t         1         100%                                |  |  |
| Zeitdauer: Ventil bleibt geöffnet<br>Faktor<br>Einstellung der Zeit, während der das Ventil in der<br>Zyklus: Ventil öffnet alle<br>Einstellung wie oft und wie lange die Ventilposition<br>Folgende Optionen stehen zur Verfügung:<br>Wochen: Der Basiswert wird in Wochen festgeleg<br>Nur mit Objekt: Die Aktivierung erfolgt nur über da<br>Minuten: Der Basiswert wird in Minuten eingestell<br>Stunden: Der Basiswert wird in Stunden eingestell<br>Tage: Der Basiswert wird in Tagen festgelegt<br>Monate: Der Basiswert wird in Monaten festgelegt<br>Faktor | 1 Minute         10         konfigurierten Position verbleibt.         Wochen         Nur mit Objekt         Minuten         Stunden         Tage         Monate         ierung aktiviert werden soll.         t         as dafür vorgesehene Kommunikationsobjekt.         t         1         100%                                 |  |  |

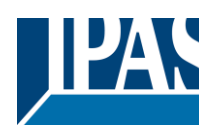

### 5.5.1 Alarme Ventile

| Paramotor                                                                                                    | Finstellungen                  |  |
|----------------------------------------------------------------------------------------------------|--------------------------------|--|
|                                                                                                    |                                |  |
| ventilposition bel Alarm 18                                                                                                    | NICHTS                         |  |
|                                                                                                    | Aktuelle Position              |  |
|                                                                                                    | Setze auf Position             |  |
| Verhalten des Ventils bei Aktivierung der 8 bereits vorhandenen Alarme in den "Allgemeinen Einstellun-<br>gen -> Erweiterte Funktionen -> Alarme" aktivieren. |                                |  |
| Die folgenden Optionen sind verfügbar, solange der ausgewählte Alarm aktiv ist:                                                                               |                                |  |
| Nichts: Es findet keine Aktion statt.<br>Aktuelle Position: Das Ventil verbleibt in der aktuell aktiven Position.                                             |                                |  |
| wurde.                                                                                                    |                                |  |
| <u>Hinweis!</u> Prioritäten: Alarm 1 (höchste) 8 (niedrigste)                                                                                                 |                                |  |
| Ventilposition wenn alle Alarme im Gutzustand                                                                                                    | Setze auf gespeicherten Status |  |
| Setze auf gespeicherten Status: Die Geschwindigkeit des Lüfters wird so eingestellt, dass sie der Ge-                                                         |                                |  |
| schwindigkeit entspricht, die er hätte haben sollen, wenn kein Alarm ausgelöst worden wäre.                                                                   |                                |  |

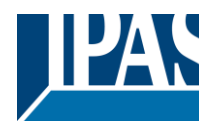

### 5.6 Status

Fan Coil Status

| Parameter                                            | Einstellungen                                 |
|------------------------------------------------------|-----------------------------------------------|
| Ein- oder Ausblenden der Statusobjekte der Funkti    | ionen, die dem Fan Coil zur Verfügung stehen. |
| Auslöseobjekt zum Senden aller Statustele-<br>gramme | <b>Ja, mit An</b><br>Ja, mit Aus              |

Ja, mit Beiden Diese Option aktiviert das Objekt "Senden aller Statustelegramme", mit dem das Senden aller Statuswerte im FanCoil-Modul erzwungen werden kann, wenn die festgelegten Werte wie folgt empfangen werden:

Ja, mit An: Das Senden wird erzwungen, wenn der Wert An empfangen wird.

Ja, mit Aus: Das Senden wird erzwungen, wenn der Wert AUS empfangen wird.

Ja, mit Beiden: Das Senden wird erzwungen, wenn sowohl die Werte AN als auch AUS empfangen werden.

| Heizen/Kühlen Status                                                       | Nein |
|----------------------------------------------------------------------------|------|
|                                                                            | Ja   |
| Das Statusobjekt zur Anzeige des aktuellen Heiz- / Kühlmodus ist aktiviert |      |

Ja Diese Option wird angezeigt, wenn zuvor das Objekt "Fan Coil Einstellungen -> An / Aus" aktiviert wurde Das Statusobjekt zur Anzeige, ob das Fan Coil Modul EIN oder AUS ist, ist aktiviert

Nein

| Lüftergeschwindigkeit Status | 1 byte Lüfterstufe Status |  |
|------------------------------|---------------------------|--|
|                              | 1 byte 0100% Status       |  |
|                              | beide                     |  |
|                              | Spezifisch                |  |

Der Statusobjekttyp zum empfangen der Lüfterdrehzahl kann hier ausgewählt werden:

**1-Byte-Lüfterstufe Status:** Das 1-Byte-DPT 5.010-Zählerimpulsobjekt ist aktiviert. Die Sendewerte lauten wie folgt: Geschwindigkeit 0 = 0, Geschwindigkeit 1 = 1, Geschwindigkeit 2 = 2, Geschwindigkeit 3 = 3

**1-Byte-0..100% Status:** Das 1-Byte-DPT 5.001-Prozentobjekt ist aktiviert. Die Sendewerte lauten wie folgt: Geschwindigkeit 0 = 0%, Geschwindigkeit 1 = 33%, Geschwindigkeit 2 = 67%, Geschwindigkeit 3 = 100%

Beide: Beide oben genannten Objekte werden gleichzeitig aktiviert

Spezifisch: Die Darstellung des aktuellen Lüfterwerts kann vollständig angepasst werden:

Wenn die Option "Benutzerdefiniert" ausgewählt ist, stehen folgende Optionen zur Verfügung:

1 byte Lüftergeschwindigkeit Status Objekt

1 bit Lüftergeschwindigkeit Status Objekt

1 Byte frei zuweisbare Statuswerte

| 1 byte Lüftergeschwindigkeit Status Objekte                                                             | Nein                                           |  |
|----------------------------------------------------------------------------------------------------|------------------------------------------------|--|
|                                                                                                    | Ja                                             |  |
| Die zwei 1-Byte-Objekte werden ein- oder ausgeblendet:                                                  |                                                |  |
| - 1-Byte-Aufzählungsstatus                                                                              |                                                |  |
| <ul> <li>1 Byte Skalierungsstatus</li> </ul>                                                            |                                                |  |
| 1 bit Lüftergeschwindigkeit Status Objekte                                                              | Nein                                           |  |
|                                                                                                    | Ja                                             |  |
| Vier 1-Bit-Objekte können einzeln aktiviert werden, eines für jede Lüftergeschwindigkeit. Die folgenden |                                                |  |
| Optionen werden angezeigt:                                                                              |                                                |  |
| Lüfter Aus. 1 bit Status Objekt                                                                         | Nein                                           |  |
|                                                                                                    | 1 = Lüfter Aus, 0 = X                          |  |
|                                                                                                    | 1 = Jede Geschwindigkeit aktiv, 0 = Lüfter Aus |  |
|                                                                                                    |                                                |  |

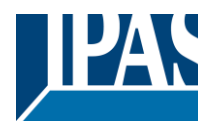

| Nein: Das Statusobjekt Lüfter AUS ist ausgeblendet                                                                                                    |                                                    |  |  |
|----------------------------------------------------------------------------------------------------|----------------------------------------------------|--|--|
| 1 = Lüfter aus. 0 = X: Zeigt die Geschwindigkeit 0 mit dem Wert EIN an. Mit dem Wert AUS wird ange-                                                                                                    |                                                    |  |  |
| zeint dass eine andere Geschwindickeit als 0 aktiviert ist                                                                                                    |                                                    |  |  |
| 1 - 1 and $2$ cooperative description of the second second sec | Ait dam Wart FIN wird angezeigt, dass eine endere  |  |  |
| 1 = Jede Geschwindigkeit aktiv, 0 = Lutter aus: Mit dem Wert Ein wird angezeigt, dass eine andere                                                                                                    |                                                    |  |  |
| Geschwindigkeit als 0 aktiviert ist. Mit dem Wert 0 wird angezeigt, dass die Geschwindigkeit 0 aktiviert ist                                                                                                    |                                                    |  |  |
|                                                                                                    |                                                    |  |  |
| Stufe 1. 1 bit Status Objekt                                                                                                    | Nein                                               |  |  |
| ,                                                                                                    | la                                                 |  |  |
| Des 1 Dit Objekt, des die Lüfterstufe 1 enzeigt wird                                                                                                    | ongozoigt odor ovogoblandet                        |  |  |
| Das T-Bit-Objekt, das die Luiterstule Tanzeigt, wird                                                                                                    | angezeigt oder ausgebiendet                        |  |  |
| - 1 Wert = EIN                                                                                                    |                                                    |  |  |
| <ul> <li>0 Wert = Nichts</li> </ul>                                                                                                    |                                                    |  |  |
| Stufe 2, 1 bit Status Objekt                                                                                                    | Nein                                               |  |  |
| ,                                                                                                    | la                                                 |  |  |
| Des 1 Dit Objekt, des die Lüfterstufe 2 enzeigt würd                                                                                                    | on re-eist oder eussehlendet                       |  |  |
| Das I-Bit-Objekt, das die Luiterstule z anzeigt, wird                                                                                                    | angezeigt oder ausgebiendet                        |  |  |
| - 1 Wert = EIN                                                                                                    |                                                    |  |  |
| - 0 Wert = Nichts                                                                                                    |                                                    |  |  |
| Stufe 3_1 bit Status Objekt                                                                                                    | Vein                                               |  |  |
|                                                                                                    |                                                    |  |  |
|                                                                                                    |                                                    |  |  |
| Das 1-Bit-Objekt, das die Lufterstufe 3 anzeigt, wird                                                                                                    | angezeigt oder ausgeblendet                        |  |  |
| - 1 Wert = EIN                                                                                                    |                                                    |  |  |
| - 0 Wert = Nichts                                                                                                    |                                                    |  |  |
| 1 Byte frei zuweisbare Statuswerte                                                                                                    | loin                                               |  |  |
|                                                                                                    | iifterseesebuuis diskeit 1 bute Zählusett          |  |  |
|                                                                                                    |                                                    |  |  |
|                                                                                                    | Lüftergeschwindigkeit Man                          |  |  |
|                                                                                                    | _üftergeschwindigkeit Auto                         |  |  |
|                                                                                                    | с с                                                |  |  |
| Die Statuswerte können für jede Lüfterdrehzahl frei :                                                                                                    | angenasst werden. Die verfügbaren Ontionen sind:   |  |  |
|                                                                                                    | angepassi werden. Die verfugbaren Optionen sind.   |  |  |
|                                                                                                    |                                                    |  |  |
| Nein: Parameter sind ausgeblendet                                                                                                    |                                                    |  |  |
| Lüftergeschwindigkeit 1 Byte Zählwert: Passen S                                                                                                    | Sie die Werte für 1 Byte ohne Vorzeichen an        |  |  |
| Lüfterdrehzahl Man: 4 Unabhängige Werte können                                                                                                    | dem aktivierten Lüftermodus zugewiesen werden      |  |  |
| Lüftendnehzahl Auter 4 Unabhängige Weite können                                                                                                    | dem aktivierten Lüttermodus zugewiesen werden.     |  |  |
| Lutterdrenzani Auto: 4 Unabhangige werte konner                                                                                                    | n dem aktivierten Luitermodus zugewiesen werden.   |  |  |
|                                                                                                    |                                                    |  |  |
| The following values have been set by default for                                                                                                    |                                                    |  |  |
| the Lüftergeschwindigkeit 1 Byte Zählwert Ob-                                                                                                    | Wert                                               |  |  |
| iekt                                                                                                    | 0                                                  |  |  |
|                                                                                                    | 0                                                  |  |  |
| - Lutter Aus Status                                                                                                    |                                                    |  |  |
| - Lüfter 1 Status                                                                                                    | 2                                                  |  |  |
| - Lüfter 2 Status                                                                                                    | 3                                                  |  |  |
| - Lüfter 3 Status                                                                                                    |                                                    |  |  |
|                                                                                                    |                                                    |  |  |
|                                                                                                    |                                                    |  |  |
| Benutzerdefinierte Werte konnen eingestellt werden                                                                                                    | , um die Vorgaben der verschiedenen, auf dem Markt |  |  |
| verfügbaren Visualisierungslösungen, zu erfüllen.                                                                                                    |                                                    |  |  |
| Die folgenden Werte wurden standardmäßig festge-                                                                                                    |                                                    |  |  |
| lent                                                                                                    |                                                    |  |  |
| logi.                                                                                                    | Wort                                               |  |  |
|                                                                                                    | wert                                               |  |  |
| Lüfterdrehzahl Man + Lüfterdrehzahl Auto Ob-                                                                                                    | 0                                                  |  |  |
| jekt:                                                                                                    | 1                                                  |  |  |
| - Lüfter Aus (Hand) Status                                                                                                    | 2                                                  |  |  |
| Lüfter 1 (Hand) Status                                                                                                    | 2                                                  |  |  |
|                                                                                                    | 5                                                  |  |  |
| - Lutter 2 (Hand) Status                                                                                                    |                                                    |  |  |
| <ul> <li>Lüfter 3 (Hand) Status</li> </ul>                                                                                                    | 4                                                  |  |  |
|                                                                                                    | 5                                                  |  |  |
| - Lüfter Aus (Automatik) Status                                                                                                    | 6                                                  |  |  |
| - Lüfter 1 (Automatik) Status                                                                                                    | 7                                                  |  |  |
|                                                                                                    | <sup>/</sup>                                       |  |  |
| - Lutter 2 (Automatik) Status                                                                                                    |                                                    |  |  |
| <ul> <li>Lüfter 3 (Automatik) Status</li> </ul>                                                                                                    |                                                    |  |  |
|                                                                                                    |                                                    |  |  |
| Hinweis Multi Status Information um Geschwindigk                                                                                                    | eit und Auto/Hand Zustand zu erkennen z B          |  |  |
| (Wert-1 wenn Stufe 1 und Handbetrieb) oder (Wort                                                                                                    | -5 wenn Stufe 1 und Automatikhetrich)              |  |  |
|                                                                                                    |                                                    |  |  |
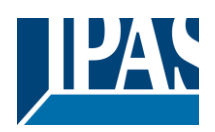

| Spezialbetriebsart Status                    | Nein                                    |
|----------------------------------------------|-----------------------------------------|
|                                              | Ja                                      |
| Ausgang Ventilstatus Heizen                  | Nein                                    |
|                                              | Ja                                      |
| Ausgang Ventilstatus Kühlen                  | Nein                                    |
|                                              | Ja                                      |
| Anforderung Heizen Status                    | Nein                                    |
|                                              | Ja                                      |
| Anforderung Kühlen Status                    | Nein                                    |
|                                              | Ja                                      |
| Automatik/Hand Status                        | Nein                                    |
|                                              | Ja                                      |
| Status Ventilreinigung                       | Nein                                    |
|                                              | Ja                                      |
| Hier können die Statusobjekte der gelisteten | Funktionen aktiviert/deaktiviert werden |
| Ja = Aktiv                                   |                                         |
| Nein = Inaktiv                               |                                         |

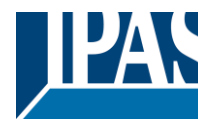

# 6 Parameterseite: Erweiterte Funktionen

**Hinweis!** KONFIGURIERUNGSZEIT VERRINGERN! Alle sich wiederholenden Tab- und Sub-Tab-Parameter (Bsp. " Kanal A1 ... X "oder" Logik 1 ... X " ...) können gleichzeitig geändert werden, indem mit "STRG + Klick" mehrere Tabs ausgewählt werden.

# 6.1 Alarme

| Parameter                                                                                                    | Einstellungen                                                                                        |  |  |  |  |  |  |
|----------------------------------------------------------------------------------------------------|----------------------------------------------------------------------------------------------------|--|--|--|--|--|--|
| Alarme                                                                                                    | Nein                                                                                                 |  |  |  |  |  |  |
|                                                                                                    | Ja                                                                                                   |  |  |  |  |  |  |
| Damit ein kanalabhängiger Alarm funktionieren kann, muss dieser mit Ja aktiviert werden.                                                                                                    |                                                                                                    |  |  |  |  |  |  |
| Bis zu 8 Alarme können entweder analog oder digi                                                                                                    | tal konfiguriert werden.                                                                             |  |  |  |  |  |  |
| In den Erweiterten Funktionen des kanalabhängigen Alarms, die unter AUSGÄNGE/KanalX/Erweiterte Funktionen/Alarm zu finden sind, kann das Verhalten des Kanals konfiguriert werden, wenn das Alarmobjekt ein Telegramm empfängt.                                                                                                    |                                                                                                    |  |  |  |  |  |  |
| Durch ein Alarmtelegramm wird der Kanal blockier<br>eines der 8 zur Verfügung stehenden Alarme, kanr                                                                                                    | t. Das Verhalten des aktuellen Kanals bei Aktivierung<br>n über den Alarmreiter konfiguriert werden. |  |  |  |  |  |  |
| Alarmterminologie:<br>Alarm X aktiviert/gesperrt: Der Alarm kann mit dem<br>bleibt der Alarm ohne Funktion.                                                                                                    | n Objekt "Alarm X sperren" gesperrt werden. Dadurch                                                  |  |  |  |  |  |  |
| Alarm aktiv / Alarm aktiviert: Der Alarm empfängt ü<br>aktiven Alarmstatus auslöst. Dadurch wird der Kan                                                                                                    | ber das Objekt "Alarm X" ein Telegramm, welches den<br>al (je nach Kanalparametern) blockiert.       |  |  |  |  |  |  |
| Alarm wird ausgelöst: Wird ein bereits aktiver Alarm aktiviert, wird kein Alarm ausgelöst, wenn in den Pa-<br>rametern "Nur beim Ersten Mal" ausgewählt wurde.                                                                                                    |                                                                                                    |  |  |  |  |  |  |
| Alarm nickt aktiv / Alarm deaktiviert / Alarm zu Ende: Der Alarm empfängt über das Objekt "Alarm X" ein Telegramm, welches den aktiven Alarmstatus beendet.                                                                                                    |                                                                                                    |  |  |  |  |  |  |
| Kanal gesperrt: Jeder Kanal hat ein "[X] Kanal spe                                                                                                    | rren" Objekt, mit dem der Kanal gesperrt werden kann.                                                |  |  |  |  |  |  |
| Kanal aktiviert: Jeder Kanal hat ein "[X] Kanal sperren" Objekt, mit dem der Kanal aktiviert werden kann.<br>Der Kanal wird allerdings nur freigegeben, wenn kein aktiver und quittierter Kanalalarm vorliegt.                                                                                                    |                                                                                                    |  |  |  |  |  |  |
| Kanal blockiert: Aufgrund eines aktiven Alarms oder wenn der Kanal mit dem Objekt "[X] Kanal sperren"<br>gesperrt wurde, wird der Kanal blockiert.                                                                                                    |                                                                                                    |  |  |  |  |  |  |
| Kanal freigegeben: Der Kanal wird nur freigegeben, wenn kein aktiver und quittierter Alarm vorliegt und wenn der Kanal nicht gesperrt wurde.                                                                                                    |                                                                                                    |  |  |  |  |  |  |
| Alarm quittiert: Ein Alarm kann nur quittiert werden, wenn er nicht mehr aktiv ist. Wenn die Quittierungs-<br>funktion aktiviert ist, zeigt der Kanal kein Verhalten (keine Änderung am Ausgang und keine Möglichkeit<br>diesen freizugeben) bis der Alarm quittiert wurde. Dies geschieht unabhängig von der Funktion "Kanalob-<br>jekt sperren". D.h. der Alarm kann quittiert werden selbst wenn der Kanal gesperrt ist. |                                                                                                    |  |  |  |  |  |  |
|                                                                                                    |                                                                                                    |  |  |  |  |  |  |

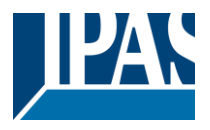

**Beispiel Alarmtabelle** mit aktiver Option "Alarmquittierung benötigt" und "Priorität des Sperrobjekts für alle Kanäle" > Alarm 2.

Diese Tabelle beschreibt die verschiedenen Verhaltenen (rechts von der grauen Spalte) die aus den aufeinander folgenden Ereignissen (links von der grauen Spalte) resultieren. Die Reihenfolge der Ereignisse und die entsprechenden Verhaltenen werden durch die Nummerierung angezeigt:

| Ereignis (links von der grauen Spalte) | Verhalten (rechts von der grauen Spalte)          |
|----------------------------------------|---------------------------------------------------|
| 1) Alarm 1 wird aktiviert              | 1) Verhalten Alarm 1 und Kanal blockieren         |
| 2) Quittierung wird empfangen          | 2) Kein Verhalten                                 |
| 3) Alarm 1 wird deaktiviert            | 3) Kein Verhalten                                 |
| 4) Quittierung wird empfangen          | 4) Verhalten am Ende aller Alarme und Kanal frei- |
|                                        | geben                                             |

| Alarm 1 = 0 |   | Alarm 1 = 1 | Sperren | Aktiviaran |   | Alarm 2 = 0 | Alarm 2 = 1 |          | Quittierung |   | Verhalten Alarm 1 |      | Verhalten beim Sperren | Verhalten beim Aktivieren | Verhalten Alarm 2 | Verhalten am Ende aller Alarme | Kanal blockieren | Kanal freigeben | Kein Verhalten | Alarm quittieren aber nichts tun |
|-------------|---|-------------|---------|------------|---|-------------|-------------|----------|-------------|---|-------------------|------|------------------------|---------------------------|-------------------|--------------------------------|------------------|-----------------|----------------|----------------------------------|
| -           |   |             |         |            | + |             |             | 1        |             |   |                   |      |                        |                           |                   |                                |                  |                 | 1              |                                  |
| 3           | 1 |             |         |            | - |             |             | 2, 4     | ŀ           | 1 |                   |      |                        |                           |                   | 4                              | 1                | 4               | 2, 3           |                                  |
| 2           | 1 |             | 4       | 2          | _ |             |             | 3        |             | 1 |                   | 4    |                        | 2                         |                   | 3                              | 1                | 3               | 2              |                                  |
|             |   |             | 1       | 2          |   | 2           | 4           | 2        |             |   |                   | 1    |                        | Z                         | 4                 | 2                              | 1                | 2               | 0              |                                  |
| 2.4         | 4 |             | 0       | 4          | 4 | 2           | 1           | ა<br>ი ი | <i>г</i>    | 4 |                   | 2.0  |                        | 4                         | 1                 | 3                              | 1                | 3               | 2              |                                  |
| 3.1         | 1 |             | 2       | 4          |   |             |             | 3.Z,     | , <b>ɔ</b>  |   |                   | 3.Z  |                        | 4                         |                   | ~                              | 1                | 4               | 2              |                                  |
| 3           | 1 |             | 2       | 4          |   |             | 0           | 5        | -           | 1 |                   |      |                        | 4                         | 0.0               | 5                              | 1                | 5               | 2, 3, 4        |                                  |
| 3.1         | 1 |             |         | _          | 2 | 4           | 2           | 3.2,     | , 5         | 1 |                   |      |                        |                           | 3.2               | 5                              | 1                | 5               | 2, 3.1, 4      |                                  |
| 3           | 2 |             | 1       | 5          |   |             |             | 4        |             | 2 |                   | 1, 4 |                        | 5                         |                   |                                | 1                | 5               | 3              |                                  |
| -           |   |             | 2       | 5          | 3 | 3           | 1           | 4        |             |   |                   | 2    |                        | 5                         | 1                 |                                | 1                | 5               | 3              | 4                                |
|             |   |             | 2       | 4          | 3 | 3           | 1           | 5        |             |   |                   | 2    |                        |                           | 1                 | 5                              | 1                | 5               | 3, 4           |                                  |
| 6           | 3 |             | 2       | 5          | 4 | 4           | 1           | 7        |             | 3 |                   | 2    |                        |                           | 1                 | 7                              | 1                | 7               | 4, 5, 6        |                                  |
| 5           | 3 |             | 2       | 7          | 2 | 4           | 1           | 6        |             | 3 |                   | 2, 6 |                        | 7                         | 1                 |                                | 1                | 7               | 4, 5           | 6                                |
|             |   |             | 2       | 3          | 4 | 4           | 1           | 5        |             |   |                   | 2    |                        |                           | 1, 3              | 5                              | 1                | 5               | 4              |                                  |
| 4.1         | 3 |             | 2       | 5          | 6 | 6           | 1           | 4.2,     | , 7         | 3 |                   | 2, 4 | .2                     |                           | 1, 5              | 7                              | 1                | 7               | 6, 4.1         |                                  |
| 3           | 1 |             | 2       | 5          |   |             |             | 4        |             | 1 |                   | 4    |                        | 5                         |                   |                                | 1                | 5               | 2, 3           |                                  |
|             |   |             | 2       | 4          |   | 3           | 1           |          |             | 1 |                   | 2    |                        |                           | 4?                |                                | 1                |                 | 3, 4?          |                                  |

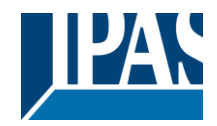

| Parameter                                                                                                    | Finstellungen                                                                                                    |  |  |
|----------------------------------------------------------------------------------------------------|----------------------------------------------------------------------------------------------------|--|--|
| Alarm 1                                                                                                    | Nein                                                                                                    |  |  |
|                                                                                                    |                                                                                                    |  |  |
| Standardmäßig wird der erste Alarm aktiviert. Dies                                                                                                    | e Ontion aktiviert den Alarmreiter mit allen Parametern                                                                                                    |  |  |
| oder blendet ihn aus.                                                                                                    |                                                                                                    |  |  |
| Alarm 28                                                                                                    | Nein                                                                                                    |  |  |
|                                                                                                    | Ja                                                                                                    |  |  |
| Standardmäßig werden diese Alarme deaktiviert. I tern oder blendet ihn aus.                                                                                                    | Diese Option aktiviert den Alarmreiter mit allen Parame-                                                                                                    |  |  |
| Quittierung benötigt                                                                                                    | Quittierung mit 0                                                                                                    |  |  |
|                                                                                                    | Quittierung mit 1                                                                                                    |  |  |
|                                                                                                    | Nein                                                                                                    |  |  |
| Quittierung mit 0/1: Achtung! Quittierung führt<br>falls das "Deaktivierungsobjekt" inaktiv ist, ab                                                                                                    | nicht das "Verhalten beim Ende aller Alarme" aus,<br>er alle Alarme beendet sind, werden diese quittiert.                                                                                                    |  |  |
| Wird diese Funktion aktiviert, muss der Alarm duit<br>tern entweder mit einer 1 oder einer 0), damit der<br>werden, wenn er nicht mehr aktiv ist. Der Kanal ze<br>Möglichkeit diesen freizugeben) bis der Alarm bes<br>tion "Kanalobiekt sperren". D.h. der Alarm kann be | tert werden (je nach den oben ausgewahlten Parame-<br>Kanal freigegeben wird. Ein Alarm kann nur quittiert<br>eigt kein Verhalten (keine Änderung am Ausgang, keine<br>tätigt wurde. Dies geschieht unabhängig von der Funk-<br>estätigt werden selbst wenn der Kanal gesperrt ist |  |  |
| Priorität des Deaktivierungsobiektes für alle Ka-                                                                                                    | < Alarm 8                                                                                                    |  |  |
| näle                                                                                                    | > Alarm 1                                                                                                    |  |  |
|                                                                                                    | > Alarm 2                                                                                                    |  |  |
|                                                                                                    | > Alarm 3                                                                                                    |  |  |
|                                                                                                    | > Alarm 4                                                                                                    |  |  |
|                                                                                                    | > Alarm 5                                                                                                    |  |  |
|                                                                                                    | > Alarm 6                                                                                                    |  |  |
|                                                                                                    | > Alarm 7                                                                                                    |  |  |
|                                                                                                    | > Alarm 8                                                                                                    |  |  |
| Jeder Kanal hat ein Deaktivierungsobjekt, das alle                                                                                                    | anderen Funktionen des Kanals blockiert.                                                                                                    |  |  |
| Das Verhalten beim Sperren/Aktivieren kann für jeden Kanal konfiguriert werden.                                                                                                    |                                                                                                    |  |  |
| Die Priorität der Deaktivierungsobiekte kann höhe                                                                                                    | r oder niedriger als ein Alarm sein                                                                                                    |  |  |

Die Priorität der Deaktivierungsobjekte kann höher oder niedriger als ein Alarm sein.

## 6.1.1 Alarm 1 ... 8

| Parameter                                                        | Einstellungen |  |  |  |
|------------------------------------------------------------------|---------------|--|--|--|
| Beschreibung                                                     |               |  |  |  |
|                                                                  |               |  |  |  |
| Hier kann der Integrator im Textfeld eine Beschreibung eingeben. |               |  |  |  |
|                                                                  |               |  |  |  |
| Alarmtyp                                                         | Digital       |  |  |  |
|                                                                  | Analog        |  |  |  |
| Sowohl digitale als auch analoge Alarme können verwendet werden. |               |  |  |  |
| 5 5                                                              |               |  |  |  |

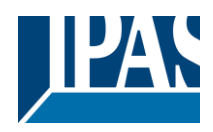

## 6.1.2 Digital

| Parameter                                                                                              | Einstellungen                                             |  |  |  |
|----------------------------------------------------------------------------------------------------|-----------------------------------------------------------|--|--|--|
| Digitaler Alarm aktiv bei Empfang                                                                      | Ein                                                       |  |  |  |
|                                                                                                    | Aus                                                       |  |  |  |
| Über diesen Parameter wird eingestellt, mit welche                                                     | en Telegrammdaten der Alarm aktiviert werden soll.        |  |  |  |
|                                                                                                    |                                                           |  |  |  |
| Objekt um Alarm zu deaktivieren                                                                        | Nein                                                      |  |  |  |
|                                                                                                    | Ja                                                        |  |  |  |
| Der Alarm kann mit einem 1 Bit Objekt gesperrt we                                                      | erden. Mit einer 1 wird er gesperrt und mit einer 0 akti- |  |  |  |
| viert.                                                                                                 |                                                           |  |  |  |
| Uberwachung Zeitbasis                                                                                  | Aktiviere                                                 |  |  |  |
|                                                                                                    | Deaktiviere                                               |  |  |  |
|                                                                                                    | Letzter Status des Objektes                               |  |  |  |
| Bei Buswiederkehr der Busspannung, kann der Ala                                                        | arm je nach Auswahl gesperrt oder aktiviert werden        |  |  |  |
| oder er kann den gleichen Status haben wie vor de                                                      | em Spannungsverlust.                                      |  |  |  |
| Überwachung Zeitbasis                                                                                  | 10 Sekunden                                               |  |  |  |
|                                                                                                    | 1 Minute                                                  |  |  |  |
|                                                                                                    | 5 Minuten                                                 |  |  |  |
|                                                                                                    | 10 Minuten                                                |  |  |  |
|                                                                                                    | 1 Stunde                                                  |  |  |  |
| Innerhalb der hier definierten Zeit muss das Alarme                                                    | objekt ein Telegramm empfangen. Sonst wird der            |  |  |  |
| Alarm aktiviert,                                                                                       |                                                           |  |  |  |
| Alarm wird ausgelöst                                                                                   | Immer                                                     |  |  |  |
|                                                                                                    | nur das erste Mal                                         |  |  |  |
| Über diesen Parameter kann eingestellt werden ob der Alarm bei jeder Aktivierung ausgelöst werden soll |                                                           |  |  |  |
| oder nur beim ersten Mal.                                                                              |                                                           |  |  |  |
| Wird ein bereits aktiver Alarm aktiviert, wird kein Alarm ausgelöst, wenn in den Parametern "Nur beim  |                                                           |  |  |  |
| Ersten Mal" ausgewählt wurde.                                                                          |                                                           |  |  |  |

## 6.1.3 Analog

| Parameter                                            | Einstellungen                                          |  |  |  |
|------------------------------------------------------|--------------------------------------------------------|--|--|--|
| Eingangswert bei Analogalarm                         | 1 Byte ohne Vorzeichen                                 |  |  |  |
|                                                      | 1 Byte (0100%)                                         |  |  |  |
|                                                      | 2 Byte Fließkomma                                      |  |  |  |
|                                                      | 4 Byte ohne Vorzeichen                                 |  |  |  |
|                                                      | 4 Byte Fließkomma                                      |  |  |  |
| Die analogen Alarme können einen der oben gena       | nnten Datenpunkttypen haben. Bei den analogen Alar-    |  |  |  |
| men benötigen Sie nur Sensoren, um die analoger      | n Werte zu senden. Sie sind nicht gezwungen, die übli- |  |  |  |
| cherweise sehr "manipulierte" Logik einer KNX-Sta    | ation zu verwenden. Abgesehen davon, dass man nicht    |  |  |  |
| flexibel ist, um den richtigen Zustand zu schaffen,  | verfügt man nur über die Anzahl der Schwellen der      |  |  |  |
| Wetterstation. Auf der anderen Seite gibt es mit die | eser Funktion im Aktor viel mehr Schwellenwerte.       |  |  |  |
| Alarm Grenzwert [x 0.1]                              | 300                                                    |  |  |  |
|                                                      |                                                        |  |  |  |
| Sollwert des analogen Alarms.                        |                                                        |  |  |  |
|                                                      |                                                        |  |  |  |
| Hysterese [x 0.1]                                    | 10                                                     |  |  |  |
|                                                      |                                                        |  |  |  |
| Hysterese des analogen Alarms.                       |                                                        |  |  |  |
|                                                      |                                                        |  |  |  |
| Typ der Hysterese (Grenzwertberechnung)              | Oberer Grenzwert = Sollwert                            |  |  |  |
|                                                      | Unterer Grenzwert = Sollwert                           |  |  |  |
|                                                      | Grenzwert = symmetrisch (Sollwert +- 0.5*Hysterese)    |  |  |  |
|                                                      | Heizen/Kunien Objekt                                   |  |  |  |

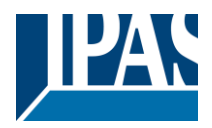

| Die Hystorege kenn gevennetrigen oder gymmetrig                                                   | uch agin                                                          |  |  |
|---------------------------------------------------------------------------------------------------|-------------------------------------------------------------------|--|--|
|                                                                                                   |                                                                   |  |  |
| Wenn Sollwert = Oberer Schwellwert dann ist der untere Schwellwert = Sollwert – Hysterese         |                                                                   |  |  |
|                                                                                                   |                                                                   |  |  |
| Wenn Sollwert = Unterer Schwellwert dann ist der                                                  | obere Schwellwert = Sollwert + Hysterese                          |  |  |
|                                                                                                   |                                                                   |  |  |
| Wenn Sollwert = Symmetrisch (1/2 zwischen Grenz                                                   | werten) dann ist der obere Schwellwert = Sollwert + $\frac{1}{2}$ |  |  |
| Hysterese und der untere Schwellwert = Sollwert -                                                 | <sup>1</sup> / <sub>2</sub> Hysterese                             |  |  |
|                                                                                                   | , 2                                                               |  |  |
|                                                                                                   |                                                                   |  |  |
| Objekt zur Änderung der Sollwerte/Hysterese                                                       | Nein                                                              |  |  |
|                                                                                                   | Ja                                                                |  |  |
|                                                                                                   |                                                                   |  |  |
| * In: Achtung Die KUNDENworte worden nur heit                                                     | abaltan wann in dar "KUNDEN übarashraiban" Aus                    |  |  |
| Ja. Achtung: Die Kondenweite werden nur beit                                                      | benallen, wenn in der Konden überschreiben Aus-                   |  |  |
|                                                                                                   |                                                                   |  |  |
| Sowohl der Sollwert als auch die Hysterese konne                                                  | n vom Bus aus geandert werden. Gemeinsam mit der                  |  |  |
| Visualisierung kann der Benutzer jeden Schwellwe                                                  | ert seinen eigenen Kriterien anpassen, z.B. Windge-               |  |  |
| schwindigkeit für eine Markise, Helligkeitswert (in                                               | Lux) für die Jalousieposition, Sonnenposition um die              |  |  |
| Lamellen zu bewegen, usw.                                                                         |                                                                   |  |  |
| Analoger Alarm ist aktiv, wenn                                                                    | Überschreitung oder Gleich dem oberen Grenz-                      |  |  |
|                                                                                                   | wert                                                              |  |  |
|                                                                                                   | Unterschreitung oder Gleich dem oberen Grenzwert                  |  |  |
|                                                                                                   | Zwiechen eherem und unterem Grenzwert                             |  |  |
|                                                                                                   | Zwischen oberem und unterem Grenzwert                             |  |  |
|                                                                                                   | >= unterer <= oberer Grenzwert                                    |  |  |
| Definiert wann der analoge Alarm aktiv sein soll und wann er enden (inaktiv sein) soll.           |                                                                   |  |  |
|                                                                                                   |                                                                   |  |  |
| Objekt um Alarm zu deaktivieren                                                                   | Nein                                                              |  |  |
|                                                                                                   | la                                                                |  |  |
| Der Alerm kenn mit dem "Alerm V enerren" Objekt                                                   | geoperrt worden. Demit bleibt der Alerm ehne Funk                 |  |  |
|                                                                                                   | gespent werden. Damit bleibt der Alarm onne Funk-                 |  |  |
| tion.                                                                                             |                                                                   |  |  |
| Verhalten bei Busspannungswiederkehr                                                              | Aktiviere                                                         |  |  |
|                                                                                                   | Deaktiviere                                                       |  |  |
|                                                                                                   | Letzter Status des Objektes                                       |  |  |
| Bei Buswiederkehr der Busspannung kann der Ala                                                    | rm aktiviert oder gesperrt werden oder er kann den                |  |  |
| deichen Status wie vor dem Spannungsausfall ha                                                    | hen                                                               |  |  |
|                                                                                                   | 40 Calcundan                                                      |  |  |
| Oberwachung Zeitbasis                                                                             | 10 Sekunden                                                       |  |  |
|                                                                                                   | 1 Minute                                                          |  |  |
|                                                                                                   | 5 Minuten                                                         |  |  |
|                                                                                                   | 10 Minuten                                                        |  |  |
|                                                                                                   | 1 Stunde                                                          |  |  |
| Innerhalb des hier eingestellten Zeitraums muss o                                                 | as Alarmobiekt ein Telegramm empfangen. Ansonsten                 |  |  |
| wird der Alarm aktiviert                                                                          |                                                                   |  |  |
|                                                                                                   |                                                                   |  |  |
| Alarm wird ausgelost                                                                              | Immer                                                             |  |  |
|                                                                                                   | nur das erste Mal                                                 |  |  |
| Dieser Parameter gibt an, ob der Alarm bei jeder A                                                | Aktivierung ausgelöst werden soll oder nur beim ersten            |  |  |
| Mal.                                                                                              |                                                                   |  |  |
|                                                                                                   |                                                                   |  |  |
| lst der Alarm bereits aktiv, wird er nicht ausgelöst, wenn "nur beim ersten Mal" ausgewählt wurde |                                                                   |  |  |
| Tist der Alarm bereits aktiv, wird er ment ausgelost,                                             | wonn nu bein eisten war ausgewahlt wurde.                         |  |  |

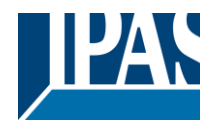

# 6.2 Logik

Es stehen 35 Logikfunktionen zur Verfügung

| Parameter                                         | Einstellungen |
|---------------------------------------------------|---------------|
| Logik                                             | Nein          |
|                                                   | Ja            |
| Die Logikfunktionen können hier aktiviert werden. |               |

| Parameter                                           | Einstellungen         |
|-----------------------------------------------------|-----------------------|
| Beschreibung                                        |                       |
|                                                     |                       |
| Hier kann der Integrator im Textfeld eine Beschreil | bung eingeben.        |
|                                                     |                       |
| Typ der Logik                                       | Keine Funktion        |
|                                                     | Binär                 |
|                                                     | Torsteuerung / Filter |
|                                                     | Mathematisch          |
|                                                     | Vergleicher           |
|                                                     | Konverter             |
| Es kann eine der oben genannten Logikfunktionen     | ausgewählt werden.    |
|                                                     |                       |

#### 6.2.1 Boolesch

| Parameter                                       | Einstellungen                                              |  |  |  |  |  |
|-------------------------------------------------|------------------------------------------------------------|--|--|--|--|--|
| Aktivierungs-/Deaktivierungsobjekt              | Nein                                                       |  |  |  |  |  |
|                                                 | Aktivierung = 1 / Deaktivierung = 0                        |  |  |  |  |  |
|                                                 | Aktivierung = 0 / Deaktivierung = 1                        |  |  |  |  |  |
| Mit diesem Parameter kann die Funktion über da  | as Objekt aktiviert oder gesperrt werden. Sie kann mit ei- |  |  |  |  |  |
| nem EIN Telegramm aktiviert und mit einem AU    | S Telegramm gesperrt werden oder umgekehrt.                |  |  |  |  |  |
| Typ der binären Funktion                        | UND                                                        |  |  |  |  |  |
|                                                 | NAND                                                       |  |  |  |  |  |
|                                                 | ODER                                                       |  |  |  |  |  |
|                                                 | NOR                                                        |  |  |  |  |  |
|                                                 | XOR                                                        |  |  |  |  |  |
|                                                 | XNOR                                                       |  |  |  |  |  |
| Es kann eine der Funktionen konfiguriert werder | 1.                                                         |  |  |  |  |  |

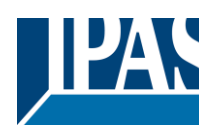

#### 6.2.1.1 Eingang

| Parameter                                                                                                    | Einstellungen                    |  |
|----------------------------------------------------------------------------------------------------|----------------------------------|--|
| Eingang 1                                                                                                    | Ja                               |  |
| Eingang 2                                                                                                    | Ja, invertiert                   |  |
| Die Eingänge können aktiviert oder invertiert werde                                                                                                    | en.                              |  |
| Eingang 3                                                                                                    | Nein                             |  |
| Eingang 4                                                                                                    | Ja                               |  |
|                                                                                                    | Ja, invertiert                   |  |
| Die Eingänge können aktiviert, deaktiviert oder invertiert werden.                                                                                                    |                                  |  |
| Verhalten bei Ereignis am Eingang                                                                                                    | Logik ausführen                  |  |
|                                                                                                    | Logik nicht ausführen            |  |
| nicht. Wird "Logik nicht ausführen" ausgewählt, ändert sich der Eingang und führt die Logik <b>nicht</b> aus.<br>Falls ein anderer Eingang einen Wert empfängt, wird dieser Wert bei der Berechnung in Betracht gezo-<br>gen.                                                                                                    |                                  |  |
| Konstanter Wert / Wert nach Busspannungswie-                                                                                                    | Wert vor dem Busspannungsausfall |  |
| derkehr                                                                                                    | Abfrage beim Start               |  |
|                                                                                                    | Setze Eingang auf 0              |  |
|                                                                                                    | Setze Eingang auf 1              |  |
| Der Eingang kann durch den Parameter "Setze Eingang auf X" auf einen konstanten Wert gesetzt wer-<br>den, wenn er nicht nachträglich vom Bus geändert wird                                                                                                    |                                  |  |
| Es kann auch den Wert vom Bus nach Buswiederkehr lesen oder bei Busfehler gespeichert werden, um diesen Wert auf Busspannungswiederkehr zu setzen.                                                                                                    |                                  |  |
| Wenn der Wert nach der Buswiederkehr gelesen wird und die Ausgabe der Logik "Execute on init." Auf "Yes" gesetzt ist, führen die Antworten der Leseanforderungen die Logik nicht aus. (Es sei denn, die Ver-<br>zögerung der Leseanforderungen ist größer als 2 Sekunden). Die Ausgabe wird mit dem Verhalten des Befehls "Execute on init." gesendet. |                                  |  |

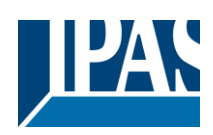

#### 6.2.1.2 Ausgang

| Parameter                                                                                                    | Einstellungen                                    |  |
|----------------------------------------------------------------------------------------------------|--------------------------------------------------|--|
| Datenpunkttyp des Ausgangs                                                                                              | 1 Bit                                            |  |
|                                                                                                    | 1 Byte (0100%)                                   |  |
|                                                                                                    | 1 Byte ohne Vorzeichen                           |  |
|                                                                                                    | 1 Byte mit Vorzeichen                            |  |
|                                                                                                    | 2 Byte onne Vorzeichen                           |  |
|                                                                                                    | 2 Byte mit vorzeichen                            |  |
|                                                                                                    | 2 Byte Fileiskonnina<br>4 Byte obno Vorzeichen   |  |
|                                                                                                    | 4 Byte onne vorzeichen                           |  |
|                                                                                                    | 4 Byte Fließkomma                                |  |
| Für diese Eunktion kann einer der hier aufgeführte                                                                      | n Standard KNX Datenpunkttypen ausgewählt werden |  |
|                                                                                                    |                                                  |  |
| Sendebedingung                                                                                                    | Bei Wertänderung                                 |  |
|                                                                                                    | immer                                            |  |
| Hier wird entschieden, wann der Wert gesendet werden soll und ob der Wert sich ändern muss, um ge-<br>sendet zu werden. |                                                  |  |
| Sende, wenn Bedingung wahr ist.                                                                                         | Nein                                             |  |
|                                                                                                    | Ja                                               |  |
| Stellt ein ob der Wert gesendet werden soll wenn der Logikausgang wahr ist.                                             |                                                  |  |
| Wert, wenn Bedingung wahr ist                                                                                           | 1                                                |  |
| Stellt den Wert ein, der gesendet werden soll wenn der Logikausgang wahr ist.                                           |                                                  |  |
| Sende, wenn Bedingung falsch ist.                                                                                       | Nein                                             |  |
|                                                                                                    | Ja                                               |  |
| Stellt ein ob der Wert gesendet werden soll wenn o                                                                      | der Logikausgang wahr ist.                       |  |
| Wert, wenn Bedingung falsch ist                                                                                         | 0                                                |  |
| Stellt den Wert ein, der gesendet werden soll wen                                                                       | n der Logikausgang falsch ist.                   |  |
|                                                                                                    |                                                  |  |
| Zyklische Sendezeit                                                                                                    | Nein                                             |  |
|                                                                                                    | Sende, wenn Bedingung wahr ist                   |  |
|                                                                                                    | Sende, wenn Bedingung falsch ist                 |  |
|                                                                                                    | Beide                                            |  |
| Stellt ein ob ein Wert zyklisch gesendet werden so                                                                      | ll wenn Wahr, Falsch oder in beiden Fällen.      |  |
| Ausführen beim Start                                                                                                    | <b>Nein</b><br>Ja                                |  |
| Die Funktion wird nach Buswiederkehr der Busspannung ausgeführt, wenn "ja" ausgewählt wurde.                            |                                                  |  |
| Mit "Nein": Achtung! Wenn Nein ausgewählt ist, führt nicht einmal die Antwort des Read-On-Initials die                  |                                                  |  |
| Logiк aus<br>Mit "Ja" und den Eingängen, die auf Init gesetzt sind, wird der Ausgang mit allen Antworttelegrammen       |                                                  |  |
| berechnet                                                                                                    |                                                  |  |

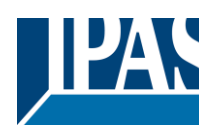

## 6.2.2 Gatter/Filter

| Parameter                                                                                                    | Einstellungen                       |  |
|----------------------------------------------------------------------------------------------------|-------------------------------------|--|
| Aktivierungs-/Deaktivierungsobjekt                                                                                                    | Nein                                |  |
|                                                                                                    | Aktivierung = 1 / Deaktivierung = 0 |  |
|                                                                                                    | Aktivierung = 0 / Deaktivierung = 1 |  |
| Mit diesem Parameter kann die Funktion über das Objekt aktiviert oder gesperrt werden. Sie kann mit einem EIN Telegramm aktiviert und mit einem AUS Telegramm gesperrt werden oder umgekehrt. |                                     |  |
| Verhalten bei Busspannungswiederkehr                                                                                                    | Aktiviere                           |  |
| beider Deaktivierungsobjekte                                                                                                    | Deaktivierung                       |  |
|                                                                                                    | letzter Status des Objektes         |  |
| Hier kann das Verhalten nach dem Busspannungsausfall eingestellt werden.                                                                                                    |                                     |  |
| Es kann auch der letzte Status vor Ausfal                                                                                                    | ll eingestellt werden.              |  |

## 6.2.2.1 Eingang

| Parameter                                                                                                    | Einstellungen                                                 |  |
|----------------------------------------------------------------------------------------------------|---------------------------------------------------------------|--|
| Datenpunkttyp des Eingangs                                                                                                    | 1 Bit                                                         |  |
|                                                                                                    | 1 Byte (0100%)                                                |  |
|                                                                                                    | 1 Byte ohne Vorzeichen                                        |  |
|                                                                                                    | 1 Byte mit Vorzeichen                                         |  |
|                                                                                                    | 2 Byte ohne Vorzeichen                                        |  |
|                                                                                                    | 2 Byte mit Vorzeichen                                         |  |
|                                                                                                    | 2 Byte Fließkomma                                             |  |
|                                                                                                    | 4 Byte ohne Vorzeichen                                        |  |
|                                                                                                    | 4 Byte mit Vorzeichen                                         |  |
|                                                                                                    | 4 Byte Fließkomma                                             |  |
| Für diese Funktion kann einer der hier aufgeführten Standard KNX Datenpunkttypen ausgewählt werden.                                                                                                    |                                                               |  |
| Verhalten des Ausgangs bei Ereignis am I                                                                                                    | Ein- Bei Wertänderung                                         |  |
| gang.                                                                                                    | immer                                                         |  |
|                                                                                                    | Telegramm wird nicht gesendet                                 |  |
| Das Verhalten des Ausgangs auf ein Ereignis am Eingang kann hier konfiguriert werden.                                                                                                    |                                                               |  |
| Aktiviere oder Deaktiviere Gatter/Filter Nein                                                                                                    |                                                               |  |
|                                                                                                    | Aktivierung = 1 / Deaktivierung = 0                           |  |
|                                                                                                    | Aktivierung = 0 / Deaktivierung = 1                           |  |
| Hierbei handelt es sich um den Aktivieren/Sperren Eingang des Gatters (nicht um den des Logikblocks).                                                                                                    |                                                               |  |
| Je nach Auswahl, lässt das Gatter die Eingangswerte zum Ausgang durch oder nicht.                                                                                                    |                                                               |  |
| Sende Eingang zum Ausgang bei Akti- Nichts                                                                                                    |                                                               |  |
| vierung/Deaktivierung                                                                                                    | immer, bei iedem Aktivierungstelegramm                        |  |
|                                                                                                    | nur beim Wechsel von Deaktivierung zu Aktivierung             |  |
|                                                                                                    | immer, bei iedem Deaktivierungstelegramm                      |  |
|                                                                                                    | nur beim Wechsel von Aktivierung zu Deaktivierung             |  |
|                                                                                                    | immer, bei jedem De- oder Aktivierungstelegramm               |  |
|                                                                                                    | nur beim Wechsel von (Ak>Deak. oder Deak>Ak.)                 |  |
| Der Eingang wird auf den Ausgang getriggert, wenn ein Telegramm auf dem Eingang Aktivieren / Deakti-<br>vieren unabhängig von den Ein- / Ausgangsbedingungen empfangen wird. Mit diesem Parameter kann<br>entschieden werden, wann der Trigger ausgelöst wird. |                                                               |  |
| Konstanter Wert / Wert nach Busspannungs- Wert vor dem Busspannungsausfall                                                                                                    |                                                               |  |
| wiederkehr Abfrage beim Start                                                                                                    |                                                               |  |
| Setze Eingang auf Wert                                                                                                    |                                                               |  |
| Der Eingang kann mit dem Parameter "Eir                                                                                                    | ngang auf Wert stellen" auf einen Konstant Wert gestellt wer- |  |
| den, wenn dieser nicht nachträglich vom Bus geändert wird. Er kann nach Buswiederkehr der Busspan-                                                                                                    |                                                               |  |
| nung den Wert vom Bus lesen oder bei einem Busspannungsverlust gespeichert werden, um bei Buswie-                                                                                                    |                                                               |  |
| derkehr der Busspannung neu eingestellt zu werden.                                                                                                    |                                                               |  |

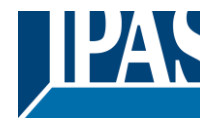

#### 6.2.2.2 Ausgang

| Parameter                                                                                                    | Einstellungen                                       |
|----------------------------------------------------------------------------------------------------|-----------------------------------------------------|
| Datenpunkttyp des Ausgangs                                                                                              | 1 Bit                                               |
|                                                                                                    | 1 Byte (0100%)                                      |
|                                                                                                    | 1 Byte ohne Vorzeichen                              |
|                                                                                                    | 1 Byte mit Vorzeichen                               |
|                                                                                                    | 2 Byte ohne Vorzeichen                              |
|                                                                                                    | 2 Byte mit Vorzeichen                               |
|                                                                                                    | 2 Byte Fließkomma                                   |
|                                                                                                    | 4 Byte ohne Vorzeichen                              |
|                                                                                                    | 4 Byte mit Vorzeichen                               |
|                                                                                                    | 4 Byte Fließkomma                                   |
| Für diese Funktion kann einer der hier aufgeführte                                                                      | n Standard KNX Datenpunkttypen ausgewählt werden.   |
| Sendebedingung                                                                                                    | Bei Wertänderung                                    |
|                                                                                                    | immer                                               |
| Hier wird entschieden, wann der Wert gesendet werden soll und ob der Wert sich ändern muss, um ge-<br>sendet zu werden. |                                                     |
| Zyklisches Senden                                                                                                    | Nein                                                |
|                                                                                                    | Ja                                                  |
| Das Telegramm wird zyklisch wiederholt (mit einer                                                                       | konfigurierbaren Frequenz).                         |
| Ausgangsfilter                                                                                                    | Nein                                                |
|                                                                                                    | Verarbeitung nur innerhalb des Wertebereiches       |
|                                                                                                    | Verarbeitung nur außerhalb des Wertebereiches       |
| Die Werte, die durchgelassen werden und die, die konfiguriert werden.                                                   | nicht durchgelassen (gefiltert) werden, können hier |
| Ausführen beim Start                                                                                                    | Nein                                                |
|                                                                                                    | Ja                                                  |
|                                                                                                    |                                                     |
|                                                                                                    |                                                     |
| Wird "ja" ausgewählt, wird die Funktion nach Busw                                                                       | viederkehr der Busspannung ausgeführt.              |
| Mit "Nein": Achtung! Wenn Nein ausgewählt ist, führt nicht einmal die Antwort des Read-On-Initials die Logik aus        |                                                     |

Mit "Ja" und den Eingängen, die auf Init gesetzt sind, wird der Ausgang mit allen Antworttelegrammen berechnet

#### 6.2.3 Mathematisch

| Parameter                                                        | Einstellungen                                                |
|------------------------------------------------------------------|--------------------------------------------------------------|
| Aktivierungs-/Deaktivierungsobjekt                               | Nein                                                         |
|                                                                  | Aktivierung = 1 / Deaktivierung = 0                          |
|                                                                  | Aktivierung = 0 / Deaktivierung = 1                          |
| Mit diesem Parameter kann die Funktion ü                         | iber das Objekt aktiviert oder gesperrt werden. Sie kann mit |
| einem EIN Telegramm aktiviert und mit eir                        | nem AUS Telegramm gesperrt werden oder umgekehrt.            |
| Typ der mathematischen Funktion                                  | ADDIERER                                                     |
|                                                                  | SUBTRAHIERER                                                 |
|                                                                  | MULTIPLIZIERER                                               |
|                                                                  | DIVIDIERER                                                   |
|                                                                  | MAXIMUM                                                      |
|                                                                  | MINIMUM                                                      |
| DURCHSCHNITT                                                     |                                                              |
| Hier kann die Art der mathematischen Funktion ausgewählt werden. |                                                              |

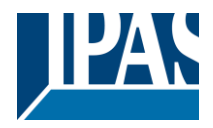

#### 6.2.3.1 Eingang

| Parameter                                                                                              | Einstellungen                                        |  |
|----------------------------------------------------------------------------------------------------|------------------------------------------------------|--|
| Eingang 1                                                                                              | Nein                                                 |  |
| Eingang 2                                                                                              | Ja                                                   |  |
| Die Eingänge können aktiviert werden.                                                                  |                                                      |  |
|                                                                                                    |                                                      |  |
| Eingang 3                                                                                              | Nein                                                 |  |
| Eingang 4                                                                                              | Ja                                                   |  |
| Die Eingänge können aktiviert werden.                                                                  |                                                      |  |
| Datenpunkttyp des Eingangs                                                                             | 1 Bit                                                |  |
|                                                                                                    | 1 Byte (0100%)                                       |  |
|                                                                                                    | 1 Byte ohne Vorzeichen                               |  |
|                                                                                                    | 1 Byte mit Vorzeichen                                |  |
|                                                                                                    | 2 Byte ohne Vorzeichen                               |  |
|                                                                                                    | 2 Byte mit Vorzeichen                                |  |
|                                                                                                    | 2 Byte Fließkomma                                    |  |
|                                                                                                    | 4 Byte ohne Vorzeichen                               |  |
|                                                                                                    | 4 Byte mit Vorzeichen                                |  |
|                                                                                                    | 4 Byte Fließkomma                                    |  |
| Für diese Funktion kann einer der hier aufgeführten Standard KNX Datenpunkttypen ausgewählt werden.    |                                                      |  |
| Verhalten bei Ereignis am Eingang                                                                      | Logik ausführen                                      |  |
|                                                                                                    | Logik nicht ausführen                                |  |
| Je nach Auswahl kann die Logik durch ein Ereignis am Eingang ausgeführt (ausgelöst) werden oder        |                                                      |  |
| nicht. Wird "Logik nicht ausführen" ausgewählt, ändert sich der Eingang und führt die Logik nicht aus. |                                                      |  |
| Falls ein anderer Eingang einen Wert empfängt, w                                                       | ird dieser Wert bei der Berechnung in Betracht gezo- |  |
| gen.                                                                                                   |                                                      |  |
| Konstanter Wert / Wert nach Busspannungswie-                                                           | Wert vor dem Busspannungsausfall                     |  |
| derkehr                                                                                                | Abfrage beim Start                                   |  |
|                                                                                                    | Setze Eingang auf Wert                               |  |
| Der Eingang kann mit dem Parameter "Eingang auf Wert stellen" auf einen Konstant Wert gestellt wer-    |                                                      |  |
| den, wenn dieser nicht nachtraglich vom Bus geandert wird.                                             |                                                      |  |
| Er kann nach Buswiederkehr der Busspannung den Wert vom Bus lesen oder bei einem Busspannungs-         |                                                      |  |

verlust gespeichert werden, um bei Buswiederkehr der Busspannung neu eingestellt zu werden.

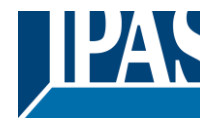

#### 6.2.3.2 Ausgang

| Parameter                                                                                              | Einstellungen                                       |  |
|----------------------------------------------------------------------------------------------------|-----------------------------------------------------|--|
| Datenpunkttyp des Ausgangs                                                                             | 1 Bit                                               |  |
|                                                                                                    | 1 Byte (0100%)                                      |  |
|                                                                                                    | 1 Byte ohne Vorzeichen                              |  |
|                                                                                                    | 1 Byte mit Vorzeichen                               |  |
|                                                                                                    | 2 Byte ohne Vorzeichen                              |  |
|                                                                                                    | 2 Byte mit Vorzeichen                               |  |
|                                                                                                    | 2 Byte Fließkomma                                   |  |
|                                                                                                    | 4 Byte ohne Vorzeichen                              |  |
|                                                                                                    | 4 Byte mit Vorzeichen                               |  |
|                                                                                                    | 4 Byte Fließkomma                                   |  |
| Für diese Funktion kann einer der hier aufgeführte                                                     | n Standard KNX Datenpunkttypen ausgewählt werden.   |  |
| Sendebedingung                                                                                         | Bei Wertänderung                                    |  |
|                                                                                                    | immer                                               |  |
| Hier wird entschieden, wann der Wert gesendet werden soll und ob der Wert sich ändern muss. um ge-     |                                                     |  |
| sendet zu werden.                                                                                      |                                                     |  |
| Zyklisches Senden                                                                                      | Nein                                                |  |
|                                                                                                    | Ja                                                  |  |
| Das Telegramm wird zyklisch wiederholt (mit einer konfigurierbaren Frequenz).                          |                                                     |  |
| Ausgangsfilter                                                                                         | Nein                                                |  |
|                                                                                                    | Verarbeitung nur innerhalb des Wertebereiches       |  |
|                                                                                                    | Verarbeitung nur außerhalb des Wertebereiches       |  |
| Die Werte, die durchgelassen werden und die, die                                                       | nicht durchgelassen (gefiltert) werden, können hier |  |
| konfiguriert werden.                                                                                   |                                                     |  |
| Ausführen beim Start                                                                                   | Nein                                                |  |
|                                                                                                    | Ja                                                  |  |
|                                                                                                    | ·                                                   |  |
|                                                                                                    |                                                     |  |
| Wird "ja" ausgewählt, wird die Funktion nach Buswiederkehr der Busspannung ausgeführt.                 |                                                     |  |
| Mit "Nein": Achtung! Wenn Nein ausgewählt ist, führt nicht einmal die Antwort des Read-On-Initials die |                                                     |  |
| Logik aus                                                                                              |                                                     |  |

Mit "Ja" und den Eingängen, die auf Init gesetzt sind, wird der Ausgang mit allen Antworttelegrammen berechnet

## 6.2.4 Vergleicher

| Parameter                                | Einstellungen                                                |
|------------------------------------------|--------------------------------------------------------------|
| Aktivierungs-/Deaktivierungsobjekt       | Nein                                                         |
|                                          | Aktivierung = 1 / Deaktivierung = 0                          |
|                                          | Aktivierung = 0 / Deaktivierung = 1                          |
| Mit diesem Parameter kann die Funktion   | über das Objekt aktiviert oder gesperrt werden. Sie kann mit |
| einem EIN Telegramm aktiviert und mit ei | inem AUS Telegramm gesperrt werden oder umgekehrt.           |
| Typ der mathematischen Funktion          | GLEICH                                                       |
|                                          | GRÖSSER                                                      |
|                                          | KLEINER                                                      |
|                                          | GRÖSSER ODER GLEICH                                          |
|                                          | KLEINER ODER GLEICH                                          |
|                                          | EINDEUTIG                                                    |
| Hier kann die Art der Komparatorfunktion | ausgewählt werden.                                           |

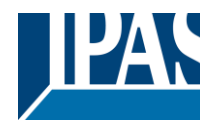

#### 6.2.4.1 Eingang

| Parameter                                                                                                    | Einstellungen                    |  |
|----------------------------------------------------------------------------------------------------|----------------------------------|--|
| Eingang 1                                                                                                    | Nein                             |  |
| Eingang 2                                                                                                    | Ja                               |  |
| Die Eingänge können aktiviert werden.                                                                                                    |                                  |  |
|                                                                                                    |                                  |  |
| Eingang 3                                                                                                    | Nein                             |  |
| Eingang 4                                                                                                    | Ja                               |  |
| Die Eingänge können aktiviert, deaktiviert oder invertiert werden                                                                                                    |                                  |  |
| Datenpunkttyp des Eingangs                                                                                                    | 1 Bit                            |  |
|                                                                                                    | 1 Byte (0100%)                   |  |
|                                                                                                    | 1 Byte ohne Vorzeichen           |  |
|                                                                                                    | 1 Byte mit Vorzeichen            |  |
|                                                                                                    | 2 Byte ohne Vorzeichen           |  |
|                                                                                                    | 2 Byte mit Vorzeichen            |  |
|                                                                                                    | 2 Byte Fließkomma                |  |
|                                                                                                    | 4 Byte ohne Vorzeichen           |  |
|                                                                                                    | 4 Byte mit Vorzeichen            |  |
|                                                                                                    | 4 Byte Fließkomma                |  |
| Für diese Funktion kann einer der hier aufgeführten Standard KNX Datenpunkttypen ausgewählt werden.                                                                                                    |                                  |  |
| Verhalten bei Ereignis am Eingang                                                                                                    | Logik ausführen                  |  |
|                                                                                                    | Logik nicht ausführen            |  |
| Je nach Auswahl kann die Logik durch ein Ereignis am Eingang ausgeführt (ausgelöst) werden oder                                                                                                    |                                  |  |
| nicht. Wird "Logik nicht ausführen" ausgewählt, ändert sich der Eingang und führt die Logik <b>nicht</b> aus.<br>Falls ein anderer Eingang einen Wert empfängt, wird dieser Wert bei der Berechnung in Betracht gezo-<br>gen. |                                  |  |
| Konstanter Wert / Wert nach Busspannungswie-                                                                                                    | Wert vor dem Busspannungsausfall |  |
| derkehr                                                                                                    | Abfrage beim Start               |  |
|                                                                                                    | Setze Eingang auf Wert           |  |
| Der Eingang kann mit dem Parameter "Eingang auf Wert stellen" auf einen Konstantwert gestellt werden, wenn dieser nicht nachträglich vom Bus geändert wird.                                                                   |                                  |  |
| Er kann nach Buswiederkehr der Busspannung den Wert vom Bus lesen oder bei einem Busspannungs-                                                                                                    |                                  |  |

verlust gespeichert werden, um bei Buswiederkehr der Busspannung neu eingestellt zu werden.

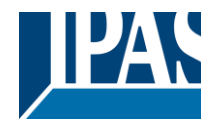

#### 6.2.4.2 Ausgang

| Parameter                                                                                                    | Einstellungen                                                |  |
|----------------------------------------------------------------------------------------------------|--------------------------------------------------------------|--|
| Datenpunkttyp des Ausgangs                                                                                              | 1 Bit                                                        |  |
|                                                                                                    | 1 Byte (0100%)                                               |  |
|                                                                                                    | 1 Byte ohne Vorzeichen                                       |  |
|                                                                                                    | 1 Byte mit Vorzeichen                                        |  |
|                                                                                                    | 2 Byte ohne Vorzeichen                                       |  |
|                                                                                                    | 2 Byte mit Vorzeichen                                        |  |
|                                                                                                    | 2 Byte Fließkomma                                            |  |
|                                                                                                    | 4 Byte ohne Vorzeichen                                       |  |
|                                                                                                    | 4 Byte mit Vorzeichen                                        |  |
|                                                                                                    | 4 Byte Fließkomma                                            |  |
| Für diese Funktion kann einer der hier aufgef                                                                           | ührten Standard KNX Datenpunkttypen ausgewählt werden.       |  |
| Sendebedingung                                                                                                    | Bei Wertänderung                                             |  |
|                                                                                                    | Immer                                                        |  |
| Hier wird entschieden, wann der Wert gesendet werden soll und ob der Wert sich ändern muss, um ge-<br>sendet zu werden. |                                                              |  |
| Sende, wenn Bedingung wahr ist.                                                                                         | Nein                                                         |  |
|                                                                                                    | Ja                                                           |  |
| Stellt ein ob der Wert gesendet werden soll wenn der Logikausgang wahr ist.                                             |                                                              |  |
| Wert, wenn Bedingung wahr ist.                                                                                          | 1                                                            |  |
| Stellt den Wert ein, der gesendet werden soll wenn der Logikausgang wahr ist.                                           |                                                              |  |
| Sende, wenn Bedingung falsch ist                                                                                        | Nein<br>Ja                                                   |  |
| Stellt ein ob der Wert gesendet werden soll wenn der Logikausgang wahr ist.                                             |                                                              |  |
| Wert, wenn Bedingung falsch ist                                                                                         | 0                                                            |  |
| Stellt den Wert ein, der gesendet werden soll wenn der Logikausgang falsch ist.                                         |                                                              |  |
| Zyklische Sendezeit                                                                                                    | Nein                                                         |  |
|                                                                                                    | Sende, wenn Bedingung wahr ist                               |  |
|                                                                                                    | Sende, wenn Bedingung falsch ist                             |  |
|                                                                                                    | Beide                                                        |  |
| Stellt ein ob ein Wert zyklisch gesendet werden soll wenn Wahr, Falsch oder in beiden Fällen.                           |                                                              |  |
| Ausführen beim Start                                                                                                    | Nein<br>Ja                                                   |  |
| Die Funktion wird nach Buswiederkehr der B                                                                              | usspannung ausgeführt, wenn ia" ausgewählt wurde             |  |
|                                                                                                    | acepanniang adogoranni, wonni "ju" adogowanni warab.         |  |
| Mit "Nein": Achtung! Wenn Nein ausgewählt i                                                                             | ist, führt nicht einmal die Antwort des Read-On-Initials die |  |
| Logik aus                                                                                                    |                                                              |  |
| Mit "Ja" und den Eingängen, die auf Init gese                                                                           | tzt sind, wird der Ausgang mit allen Antworttelegrammen      |  |
| berechnet                                                                                                    |                                                              |  |

## 6.2.5 Konverter

| Parameter                                                                                           | Einstellungen                       |
|----------------------------------------------------------------------------------------------------|-------------------------------------|
| Aktivierungs-/Deaktivierungsobjekt                                                                  | Nein                                |
|                                                                                                    | Aktivierung = 1 / Deaktivierung = 0 |
|                                                                                                    | Aktivierung = 0 / Deaktivierung = 1 |
| Mit diesem Parameter kann die Funktion über das Objekt aktiviert oder gesperrt werden. Sie kann mit |                                     |
| einem EIN Telegramm aktiviert und mit einem AUS Telegramm gesperrt werden oder umgekehrt.           |                                     |

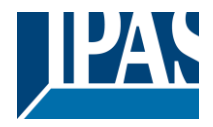

#### 6.2.5.1 Eingang

| Parameter                                                                                             | Einstellungen                                        |
|----------------------------------------------------------------------------------------------------|------------------------------------------------------|
| Datenpunkttyp des Eingangs                                                                            | 1 Bit                                                |
|                                                                                                    | 1 Byte (0100%)                                       |
|                                                                                                    | 1 Byte ohne Vorzeichen                               |
|                                                                                                    | 1 Byte mit Vorzeichen                                |
|                                                                                                    | 2 Byte ohne Vorzeichen                               |
|                                                                                                    | 2 Byte mit Vorzeichen                                |
|                                                                                                    | 2 Byte Fließkomma                                    |
|                                                                                                    | 4 Byte ohne Vorzeichen                               |
|                                                                                                    | 4 Byte mit Vorzeichen                                |
|                                                                                                    | 4 Byte Fließkomma                                    |
| Für diese Funktion kann einer der hier aufgeführte                                                    | n Standard KNX Datenpunkttypen ausgewählt werden.    |
|                                                                                                    |                                                      |
| Verhalten mit Ereignis bei Eingabe                                                                    | Logik ausführen                                      |
|                                                                                                    | Logik nicht ausführen                                |
| Abhängig von der obigen Auswahl kann die Logik                                                        | mit einem Ereignis am Eingang ausgeführt oder nicht  |
| ausgelöst werden. Wenn "Logik nicht ausführen" a                                                      | usgewählt ist, ändert sich der Eingang und führt die |
| Logik nicht aus. Wenn jedoch ein anderer Eingang                                                      | einen Wert erhält, wird der empfangene Wert berück-  |
| sichtigt.                                                                                             |                                                      |
| Konstanter Wert / Wert nach Busspannungswie-                                                          | Wert vor dem Busspannungsausfall                     |
| derkehr                                                                                               | Abfrage beim Start                                   |
|                                                                                                    | Setze Eingang auf Wert                               |
| Der Eingang kann mit dem Parameter "Eingang auf Wert stellen" auf einen Konstantwert gestellt werden, |                                                      |
| wenn dieser nicht nachträglich vom Bus geändert wird.                                                 |                                                      |
|                                                                                                    |                                                      |
| Er kann nach Buswiederkehr der Busspannung den Wert vom Bus lesen oder bei einem Busspannungs-        |                                                      |
| verlust gespeichert werden, um bei Buswiederkehr der Busspannung neu eingestellt zu werden.           |                                                      |

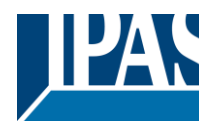

#### 6.2.5.2 Ausgang

| Parameter                                                                                                    |            | Einstellungen                                        |
|----------------------------------------------------------------------------------------------------|------------|------------------------------------------------------|
| Datenpunkttyp des Ausgangs                                                                                                    |            | 1 Bit                                                |
|                                                                                                    |            | 1 Byte (0100%)                                       |
|                                                                                                    |            | 1 Byte ohne Vorzeichen                               |
|                                                                                                    |            | 1 Byte mit Vorzeichen                                |
|                                                                                                    |            | 2 Byte ohne Vorzeichen                               |
|                                                                                                    |            | 2 Byte mit Vorzeichen                                |
|                                                                                                    |            | 2 Byte Fließkomma                                    |
|                                                                                                    |            | 4 Byte ohne Vorzeichen                               |
|                                                                                                    |            | 4 Byte mit Vorzeichen                                |
|                                                                                                    |            | 4 Byte Fließkomma                                    |
| Für diese Funktion kann einer der hier au                                                                                                    | ıfgeführte | n Standard KNX Datenpunkttypen ausgewählt werden.    |
| Sendebedingung                                                                                                    |            | Bei Wertänderung                                     |
| Hier wird entechieden, wenn der Wert ge                                                                                                    | oondot w   | ninner                                               |
| sendet zu werden.                                                                                                    | sendel we  | arden son und ob der wert sich andern muss, um ge-   |
| Zyklisches Senden                                                                                                    |            | Nein                                                 |
|                                                                                                    |            | Ja                                                   |
| Das Telegramm wird zyklisch wiederholt (mit einer konfigurierbaren Frequenz).                                                                |            |                                                      |
| Falls der berechnete Wert größer als                                                                                                    | Nichts S   | enden                                                |
| der DPT Bereich ist der Ausgang:                                                                                                    | Sende n    | nax. Wert des Ausgangs                               |
|                                                                                                    | Sende V    | Vert                                                 |
| Der Überlauf wird erreicht, wenn der Obje                                                                                                    | ektwert de | en Höchstwert des ausgewählten Datenpunkts über-     |
| schreitet. Ist z.B. der Höchstwert eines 1                                                                                                   | Byte Wer   | tes ohne Vorzeichen 255, wird der Überlauf erreicht, |
| wenn der Objektwert 255 überschreitet.                                                                                                    |            |                                                      |
|                                                                                                    |            |                                                      |
| Wird der DPT Höchstwert überschritten, I                                                                                                    | kann entw  | veder kein Wert, der Maximalwert des Ausgangs oder   |
| ein vordefinierter Wert gesendet werden.                                                                                                    |            |                                                      |
| Falls der berechnete Wert kleiner als der                                                                                                    | DPT        | Nichts Senden                                        |
| Bereich ist der Ausgang:                                                                                                    |            | Sende min. Wert des Ausgangs                         |
|                                                                                                    |            | Sende absoluten Wert ohne Vorzeichen                 |
|                                                                                                    |            | Sende Wert                                           |
| Wird der DPT Minimalwert unterschritten, kann entweder kein Wert, der Minimalwert des Ausgangs oder ein vordefinierter Wert gesendet werden. |            |                                                      |
| Ausgangsfilter                                                                                                    |            | Nein                                                 |
|                                                                                                    |            | Verarbeitung nur innerhalb des Wertebereiches        |
|                                                                                                    |            | Verarbeitung nur außerhalb des Wertebereiches        |
| Die Werte, die durchgelassen werden un                                                                                                    | d die, die | nicht durchgelassen (gefiltert) werden, können hier  |
| konfiguriert werden.                                                                                                    |            |                                                      |
| Ausführen beim Start                                                                                                    |            | Nein                                                 |
|                                                                                                    |            | Ja                                                   |
| Wird "ja" ausgewählt, wird die Funktion nach Buswiederkehr der Busspannung ausgeführt.                                                       |            |                                                      |
| Mit "Nein": Achtung! Wenn Nein ausgewählt ist, führt nicht einmal die Antwort des Read-On-Initials die                                       |            |                                                      |
| Logik aus                                                                                                    |            |                                                      |
| Mit "Ja" und den Eingängen, die auf Init gesetzt sind, wird der Ausgang mit allen Antworttelegrammen                                         |            |                                                      |
| berechnet                                                                                                    |            |                                                      |

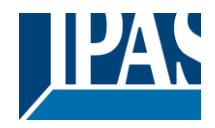

# 6.3 Erweiterter Szenenbaustein

| Parameter                                                                                                 | Einstellungen |
|----------------------------------------------------------------------------------------------------|---------------|
| Erweiterter Szenenbaustein                                                                                | Nein          |
|                                                                                                    | Ja            |
| Der Aktor kann auch als erweiterter Controller mit einem frei konfigurierbaren Eingangsobjekt (mit unter- |               |

schiedlichen DPTs und Auslösern) und bis zu 8 Ausgangsobjekten mit eigenen DPTs und Werten, genutzt werden. Bei diesen Ausgängen kann es zwischen Ereignissen eine Zeitverzögerung geben.

 Parameter
 Einstellungen

 Achtung! Die Werte der Kundenparameter werden nur beibehalten, wenn "Überschreibe Kundenparameter" in den Allgemeinen Einstellungen auf "Nein"

| Erste Szene                                                                      | Nein |
|----------------------------------------------------------------------------------|------|
|                                                                                  | Ja   |
| Zweite Szene                                                                     | Nein |
|                                                                                  | Ja   |
| Zehnte Szene                                                                     |      |
| Es stehen 10 Szenen zur Verfügung, die hier individuell aktiviert werden können. |      |

## 6.3.1 Erste Szene/Zehnte Szene

| Parameter                                                                                                    | Einstellungen                                                 |  |
|----------------------------------------------------------------------------------------------------|---------------------------------------------------------------|--|
| Beschreibung                                                                                                    |                                                               |  |
| Hier hat der Integrator die Möglichkeit, ein                                                                          | ne Beschreibung im Textfeld einzugeben.                       |  |
| DPT für Start, Aufzeichnen, Wiederher-                                                                                | 1 Bit                                                         |  |
| stellen und Stoppen                                                                                                   | 1 Byte (0100%)                                                |  |
|                                                                                                    | 1 Byte ohne Vorzeichen                                        |  |
|                                                                                                    | 1 Byte mit Vorzeichen                                         |  |
|                                                                                                    | 2 Byte ohne Vorzeichen                                        |  |
|                                                                                                    | 2 Byte mit Vorzeichen                                         |  |
|                                                                                                    | 2 Byte Fließkomma                                             |  |
|                                                                                                    | 4 Byte ohne Vorzeichen                                        |  |
|                                                                                                    | 4 Byte mit Vorzeichen                                         |  |
|                                                                                                    | 4 Byte Fließkomma                                             |  |
| Im Gegensatz zu einer standardmäßigen                                                                                 | KNX Szene, kann das Eingangsobjekt jeden der oben aufge-      |  |
| führten Datenpunkte und unterschiedliche                                                                              | e Werte für die folgenden Auslöseereignisse haben: Abspielen, |  |
| Aufzeichnen, Wiederherstellen und Stopp                                                                               | )                                                             |  |
| Wert zum Starten                                                                                                    | 0                                                             |  |
| Wert um die Szene zu starten.                                                                                         |                                                               |  |
| Aufzeichnen                                                                                                    | Keine Funktion                                                |  |
|                                                                                                    | Setze Wert zur Aufnahme                                       |  |
| Wert um die Szene aufzuzeichnen.                                                                                      |                                                               |  |
| Wiederherstellen                                                                                                    | Keine Funktion                                                |  |
|                                                                                                    | Setze Wert zum Wiederherstellen                               |  |
| Wert um die Szene wieder neu herzustellen. Alle vorherigen Werte der Ausgangsobjekte werden gespei-                   |                                                               |  |
| chert, um die Szene wieder auf die Werte vor dem Ausführen der Szene zurücksetzen zu können.                          |                                                               |  |
| Stopp                                                                                                    | Keine Funktion                                                |  |
|                                                                                                    | Setze Wert zum Stoppen                                        |  |
| Mit diesem Wert kann die Szene gestoppt werden und zwischen den Ereignissen eine Verzögerung ein-<br>gestellt werden. |                                                               |  |

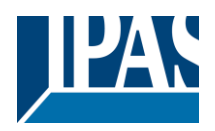

| <b>L</b>                                                                                           | l                                                                |  |
|----------------------------------------------------------------------------------------------------|------------------------------------------------------------------|--|
| Aktivierungs-/Deaktivierungsobjekt                                                                 | Nein                                                             |  |
|                                                                                                    | Aktivierung = 1 / Deaktivierung = 0                              |  |
|                                                                                                    | Aktivierung = 0 / Deaktivierung = 1                              |  |
| Mit diesem Parameter kann die Funktion                                                             | über das Objekt aktiviert oder gesperrt werden. Sie kann mit ei- |  |
| nem EIN Telegramm aktiviert und mit ein                                                            | em AUS Telegramm gesperrt werden oder umgekehrt.                 |  |
| Verhalten beim Startbefehl während die Wiederhole Szene                                            |                                                                  |  |
| Szene läuft.                                                                                       | Keine Aktion                                                     |  |
| Beim Empfang eines neuen Abspielwertes während die Szene ausgeführt wird, kann entweder nichts ge- |                                                                  |  |
| schehen oder die Szene kann neu gestar                                                             | tet werden.                                                      |  |
| Ausgabewert für Ereignis 1                                                                         | keine Funktion                                                   |  |
|                                                                                                    | 1 Bit                                                            |  |
| Ausgabewert für Ereignis 8                                                                         | 1 Byte (0100%)                                                   |  |
|                                                                                                    | 1 Byte ohne Vorzeichen                                           |  |
|                                                                                                    | 1 Byte mit Vorzeichen                                            |  |
| 2 Byte ohne Vorzeichen                                                                             |                                                                  |  |
|                                                                                                    | 2 Byte mit Vorzeichen                                            |  |
|                                                                                                    | 2 Byte Fließkomma                                                |  |
|                                                                                                    | 4 Byte ohne Vorzeichen                                           |  |
|                                                                                                    | 4 Byte mit Vorzeichen                                            |  |
|                                                                                                    | 4 Byte Fließkomma                                                |  |
| Jeder Ausgang kann einen eigenen Date                                                              | nnunkt hahen                                                     |  |
|                                                                                                    |                                                                  |  |
|                                                                                                    |                                                                  |  |

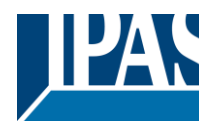

# 6.4 Zeitgeber

| Parameter                                                                                          | Einstellungen |
|----------------------------------------------------------------------------------------------------|---------------|
| Zeitgeber                                                                                          | Nein          |
|                                                                                                    | Ja            |
| Der Aktor kann als Timer Modul mit vielen erweiterten Funktionen genutzt werden. Er kann jeden DPT |               |
| verzögern oder als Treppenhaus Controller genutzt werden.                                          |               |

| Parameter                                                                           | Einstellungen |
|-------------------------------------------------------------------------------------|---------------|
| Zeitgeber 1                                                                         | Nein          |
|                                                                                     | Ja            |
| Zeitgeber 2                                                                         | Nein          |
|                                                                                     | Ja            |
| Zeitgeber 10                                                                        |               |
| Es stehen 10 Zeitgeber zur Verfügung, die hier individuell aktiviert werden können. |               |
|                                                                                     |               |

# 6.4.1 Zeitgeber 1/ Zeitgeber 10

| Parameter                                                                                              | Einstellungen                          |  |
|----------------------------------------------------------------------------------------------------|----------------------------------------|--|
| Beschreibung                                                                                           |                                        |  |
|                                                                                                    |                                        |  |
| Hier hat der Integrator die Möglichkeit, eine Besch                                                    | reibung im Textfeld einzugeben.        |  |
| T                                                                                                    |                                        |  |
| Typ des Zeitgebers                                                                                     | Nur Vernalten bei AUS                  |  |
|                                                                                                    |                                        |  |
|                                                                                                    |                                        |  |
|                                                                                                    | Verzogerung und Treppennausrunktion    |  |
| Dec Zelfenden der stelle bei der der eine der die der                                                  | Nur Ein (onne verzogerung/Treppennaus) |  |
| Der Zeitgeber kann als jeder der oben aufgeführten Typen genutzt werden. Nur die Verzögerung kann      |                                        |  |
| Emplang von EIN und AUS unterschiedlich reagie                                                         | ren                                    |  |
|                                                                                                    |                                        |  |
| Das folgende Verhalten ist möglich, wenn das Auslöseobjekt EIN ("1") empfängt:                         |                                        |  |
| Nur Verhalten bei AUS: Der Zeitgeber reagiert nicht                                                    |                                        |  |
|                                                                                                    |                                        |  |
| Verzögerung: Der Kanal schaltet nach einer Zeitverzögerung EIN.                                        |                                        |  |
| Transanhauer Der Kanal acheltet aufert FIN und bleibt für die Länge der konfigurierten Transanhauereit |                                        |  |
| EIN. Danach schaltet er AUS.                                                                           |                                        |  |
|                                                                                                    |                                        |  |
| Verzögerung und Treppenhaus: Der Kanal schaltet nach einer Zeitverzögerung EIN und bleibt für die      |                                        |  |
| Länge der konfigurierten Treppenhauszeit EIN. Danach schaltet er AUS.                                  |                                        |  |
| <br>  Nur EIN (ohno )/orzägorung/Tropponhaus): Der Kanal schaltet sefert EIN und bleibt EIN            |                                        |  |
|                                                                                                    |                                        |  |

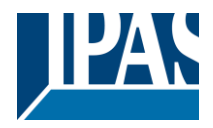

#### 6.4.1.1 Verhalten bei Ein

| Parameter                                                                                                    | Einstellungen                                        |  |
|----------------------------------------------------------------------------------------------------|------------------------------------------------------|--|
| Basis Treppenhauszeit                                                                                                    | 1 Sekunde                                            |  |
|                                                                                                    | 1 Minute                                             |  |
|                                                                                                    | 1 Stunde                                             |  |
| Faktor Treppenhauszeit                                                                                                    | 60                                                   |  |
| Hier kann die Zeitspanne eingestellt werden, die d                                                                                                    | er Kanal EIN bleiben soll.                           |  |
| Die Treppenhauszeit ist die Zeitspanne, in welcher schaltet der Kanal wieder AUS.                                                                                                    | der Kanal EIN geschaltet wird. Nach Ablauf der Zeit, |  |
| Faktor der Treppenhauszeit durch Objekt verän-                                                                                                    | Nein                                                 |  |
| derbar                                                                                                    | Ja                                                   |  |
| Nein (Standardoption): Treppenhauszeit nur über I                                                                                                    | Parameter konfigurierbar.                            |  |
| Abbildung sehen können, kann die Zeitbasis eine der folgenden sein:<br>Wenn Sie beispielsweise "1 s" gewählt haben, werden die in diesem Objekt empfangenen Werte in "Se-<br>kunden" angezeigt. Wenn Sie jedoch "5 s" gewählt haben, werden die empfangenen Werte in "Sekun-<br>den" angegeben und mit 5 multipliziert (Basiswert "5 s" x Wert, der am Objekt "10" empfangen wird = "50<br>Sekunden"). Die gleiche Regel gilt, wenn die Basis in "Minuten" oder "Stunden" ausgewählt wurde.<br>Achtung: Wenn Sie eine 0 an "Timer 1 Wechsel Treppenhausfaktor" senden, wird die Treppe mit einer<br>"1" eingeschaltet und bleibt eingeschaltet.<br>Zusätzlich zu der obigen Funktion, wenn der Timer aktiv ist, sendet dieses Objekt die gesamte Restzeit<br>bis zu 10-mal mit Schritten von 10% des Gesamtzeitwertes, bis der Timer beendet ist. |                                                      |  |
| Um diese Funktion zu deaktivieren, muss das "T" -Flag deaktiviert werden.                                                                                                    |                                                      |  |
| Erweiterte Treppenhausfunktion                                                                                                    | Nein                                                 |  |
|                                                                                                    | Ja                                                   |  |
| Aktiviert die erweiterten Funktionen.                                                                                                    |                                                      |  |
|                                                                                                    |                                                      |  |

# Parameterseite: Erweiterte Funktionen / Zeitgeber 1 / Zeitgeber 10 / Verhalten bei EIN / Erweiterte Treppenhausfunktion

| Parameter                                                                                                    | Einstellungen                                                 |  |
|----------------------------------------------------------------------------------------------------|---------------------------------------------------------------|--|
| mehrfache Treppenhausfunktion                                                                                                    | Nein                                                          |  |
|                                                                                                    | Ja                                                            |  |
| Achtung! Treppenhauszeit insgesamt = Treppenhauszeit * Anza<br>als 1 Sekunde empfangen werden.                                                                                                    | ahl der EIN Befehle. Telegramme müssen im Abstand von weniger |  |
| Hier kann die Möglichkeit eingestellt werden, die Treppenhauszeit zu multiplizieren, um die Zeitspanne in welcher der Kanal EIN ist, zu verlängern. Die Gesamtzeit wird berechnet, indem die parametrierte Treppenhauszeit mit der Anzahl der empfangenen EIN Telegramme multipliziert wird. |                                                               |  |
| Die daraus resultierende Zeit kann die Höchstzeit, die unter "Maximale Treppenhauszeit Basis/Faktor" konfiguriert wurde, nicht überschreiten.                                                                                                    |                                                               |  |
| Es ist zu beachten, dass die Multiplikation erst mit dem ersten Auslösetelegramm beginnt. Deshalb dür-<br>fen die EIN -Telegramme nicht weiter als 1 Sekunde auseinanderliegen.                                                                                                    |                                                               |  |
|                                                                                                    |                                                               |  |

<u>Praktisches Beispiel:</u> Wie im Namen angedeutet, wird die Treppenhauszeit häufig in Treppenhäusern verwendet. Um die Kosten zu senken, werden anstelle eines Bewegungsmelders um EIN/AUS-Schalten

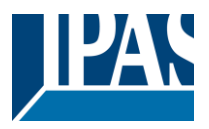

häufig Drucktasten mit der im Betätigter definierten Treppenhauszeit verwendet. Um Energie zu sparen, sollte die Treppenhauszeit so kurz wie möglich sein, aber manchmal möchten Sie vielleicht, dass die Lichter länger leuchten. In diesem Fall kann diese Option sehr nützlich sein, da der KUNDEN die Treppenhauszeit leicht verlängern kann, indem er mehrmals drückt (abhängig davon, wie lange das Licht eingeschaltet bleiben soll). Starte Zeitgeber erneut Nein Ja, ohne Vervielfachung Ja, mit Vervielfachung Es ist möglich, die Treppenhauszeit zu verlängern, indem diese wieder neu ausgelöst wird (in anderen Worten, der Zeitgeber beginnt wieder von Anfang an zu zählen). Diese Funktion wird nur ausgeführt, wenn mehr als eine Sekunde seit dem letzten Auslöseereignis vergangen ist. (Für den Fall, dass weniger als eine Sekunde zwischen den Ereignissen liegt, siehe Verhalten im Abschnitt TREPPENHAUS MULTI-PLIZIEREN). Nein: Die Treppenhauszeit wird nicht neu ausgelöst. Ja, ohne Vervielfachung (Standardoption): Durch diese Option wird das Treppenhaus wieder auf die im ETS Applikationsprogramm konfigurierte Zeit (Basis/Faktor) zurückgesetzt. Beispiel: Im ETS Applikationsprogramm wurde die Länge der Treppenhauszeit auf eine Minute gestellt. Sollte die Treppenhauszeit nun aufgrund einer vorherigen Multiplikation 1 Stunde lang sein, (Option Treppenhaus multiplizieren), wird diese bei Empfang eines neuen Auslösetelegramms sofort auf eine 1 Minute zurückgesetzt. Ja, mit Vervielfachung: Mit dieser Option wird das Treppenhaus auf die aktuelle Treppenhauszeit zurückgesetzt (dies kann die parametrierte Zeit oder die multiplizierte Treppenhauszeit sein). Beispiel: Die Treppenhauszeit beträgt gemäß ETS eine Minute. Sollte die Treppenhauszeit nun aufgrund einer vorherigen Multiplikation eine Stunde betragen, wird sie bei Empfang eines neuen Auslösetelegramms wieder auf eine Stunde zurückgestellt. Warnpulse **Keine Funktion** Mit eigenem Ausgang Mit zusätzlichem Objekt Das Warnsignal informiert den KUNDEN darüber, dass die Treppenhauszeit fast abgelaufen ist. Keine Funktion (Standardoption): Nach Ablauf der Treppenhauszeit geht das Licht ohne vorherige Warnung aus. Das Warnsignal informiert den KUNDEN, dass die Treppenhauszeit schnell abgelaufen ist. Keine Funktion (Standardoption): Nach Ablauf der Treppenhauszeit geht das Licht ohne vorherige Warnung aus. Mit eigenem Ausgang: Für diesen Warnimpuls wird der gleiche Kanal verwendet. Der Kanal wird gemäß den Standardparametern 10 Sekunden vor dem Ende der Treppenhauszeit ausgeschaltet und 2 Sekunden danach wieder eingeschaltet. Dies erzeugt einen kurzen Blink-Effekt als visuelle Warnung. Es ist wichtig, die Ausschaltzeit konfigurieren zu können, da nicht alle Lasten sofort ausgeschaltet werden können (z. B. Leuchten mit Transformatoren). Wenn Sie also 1 Sekunde als Warnzeit gewählt haben, schaltet es sich möglicherweise nicht aus. Mit Zusatzobjekt: Diese Option dient dem gleichen Zweck der Warnung vor Ablauf der Treppenhauszeit. Es ist speziell für die Orte angezeigt, an denen der Kanal schnell ein- und ausgeschaltet werden kann. In diesen Fällen kann das Zusatzobjekt kurz vor dem Ende der Treppenhauszeit der Hauptlast einen Warnimpuls an einen anderen Kanal (andere Last) senden. Praktisches Beispiel: Sagen wir, dieser Kanal wird verwendet, um die Flutlichter eines Tennisplatzes über Schütze zu steuern. Diese Lichter brauchen lange, um wieder einzuschalten (nachdem sie ausgeschaltet worden sind), was weder energieeffizient noch praktisch ist. Um einen Warnimpuls erzeugen zu können,

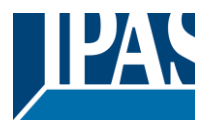

können Sie daher ein zusätzliches Warnlicht an einen anderen Kanal anschließen, mit dem dieses zusätzliche Objekt verbunden ist.

1 Aktion: EIN: Das Zusatzobjekt sendet zum konfigurierten Zeitpunkt vor Ablauf der Treppenhauszeit nur eine "1".

2 Aktionen: 1. AUS, 2. EIN: Das Zusatzobjekt kann zwei Aktionen ausführen, indem es sendet: - Zeit vor Ende der Treppe für 1. Aktion: eine "0" zum konfigurierten Zeitpunkt vor Ablauf der Treppenhauszeit.

- Zeit vor Ende der Treppe für 2. Aktion: eine "1" zum konfigurierten Zeitpunkt vor Ablauf der Treppenhauszeit.

2 Aktionen: 1. EIN, 2. AUS: Das Zusatzobjekt kann zwei Aktionen ausführen, indem es sendet:

- Zeit vor Treppenende für 1. Aktion: Eine "1" zum konfigurierten Zeitpunkt vor Ablauf der Treppenhauszeit.

- Zeit vor Ende der Treppe für 2. Aktion: eine "0" zum konfigurierten Zeitpunkt vor Ablauf der Treppenhauszeit.

3 Aktionen: 1. AUS, 2. EIN, 3. AUS (Standardoption): Das Zusatzobjekt kann drei Aktionen ausführen, indem es sendet:

- Zeit vor Ende der Treppe für 1. Aktion: eine "0" zum konfigurierten Zeitpunkt vor Ablauf der Treppenhauszeit.

- Zeit vor Ende der Treppe für 2. Aktion: eine "1" zum konfigurierten Zeitpunkt vor Ablauf der Treppenhauszeit.

- Zeit vor Ende der Treppe für 3. Aktion: eine "0" zum konfigurierten Zeitpunkt vor Ablauf der Treppenhauszeit.

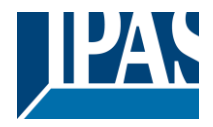

#### 6.4.1.2 Verhalten bei Aus

| Parameter                                                                                                    | Einstellungen                                 |  |
|----------------------------------------------------------------------------------------------------|-----------------------------------------------|--|
| Verhalten bei AUS                                                                                                    | Keine Aktion                                  |  |
|                                                                                                    | AUS ohne Verzögerung                          |  |
|                                                                                                    | AUS mit Verzögerung                           |  |
|                                                                                                    |                                               |  |
| Achtung! Verhalten bei AUS stoppt die laufend                                                                                                    | e Treppenhauszeit.                            |  |
| Die folgenden Handlungen sind möglich, wenn das                                                                                                    | s Zeitgeber Auslöseobjekt AUS ("0") empfängt: |  |
| Keine Aktion: Der Zeitgeber wird nicht unterbroche                                                                                                    | n.                                            |  |
| AUS ohne Verzögerung (Standardeinstellung): Der Kanal schaltet sofort AUS und die Zeitgeberfunktion wird abgebrochen.                                                                                                    |                                               |  |
| AUS mit Verzögerung: Der Kanal schaltet nach einer Zeitverzögerung AUS.                                                                                                    |                                               |  |
| AUS mit Verzögerung<br>Sobald das AUS Telegramm empfangen wird, wird der Zeitgeber abgebrochen.                                                                                                    |                                               |  |
| Objekt um Zeitgeber zu deaktivieren                                                                                                    | Ja, sofort                                    |  |
|                                                                                                    | Ja, wenn Zeit abgelaufen ist                  |  |
|                                                                                                    | Nein                                          |  |
| Das Sperrobjekt verhält sich immer wie folgt (und kann auch nicht anderweitig konfiguriert werden):                                                                                                    |                                               |  |
| "1": Sperren                                                                                                    |                                               |  |
| "0": Aktivieren                                                                                                    |                                               |  |
| <b>Ja, sofort:</b> Sobald das Sperrobjekt eine "1" empfängt, wird der Timer abgebrochen und gesperrt. Diese Option aktiviert den Parameter "Verhalten bei Buswiederkehr der Busspannung".                                                                |                                               |  |
| <b>Ja, wenn Zeit abgelaufen ist:</b> Empfängt das Sperrobjekt eine "1", wird der Zeitgeber nicht abgebrochen sondern gesperrt. D.h. der aktuelle Timer endet normal. Diese Option aktiviert den Parameter "Verhalten bei Buswiederkehr der Busspannung". |                                               |  |
| <b>Nein (Standardeinstellung):</b> Das Sperrobjekt, inklusive "Verhalten bei Buswiederkehr der Busspannung" wird ausgeblendet.                                                                                                    |                                               |  |
|                                                                                                    |                                               |  |

Parameterseite: Erweiterte Funktionen/Zeitgeber 1/Zeitgeber 10/Verhalten bei AUS/Objekt zum Deaktivieren des Zeitgebers

Mit "Objekt zum Sperren des Timers:" *Ja, sofort Ja, wenn Timer endet* 

| Parameter                                                                                              | Einstellungen               |
|----------------------------------------------------------------------------------------------------|-----------------------------|
| Verhalten bei Busspannungswiederkehr                                                                   | Aktivierung                 |
|                                                                                                    | Deaktivierung               |
|                                                                                                    | Letzter Status des Objektes |
| Hier wird eingestellt, ob der Zeitgeber bei Buswiederkehr der Busspannung aktiviert oder gesperrt wird |                             |
| oder den gleichen Status wie vor dem Spannungsausfall haben soll.                                      |                             |

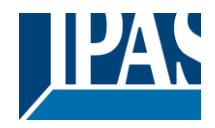

# 6.5 2-Punkt Regler (Sollwerte)

| Parameter                                                                                              | Einstellungen |
|----------------------------------------------------------------------------------------------------|---------------|
| 2-Punkt Regler                                                                                         | Nein          |
|                                                                                                    | Ja            |
| Hier können die Sollwerte aktiviert werden. Sollwerte können als Zweipunktregler (2 Schwellwerte) oder |               |

als Fensterkomparator (2 Schwellwerte + innerhalb der Schwellwerte) verwendet werden

## 6.5.1 Sollwerte 1 ... 10

| Parameter                                                                                             | Finstellungen |  |
|----------------------------------------------------------------------------------------------------|---------------|--|
| Prolitinghas Paispiel: Thermostat Patrichaertateuerung über 2 Sellworte                               |               |  |
| Platisches Delspiel. Thermostal Demensalisie del dug duel 2 Soliwerte.                                |               |  |
| Soliwert $1 = 22^{\circ}$ > wert aktivieren = 1 > Komiorth                                            | nodus         |  |
| Sollwert $2 = 20^{\circ}C > Wert aktivieren = 2 > Standby$                                            | Modus         |  |
| Sollwert 3 = 18°C > Wert aktivieren = 3 > Nachtmodus                                                  |               |  |
| 2-Punkt Regler 1                                                                                      | Nein          |  |
|                                                                                                    | Ja            |  |
| 2-Punkt Regler 3                                                                                      |               |  |
| Thermostatsteuerung über die ersten 3 Sollwerte. Diese wurden standardmäßig aktiviert und die Parame- |               |  |
| ter für jeden Sollwert wurden individuell ausgewählt, um ein komplettes KNX Raumthermostat aufzu-     |               |  |
| bauen.                                                                                                |               |  |
| 2-Punkt Regler 4                                                                                      | Nein          |  |
|                                                                                                    | Ja            |  |
| 2-Punkt Regler 10                                                                                     |               |  |
| Mit dieser Einstellung können individuelle Sollwerte zur Verwendung als Zwei-Punkt Regler (2 Schwel-  |               |  |
| len), Fensterkomparator (2 Schwellen und innerhalb von Schwellen) oder als einfaches Thermostat akti- |               |  |
| viert werden.                                                                                         |               |  |

#### 6.5.2 Sollwerte 1 ... 3

| Parameter                                                                          | Einstellungen                               |
|------------------------------------------------------------------------------------|---------------------------------------------|
| Beschreibung                                                                       | Voreinstellung 1:                           |
|                                                                                    | Comfort Mode Heat=22°C, Cool=(22+2)=24°C    |
|                                                                                    | Voreinstellung 2:                           |
|                                                                                    | Standby Mode Heat=20°C, Cool=(20+6)=26°C    |
|                                                                                    | Voreinstellung 3:                           |
|                                                                                    | Night Mode Heat=18°C, Cool=(18+10)=28°C     |
| L Providence de la construcción de la Maria Parla de la Construcción de la constru | with the two the transformer and the second |

Hier hat der Integrator die Möglichkeit, eine Beschreibung im Textfeld einzugeben.

Der Stellantrieb verfügt nicht über ein integriertes Thermostat-Modul, dies kann jedoch mit 3 Sollwerten erreicht werden. Um das Verständnis zu erleichtern, wie die 3 Sollwerte konfiguriert werden, wurden sie standardmäßig aktiviert und die Parameter in jedem Sollwert wurden einzeln ausgewählt, um einen vollständigen KNX Raumthermostat zu bauen. Es ist wichtig, diese 3 Sollwerte als "Eins" zu behandeln. Das heißt, dass die gleichen Objekte in jedem der drei Sollwerte mit der gleichen Gruppenadresse verknüpft sein sollten.

Z.B. Um den "HLK-Modus" zu ändern, d. h. Komfort-, Standby- und Nachtmodus, wird das Freigabeobjekt auf 1 Byte gesetzt und in jedem Sollwert ist der Wert zum Aktivieren des Sollwerts unterschiedlich. Im Beispiel für Sollwert 1 ist der Freigabewert 1, Sollwert 2 ist der Freigabewert 2 und Sollwert 3 ist der Freigabewert 3. Wenn also die gleiche Gruppenadresse an alle drei Objekte angeschlossen ist, wird durch Senden des Wertes 1 der Sollwert 1 gesetzt aktiviert werden und die anderen beiden Sollwerte deaktiviert werden. (alle anderen Werte, aber der Freigabewert deaktiviert den Sollwert)

Um die neue aktuelle Solltemperatur zu ändern, sollte man, wie zuvor beschrieben, auch die gleiche Gruppenadresse mit den drei Objekten "Sollwert X Sollwert Wert / Status" verbinden. Nur der freigegebene Sollwert würde die neue Sollwertänderung übernehmen. Im Gegensatz zu anderen Raumthermostaten ändert er bei Änderung des aktuellen Sollwerts mit der gleichen Gruppenadresse immer den Wert

Applikationsbeschreibung PowerBlock o8 Multi / o16 Multi, Firmware Version 1.0.0 Stand (01.03.2021)

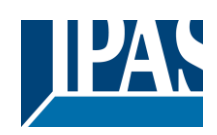

www.ipas-products.com

| des aktuell gewählten Modus. Sehen wir uns das E                                                                                                    | Beispiel für den Standardparameter an, in dem die ers-              |  |
|----------------------------------------------------------------------------------------------------|---------------------------------------------------------------------|--|
| Thermostatmodussteuerung durch Verwendun                                                                                                    | a von 3 Sollwerten                                                  |  |
| 1) Sollwert 1 = 22°C > Wert aktivieren = 1 > Heizen/Kühlen = 1 > Modus = Komfort-Heizen 2) Sollwert 2 = 20°C > Wert aktivieren = 2 > Heizen/Kühlen = 1 > Modus = Standby-Heizen 3) Sollwert 3 = 18°C > Wert aktivieren = 3 > Heizen/Kühlen = 1 > Modus = Nacht-Heizen                                                                                                    |                                                                     |  |
| <ul> <li>4) Sollwert 1=22°C+(2°C Cool offset)=24°C &gt; Aktivieren=1 &gt; Heizen/Kühlen =0 &gt;Mo</li> <li>5) Sollwert 2=20°C+(6°C Cool offset)=26°C &gt; Aktivieren =2 &gt; Heizen/Kühlen =0 &gt;Mo</li> <li>6) Sollwert 3=18°C+(10°C Cool offset)=28°C &gt; Aktivieren =3 &gt; Heizen/Kühlen =0 &gt;Mo</li> </ul>                                                                                         | dus= Komfort- Kühlen<br>odus=Standby- Kühlen<br>Iodus=Nacht- Kühlen |  |
| Wie wir sehen können, kann der "Raumthermostat" in 6 Stufen eingestellt werden. Beziehen wir uns nun auf die oben genannten Zustände "1) - 6)" sehen wir, was passiert, wenn der neue Sollwert gleichzeitig an alle drei Sollwerte gesendet wird.                                                                                                    |                                                                     |  |
| Nehmen wir an, wir beginnen im Zustand 1) Jetzt s                                                                                                    | senden wir den Wert 21 als neuen Sollwert, dies ergibt              |  |
| <ul> <li>IOIGETIGES:</li> <li>Sollwert 1 = 21°C &gt; Wert aktivieren = 1 &gt; Heizen/Kühlen = 1 &gt; Modus = Komfort-1</li> <li>Sollwert 2 = 20°C &gt; Wert aktivieren = 2 &gt; Heizen/Kühlen = 1 &gt; Modus = Standby-3</li> <li>Sollwert 3 = 18°C &gt; Wert aktivieren = 3 &gt; Heizen/Kühlen = 1 &gt; Modus = Nacht-Hei</li> </ul>                                                                       | Heizen<br>Heizen<br>sizen                                           |  |
| 4) Sollwert 1=21°C+(2°C Cool offset)=23°C > Aktivieren =1 > Heizen/Kühlen =0 >Mc<br>5) Sollwert 2 =20°C+(6°C Cool offset)=26°C > Aktivieren =2 > Heizen/Kühlen =0 >M<br>6) Sollwert 3=18°C+(10°C Cool offset)=28°C > Aktivieren =3 > Heizen/Kühlen =0 >M                                                                                                    | odus=Komfort- Kühlen<br>odus=Standby- Kühlen<br>lodus=Nacht- Kühlen |  |
| Nehmen wir nun an, wir wechseln in den Zustand 2) Jetzt senden wir den Wert 19 als neuen Sollwert,<br>dies ergibt folgendes:<br>1) Sollwert 1 = 21°C > Wert aktivieren = 1 > Heizen/Kühlen = 1 > Modus = Komfort-Heizen<br>2) Sollwert 2 = 19°C > Wert aktivieren = 2 > Heizen/Kühlen = 1 > Modus = Standby-Heizen<br>2) Sollwert 3 = 19°C > Wert aktivieren = 2 > Heizen/Kühlen = 1 > Modus = North Heizen |                                                                     |  |
| <ul> <li>4) Sollwert 1=21°C+(2°C Cool offset)=23°C &gt; Aktivieren =1 &gt; Heizen/Kühlen =0 &gt;Modus=Komfort- Kühlen</li> <li>5) Sollwert 2=19°C+(6°C Cool offset)=25°C &gt; Aktivieren =2 &gt; Heizen/Kühlen =0 &gt;Modus=Standby- Kühlen</li> <li>6) Sollwert 3=18°C+(10°C Cool offset)=28°C &gt; Aktivieren =3 &gt; Heizen/Kühlen =0 &gt;Modus=Nacht- Kühlen</li> </ul>                                 |                                                                     |  |
| Nehmen wir nun an, wir wechseln in den Zustand 6) Jetzt senden wir den Wert 27 als neuen Sollwert, dies ergibt folgendes:                                                                                                    |                                                                     |  |
| 1) Sollwert 1 = 21°C > Wert aktivieren = 1 > Heizen/Kühlen = 1 > Modus = Komfort-Heizen<br>2) Sollwert 2 = 19°C > Wert aktivieren = 2 > Heizen/Kühlen = 1 > Modus = Standby-Heizen<br>3) Sollwert 3 = 17°C > Wert aktivieren = 3 > Heizen/Kühlen = 1 > Modus = Nacht-Heizen                                                                                                    |                                                                     |  |
| <ul> <li>A) Sollwert 1=21°C+(2°C Cool offset)=23°C &gt; Aktivieren=1 &gt; Heizen/Kühlen =0 &gt;Modus=Komfort- Kühlen</li> <li>Sollwert 2=19°C+(6°C Cool offset)=25°C &gt; Aktivieren =2 &gt; Heizen/Kühlen =0 &gt;Modus=Standby- Kühlen</li> <li>Sollwert 3=17°C+(10°C Cool offset)=27°C &gt; Aktivieren =3 &gt; Heizen/Kühlen =0 &gt;Modus=Nacht- Kühlen</li> </ul>                                        |                                                                     |  |
| Wie aus dem letzten Schritt ersichtlich, ändert ein Wechsel des Sollwerts immer den eigentlich Sollwert-<br>status (nicht den Parameterwert). Dabei ist es egal in welchem KNX HVAC Modus oder Heizen/Kühlen<br>Status er sich befindet.                                                                                                    |                                                                     |  |
| Dies ist ein großer Vorteil gegenüber den meisten KNX Raumthermostaten. Um den Sollwert aus einer Visualisierung heraus zu ändern, wird nur ein Steuerungselement benötigt, um den gewünschten Sollwert einzustellen. Dieses entspricht immer dem eigentlichen Sollwertstatus.                                                                                                    |                                                                     |  |
| Wert am Eingang                                                                                                    | Durch Objekt                                                        |  |
|                                                                                                    | Lemperatursensor 1 Ergebnis                                         |  |
|                                                                                                    | Temperatursensor 2 Ergebnis                                         |  |
|                                                                                                    | Temperatursensor 4 Ergebnis                                         |  |
|                                                                                                    | Temperatursensor 5 Ergebnis<br>Temperatursensor 6 Ergebnis          |  |
| Den Defensionent fürstlag. Optimiset besiden i                                                                                                    |                                                                     |  |
| Eingangswerte sein oder der Wert kann entweder einer der aus den Temperatursensoren resultierenden Eingangswerte sein oder der Wert kann vom Bus empfangen werden indem "über Obiekt" ausgewählt                                                                                                    |                                                                     |  |
| wird.                                                                                                    |                                                                     |  |

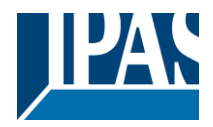

#### 6.5.2.1 DPT

| Parameter                              | Einstellungen                                           |
|----------------------------------------|---------------------------------------------------------|
| Datenpunkttyp des Sollwert Objektes    | 1 Byte ohne Vorzeichen                                  |
|                                        | 1 Byte (0100%)                                          |
|                                        | 2 Byte ohne Vorzeichen                                  |
|                                        | 2 Byte Fließkomma                                       |
|                                        | 4 Byte ohne Vorzeichen                                  |
|                                        | 4 Byte Fließkomma                                       |
| Achtunal Das " Sollwort/Status" Objekt | t kann nur goöndart wardan, wann dar Sallwart aktiviart |

Achtung! Das "... Sollwert/Status" Objekt kann nur geändert werden, wenn der Sollwert aktiviert wird. Anfänglicher Sollwertstatuswert wenn Heizen/Kühlen Modus verwendet wird: Heizen = Parameterwert, Kühlen = Parameterwert + "Cool offset"

Hier kann der DPT für den Sollwert und die Hysterese eingestellt werden.

Sollwert für die meisten wichtigen DPTs (nicht nur Temperatur) Dies ermöglicht z.B. in Kombination mit Energiezählern und Visualisierungssystemen den maximalen Verbrauch für jede Last einzustellen und die 4 Byte Werte als Sollwert zu verwenden die festgelegten maximalen 1/4 Stunden Energiewerte nicht überschreiten und somit die monatlichen Kosten reduzieren.

Parameterseite: Erweiterte Funktionen/2-Punkt Regler (Sollwerte)/Sollwerte 1 ... 3/DPT/X Bytes Fließkomma

| Parameter                                                                                              | Einstellungen                                       |  |
|----------------------------------------------------------------------------------------------------|-----------------------------------------------------|--|
| Datenpunkttyp des Sollwert Objektes                                                                    | 1 Byte ohne Vorzeichen                              |  |
|                                                                                                    | 1 Byte (0100%)                                      |  |
|                                                                                                    | 2 Byte ohne Vorzeichen                              |  |
|                                                                                                    | 2 Byte Fließkomma                                   |  |
|                                                                                                    | 4 Byte ohne Vorzeichen                              |  |
|                                                                                                    | 4 Byte Fließkomma                                   |  |
| Der übliche DPT für Temperaturwerte ist ein 2 Byte                                                     | e Float Wert.                                       |  |
|                                                                                                    |                                                     |  |
| Sollwert [x 0.1]                                                                                       | Sollwert 1: (Voreinstellung):                       |  |
|                                                                                                    | 220                                                 |  |
|                                                                                                    | Sollwert 2: (Voreinstellung):                       |  |
|                                                                                                    | 200                                                 |  |
|                                                                                                    | Sollwert 3: (Voreinstellung):                       |  |
|                                                                                                    | 180                                                 |  |
| Hier kann der anfängliche Sollwert eingestellt werd                                                    | en. Dieser kann auch vom Bus aus geändert werden    |  |
| und kann beim FTS Download ie nach Finstellung                                                         | der KUNDENparameter überschrieben oder nicht        |  |
| überschrieben werden                                                                                   |                                                     |  |
|                                                                                                    |                                                     |  |
| Temperatursollwert grösser als normal: Sollwei                                                         | rte können (als Thermostat) verwendet werden um     |  |
| hohe Solltemperaturwerte zu kontrollieren (die me                                                      | isten Geräte auf dem Markt erlauben eine maximale   |  |
| Solltemperatur von $45^{\circ}$ C) Diese Option ist besond                                             | lers zur Steuerung von Solarmodulen nützlich        |  |
| Hysterese [x 0 1]                                                                                      |                                                     |  |
|                                                                                                    |                                                     |  |
| Hier kann der Wert der Hysterese eingestellt werd                                                      | en                                                  |  |
|                                                                                                    |                                                     |  |
| Typ der Hysterese (Grenzwertberechnung)                                                                | Oberer Grenzwert = Sollwert                         |  |
|                                                                                                    | Unterer Grenzwert = Sollwert                        |  |
|                                                                                                    | Grenzwert – symmetrisch (SW $\pm /-0.5$ *Hysterese) |  |
|                                                                                                    | Heizen/Kühlen Objekt                                |  |
| Hier wird die Art von Hystorese für die Berechnung des Schwellwertes ausgewählt                        |                                                     |  |
| The wird de Art von Hysterese ful de berechtung des Schwellwentes ausgewahlt.                          |                                                     |  |
| Wird "Sollwert = Oberste Schwelle" ausgewählt dann ist die untere Schwelle = Sollwert – Hysterese (üb- |                                                     |  |
| lich fürs Heizen)                                                                                      |                                                     |  |
|                                                                                                    |                                                     |  |
| Wird "Sollwert – Unterste Schwelle" ausgewählt dann ist die obere Schwelle – Sollwert + Hysterese (üb  |                                                     |  |
| lich füre Kühlen)                                                                                      |                                                     |  |
| Wird "Sollwert = Symmetrisch (1/2 zwischen Schwellen)" ausgewählt, dann ist die obere Schwelle - Soll  |                                                     |  |
| wert + 1/2 Hysterese und die untere Schwelle = Sollwert - 1/2 Hysterese                                |                                                     |  |
|                                                                                                    |                                                     |  |

Г

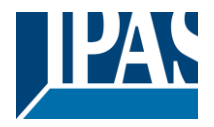

| Wird "Heizen/Kühlen Objekt" ausgewählt, dann wird zwischen den beiden ersten Optionen gewechselt,<br>indem eine 1 für Heizen und eine 0 für Kühlen an das Objekt gesendet wird. In diesem Fall können die<br>Verhaltenen "überschreiten, unterschreiten, und innerhalb" nicht in den Parametern ausgewählt wer-<br>den, sondern sind wie folgt festgelegt: |                                                                                                    |  |
|----------------------------------------------------------------------------------------------------|----------------------------------------------------------------------------------------------------|--|
| <b>Zum Heizen:</b><br>Verhalten überschreiten/gleich obere Schwelle = A<br>Verhalten unterschreiten/gleich untere Schwelle =                                                                                                    | US<br>AN                                                                                                    |  |
| <b>Zum Kühlen:</b><br>Verhalten überschreiten/gleich obere Schwelle = A<br>Verhalten unterschreiten/gleich untere Schwelle =                                                                                                    | N<br>AUS                                                                                                    |  |
|                                                                                                    |                                                                                                    |  |
| Sende Ausgangswert                                                                                                    | Bei Wertänderung<br>Immer                                                                                                    |  |
| Wird "bei Wertänderung" ausgewählt, wird der Aus<br>Schwelle gesendet. Er wird erst dann wieder gesen<br>schritten wird.<br>Bei Auswahl von "immer", wird der Ausgang bei jed                                                                                                    | gang nur beim ersten Erreichen/Überschreiten der<br>ndet, wenn die andere Schwelle erreicht oder über-<br>dem Eingangsereignis gesendet. |  |
| Offset im Sollwert zum Kühlen [x0.1]                                                                                                    | Sollwert 1: (Voreinstellung):<br>20<br>Sollwert 2: (Voreinstellung):<br>60<br>Sollwert 3: (Voreinstellung):<br>100                       |  |
| Stellt den Offset der Solltemperatur ein, wenn in de                                                                                                    | en Kühlmodus gewechselt wird.                                                                                                    |  |
| Beispiel: Nehmen wir an, dass der Sollwert 22°C beträgt. Beträgt der Wert für diesen Parameter 20 (2K), dann ist der Sollwert zum Kühlen 22 + 2 = $24^{\circ}$ C                                                                                                    |                                                                                                    |  |
| Aktiviere / Deaktiviere Funktion                                                                                                    | Nein<br>Ja                                                                                                    |  |
| Der Sollwert kann über das Objekt aktiviert oder gesperrt werden.                                                                                                    |                                                                                                    |  |
| Achtung! Die Werte der Kundenparameter werden nur beibehalten, wenn "Überschreibe Kunden-<br>parameter" in den Allgemeinen Einstellungen auf "Nein" steht.                                                                                                    |                                                                                                    |  |
| <u>.                                    </u>                                                                                                    |                                                                                                    |  |

Parameterseite: Erweiterte Funktionen/2-Punkt Regler (Sollwerte)/Sollwerte 1 ... 3/DPT/X Byte Fließkomma/Freigabe/Sperrfunktion

| Parameter                                                                                          | Einstellungen                   |  |
|----------------------------------------------------------------------------------------------------|---------------------------------|--|
| Aktivierungs-/Deaktivierungsobjekt                                                                 | 1 Bit                           |  |
|                                                                                                    | 1 Byte ohne Vorzeichen          |  |
| Der Sollwert kann mit einem 1 Bit An/Aus Telegramm oder mit einem 1 Byte Telegramm ohne Vorzeichen |                                 |  |
| aktiviert werden. Mit letzterem kann z.B. der HVAC Modus eingestellt werden.                       |                                 |  |
| Aktiviere Wert (alle anderen Werte = deaktiviert)                                                  | Sollwert 1 Standardparameter: 1 |  |
|                                                                                                    | Sollwert 2 Standardparameter: 2 |  |
|                                                                                                    | Sollwert 3 Standardparameter: 3 |  |

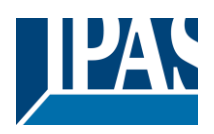

| Wird 1 Bit ausgewählt, kann mit einem AN Telegramm aktiviert und mit einem AUS Telegramm gesperrt werden oder umgekehrt.                                                                                                    |                                                          |  |
|----------------------------------------------------------------------------------------------------|----------------------------------------------------------|--|
| Wird 1 Byte ausgewählt, um den Sollwert zu aktivieren, kann der Aktivierungswert in den Parametern ein-<br>gestellt werden. Wird dieser Wert auf das Objekt gesendet, wird der Sollwert aktiviert. Jeder andere Wert<br>sperrt den Sollwert. Für den HVAC Modus ist einer der folgenden Werte zu verwenden:<br>Komfortmodus = 1<br>Standbymodus = 2<br>Nacht/Sparmodus = 3<br>Erost/Hitzeschutz = 4                                                                                           |                                                          |  |
| Verhalten bei Busspannungswiederkehr                                                                                                    | Aktivierung                                              |  |
|                                                                                                    | Letzter Status des Obiektes                              |  |
| Hier wird konfiguriert, ob der Sollwert bei Buswiede                                                                                                    | erkehr der Busspannung aktiv oder nicht aktiv sein soll. |  |
| Je nach Auswahl, kann der Sollwert bei Buswiederkehr der Busspannung aktiviert oder gesperrt werden,<br>oder er kann den gleichen Status wie vor dem Spannungsausfall haben.<br>Aktivierung: Der Sollwert wird aktiviert.<br>Deaktivierung: Der Sollwert wird gesperrt.<br>Letzter Objektstatus: Der Status des Aktivierungsobjekts wird im nichtflüchtigen Speicher des Aktors<br>gespeichert. Wird diese Option gewählt, wird das Objekt bei Initialisierung des Aktors so eingestellt, wie |                                                          |  |
| Verhalten am Ausgang und Sollwert bei Aktivie-                                                                                                    | Nicht                                                    |  |
| rung                                                                                                    | Sende berechneten Wert                                   |  |
|                                                                                                    | Sende Sollwert                                           |  |
| Das Verhalten des Ausgangs und Sollwerts bei Aktivierung kann so konfiguriert werden, dass entweder der Sollwert, der berechnete Ausgang oder beide gesendet werden.                                                                                                    |                                                          |  |
| Diese Option ist besonders für die Steuerung von Klimaanlagen als zusätzliche Heizungs-/Kühlungssys-<br>teme nützlich. Die meisten KNX Thermostate senden den Sollwert nicht bei jeder Veränderung (Hei-                                                                                                    |                                                          |  |
| zen/Kühlen, Komfort/Standby/) auf den Bus. Um eine Splitanlage als zusätzliche Kühlung über eine Schnittstelle zu steuern, ist es aber notwendig, den Sollwert bei jeder Veränderung zu senden                                                                                                    |                                                          |  |
| Verhalten am Ausgang und Sollwert bei Deakti-                                                                                                    | Blockiere und Sende nichts                               |  |
| vierung                                                                                                    | Blockiere, setze Ausgang auf 0 und Sende                 |  |
| Das Verhalten des Ausgangs und Sollwerts beim Sperren kann so konfiguriert werden, dass gesperrt und nicht gesendet wird oder dass gesperrt, der Ausgang auf 0 gesetzt und der Sollwert gesendet wird.                                                                                                    |                                                          |  |

## 6.5.3 Sollwerte 4 ... 10

| Parameter                                                                                                    | Einstellungen                                                                                                    |
|----------------------------------------------------------------------------------------------------|----------------------------------------------------------------------------------------------------|
| Beschreibung                                                                                                    |                                                                                                    |
| Dies ermöglicht dem Integrator, eine personalisierte Beschreibung in das Textfeld einzufügen.                                                                                                    |                                                                                                    |
| Eingabewerte                                                                                                    | Nach Objekt                                                                                                    |
|                                                                                                    | Temperatursensor 1 Ergebnis Temperatursensor 2 Ergeb-<br>nis Temperatursensor 3 Ergebnis Temperatursensor 4 Er-<br>gebnis Temperatursensor 5 Ergebnis Temperatursensor 6<br>Ergebnis |
| Der Bezugswert für den Sollwert kann entweder einer der Temperatursensoren sein, die sich ergeben (gewichteter Ausgang) der Eingänge oder er kann seinen Wert vom Bus erhalten, indem er "Nach Objekt" auswählt. |                                                                                                    |

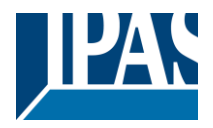

#### 6.5.3.1 DPT

| Parameter                                                                                    | Einstellungen          |
|----------------------------------------------------------------------------------------------|------------------------|
| Datenpunkttyp der Sollwertobjekte                                                            | 1 Byte ohne Vorzeichen |
|                                                                                              | 2 Byte ohne Vorzeichen |
|                                                                                              | 2 Byte Fließkomma      |
|                                                                                              | 4 Byte ohne Vorzeichen |
|                                                                                              | 4 Byte Fließkomma      |
| Achtung Des Chickt " Sellwort / Status" kann nur geöndert werden wenn der Sellwort aktiviert |                        |

Achtung! Das Objekt "... Sollwert / Status" kann nur geändert werden, wenn der Sollwert aktiviert ist. Anfangssollwert-Statuswert bei Heat / Cool-Modi: Heating = Parameterwert, Cooling = Parameterwert + "Cool Offset"

Hier kann der DPT sowohl für den Sollwert als auch für die Hysterese eingestellt werden.

**Sollwert für die meisten wichtigen DPTs (nicht nur Temperatur)** Dies ermöglicht z.B. in Kombination mit Energiezählern und Visualisierungssystemen den maximalen Verbrauch für jede Last einzustellen und die 4 Byte Werte als Sollwert zu verwenden die festgelegten maximalen ¼ Stunden Energiewerte nicht überschreiten und somit die monatlichen Kosten reduzieren.

Parameterseite: Erweiterte Funktionen/2-Punkt Regler (Sollwerte)/Sollwerte 4...30/DPT/X Byte Fließkomma

| Parameter                                                                                                    | Einstellungen                                                                |  |
|----------------------------------------------------------------------------------------------------|------------------------------------------------------------------------------|--|
| Datenpunkttyp der Sollwertobjekte                                                                                                    | 1 Byte ohne Vorzeichen                                                       |  |
|                                                                                                    | 1 Byte (0100%)                                                               |  |
|                                                                                                    | 2 Byte ohne Vorzeichen                                                       |  |
|                                                                                                    | 2 Byte Fließkomma                                                            |  |
|                                                                                                    | 4 Byte ohne Vorzeichen                                                       |  |
|                                                                                                    | 4 Byte Fließkomma                                                            |  |
|                                                                                                    |                                                                              |  |
| Sollwert [x 0.1]                                                                                                    | 220                                                                          |  |
| Hier kann der Anfangssollwert eingestellt werden.<br>nach KUNDEN-Parameter beim Download mit der                                                                                                    | Es kann auch vom Bus aus geändert werden und je<br>ETS überschrieben werden. |  |
| Sollwert höher als normal; Verwenden von Soll                                                                                                    | werten (als Thermostat) zur Steuerung von hohen                              |  |
| Sollwerten (die meisten Geräte in der Kennzeichnu                                                                                                    | ung erlauben keinen Temperatur-Sollwert höher als                            |  |
| 45°C. Sehr nützlich für die Steuerung der Solarpar                                                                                                    | neelinstallation.                                                            |  |
| Hysterese [x 0.1]                                                                                                    | 10                                                                           |  |
| Hier kann der Hysteresewert eingestellt werden.                                                                                                    |                                                                              |  |
| Art der Hysterese (Schwellwertberechnung)                                                                                                    | Sollwert = Obere Schwelle                                                    |  |
|                                                                                                    | Sollwert = Unterer Schwellenwert                                             |  |
|                                                                                                    | Sollwert = Symmetrisch (1/2 zwischen THs)                                    |  |
|                                                                                                    | Objekt Heizen / Kühlen                                                       |  |
| Hier kann die Art der Hysterese für die Grenzwertberechnung ausgewählt werden.                                                                                                    |                                                                              |  |
| Bei Auswahl von "Sollwert = obere Schwelle" wird die untere Schwelle = Sollwert - Hysterese (typisch für Heizung)                                                                                                    |                                                                              |  |
| Dies wird typischerweise für einen Analogwert verwendet, der von einem niedrigeren Wert ausgeht und bei Erreichen des höheren Schwellenwerts ein Telegramm zum Schalten der Last sendet. Z.B. Schalten Sie die Heizung aus, senken Sie die Jalousien ab usw. |                                                                              |  |
| Bei Auswahl von "Sollwert = untere Schwelle" wird die obere Schwelle = Sollwert + Hysterese (typischer-<br>weise für Kühlen)                                                                                                    |                                                                              |  |
| Dies wird typischerweise für einen Analogwert verwendet, der bei einem höheren Wert beginnt und bei<br>Erreichen des unteren Grenzwertes ein Telegramm zum Schalten der Last sendet. Z.B. Schalten Sie die                                                   |                                                                              |  |

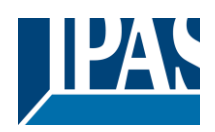

| Kühlung aus, schalten Sie ein Licht ein, wenn Sie z                                                                                                    | zu dunkel werden usw.                                                                                                    |  |
|----------------------------------------------------------------------------------------------------|----------------------------------------------------------------------------------------------------|--|
| Bei Auswahl von "Sollwert = Symmetrisch (1/2 zwischen den THs)" ist der obere Grenzwert = Sollwert + $\frac{1}{2}$ Hysterese und der untere Grenzwert = Sollwert - $\frac{1}{2}$ Hysterese.    |                                                                                                    |  |
| Bei der Auswahl "Objekt Heizen / Kühlen" wird zwi<br>dem an dieses Objekt eine 1 für Heizen oder eine<br>"Verhalten über fallend und innerhalb" ir<br>folgendes fixiert:<br><b>Zum Heizen:</b> | schen den ersten beiden Optionen umgeschaltet, in-<br>0 für Kühlen gesendet wird. In diesem Fall kann die<br>n den Parametern nicht ausgewählt werden. Es ist auf |  |
| Verhalten über / gleiche obere Schwelle = AUS                                                                                                    |                                                                                                    |  |
| Verhalten fällt unter / gleiche untere Schwelle = ON                                                                                                    | Ń                                                                                                    |  |
| Verhalten über / gleich obere Schwelle = EIN                                                                                                    |                                                                                                    |  |
| Verhalten fällt unter / gleiche untere Schwelle = AL                                                                                                    | JS                                                                                                    |  |
| Verhalten über / gleiche obere Schwelle                                                                                                    | Kein Verhalten                                                                                                    |  |
|                                                                                                    | Auf                                                                                                    |  |
|                                                                                                    | aus<br>An arstas Überschreiten                                                                                                    |  |
|                                                                                                    | Aus, erstes Überschreiten                                                                                                    |  |
| Hier kann das Verhalten eingestellt werden, die die                                                                                                    | obere Schwelle überschreitet.                                                                                                    |  |
|                                                                                                    |                                                                                                    |  |
| Verhalten fällt unter / gleiche untere Schwelle                                                                                                    | Kein Verhalten                                                                                                    |  |
|                                                                                                    | aus                                                                                                    |  |
|                                                                                                    | An, erstes Mal unterschreiten                                                                                                    |  |
|                                                                                                    | Aus, das erste Mal fällt unter                                                                                                    |  |
| Hier kann die unterschreitende / gleiche untere Schwelle eingestellt werden.                                                                                                    |                                                                                                    |  |
| Verhalten innerhalb der Schwelle                                                                                                    | Kein Verhalten                                                                                                    |  |
|                                                                                                    | Auf                                                                                                    |  |
|                                                                                                    | aus<br>Ein heim ersten Mel                                                                                                    |  |
|                                                                                                    | Aus beim ersten Betreten                                                                                                    |  |
| Hier kann das Verhalten innerhalb der Schwelle eingestellt werden                                                                                                    |                                                                                                    |  |
|                                                                                                    |                                                                                                    |  |
| Funktion aktivieren / deaktivieren                                                                                                    | Nein                                                                                                    |  |
|                                                                                                    | Ja                                                                                                    |  |
| Der Sollwert kann bei Auswahl dieses Parameters durch Objekt aktiviert oder deaktiviert werden.                                                                                                |                                                                                                    |  |
| Achtung! Die KUNDEN-Parameterwerte werden nur beibehalten, wenn "Benutzer überschreiben<br>" auf der Registerkarte "Allgemein" auf "Nicht überschreiben" gesetzt wurde                         |                                                                                                    |  |
|                                                                                                    |                                                                                                    |  |
|                                                                                                    |                                                                                                    |  |

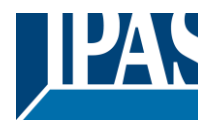

Parameterseite: Erweiterte Funktionen/2-Punkt Regler (Sollwerte)/Sollwerte 4...30/DPT/X Byte Fließkomma/Freigabe/Sperrfunktion

| Parameter                                                                                                    | Einstellungen                                                                         |  |
|----------------------------------------------------------------------------------------------------|---------------------------------------------------------------------------------------|--|
| Objekt aktivieren / deaktivieren                                                                                                    | 1 Bit                                                                                 |  |
| Der Cellusert konne mit einem 4 Dit Ein / Aug                                                                                                    | 1 Byte ohne Vorzeichen                                                                |  |
| Der Sollwert kann mit einem 1-Bit-Ein / Aus-                                                                                                    | l elegramm oder mit elnem 1-Byte- I elegramm onne vorzel-                             |  |
| len.                                                                                                    |                                                                                       |  |
| Aktivierung/ Deaktivierung                                                                                                    | Aktivierung = 1 / Deaktivierung = 0                                                   |  |
| Dei Auswehlung 4 Dit kenn kenfiguriert wer                                                                                                    | Aktivierung = 0 / Deaktivierung = 1                                                   |  |
| Bei Auswahl von 1 Bit kann konfiguriert werden, dass mit einem EIN-Telegramm aktiviert und mit einem AUS-Telegramm oder umgekehrt deaktiviert wird.                |                                                                                       |  |
| Bei Auswahl von 1 Byte zur Freigabe des So                                                                                                    | ollwertes kann der Freigabewert in den Parametern eingestellt                         |  |
| werden. Wenn dieser Freigabewert an das C                                                                                                    | Dbjekt gesendet wird, wird der Sollwert freigegeben, jeder an-                        |  |
| dere Wert deaktiviert den Sollwert. Verwend                                                                                                    | en Sie für den HVAC-Modus einen der folgenden Aktivie-                                |  |
| Komfortmodus = 1                                                                                                    |                                                                                       |  |
| Standby-Modus = $2$                                                                                                    |                                                                                       |  |
| Nacht / Sparmodus = 3                                                                                                    |                                                                                       |  |
| Frost- / Hitzeschutz = 4                                                                                                    |                                                                                       |  |
| - Verhalten bei Busspannungswiederkehr                                                                                                    | Aktivieren                                                                            |  |
|                                                                                                    | Deaktivieren                                                                          |  |
| Ob der Sollwert bei Busspannungswiederke                                                                                                    | hr aktiv ist oder nicht, kann hier konfiguriert werden.                               |  |
|                                                                                                    |                                                                                       |  |
| Bei Busspannungswiederkehr kann abhängi<br>oder der gleiche Zustand wie vor dem Busfe                                                                              | g von der obigen Auswahl der Sollwert aktiviert, deaktiviert<br>hler erreicht werden. |  |
| Aktivioron: Dor Sollwort wird aktiviort                                                                                                    |                                                                                       |  |
| <b>Deaktivieren:</b> Der Sollwert wird deaktiviert                                                                                                    |                                                                                       |  |
| Letzter Objektstatus: Der Status des Enab                                                                                                    | le-Objekts wird im nichtflüchtigen Speicher des Aktors ge-                            |  |
| speichert. Wenn der Aktor initialisiert wird, w                                                                                                    | vird daher, wenn diese Option ausgewählt wurde, das Objekt                            |  |
| so eingestellt, wie es vor dem Busfehler war                                                                                                    |                                                                                       |  |
| Verhalten am Ausgang und Sollwert bei                                                                                                    | Nichts                                                                                |  |
| Aktivierung                                                                                                    | Sende berechneten Wert                                                                |  |
|                                                                                                    | Sende Sollwert                                                                        |  |
| Das Verhalten von Ausgang und Sollwert be                                                                                                    | i Freigabe kann gewählt werden um den Sende-Sollwert                                  |  |
| den berechneten Ausgang oder beide zu senden.                                                                                                    |                                                                                       |  |
|                                                                                                    |                                                                                       |  |
| Dies ist besonders nützlich, um Klimaanlagen als zusätzliche Heizung und / oder Kühlung zu steuern. Die                                                            |                                                                                       |  |
| meisten KNX-Thermostate senden die Sollwerte bei jeder Anderung (he-at / cool, Komfort / Standby /)                                                                |                                                                                       |  |
| nicht an den Bus. Um eine Spiit-Einneit als zusatzliche Kuhlung über ein Gateway zu steuern, ist es not-<br>wendig, den neuen Sollwert bei jedem Wechsel zu senden |                                                                                       |  |
| Verhalten am Ausgang und Sollwert bei                                                                                                    | Blockieren und sende nichts                                                           |  |
| Deaktivierung                                                                                                    | Blockieren, setze Ausgang auf 0 und senden                                            |  |
| Das Verhalten von Ausgang und Sollwert be                                                                                                    | i Sperrung kann gewählt werden, um zu blockieren und                                  |  |
| nichts zu senden oder um Ausgang zu sperren und auf 0 zu setzen und den Sollwert zu senden. Dies ist                                                               |                                                                                       |  |
| auch für das obige Beispiel nützlich.                                                                                                    |                                                                                       |  |

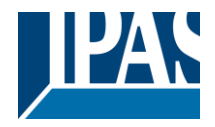

## 6.6 Fassadensteuerung

| Parameter         | Einstellungen |
|-------------------|---------------|
| Fassadensteuerung | Nein          |
|                   | Ja            |

Hier kann die Fassadensteuerung aktiviert werden.

Mit der Fassadensteuerungsfunktion können die verschiedenen Jalousiekanäle von einer Wetterstation zur automatischen Beschattungssteuerung gesteuert werden, die alle nach Fassadengruppen geordnet sind. Bis zu maximal 4 Gruppen sind möglich, um die Kanäle zu verbinden, klassifiziert durch die nächsten Standard-Textbeschreibungen: Norden, Süden, Osten, Westen.

Wenn die Fassadensteuerung aktiv ist, sind alle einzelnen Lamellen- / Jalousiepositionsobjekte inaktiv (die Objekte, die mit den einzelnen Drucktasten verbunden sind), so dass die Kanäle nur mit den Fassadensteuerungsobjekten reagieren.

Zusätzlich kann diese Funktion temporär / manuell deaktiviert werden, wobei in diesem Fall alle Kanallamellen / Jalousiepositionsobjekte zwischenzeitlich aktiviert werden, um die Funktionalität der einzelnen Jalousietaster erneut zu aktivieren.

Die Kanalalarmfunktion hat die höchste Priorität für Fassadensteuerobjekte.

#### 6.6.1 Fassade 1 bis 4

| Parameter                                                                                      | Einstellungen                                     |
|------------------------------------------------------------------------------------------------|---------------------------------------------------|
| Beschreibung der Fassade 1                                                                     | Text                                              |
|                                                                                                |                                                   |
| Fassade 1                                                                                      | Nein                                              |
| <br>Foodada 4                                                                                  | Ja<br>Ja varrübargaband                           |
| Passaue 4                                                                                      | blondet                                           |
| Bei Auswanii von <b>Neni</b> sind ane Farameter ausg                                           | epiendet                                          |
| Bei Auswahl von "Ja" werden die Fassadensteuer                                                 | ungsobjekte angezeigt.                            |
|                                                                                                | 5, 5, 5                                           |
| Bei Auswahl von "Ja, Vorrübergehend" kann die                                                  | Zeit für den Wechsel in den Automatikmodus einge- |
| stellt werden, wenn das Objekt mit dem Wert 1 akt                                              | iv ist.                                           |
|                                                                                                |                                                   |
| Zeit, um den Automatik Modus zurückzuschalten                                                  | 1 Sekunde                                         |
|                                                                                                | 1 Minute                                          |
|                                                                                                | 1Stunde                                           |
|                                                                                                |                                                   |
| Verhalten beim Beenden der Fassadensteuerung                                                   | keine Aktion                                      |
|                                                                                                | Fahre ab                                          |
|                                                                                                | Fahre auf                                         |
|                                                                                                | Fahre zu Lamellenposition                         |
|                                                                                                | Fahre zu Jalousie-position                        |
|                                                                                                | Fahre zu Voreinstellung                           |
|                                                                                                | Setze auf gespeicherten Status                    |
|                                                                                                |                                                   |
| Das "Verhalten heim Beenden der Fassadensteuerung" wird ausgeführt, wenn das Obiekt "Fassade X |                                                   |
| Auto / Manuell" den Wert 0 erhält.                                                             |                                                   |
| Verhalten bei Busspannungsausfall                                                              | Verhalten beim beenden                            |
|                                                                                                | Verhalten wie in normaler Jalousiefunktion        |

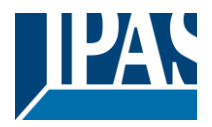

Bei Ausfall der Busspannung ist es möglich, eine Aktion auf die gesamte Gruppe von Jalousie-Kanälen zu setzen.

Verhalten beim Beenden: Die Kanäle werden bei Busspannungsausfall keine Aktion ausführen.

Verhalten wie in normaler Jalousiefunktion: Jeder Kanal führt bei Busspannungsausfall das in den Parametern "Verhalten bei Busspannungsausfall" individuell konfigurierte Verhalten aus.

| Verhalten bei Busspannungswiederkehr | Verhalten beim Beenden                     |
|--------------------------------------|--------------------------------------------|
|                                      | Verhalten wie in normaler Jalousiefunktion |
|                                      |                                            |

Bei Ausfall der Busspannung ist es möglich, eine Aktion auf die gesamte Gruppe von Jalousie-Kanälen zu setzen.

Verhalten beim Beenden: Die Kanäle werden bei Busspannungsausfall keine Aktion ausführen.

Verhalten wie in normaler Jalousiefunktion: Jeder Kanal führt bei Busspannungsausfall das in den Parametern "Verhalten bei Busspannungsausfall" individuell konfigurierte Verhalten aus.

| Parameter                                                                                                    | Einstellungen                                           |  |
|----------------------------------------------------------------------------------------------------|---------------------------------------------------------|--|
| Zuordnung von Kanal A                                                                                                    | Nein                                                    |  |
|                                                                                                    | Fassade 1                                               |  |
|                                                                                                    | Fassade 2                                               |  |
|                                                                                                    | Fassade 3                                               |  |
|                                                                                                    | Fassade 4                                               |  |
| Hier ist es möglich, jede Lamelle / Jalousie KANAL einzeln in jede Fassadengruppe aufzunehmen. Für die Lamelle / Jalousie KANAL stehen maximal 4 Fassaden zur Verfügung.                                                                 |                                                         |  |
| Achtung! Der ausgewählte Lamelle/Jalousie KANAL erscheint nur in dieser Auswahl, wenn er in den "Allgemeinen Einstellungen" als Lamelle/Jalousie KANAL definiert wurde.                                                                  |                                                         |  |
| Objekt zu Ausnahme Kanal A                                                                                                    | Nein                                                    |  |
|                                                                                                    | Ja                                                      |  |
|                                                                                                    | Ja, vorrübergehend                                      |  |
| Nein: Das Objekt Fassade Ausnahme wird nicht e                                                                                                    | ingeblendet                                             |  |
| Ja: Es ist möglich, einen bestimmten Jalousie / Jalousie-Kanal von der Fassadensteuerungsfunktion aus-<br>zuschließen, indem ein Wert 0 an das Objekt "Fassade ausschließen Kanal A C" gesendet wird (manu-<br>eller Modus)              |                                                         |  |
| Um es wieder in die Fassadenkontrollgruppe aufzunehmen, muss im Objekt ein Wert 1 gesetzt sein (Au-<br>tomatikModus)                                                                                                    |                                                         |  |
| Ja, Vorrübergehend: Es ist möglich, einen bestimmten Jalousie / Jalousie-Kanal von der Fassadensteue-<br>rungsfunktion auszuschließen, indem ein Wert 1 an das Objekt "Fassade Ausgeschlossen Ch.A C Vor-<br>rübergehend" gesendet wird. |                                                         |  |
| Um diese vorübergehende Ausnahme abzubrechen, muss im Objekt ein Wert 1 gesetzt sein.                                                                                                    |                                                         |  |
| Überwachung Zeitbasis                                                                                                    | 1 Sekunde                                               |  |
|                                                                                                    | 1 Minute                                                |  |
|                                                                                                    | 1Stunde                                                 |  |
| Der manuelle Modus wird während der in diesem F                                                                                                    | Parameter festgelegten Zeit aktiviert. Nach dieser Zeit |  |
| wird der Kanal in die Fassadenkontrollgruppe in den Automatikmodus geändert.                                                                                                    |                                                         |  |

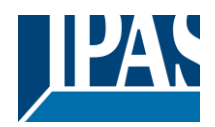

| -                                                                                                    | <b>_</b>                                      |  |
|----------------------------------------------------------------------------------------------------|-----------------------------------------------|--|
| Parameter                                                                                                    | Einstellungen                                 |  |
| Überwachung Wetterstation                                                                                                    | Nein                                          |  |
|                                                                                                    | Ja                                            |  |
| Wenn diese Funktion aktiviert ist, werden die Fassadenkontrollobjekte überwacht, um zu erkennen, ob diese Objekte periodisch Werte empfangen.                                                          |                                               |  |
| Ein Alarm wird ausgelöst, wenn kein Lamellen- / Jalousie-Positionstelegramm empfangen wird (d. h. Weil eine fehlerhafte Wetterstation vorliegt).                                                       |                                               |  |
| Der Alarm wird durch Senden eines Telegramms mit Wert 1 über das Objekt "Fassadenüberwachungsa-<br>larm" aktiviert.                                                                                    |                                               |  |
| Der Alarm wird beendet, wenn die Fassadenkontrollobjekte wieder die Werte in die Periodendauer erhal-<br>ten. Durch das gleiche Objekt wird bei inaktivem Alarm ein Telegramm mit dem Wert 0 gesendet. |                                               |  |
| Faktor                                                                                                    | 5 min                                         |  |
| In diesem Zeitraum werden die Objekte Lamelle / Jalousie-Position überwacht. Sie müssen in dieser Zeit ein Telegramm empfangen, um den Alarm nicht zu aktivieren.                                      |                                               |  |
| Verhalten bei Alarm                                                                                                    | <b>keine Aktion</b><br>Verhalten beim Beenden |  |
| keine Aktion: Wenn der Alarm aktiviert ist, wird die Fassadensteuerung nichts tun.<br>Verhalten beim Beenden: Wenn der Alarm aktiviert ist, wird das ausgehende Verhalten ausgeführt und               |                                               |  |

Verhalten beim Beenden: Wenn der Alarm aktiviert ist, wird das ausgehende Verhalten ausgeführt und die einzelnen Lamellen- / Jalousie-Positionierobjekte werden wieder aktiviert, um die Steuerung von den einzelnen Drucktasten zu erhalten.

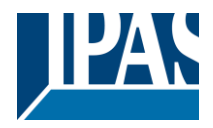

# 6.7 Interne Variablen

| Parameter                                       | Einstellungen                                     |
|-------------------------------------------------|---------------------------------------------------|
| Interne Variable                                | Nein                                              |
|                                                 | Ja                                                |
| Dies kann verwendet werden, um interne Verbindu | ngen wie die Verbindungen herzustellen, die unter |

Dies kann verwendet werden, um interne Verbindungen wie die Verbindungen herzustellen, die unter Verwendung von Gruppenadressen durchgeführt werden, jedoch mit dem Hauptunterschied, dass sie nicht zu dem Bus gesendet werden.

Nur Ausgabeobjekte können mit Eingabeobjekten verknüpft werden. Es sollte darauf geachtet werden, nur Objekte mit demselben DPT zu verbinden, dies muss vom Integrator überprüft werden, es wird nicht vom Anwendungsprogramm überprüft. Sollten sie unterschiedliche Größen haben, wird es nicht funktionieren.

| Parameter                                                                                      | Einstellungen |
|------------------------------------------------------------------------------------------------|---------------|
| Interne Variable 110                                                                           | Nein          |
|                                                                                                | Ja            |
| Interne Variable 1120                                                                          | Nein          |
| Interne Variable 2130                                                                          | Ja            |
| Interne Variable 3140                                                                          |               |
| Interne Variable 4150                                                                          |               |
|                                                                                                |               |
| Achtung! Es wird empfohlen, nur Variablen für interne Links zu verwenden. Wenn Gruppenadressen |               |
| ebenfalls verknüpft sind, dauert die Ausführung länger.                                        |               |
| A total of 50 internal links can be done                                                       |               |

## 6.7.1 Variablen 1 ... 10

| Parameter                                                                          | Einstellungen |
|------------------------------------------------------------------------------------|---------------|
| Beschreibung                                                                       |               |
|                                                                                    |               |
| Hier hat der Integrator die Möglichkeit, eine Beschreibung im Textfeld einzugeben. |               |

| Einstellungen                                          |  |
|--------------------------------------------------------|--|
| Nein                                                   |  |
| Ja                                                     |  |
| Nein                                                   |  |
| Ja                                                     |  |
|                                                        |  |
| Pro Seite stehen insgesamt 10 Variablen zur Verfügung. |  |
|                                                        |  |
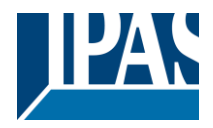

### 6.7.1.1 Eingangsobjekt

| Parameter                          | Einstellungen                                                                                           |
|------------------------------------|----------------------------------------------------------------------------------------------------|
| Eingang für die Variable kommt von | Allgemein<br>Schaltkanäle<br>Jalousiekanäle<br>Logik<br>Szenen erweitert<br>Zeitgeber<br>2-Punkt Regler |

Um das Ausgangsobjekt, das mit dem Eingangsobjekt verknüpft werden soll, zu finden und auszuwählen, stehen verschiedene Filter zur Verfügung. Hierbei handelt es sich um den Hauptfilter, in dem alle Hauptfunktionen des Aktors aufgelistet sind. (Mit Ausnahme der Eingänge, da diese nicht mit internen Variablen verknüpft werden können.)

| Parameter                                                                                                    | Einstellungen                                               |  |
|----------------------------------------------------------------------------------------------------|-------------------------------------------------------------|--|
| Eingang für die Variable kommt von                                                                                                    | Allgemein                                                   |  |
| Um das Ausgangsobjekt, das mit dem Eingangsobjekt verknüpft werden soll, zu finden und auszuwähler<br>stehen verschiedene Filter zur Verfügung. Hierbei handelt es sich um den Hauptfilter, in dem alle Haupt-<br>funktionen des Aktors aufgelistet sind. (Mit Ausnahme der Eingänge, da diese nicht mit internen Variab-<br>len verknüpft werden können.) |                                                             |  |
| Objektname                                                                                                    | Zentrales Überwachungsobjekt<br>Telegramm bei Buswiederkehr |  |
| Um das Ausgangsobjekt zu finden und auszuwählen, dass mit dem Eingangsobjekt verknüpft werden                                                                                                    |                                                             |  |

soll, hat man verschiedene Filter. Dies ist der erste Subfilter, in dem alle Unterfunktionen der zuvor ausgewählten Hauptfunktion des Aktors aufgelistet sind.

| Parameter                                                                                                   | Einstellungen                                                  |
|----------------------------------------------------------------------------------------------------|----------------------------------------------------------------|
| Eingang für die Variable kommt von                                                                          | Schaltkanäle                                                   |
|                                                                                                    |                                                                |
| Lim das Ausgangsobjekt, das mit dem Fingar                                                                  | l<br>nasobiekt verknünft werden soll zu finden und auszuwählen |
| stehen verschiedene Filter zur Verfügung. Hi                                                                | erbei handelt es sich um den Hauntfilter, in dem alle Haunt-   |
| funktionen des Aktors aufgelistet sind (Mit A                                                               | usnahme der Eingänge, da diese nicht mit internen Variab-      |
| len verknüpft werden können.)                                                                               |                                                                |
| Wähle Kanal                                                                                                 | A1                                                             |
|                                                                                                    | A2                                                             |
|                                                                                                    | B1                                                             |
|                                                                                                    | B2                                                             |
| Um das Ausgangsobjekt zu finden und auszuwählen, dass mit dem Eingangsobjekt verknüpft werden               |                                                                |
| soll, hat man verschiedene Filter. Dies ist der                                                             | erste Subfilter, in dem alle Unterfunktionen der zuvor aus-    |
| gewählten Hauptfunktion des Aktors aufgelist                                                                | tet sind.                                                      |
| Objektname                                                                                                  | Schalten Status                                                |
|                                                                                                    | Betriebsstundenzähler                                          |
|                                                                                                    | Betriebsstundenzähler Alarm                                    |
|                                                                                                    | Betriebsstundenzähler zurücksetzen                             |
|                                                                                                    | Schaltspielzähler                                              |
|                                                                                                    | Schaltspielzähler Alarm                                        |
|                                                                                                    | Schaltspielzähler zurücksetzen                                 |
|                                                                                                    | Zeitgeber 1 Warnimpulse                                        |
| Zeitgeber 2 Warnimpulse                                                                                     |                                                                |
| Um das Ausgangsobjekt zu finden und auszuwählen, dass mit dem Eingangsobjekt verknüpft werden               |                                                                |
| soll, hat man verschiedene Filter. Dies ist der erste Subfilter, in dem alle Unterfunktionen der zuvor aus- |                                                                |
| gewahlten Hauptfunktion des Aktors aufgelistet sind.                                                        |                                                                |

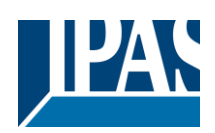

| Parameter                                                                                                    | Einstellungen                                           |  |
|----------------------------------------------------------------------------------------------------|---------------------------------------------------------|--|
| Eingang für die Variable kommt von                                                                           | Jalousiekanäle                                          |  |
|                                                                                                    |                                                         |  |
| Um das Ausgangsobjekt zu finden und auszuwähle                                                               | en, dass mit dem Eingangsobjekt verknüpft werden        |  |
| soll, hat man verschiedene Filter. Dies ist der Haup                                                         | otfilter, in dem alle Hauptfunktionen des Aktors aufge- |  |
| listet sind. (außer den Eingängen - sie können nicht mit internen Variablen verknüpft werden)                |                                                         |  |
| Wähle Kanal                                                                                                  | Α                                                       |  |
|                                                                                                    | В                                                       |  |
| Um das Ausgangsobiekt zu finden und auszuwählen, dass mit dem Eingangsobiekt verknüpft werden                |                                                         |  |
| soll, hat man verschiedene Filter. Dies ist der erste Subfilter, in dem alle Unterfunktionen der zuvor aus-  |                                                         |  |
| gewählten Hauptfunktion des Aktors aufgelistet sind.                                                         |                                                         |  |
| Objektname                                                                                                   | Status Jalousieposition                                 |  |
|                                                                                                    | Status Jalousie 100%                                    |  |
|                                                                                                    | Status Jalousie 0%                                      |  |
|                                                                                                    | Status Lamelle 100%                                     |  |
| Um das Ausgangsobjekt zu finden und auszuwählen, dass mit dem Eingangsobjekt verknüpft werden                |                                                         |  |
| soll, hat man verschiedene Filter. Dies ist der zweite Teilfilter, in dem alle sekundären Teilfunktionen der |                                                         |  |
| zuvor ausgewählten Teilfunktion des Aktors aufgelistet sind.                                                 |                                                         |  |

| Description                                                                                                 |                                                         |  |
|----------------------------------------------------------------------------------------------------|---------------------------------------------------------|--|
| Parameter                                                                                                   | Einstellungen                                           |  |
| Eingang für die Variable kommt von                                                                          | Logik                                                   |  |
| 5 5                                                                                                    | 5                                                       |  |
|                                                                                                    |                                                         |  |
| Um das Ausgangsobiekt zu finden und auszuwähle                                                              | en, dass mit dem Eingangsobiekt verknüpft werden        |  |
| soll, hat man verschiedene Filter. Dies ist der Haur                                                        | otfilter, in dem alle Hauptfunktionen des Aktors aufge- |  |
| listet sind (außer den Eingängen - sie können nich                                                          | nt mit internen Variablen verknünft werden)             |  |
|                                                                                                    |                                                         |  |
| Wähle Logik                                                                                                 | Logik 1                                                 |  |
|                                                                                                    |                                                         |  |
|                                                                                                    | Logik 35                                                |  |
| Um das Ausgangsobjekt zu finden und auszuwähle                                                              | en, dass mit dem Eingangsobjekt verknüpft werden        |  |
| soll hat man verschiedene Filter. Dies ist der erste Subfilter in dem alle Unterfunktionen der zuvor aus-   |                                                         |  |
| avvibitor Hourstinktion des Aktors aufgelietet sind                                                         |                                                         |  |
|                                                                                                    |                                                         |  |
| Objektname                                                                                                  | Logik Ausgang                                           |  |
|                                                                                                    |                                                         |  |
|                                                                                                    |                                                         |  |
| Um das Ausgangsobjekt zu finden und auszuwählen, dass mit dem Eingangsobjekt verknüpft werden               |                                                         |  |
| soll, hat man verschiedene Filter. Dies ist der erste Subfilter, in dem alle Unterfunktionen der zuvor aus- |                                                         |  |
| aewählten Hauntfunktion des Aktors aufgelistet sind                                                         |                                                         |  |
| gewannen naaptanktion des Aktors aufgelistet sin                                                            |                                                         |  |

| Parameter                                                                                                    | Einstellungen                                             |  |
|----------------------------------------------------------------------------------------------------|-----------------------------------------------------------|--|
| Eingang für die Variable kommt von                                                                           | Szenen erweitert                                          |  |
|                                                                                                    |                                                           |  |
| Um das Ausgangsobjekt zu finden und auszuw                                                                   | ählen, dass mit dem Eingangsobjekt verknüpft werden       |  |
| soll, hat man verschiedene Filter. Dies ist der H                                                            | auptfilter, in dem alle Hauptfunktionen des Aktors aufge- |  |
| listet sind. (außer den Eingängen - sie können nicht mit internen Variablen verknüpft werden)                |                                                           |  |
| Wähle erweiterte Szene                                                                                       | Szene 1                                                   |  |
|                                                                                                    |                                                           |  |
|                                                                                                    | Szene 10                                                  |  |
| Um das Ausgangsobjekt zu finden und auszuwählen, dass mit dem Eingangsobjekt verknüpft werden                |                                                           |  |
| soll, hat man verschiedene Filter. Dies ist der erste Subfilter, in dem alle Unterfunktionen der zuvor aus-  |                                                           |  |
| gewählten Hauptfunktion des Aktors aufgelistet sind.                                                         |                                                           |  |
| Objektname                                                                                                   | Erweiterte Szene Eingang                                  |  |
|                                                                                                    | Erweiterte Szene Deaktivierung                            |  |
| Um das Ausgangsobjekt zu finden und auszuwählen, dass mit dem Eingangsobjekt verknüpft werden                |                                                           |  |
| soll, hat man verschiedene Filter. Dies ist der zweite Teilfilter, in dem alle sekundären Teilfunktionen der |                                                           |  |
| zuvor ausgewählten Teilfunktion des Aktors aufgelistet sind.                                                 |                                                           |  |

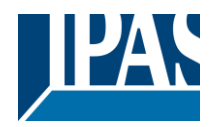

| Parameter                                                                                                    | Einstellungen                                            |  |
|----------------------------------------------------------------------------------------------------|----------------------------------------------------------|--|
| Eingang für die Variable kommt von                                                                           | Zeitgeber                                                |  |
|                                                                                                    |                                                          |  |
| Um das Ausgangsobjekt zu finden und auszuwähle                                                               | en, dass mit dem Eingangsobjekt verknüpft werden         |  |
| soll, hat man verschiedene Filter. Dies ist der Haup                                                         | otfilter, in dem alle Hauptfunktionen des Aktors aufge-  |  |
| listet sind. (außer den Eingängen - sie können nicht mit internen Variablen verknüpft werden)                |                                                          |  |
| Wähle Zeitgeber                                                                                              | Zeitgeber 1                                              |  |
|                                                                                                    | ····                                                     |  |
|                                                                                                    | Zeitgeber 10                                             |  |
| Um das Ausgangsobjekt zu finden und auszuwähle                                                               | en, dass mit dem Eingangsobjekt verknüpft werden         |  |
| soll, hat man verschiedene Filter. Dies ist der erste                                                        | Subfilter, in dem alle Unterfunktionen der zuvor aus-    |  |
| gewählten Hauptfunktion des Aktors aufgelistet sin                                                           | d.                                                       |  |
| Objektname                                                                                                   | Zeitgeber Warnpulse                                      |  |
|                                                                                                    | Zeitgeber - Ausgang                                      |  |
| Um das Ausgangsobjekt zu finden und auszuwähle                                                               | en, dass mit dem Eingangsobjekt verknüpft werden         |  |
| soll, hat man verschiedene Filter. Dies ist der zwei                                                         | te Teilfilter, in dem alle sekundären Teilfunktionen der |  |
| zuvor ausgewählten Teilfunktion des Aktors aufgel                                                            | istet sind.                                              |  |
|                                                                                                    |                                                          |  |
| Parameter                                                                                                    | Einstellungen                                            |  |
| Eingang für die Variable kommt von                                                                           | 2-Punkt Regler                                           |  |
|                                                                                                    |                                                          |  |
|                                                                                                    |                                                          |  |
|                                                                                                    |                                                          |  |
| Wähle Sollwert                                                                                               | 2-Punkt Regler 1                                         |  |
|                                                                                                    |                                                          |  |
|                                                                                                    | 2-Punkt Regier 10                                        |  |
| Um das Ausgangsobjekt zu finden und auszuwählen, dass mit dem Eingangsobjekt verknüpft werden                |                                                          |  |
| soll, hat man verschiedene Filter. Dies ist der erste Subfilter, in dem alle Unterfunktionen der zuvor aus-  |                                                          |  |
| gewahlten Hauptfunktion des Aktors aufgelistet sin                                                           |                                                          |  |
| Objektname                                                                                                   | 2-Punkt Regler - Ausgang                                 |  |
|                                                                                                    |                                                          |  |
| Um das Ausgangsobjekt zu finden und auszuwählen, dass mit dem Eingangsobjekt verknüpft werden                |                                                          |  |
| soll, hat man verschiedene Filter. Dies ist der zweite Teilfilter, in dem alle sekundären Teilfunktionen der |                                                          |  |

zuvor ausgewählten Teilfunktion des Aktors aufgelistet sind.

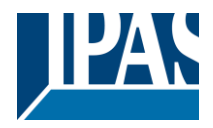

### 6.7.1.2 Ausgangsobjekt

| Parameter                                                                                         | Einstellungen                                                   |
|---------------------------------------------------------------------------------------------------|-----------------------------------------------------------------|
| Ausgang der Variable ist verbunden mit                                                            | Allgemein                                                       |
|                                                                                                   | Schaltkanäle                                                    |
|                                                                                                   | Jalousiekanäle                                                  |
|                                                                                                   | Alarme                                                          |
|                                                                                                   | Logik                                                           |
|                                                                                                   | Szenen erweitert                                                |
|                                                                                                   | Zeitgeber                                                       |
|                                                                                                   | 2-Punkt Regler                                                  |
| Um das Eingabeobjekt zu finden und auszuwählen, dass mit dem Ausgabeobjekt verknüpft werden soll, |                                                                 |
| hat man variabladana Eiltar, Dian jat dar Llau                                                    | attiter in dom alle lleventivelation on des Alaters sufrationst |

hat man verschiedene Filter. Dies ist der Hauptfilter, in dem alle Hauptfunktionen des Aktors aufgelistet sind. (Außer den Eingängen - sie können nicht mit internen Variablen verknüpft werden)

| Parameter                                                                                                 | Einstellungen                                        |
|----------------------------------------------------------------------------------------------------|------------------------------------------------------|
| Ausgang der Variable ist verbunden mit                                                                    | Allgemein                                            |
|                                                                                                    |                                                      |
| Um das Eingabeobjekt zu finden und auszuwähler                                                            | n, dass mit dem Ausgabeobjekt verknüpft werden soll, |
| hat man verschiedene Filter. Dies ist der Hauptfilter, in dem alle Hauptfunktionen des Aktors aufgelistet |                                                      |
| sind. (Außer den Eingängen - sie können nicht mit internen Variablen verknüpft werden)                    |                                                      |
| Objektname                                                                                                | Zentral Schalten/Bewegen Jalousie                    |
|                                                                                                    | Zentral Bewegung                                     |
|                                                                                                    | Handbedienung deaktivieren                           |
| Um das Eingabeobjekt zu finden und auszuwählen, dass mit dem Ausgabeobjekt verknüpft werden soll,         |                                                      |
| hat man verschiedene Filter. Dies ist der erste Subfilter, in dem alle Unterfunktionen der zuvor ausge-   |                                                      |
| wählten Hauptfunktion des Aktors aufgelistet sind.                                                        |                                                      |

| Parameter                                                                                                    | Einstellungen                                            |  |
|----------------------------------------------------------------------------------------------------|----------------------------------------------------------|--|
| Ausgang der Variable ist verbunden mit                                                                                                    | Schaltkanäle                                             |  |
|                                                                                                    |                                                          |  |
| Um das Eingabeobjekt zu finden und auszuwählen, dass mit dem Ausgabeobjekt verknüpft werden soll,<br>hat man verschiedene Filter. Dies ist der Hauptfilter, in dem alle Hauptfunktionen des Aktors aufgelistet<br>sind (Außer den Fingängen - sie können nicht mit internen Variablen verknüpft werden) |                                                          |  |
| Wähle Kanal                                                                                                    | A1                                                       |  |
|                                                                                                    | A2                                                       |  |
|                                                                                                    | B1                                                       |  |
|                                                                                                    | B2                                                       |  |
|                                                                                                    |                                                          |  |
| Um das Eingabeobjekt zu finden und auszuwählen, dass mit dem Ausgabeobjekt verknüpft werden sc<br>hat man verschiedene Filter. Dies ist der erste Subfilter, in dem alle Unterfunktionen der zuvor ausge-<br>wählten Hauptfunktion des Aktors aufgelistet sind.                                         |                                                          |  |
| Objektname                                                                                                    | Schalten                                                 |  |
|                                                                                                    | Umschalten invertiert                                    |  |
|                                                                                                    | Betriebsstundenzähler Grenzwert                          |  |
|                                                                                                    | Betriebsstundenzähler zurücksetzen                       |  |
|                                                                                                    | Schaltspielzähler Grenzwert                              |  |
|                                                                                                    | Schaltspielzähler zurücksetzen                           |  |
|                                                                                                    | Szenennummer                                             |  |
|                                                                                                    | Szenen Deaktivierung                                     |  |
|                                                                                                    | Zeitgeber 1 Auslösung                                    |  |
|                                                                                                    | Zeitgeber 1 Treppenhauszeit ändern                       |  |
|                                                                                                    | Zeitgeber 1 Deaktivierung                                |  |
|                                                                                                    | Zeitgeber 2 Auslösung                                    |  |
|                                                                                                    | Zeitgeber 2 Treppenhauszeit ändern                       |  |
|                                                                                                    | Zeitgeber 2 Deaktivierung                                |  |
|                                                                                                    | Kanal Deaktivierung                                      |  |
| Um das Eingabeobjekt zu finden und auszuw                                                                                                    | ählen, dass mit dem Ausgabeobjekt verknüpft werden soll, |  |
| hat man verschiedene Filter. Dies ist der erste Subfilter, in dem alle Unterfunktionen der zuvor ausge-                                                                                                    |                                                          |  |
| wählten Hauptfunktion des Aktors aufgelistet                                                                                                    | sind.                                                    |  |

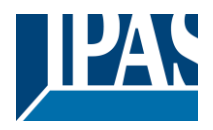

| Parameter                                                                                                 | Einstellungen                                                     |  |
|----------------------------------------------------------------------------------------------------|-------------------------------------------------------------------|--|
| Ausgang der Variable ist verbunden mit                                                                    | Jalousiekanäle                                                    |  |
|                                                                                                    |                                                                   |  |
| Um das Eingabeobiekt zu finden und auszuwählen, dass mit dem Ausgabeobiekt verknüpft werden soll.         |                                                                   |  |
| hat man verschiedene Filter. Dies ist der Hauptfilter, in dem alle Hauptfunktionen des Aktors aufgelistet |                                                                   |  |
| sind. (Außer den Eingängen - sie können nicht mit                                                         | internen Variablen verknüpft werden)                              |  |
| Wähle Kanal                                                                                               | Α                                                                 |  |
|                                                                                                    | В                                                                 |  |
|                                                                                                    |                                                                   |  |
| Um das Eingabeobiekt zu finden und auszuwähler                                                            | , dass mit dem Ausgabeobiekt verknüpft werden soll.               |  |
| hat man verschiedene Filter. Dies ist der erste Sub                                                       | ofilter, in dem alle Unterfunktionen der zuvor ausge-             |  |
| wählten Hauptfunktion des Aktors aufgelistet sind.                                                        | ,                                                                 |  |
| Objektname                                                                                                | Fahren                                                            |  |
|                                                                                                    | Stopp (Lamelle=Stopp/Schritt)                                     |  |
|                                                                                                    | Fahre zu Position                                                 |  |
|                                                                                                    | Fahre zu Lamellenposition                                         |  |
|                                                                                                    | Ändere oberen Grenzwert                                           |  |
|                                                                                                    | Ändere unteren Grenzwert                                          |  |
|                                                                                                    | Voreinstellung 1 ausführen                                        |  |
|                                                                                                    | Voreinstellung 2 ausführen                                        |  |
|                                                                                                    | Voreinstellung 3 ausführen                                        |  |
|                                                                                                    | Voreinstellung 4 ausführen                                        |  |
|                                                                                                    | Voreinstellung 1, ändere Fahrposition                             |  |
|                                                                                                    | Voreinstellung 2, ändere Fahrposition                             |  |
|                                                                                                    | Voreinstellung 3, ändere Fahrposition                             |  |
|                                                                                                    | Voreinstellung 4, ändere Fahrposition                             |  |
|                                                                                                    | Voreinstellung 1, ändere Lamellenposition                         |  |
|                                                                                                    | Voreinstellung 2, ändere Lamellenposition                         |  |
|                                                                                                    | Voreinstellung 3, ändere Lamellenposition                         |  |
|                                                                                                    | Voreinstellung 4, andere Lamellenposition                         |  |
|                                                                                                    | Voreinstellung 1 speichern                                        |  |
|                                                                                                    | Voreinstellung 2 speichern                                        |  |
|                                                                                                    | Voreinstellung 3 speichern                                        |  |
|                                                                                                    | Voreinstellung 4 speicnern                                        |  |
|                                                                                                    | Szenen Dooktiviorung                                              |  |
|                                                                                                    | Szenen Deaktivierung                                              |  |
|                                                                                                    | Deakuvieturiysiurikuuri<br>Eabra invartiart                       |  |
| Um das Eingabeobiekt zu finden und auszuwähler                                                            | ane inventent<br>dass mit dem Ausgabeobiekt verknünft werden sell |  |
| um das Eingabeobjekt zu inden und auszuwanien, dass mit dem Ausgabeobjekt verknupft Werden soll,          |                                                                   |  |

Um das Eingabeobjekt zu finden und auszuwählen, dass mit dem Ausgabeobjekt verknüpft werden soll, hat man verschiedene Filter. Dies ist der zweite Subfilter, in dem alle sekundären Unterfunktionen der zuvor ausgewählten Unterfunktion des Aktors aufgelistet sind.

| Parameter                                                                                               | Einstellungen                                         |
|----------------------------------------------------------------------------------------------------|-------------------------------------------------------|
| Ausgang der Variable ist verbunden mit                                                                  | Alarms                                                |
|                                                                                                    |                                                       |
| Um das Eingabeobjekt zu finden und auszuwähler                                                          | n, dass mit dem Ausgabeobjekt verknüpft werden soll,  |
| hat man verschiedene Filter. Dies ist der Hauptfilte                                                    | r, in dem alle Hauptfunktionen des Aktors aufgelistet |
| sind. (Außer den Eingängen - sie können nicht mit internen Variablen verknüpft werden)                  |                                                       |
| Wähle Alarm                                                                                             | Alarm 1                                               |
|                                                                                                    |                                                       |
|                                                                                                    | Alarm 8                                               |
| Um das Eingabeobjekt zu finden und auszuwählen, dass mit dem Ausgabeobjekt verknüpft werden soll,       |                                                       |
| hat man verschiedene Filter. Dies ist der erste Subfilter, in dem alle Unterfunktionen der zuvor ausge- |                                                       |
| wählten Hauptfunktion des Aktors aufgelistet sind.                                                      |                                                       |
| Objektname                                                                                              | Alarm                                                 |
|                                                                                                    | Alarm Grenzwert                                       |
|                                                                                                    | Alarm Hysterese                                       |
|                                                                                                    | Alarm Deaktivierung                                   |

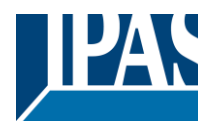

Um das Eingabeobjekt zu finden und auszuwählen, dass mit dem Ausgabeobjekt verknüpft werden soll, hat man verschiedene Filter. Dies ist der zweite Subfilter, in dem alle sekundären Unterfunktionen der zuvor ausgewählten Unterfunktion des Aktors aufgelistet sind.

| Parameter                                                                                                  | Einstellungen                                         |  |
|----------------------------------------------------------------------------------------------------|-------------------------------------------------------|--|
| Ausgang der Variable ist verbunden mit                                                                     | Logik                                                 |  |
|                                                                                                    |                                                       |  |
| Um das Eingabeobjekt zu finden und auszuwähler                                                             | n, dass mit dem Ausgabeobjekt verknüpft werden soll,  |  |
| hat man verschiedene Filter. Dies ist der Hauptfilte                                                       | r, in dem alle Hauptfunktionen des Aktors aufgelistet |  |
| sind. (Außer den Eingängen - sie können nicht mit                                                          | internen Variablen verknüpft werden)                  |  |
| Wähle Logik                                                                                                | Logik 1                                               |  |
|                                                                                                    |                                                       |  |
|                                                                                                    | Logik 35                                              |  |
| Um das Eingabeobjekt zu finden und auszuwählen, dass mit dem Ausgabeobjekt verknüpft werden soll,          |                                                       |  |
| hat man verschiedene Filter. Dies ist der erste Subfilter, in dem alle Unterfunktionen der zuvor ausge-    |                                                       |  |
| wählten Hauptfunktion des Aktors aufgelistet sind.                                                         |                                                       |  |
| Objektname                                                                                                 | Logik Deaktivierung                                   |  |
|                                                                                                    | Logik Eingang 1                                       |  |
|                                                                                                    | Logik Eingang 2 / Aktiviere Gatter                    |  |
|                                                                                                    | Logik Eingang 3                                       |  |
|                                                                                                    | Logik Eingang 4                                       |  |
| Um das Eingabeobjekt zu finden und auszuwählen, dass mit dem Ausgabeobjekt verknüpft werden soll,          |                                                       |  |
| hat man verschiedene Filter. Dies ist der zweite Subfilter, in dem alle sekundären Unterfunktionen der zu- |                                                       |  |

vor ausgewählten Unterfunktion des Aktors aufgelistet sind.

| Parameter                                                                                                  | Einstellungen                                         |  |
|----------------------------------------------------------------------------------------------------|-------------------------------------------------------|--|
| Ausgang der Variable ist verbunden mit                                                                     | Szenen erweitert                                      |  |
|                                                                                                    |                                                       |  |
| Um das Eingabeobjekt zu finden und auszuwähler                                                             | i, dass mit dem Ausgabeobjekt verknüpft werden soll,  |  |
| hat man verschiedene Filter. Dies ist der Hauptfilte                                                       | r, in dem alle Hauptfunktionen des Aktors aufgelistet |  |
| sind. (Außer den Eingängen - sie können nicht mit                                                          | internen Variablen verknüpft werden)                  |  |
| Wähle erweiterte Szene                                                                                     | Szene 1                                               |  |
|                                                                                                    |                                                       |  |
|                                                                                                    |                                                       |  |
| Um das Eingabeobjekt zu finden und auszuwähler                                                             | , dass mit dem Ausgabeobjekt verknüpft werden soll,   |  |
| hat man verschiedene Filter. Dies ist der erste Subfilter, in dem alle Unterfunktionen der zuvor ausge-    |                                                       |  |
| wählten Hauptfunktion des Aktors aufgelistet sind.                                                         |                                                       |  |
| Objektname                                                                                                 | Erweiterte Szene Eingang                              |  |
|                                                                                                    | Erweiterte Szene Deaktivierung                        |  |
| Um das Eingabeobjekt zu finden und auszuwählen, dass mit dem Ausgabeobjekt verknüpft werden soll,          |                                                       |  |
| hat man verschiedene Filter. Dies ist der zweite Subfilter, in dem alle sekundären Unterfunktionen der zu- |                                                       |  |
| vor ausgewählten Unterfunktion des Aktors aufgelistet sind.                                                |                                                       |  |
|                                                                                                    |                                                       |  |

| Parameter                                                                                               | Einstellungen                                         |
|----------------------------------------------------------------------------------------------------|-------------------------------------------------------|
| Ausgang der Variable ist verbunden mit                                                                  | Zeitgeber                                             |
|                                                                                                    |                                                       |
| Um das Eingabeobjekt zu finden und auszuwähler                                                          | n, dass mit dem Ausgabeobjekt verknüpft werden soll,  |
| hat man verschiedene Filter. Dies ist der Hauptfilte                                                    | r, in dem alle Hauptfunktionen des Aktors aufgelistet |
| sind. (Außer den Eingängen - sie können nicht mit                                                       | internen Variablen verknüpft werden)                  |
| Select timer                                                                                            | Zeitgeber1                                            |
|                                                                                                    |                                                       |
|                                                                                                    | Zeitgeber 10                                          |
| Um das Eingabeobjekt zu finden und auszuwählen, dass mit dem Ausgabeobjekt verknüpft werden soll,       |                                                       |
| hat man verschiedene Filter. Dies ist der erste Subfilter, in dem alle Unterfunktionen der zuvor ausge- |                                                       |
| wählten Hauptfunktion des Aktors aufgelistet sind.                                                      |                                                       |
| Objektname                                                                                              | Zeitgeber Auslöser                                    |
|                                                                                                    | Zeitgeber Treppenhauszeit ändern                      |
|                                                                                                    | Zeitgeber Deaktivierung                               |

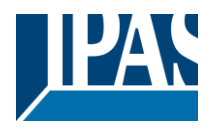

Um das Eingabeobjekt zu finden und auszuwählen, dass mit dem Ausgabeobjekt verknüpft werden soll, hat man verschiedene Filter. Dies ist der zweite Subfilter, in dem alle sekundären Unterfunktionen der zuvor ausgewählten Unterfunktion des Aktors aufgelistet sind.

| Parameter                                                                                               | Einstellungen                                         |  |
|----------------------------------------------------------------------------------------------------|-------------------------------------------------------|--|
| Ausgang der Variable ist verbunden mit                                                                  | 2-Punkt Regler                                        |  |
|                                                                                                    |                                                       |  |
| Um das Eingabeobjekt zu finden und auszuwähler                                                          | n, dass mit dem Ausgabeobjekt verknüpft werden soll,  |  |
| hat man verschiedene Filter. Dies ist der Hauptfilte                                                    | r, in dem alle Hauptfunktionen des Aktors aufgelistet |  |
| sind. (Außer den Eingängen - sie können nicht mit                                                       | internen Variablen verknüpft werden)                  |  |
| Wähle Sollwert                                                                                          | 2-Punkt Regler 1                                      |  |
|                                                                                                    |                                                       |  |
|                                                                                                    | 2-Punkt Regler10                                      |  |
| Um das Eingabeobjekt zu finden und auszuwählen, dass mit dem Ausgabeobjekt verknüpft werden soll,       |                                                       |  |
| hat man verschiedene Filter. Dies ist der erste Subfilter, in dem alle Unterfunktionen der zuvor ausge- |                                                       |  |
| wählten Hauptfunktion des Aktors aufgelistet sind.                                                      |                                                       |  |
| Objektname                                                                                              | 2-Punkt Regler Deaktivierung                          |  |
|                                                                                                    | 2-Punkt Regler Sollwert/Status                        |  |
|                                                                                                    | 2-Punkt Regler externer Eingang                       |  |
| Um das Eingabeobjekt zu finden und auszuwählen, dass mit dem Ausgabeobjekt verknüpft werden soll,       |                                                       |  |
| hat man verschiedene Filter. Dies ist der erste Subfilter, in dem alle Unterfunktionen der zuvor ausge- |                                                       |  |
| wählten Hauptfunktion des Aktors aufgelistet sind                                                       |                                                       |  |

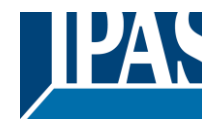

# 6.8 Überschreibe KUNDENPARAMETER beim Laden

| Parameter                                   | Einstellungen |
|---------------------------------------------|---------------|
| Überschreibe Kundenparameter beim Laden mit | Nein          |
| der ETS                                     | Ja            |
|                                             | Spezifisch    |

Es ist wichtig, dass der KUNDEN die Möglichkeit hat, bestimmte Einstellungen in der KNX Anlage (über Objekte, die z.B. mit einer Visualisierung verbunden sind) zu ändern. Der Aktor macht es möglich diese Änderungen beizubehalten, selbst wenn das Applikationsprogramm mit der ETS wieder neu heruntergeladen wird.

Sollen überhaupt keine KUNDENparameter heruntergeladen werden, dann sollte die Option "Nein" ausgewählt werden. Es kann allerdings auch individuell entschieden werden, ob die Endnutzerparameter heruntergeladen werden sollen, indem die Option "**spezifisch**" ausgewählt wird.

# 6.9 KUNDENPARAMETER

 Parameter
 Einstellungen

 Achtung! Für die Jalousiefunktion wird nur Kanal X1 benutzt. In diesem Fall bitte Parameter für Kanal X2 ignorieren.
 Kanal X2 ignorieren.

Alle Kanäle sind entweder zwei Binärkanäle oder ein Jalousie Kanal. Dies wurde speziell so festgelegt, um die Anzahl der benötigten Parameter zu reduzieren.

## 6.9.1 ERWEITERTE FUNKTIONEN

Parameterseite: ERWEITERTE FUNKTIONEN / Kundenparameter / Erweiterte Funktionen / Alarms

| Parameter                                                                                              | Einstellungen                                        |
|----------------------------------------------------------------------------------------------------|------------------------------------------------------|
| Alarme                                                                                                 | Überschreibe komplettes Modul                        |
|                                                                                                    | Überschreibe einzeln                                 |
|                                                                                                    | Nicht überschreiben                                  |
| Sollen überhaupt keine Szenen KUNDENparameter heruntergeladen werden, dann sollte die Option           |                                                      |
| "Nicht überschreiben" ausgewählt werden. Es kanr                                                       | n allerdings auch individuell entschieden werden, ob |
| die Endnutzerparameter für eine der 10 Szenen heruntergeladen werden sollen, indem die Option "indivi- |                                                      |
| duell überschreiben" ausgewählt wird.                                                                  | -                                                    |

Parameterseite: ERWEITERTE FUNKTIONEN / Kundenparameter / Erweiterte Funktionen / Alarme / Überschreibe einzeln

| Parameter                                                | Einstellungen        |
|----------------------------------------------------------|----------------------|
| Alarme                                                   | Überschreibe einzeln |
|                                                          |                      |
| - Alarm 1                                                | Überschreibe         |
|                                                          | Nicht überschreiben  |
| - Alarm 8                                                |                      |
| Wählen Sie hier, ob überschrieben werden soll oder nicht |                      |
|                                                          |                      |

#### Parameterseite: ERWEITERTE FUNKTIONEN / Kundenparameter / Erweiterte Funktionen / Scenes

| Parameter                                                                                                    | Einstellungen                 |
|----------------------------------------------------------------------------------------------------|-------------------------------|
| Erweiterte Szenen                                                                                                    | Überschreibe komplettes Modul |
|                                                                                                    | Überschreibe einzeln          |
|                                                                                                    | Nicht überschreiben           |
| Wenn keiner der Scene-KUNDENparameter heruntergeladen werden soll, sollte die Option "Nicht über-<br>schreiben" ausgewählt werden. Es ist aber auch möglich, durch Auswahl von "Einzeln überschreiben" in-<br>dividuell festzulegen, ob die Endanwender-Parameter einer der 10 Szenen heruntergeladen werden sol-<br>len oder nicht. |                               |

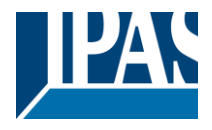

Parameterseite: ERWEITERTE FUNKTIONEN/Kundenparameter/Erweiterte Funktionen/Erweiterte Szenen/Überschreibe einzeln

| Parameter                                                | Einstellungen        |
|----------------------------------------------------------|----------------------|
| Erweiterte Szenen                                        | Überschreibe einzeln |
|                                                          |                      |
|                                                          | ÜL and all and a     |
| erste Szene                                              | Uberschreibe         |
|                                                          | Nicht überschreiben  |
| zehnte Szene                                             |                      |
| Wählen Sie hier, ob überschrieben werden soll oder nicht |                      |
|                                                          |                      |

Parameterseite: ERWEITERTE FUNKTIONEN / Kundenparameter / Erweiterte Funktionen / Zeitgeber

| Parameter                                                                                            | Einstellungen                                         |
|----------------------------------------------------------------------------------------------------|-------------------------------------------------------|
| Zeitgeber                                                                                            | Überschreibe komplettes Modul                         |
|                                                                                                    | Überschreibe einzeln                                  |
|                                                                                                    | Nicht überschreiben                                   |
| Sollen überhaupt keine KUNDENparameter für Zei                                                       | tgeber heruntergeladen werden, dann sollte die Option |
| "Nicht überschreiben" ausgewählt werden. Es kanr                                                     | n allerdings auch individuell entschieden werden, ob  |
| die Endnutzerparameter für einzelne der 10 Zeitgeber heruntergeladen werden sollen, indem die Option |                                                       |
| "individuell überschreiben" ausgewählt wird.                                                         |                                                       |

Parameterseite: ERWEITERTE FUNKTIONEN / Kundenparameter / Erweiterte Funktionen / Zeitgeber / Überschreibe einzeln

| Parameter                                                | Einstellungen        |
|----------------------------------------------------------|----------------------|
| Zeitgeber                                                | Überschreibe einzeln |
|                                                          |                      |
| - Zeitgeber1                                             | Überschreibe         |
|                                                          | Nicht überschreiben  |
| - Zeitgeber 10                                           |                      |
| Wählen Sie hier, ob überschrieben werden soll oder nicht |                      |
|                                                          |                      |

Parameterseite: ERWEITERTE FUNKTIONEN / Kundenparameter / Erweiterte Funktionen / 2-Punkt Regler

| Parameter                                         | Einstellungen                                              |
|---------------------------------------------------|------------------------------------------------------------|
| 2-Punkt Regler                                    | Überschreibe komplettes Modul                              |
| _                                                 | Überschreibe einzeln                                       |
|                                                   | Nicht überschreiben                                        |
| Wenn keiner der Setpoint-KUNDENparameter heru     | untergeladen werden soll, sollte die Option "Do not        |
| overwrite" ausgewählt werden. Es ist aber auch mö | bglich, mit der Option "Individuell überschreiben" indivi- |
| duell zu entscheiden, ob die Endanwenderparamet   | ter eines der 30 Sollwerte heruntergeladen werden sol-     |
| len oder nicht.                                   | -                                                          |

Parameterseite: ERWEITERTE FUNKTIONEN / Kundenparameter / Erweiterte Funktionen / Setpoints / Überschreibe einzeln

| Parameter                                                | Einstellungen        |
|----------------------------------------------------------|----------------------|
| Sollwerte                                                | Überschreibe einzeln |
|                                                          |                      |
| - Sollwert 1                                             | Überschreibe         |
|                                                          | Nicht überschreiben  |
| - Sollwert 10                                            |                      |
| Wählen Sie hier, ob überschrieben werden soll oder nicht |                      |
|                                                          |                      |

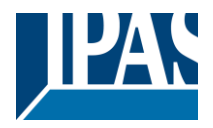

### 6.9.1.1 Kundenparameter Ausgänge

| Parameter                                                                                    | Einstellungen                                        |
|----------------------------------------------------------------------------------------------|------------------------------------------------------|
| Ausgänge                                                                                     | Überschreibe alle Kanäle                             |
|                                                                                              | Überschreibe einzeln                                 |
|                                                                                              | Nicht überschreiben                                  |
| Wenn keine der Endanwender-Parameter für binäre und Jalousie Ausgänge heruntergeladen werden |                                                      |
| soll, sollte die Option "Nicht überschreiben" ausgev                                         | vählt werden. Es ist jedoch auch möglich, durch Aus- |
| wahl von "Einzelnes Überschreiben" individuell zu                                            | entscheiden, ob die Endanwenderparameter irgendei-   |
| nes der binären und Jalousien Ausgangsparamete                                               | r heruntergeladen werden sollen oder nicht.          |

Parameterseite: Erweiterte Funktionen / Kundenparameter / Erweiterte Funktionen / Ausgänge / KANAL A1... B1 (BINÄR/KANAL A JALOUSIE)

| Parameter                                                | Einstellungen        |
|----------------------------------------------------------|----------------------|
| Ausgänge                                                 | Überschreibe einzeln |
|                                                          |                      |
| - Szenen                                                 | Überschreibe         |
|                                                          | Nicht überschreiben  |
| Wählen Sie hier, ob überschrieben werden soll oder nicht |                      |
|                                                          |                      |
| - Zähler                                                 | Überschreibe         |
|                                                          | Nicht überschreiben  |
| Wählen Sie hier, ob überschrieben werden soll oder nicht |                      |
|                                                          |                      |
| - Voreinstellungen/Grenzen (nur für Jalousie)            | Überschreibe         |
|                                                          | Nicht überschreiben  |
| Wählen Sie hier, ob überschrieben werden soll oder nicht |                      |
|                                                          |                      |

Parameterseite: Erweiterte Funktionen/Kundenparameter / Erweiterte Funktionen / AUSGÄNGE / KANAL A2...B2 (NUR BINÄR)

| Parameter                                                | Einstellungen                       |
|----------------------------------------------------------|-------------------------------------|
| Ausgänge                                                 | Überschreibe einzeln                |
| - Szenen                                                 | Überschreibe<br>Nicht überschreiben |
| Wählen Sie hier, ob überschrieben werden soll oder nicht |                                     |
| - Zähler                                                 | Überschreibe<br>Nicht überschreiben |
| Wählen Sie hier, ob überschrieben werden soll oder nicht |                                     |

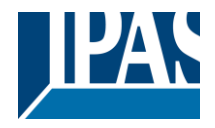

# 6.10 Zentrales Sendeobjekt für Überwachungsgerät

| Parameter                                                                                                    | Einstellungen |
|----------------------------------------------------------------------------------------------------|---------------|
| Zentrales Sendeobjekt für Überwachung                                                                                                    | Nein          |
|                                                                                                    | Ja            |
| Aktiviert ein zentrales, zyklisches Sendeobjekt mit dem beobachtet werden kann, ob das Gerät Tele-<br>gramme sendet. Dadurch kann die KNX Verbindung und/oder der Aktor überwacht werden, um zu sehen<br>ob dieser erreichbar ist. |               |
|                                                                                                    |               |
| Parameter                                                                                                    | Finstellungen |

| Parameter                                                                                           | Einstellungen |
|----------------------------------------------------------------------------------------------------|---------------|
| zyklisch senden (0=nur lesbar) in Minuten                                                           | 0             |
|                                                                                                    |               |
| Hier kann definiert werden, in welchem Zyklus das Objekt gesendet werden soll. Falls es nur gelesen |               |
| werden soll, kann der Wert auf 0 gesetzt werden.                                                    |               |

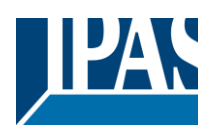

## 6.11 Verhalten bei Buswiederkehr

| Parameter                                                                                                    | Einstellungen                                                                                                    |
|----------------------------------------------------------------------------------------------------|----------------------------------------------------------------------------------------------------|
| Zentrales Sendeobjekt für Überwachung                                                                                                    | Nein                                                                                                    |
|                                                                                                    | Ja                                                                                                    |
| Das Verhalten bei Verlust und Buswiederkehr der                                                                                                    | Busspannung kann an verschiedenen Stellen (Aus-                                                                                                    |
| gänge, Eingänge, erweiterte Funktionen) im Applik                                                                                                    | ationsprogramm des Aktors eingestellt werden. Die                                                                                                    |
| Sendefrequenz und Sendeverzögerungen können hier angepasst werden.                                                                                                    |                                                                                                    |
| Devenuedan                                                                                                    | Einstellung neur                                                                                                    |
| Parameter                                                                                                    | Einstellungen                                                                                                    |
|                                                                                                    | Ja                                                                                                    |
| Es ist üblich, dass beim Starten der KNX Geräte m                                                                                                    | nehrere Handlungen ausgeführt werden müssen (Tem-                                                                                                    |
| peratursollwerte bestimmen, Szene auslösen, Vari                                                                                                    | ablen zurücksetzen). Wird diese Funktion aktiviert,                                                                                                    |
| sendet der Aktor nach Buswiederkehr der Busspar                                                                                                    | nnung ein Telegramm mit einem festen Wert auf den                                                                                                    |
| Bus. Folgende DPT konnen ausgewanit werden: 1                                                                                                    | Bit, 1 Byte onne vorzeichen, 1 Byte skallerbar und 2                                                                                                    |
| Verzögerung für alle Statustelegramme                                                                                                    | Sofort                                                                                                    |
|                                                                                                    | 1 Sekunde                                                                                                    |
|                                                                                                    | 5 Sekunden                                                                                                    |
|                                                                                                    | 10 Sekunden                                                                                                    |
|                                                                                                    | 20 Sekunden                                                                                                    |
|                                                                                                    | 30 Sekunden                                                                                                    |
|                                                                                                    | 1 Minute                                                                                                    |
|                                                                                                    | 3 Minuten                                                                                                    |
|                                                                                                    | 5 Minuten                                                                                                    |
|                                                                                                    | 10 Minuten                                                                                                    |
| Das Verhalten bei Verlust und Buswiederkehr der<br>(Ausgänge, Eingänge, erweiterte Funktionen) im A<br>Dadurch kann es sein, dass nach Buswiederkehr o                                                                                     | Busspannung kann an vielen verschiedenen Stellen<br>opplikationsprogramm des Aktors eingestellt werden.<br>der Spannung, Statustelegramme gesendet werden. |
| Manche Geräte brauchen allerdings länger, um ne                                                                                                    | u zu starten (z.B. Touchdisplays, Visualisierungsser-                                                                                                    |
| ver, usw.) Für diese Fälle kann hier eine Sendever                                                                                                    | zögerung für die Statustelegramme eingestellt werden.                                                                                                    |
| Verzögerung für alle Abfragen beim Start                                                                                                    | Sofort                                                                                                    |
|                                                                                                    | 1 Sekunde                                                                                                    |
|                                                                                                    | 5 Sekunden                                                                                                    |
|                                                                                                    | 10 Sekunden                                                                                                    |
|                                                                                                    | 20 Sekunden                                                                                                    |
|                                                                                                    | 30 Sekunden                                                                                                    |
|                                                                                                    | 1 Minute                                                                                                    |
|                                                                                                    | 5 Minuten                                                                                                    |
|                                                                                                    | 10 Minuten                                                                                                    |
| Hier kann die Verzögerung für alle Leseanforderur                                                                                                    | ngen bei Initialisierung eingestellt werden                                                                                                    |
|                                                                                                    |                                                                                                    |
| Verzögerung zwischen den Abfragen und Status-                                                                                                    | Sofort                                                                                                    |
| meldungen                                                                                                    | 500 Millisekunden                                                                                                    |
|                                                                                                    | 1 Sekunde                                                                                                    |
| Sollto doo Varbaltan bai Buawiadarkahr dar Buar                                                                                                    | 2 Sekunden                                                                                                    |
| guriert worden sein, kann dies dazu führen, dass vielfache Telegramme gleichzeitig auf den Bus gesen-<br>det werden. Damit dies nicht geschieht, kann hier die Zeitverzögerung zwischen den einzelnen Telegram-<br>men eingestellt werden. |                                                                                                    |

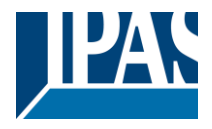

# 7 Firmware Version und Update

Die PowerBlock Familie besitzt die Möglichkeit ein Firmware Update durchzuführen. Dazu dient ein SD Karten Halter auf der oberen Seite des Gerätes.

### Ablauf:

1) Entfernen Sie den Busanschlussstecker des Gerätes ohne Busspannung.

2) Kopieren Sie die Datei xxxxx.bin (z. B. für den Power Block o8/o16 Multi-Gerät wird die Datei: P3\_o8/o16 Multi.bin) auf die microSD-Karte und legen Sie sie in den microSD-Kartensteckplatz des Geräts.

3) Drücken Sie den Programmierknopf der ETS-Physikalischen Adressprogrammierung neben dem Busanschluss des Geräts

4) Ohne den Knopf loszulassen stecken Sie den Busanschluss ein, während Sie die Taste gedrückt halten, bis die Programmier-LED zu blinken beginnt und lassen Sie sie dann los (bevor sie aufhört zu blinken)
5) Fertig! Jetzt kann das ETS-Anwendungsprogramm unter Verwendung des normalen Verfahrens unter Verwendung der ETS heruntergeladen werden.

**Achtung!** Stecken Sie niemals die Micro-SD-Karte ein, wenn das Gerät an die KNX-Busspannung angeschlossen ist! Dies könnte dazu führen, dass das Gerät zurückgesetzt wird, ohne zuvor die Variablen im Flash-Speicher zu speichern. Somit werden alle diese Variablen (z. B. Zählerwerte, Szenenwerte ...) verloren gehen.

# 8 Auslieferungszustand wiederherstellen

Um den Auslieferungszustand wieder herzustellen kann der oben beschriebene Ablauf mit der entsprechenden Firmware durchgeführt werden.

Das Gerät besitzt anschließend die physikalische Adresse 15.15.255.

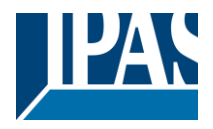

# 9 Anhang

# 9.1 Anhang 1: Handbedienung (Parameter Modus)

**Die Ausgänge** des Aktors haben 2 Drucktasten und 2 Status-LEDs für jeden Ausgangskanal auf der Vorderseite.

Diese Tasten können aktiviert werden, um jeden einzelnen Kanal / Ausgang einzeln zu steuern, wenn Sie in den entsprechenden Parameteroptionen unter Binäre Ausgänge und / oder Jalousie / Jalousie "Ja" auswählen.

Die LEDs repräsentieren:

Für binäre Ausgänge: Die obere Reihe: Kanäle A1, A2, B1, B2.

Für Lamelle / Jalousien: Die obere Reihe: erstes Relais des Kanals A1-> AUF, A2-> AB, B1-AUF usw. **Die Eingänge** des Aktors haben 1 Taster und 1 Status-LED für jeden Eingang der unteren LED-Zeile Diese Tasten können aktiviert werden, um jeden Eingang einzeln zu steuern, wenn Sie in den entsprechenden Parameteroptionen in Binäreingang "ja" wählen.

The Die LEDs stellen Folgendes dar: Die unteren Zeilen geben den tatsächlichen Eingangsstatus für 1 & 4, 2 & 5, 3 & 6 ein

## 9.1.1 Parameter Modus

#### Handbedienung – Parameter Modus

Der Parameter Modus erlaubt es alle Kanäle entsprechend der ETS Konfiguration zu bedienen. Mit der Handbedienung wird dementsprechend ein Telegrammempfang an den Schaltobjekten simuliert.

| BINÄR                                                                                                    | LAMELLE/JALOUSIE                                                                                                    |
|----------------------------------------------------------------------------------------------------|----------------------------------------------------------------------------------------------------|
| Aktion drücken: Sendet den Ein / Aus-Be-<br>fehl "0/1" zum Objekt "Schalten"<br>$\xrightarrow{n_1}$ LED = AN (zeigt Kanalstatus an)<br>$\xrightarrow{n_2}$ LED = AUS (zeigt Kanalstatus an) | Langer Tastendruck (Kanalausgang 1): Sendet einen UP-<br>Befehl "0" an das Objekt " Bewegung ".<br>Langer Tastendruck (Kanalausgang 2): Sendet einen<br>DOWN-Befehl "1" an das Objekt " Bewegung ".<br>Kurzer Tastendruck (beliebiger Ausgang) (während sich<br>Rollladen / Jalousie bewegt) der gleichen Taste: sendet ei-<br>nen Stopp-Befehl an das Objekt "Stopp" |
|                                                                                                    | → → → → Während der parametrierten Zeit blinkt die LED wäh-<br>rend der Aufwärts- / Abwärtsbewegung                                                                                                    |
| BINARY INPUT                                                                                                    |                                                                                                    |
| Aktion bei 1 & 4, 2 & 5, 3 & 6: Sendet den Toggle ON / OFF-Befehl 0/1 an das "zugehörige Objekt" des<br>Eingangs (simuliert die Schließ- / Öffnungs-Aktion am binären Kontakt)              |                                                                                                    |
| $-\dot{D}$ LED = AN (zeigt den Eingangsstatus an -> Eingangskontakt geschlossen)                                                                                                    |                                                                                                    |
| LED = AUS (zeigt Kanalstatus an -> Eingangskontakt offen)                                                                                                    |                                                                                                    |
| AUS) und Eingängen 46 (LED = Blinken)                                                                                                    |                                                                                                    |

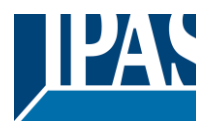

## 9.1.2 Test Modus

#### Handbedienung – Test Modus

Der Test Modus erlaubt alle angeschossenen Lasten zu testen. Dazu wird das Ausgangsrelay, auch unabhängig von der ETS Parametrierung, geschaltet. Voraussetzung ist, dass dieser Modus in den Allgeneinen Einstellungen in der ETS freigegeben wurde. (Da "Manuelle Steuerung / Param-Modus + Testmodus" eine Standardoption ist, könnte der Testmodus auch vor der Programmierung des Aktors verwenden werden).

<u>Wichtiger Hinweis:</u> Sollte an einem Kanal eine Jalousie angeschlossen sein, ist es sehr wichtig, dass nicht beide Ausgänge gleichzeitig eingeschaltet werden. Daher wird diese Sicherheitsmaßnahme auch im Testmodus implementiert, wenn der Kanal als Jalousie konfiguriert ist. Aus diesem Grund ist es besser, zunächst die AUSGABE: KANALTYP-AUSWAHL zu aktivieren, bevor der Testmodus verwendet wird.

Um in den Testmodus zu wechseln, kann jede Taste abhängig von der Kanalkonfiguration verwendet werden:

Wenn der Kanal "Binär" konfiguriert ist: Drücken Sie eine beliebige Taste für mindestens 500 ms
Wenn der "Jalousie" - Kanal konfiguriert ist: Drücken Sie die beiden Tasten eines beliebigen Kanals gleichzeitig für mindestens 500 ms

Um wieder in den normalen "Parameter Mode" zu wechseln, sollte der gleiche Vorgang wiederholt werden. Beachten Sie, dass Sie das Gerät neu starten, indem Sie zurück zum "Parameter Mode" wechseln. Auch nach dem Neustart des Geräts und wenn der Kanal als Jalousiekanal konfiguriert ist, führt er eine Kalibrierungsbewegung mit dem ersten Bewegungsbefehl aus.

Um anzuzeigen, dass sich der Stellantrieb im manuellen Steuerungs- / Testmodus befindet, blinkt die LED des ausgewählten Kanals jede Sekunde kurz; egal, ob der Kanal eingeschaltet (LED ON) oder ausgeschaltet (LED OFF) ist.

Die Aktion schaltet den Kanal um und verschiebt ihn, wie Sie in der folgenden Tabelle sehen können:

| BINÄR                                                                                                    | LAMELLE/JALOUSIE                                                                                                    |
|----------------------------------------------------------------------------------------------------|----------------------------------------------------------------------------------------------------|
| Aktion drücken: Schaltet den EIN / AUS-Befehl<br>zum Relais (EIN = Kontakt geschlossen / AUS =<br>Kontakt offen)<br>$\xrightarrow{n_1}$ LED = AN (zeigt Kanalstatus an)<br>$\xrightarrow{n_1}$ LED = AUS (zeigt Kanalstatus an) | <ul> <li>Druck auf steigende Flanke (Kanal X): Kontakt geschlossen</li> <li>Fallende Pressaktion (Kanal X): Kontakt offen</li> <li>LED = AN (zeigt Kanalstatus an)</li> <li>LED = AUS (zeigt Kanalstatus an)</li> </ul> |
| Binäreingabe                                                                                                    |                                                                                                    |
| Nicht anwenden                                                                                                    |                                                                                                    |

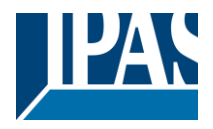

## 9.2 Anhang 2: Flussdiagramm

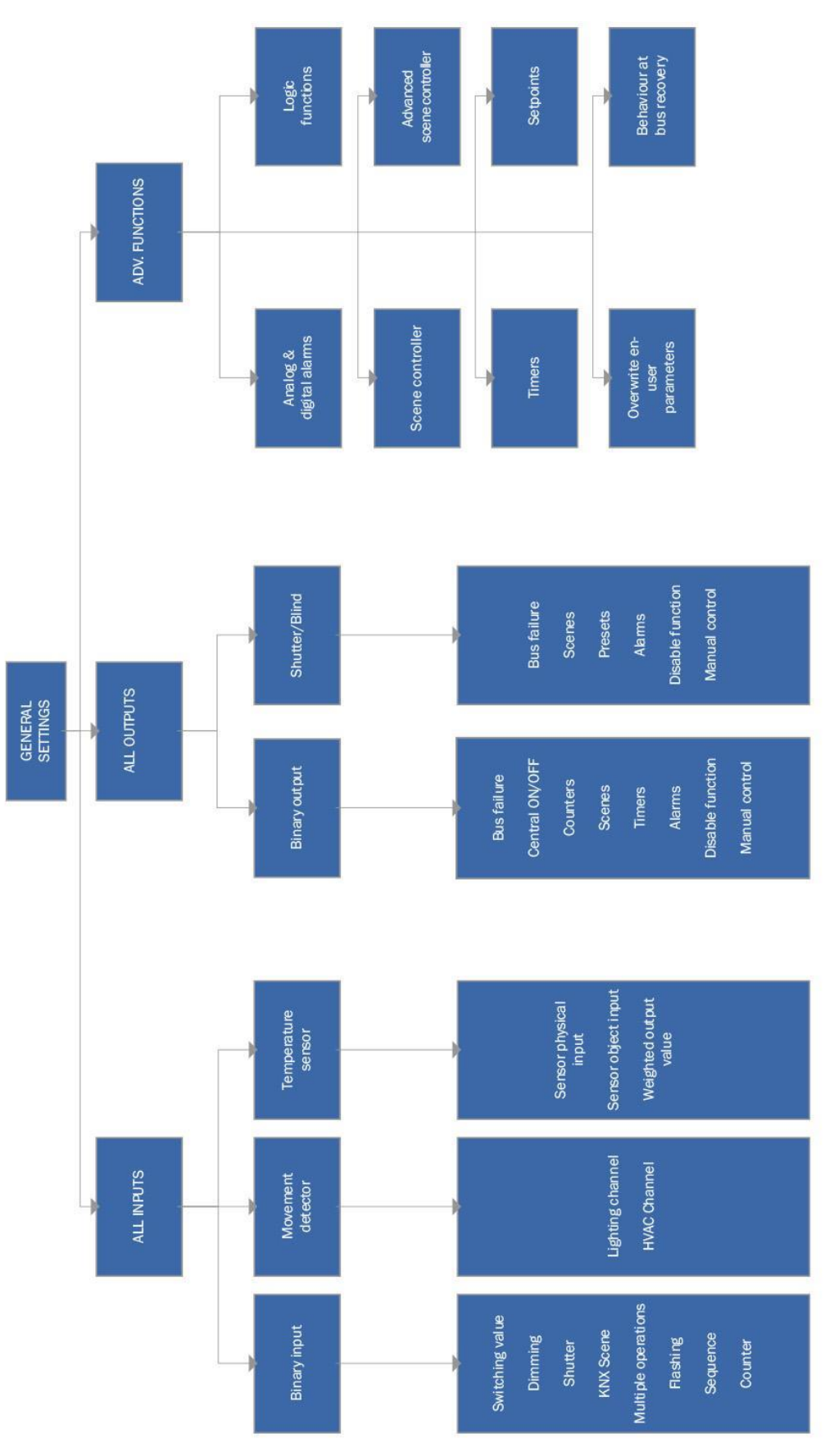

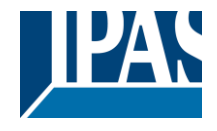

Monitor input with 2,7kohm end-line resistor Count on (Rising edge, Falling edge, Rising and falling edge) Same as Upwards/Backwards counter in Sequence DPT: 1bit, 1by te unsigned, 1byte scaling (%), 2bytes ( +2+3>1+2+3+4>0ff>1> Counter Toggle (Off >1> 2>3>4> 3>2>1> Off >1>...) oggle (Off>1>2>3>4>3>2>1>0ff>1>... Open circuit. Doubling input oremental (4> 3>2>1>stay in OFF) (1>2>3>4>OFF1>...), (4>3>2>1>( Additional Upwards counter Doubling input flowchart of binary output . OFF Loop (4+3+2+1>3+2+1>2+1>1>0 Dec. OFF (4+3+2+1>3+2+1>2+1>1>5 enta I Loop (1 >2> 3>4>C enta I (OFF> 1>2>3>4>s Single sequence 3+2+1>0FF>4>.. Counter Open circuit. ON (0FF>1>1+2) 1221e pause (1>1+ Inc. ON Loop (1>1 Sequence oggle pause Monitor input with 2,7kohm end-line resistor Only evaluates last executed pulse operation OR Monitor input with 2,7kohm end-line resistor Stop flashing at disabling/enabling input Datapoint types: 1bit, 1byte unsigned, 1byte scaling (%), 2bytes float Flashing Action on defined pulse (1..10) Open circuit. Doubling input Condition for sending value: Evaluates immediately when opera Flashirg on: Close = flash, open = nothin Close = nothing, open = flas Open circuit. Doubling input Short/Longoperation Number of repetitions Close = flash, open = st 5 Multiple operations Close = Stop, open = fla Both = start flashing Time ON, Time OFF configured pulse Flashing Multiple operation: Binary input Monitor input with 2,7kohm end-line resistor Slat time for stop telegram when releasing Monitor input with 2,7kohm end-line resistor Open circuit. Doubling input KNX Scene Short: Play (0..63), Long: Save (128.. 191) Event for Short /Long operation: Stop/Step Up, Stop/Step Down, Toggle Stop/Step Scene 1.64 KNX Scenes Shutter Shutter Monitor input with 2,7kohm end-line resistor Short circuit and Open circuit. Doubling input Dimming Datapoint types: 1bit, 1byte unsigned, 1byte scaling (%), 2bytes float, 4 bytes float Startstop cyclic sending (Closing/Opening/ Both) Event for Short / Long operation & opening/ closing contact: ON/OFF/Toggle/Value Monitor input with 2,7kohm end-line resistor Dimming direction after switching ON On / Brighter, Off / Darker Togge Brighter/Darker Open circuit. Doubling input Switching value Cyclic sending Dimming Delays Switching value

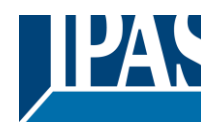

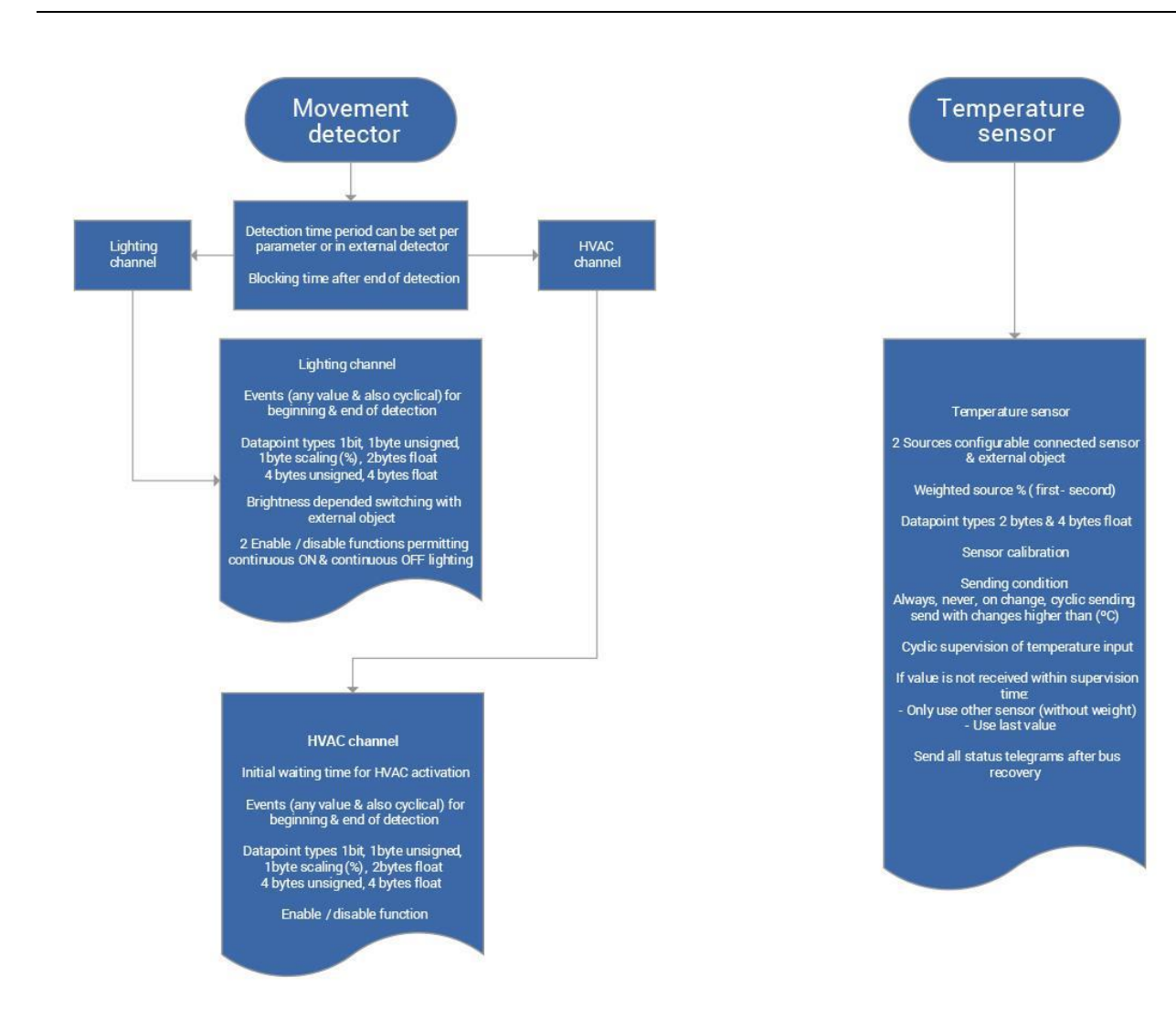

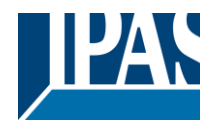

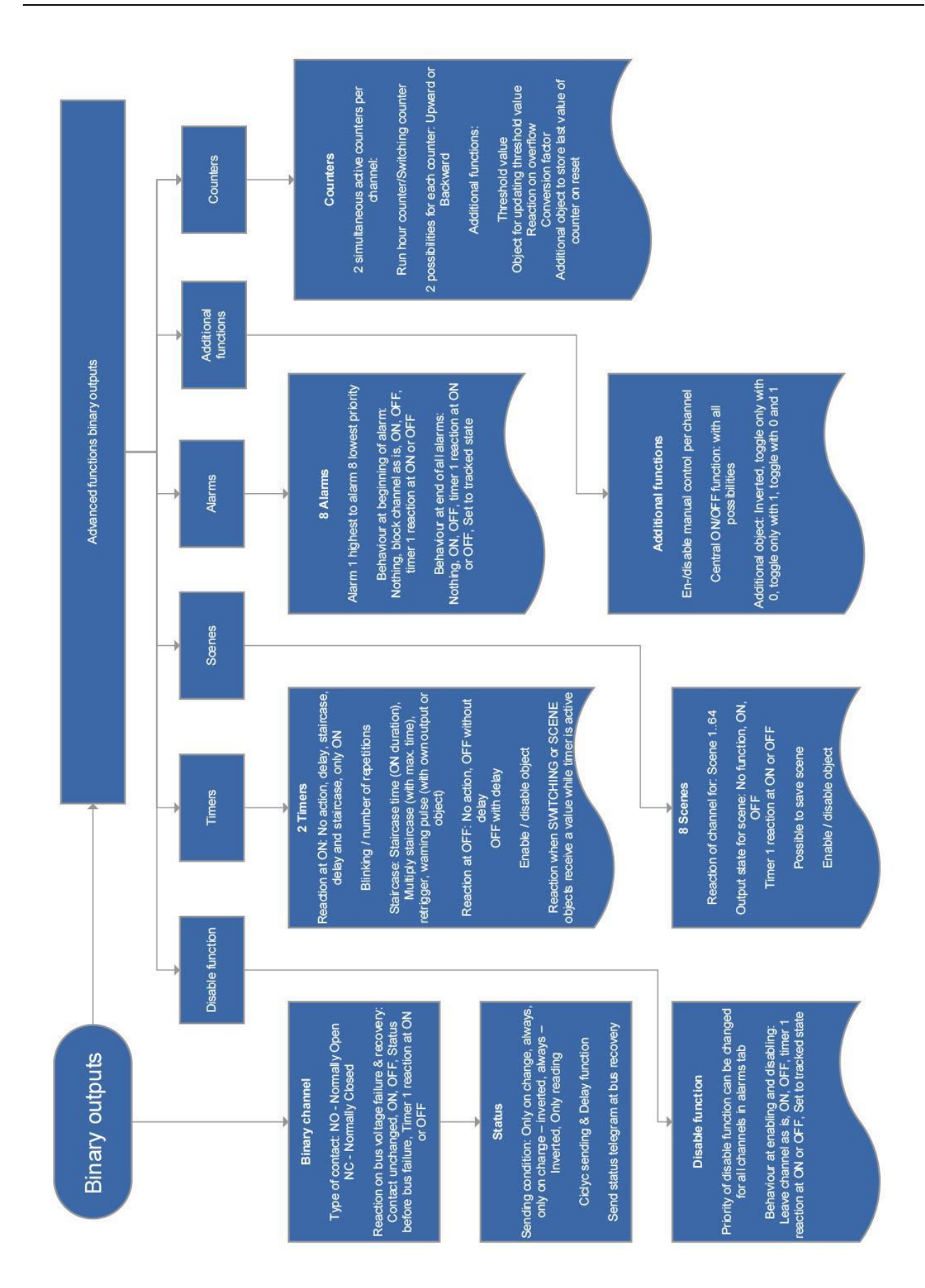

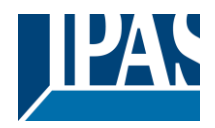

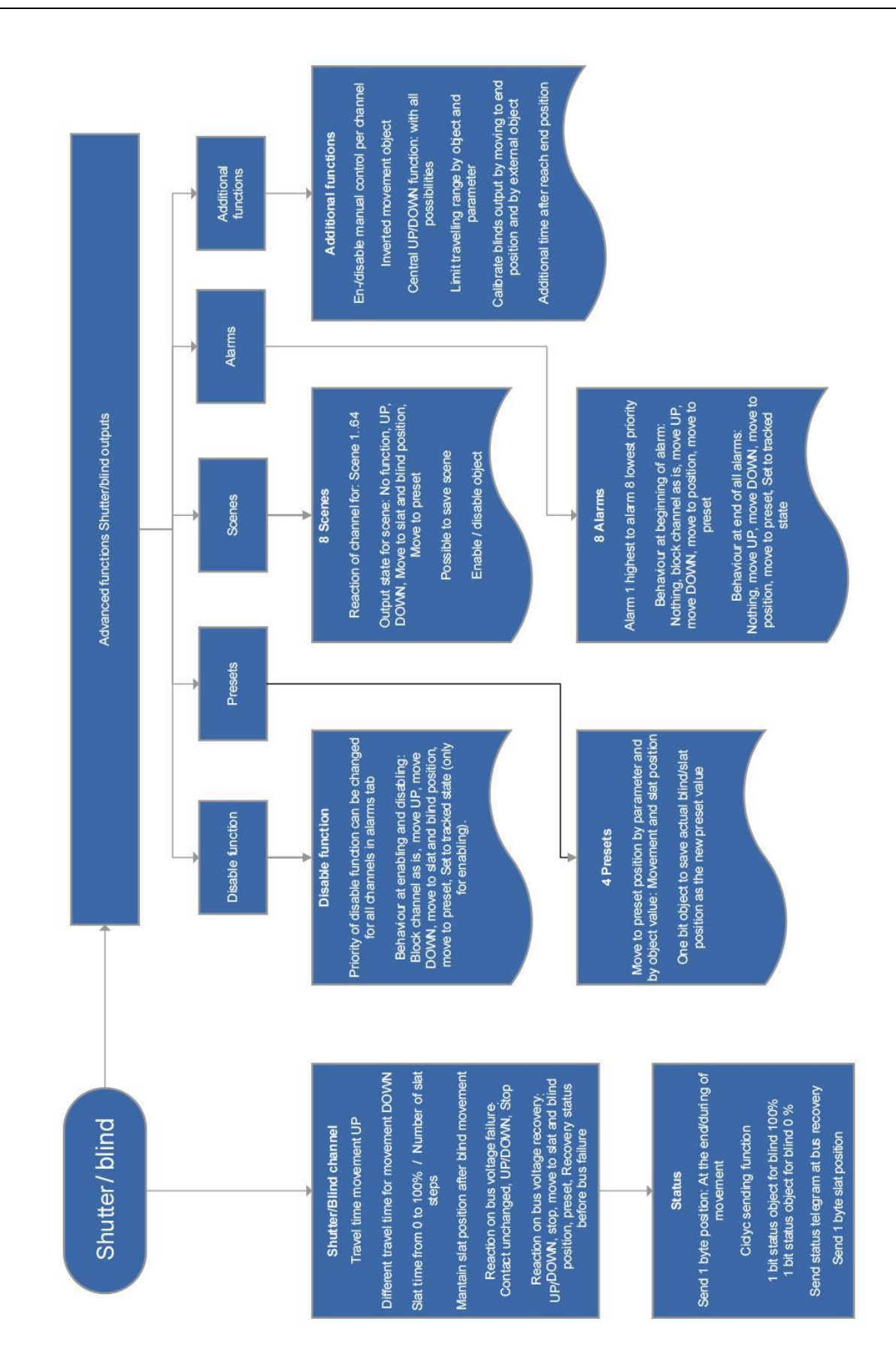

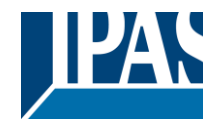

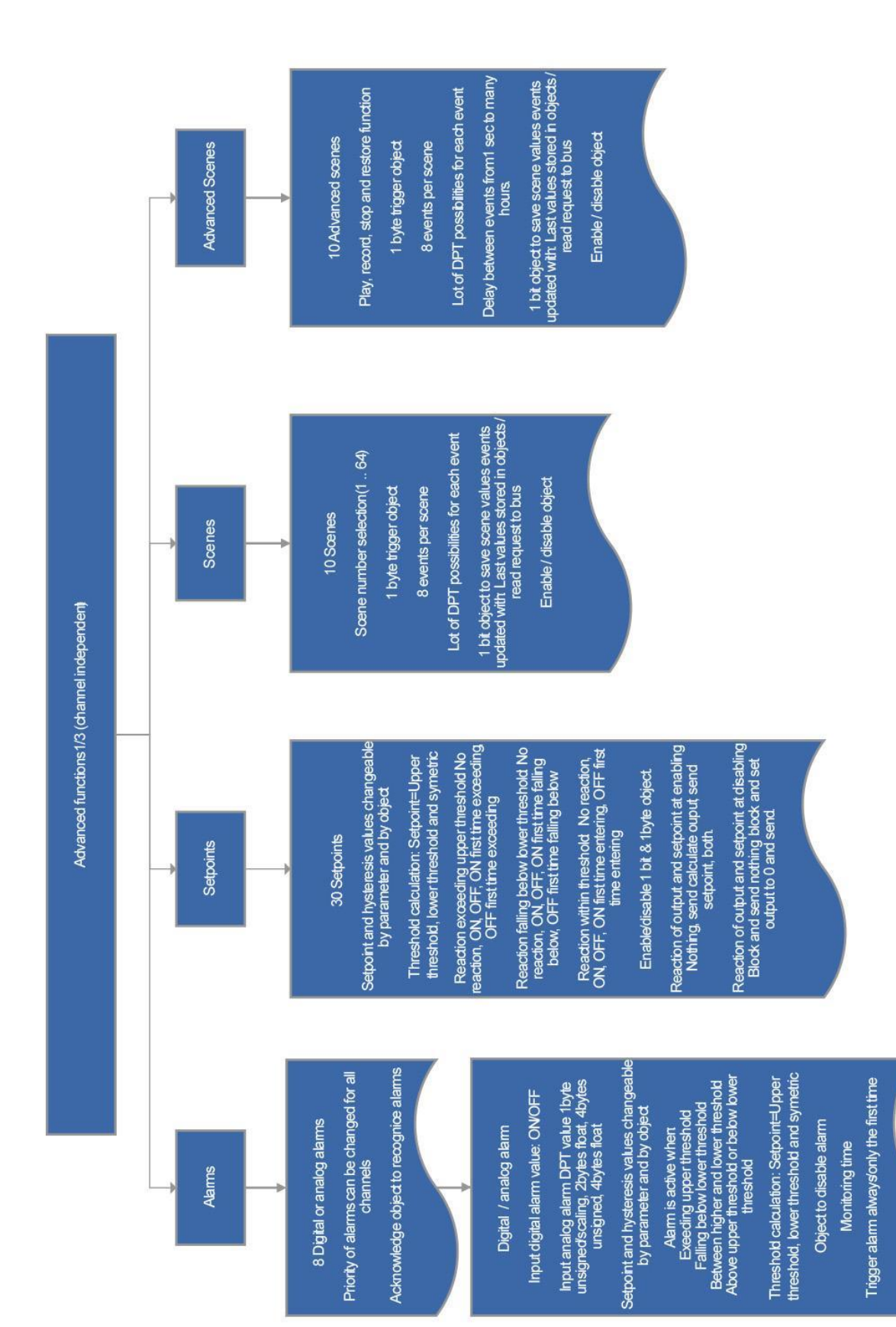

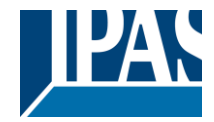

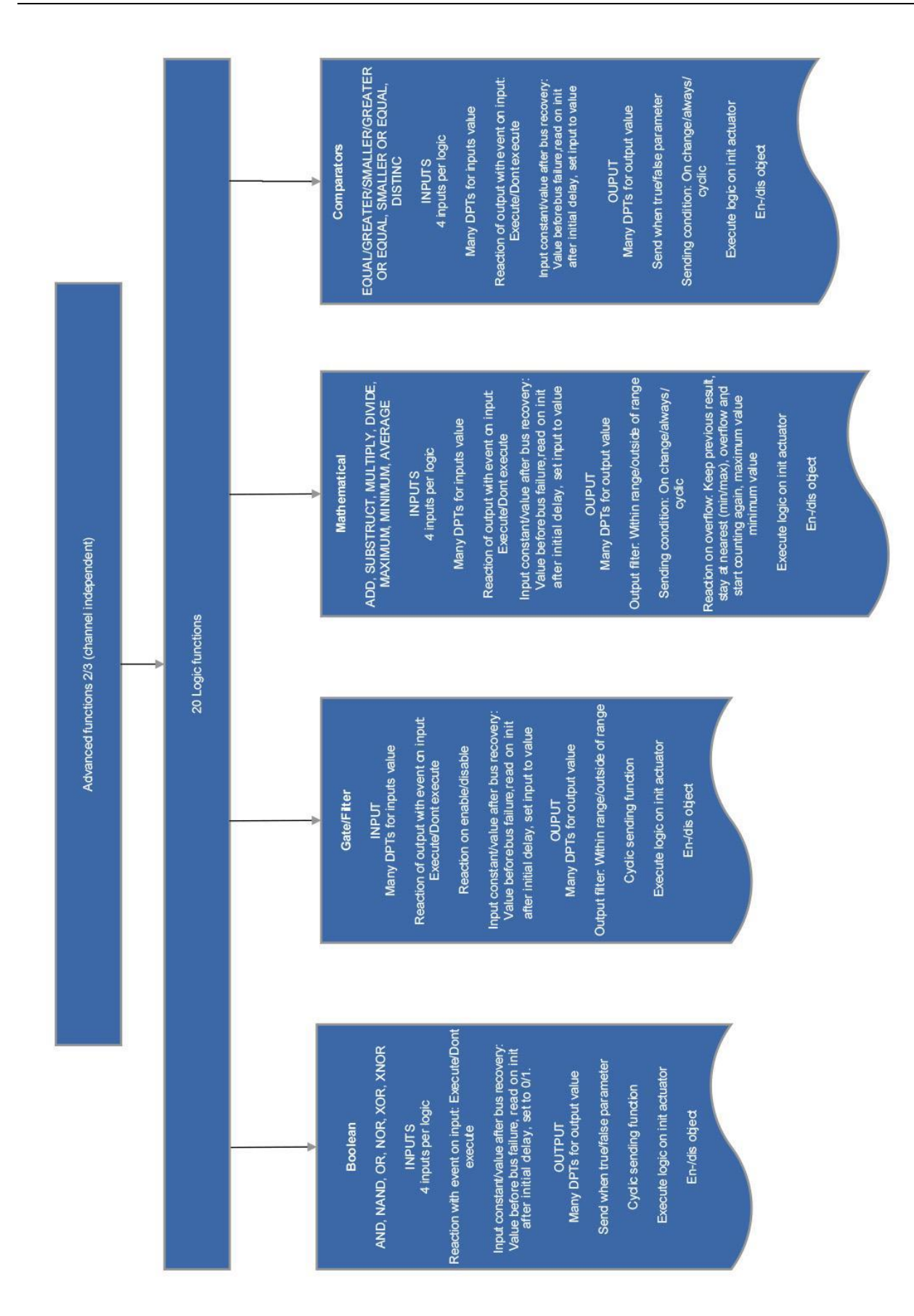

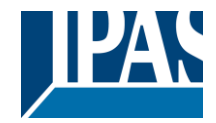

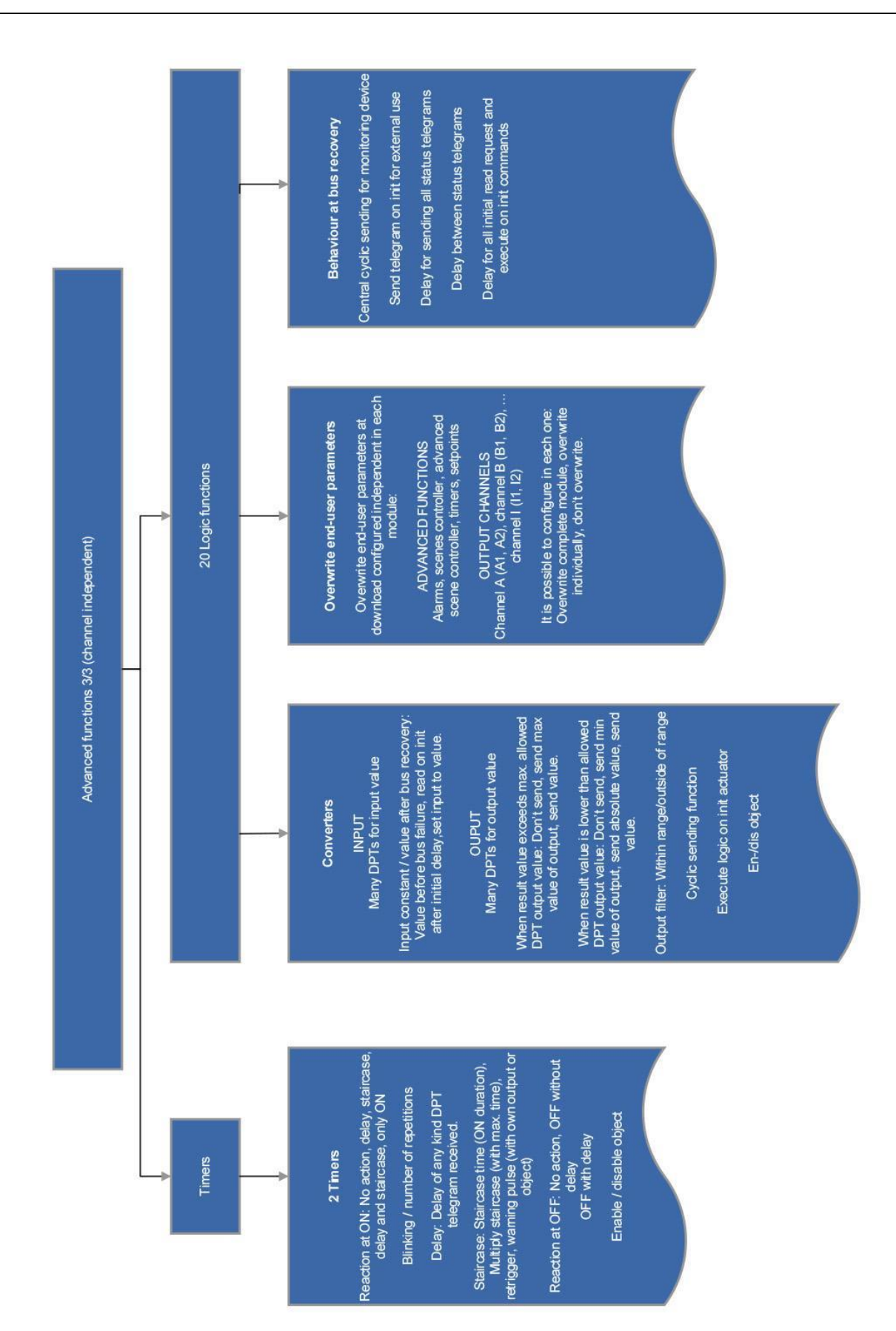